本站大部分资源收集于网络,只做学习和 交流使用,版权归原作者所有。若您需要 使用非免费的软件或服务,请购买正版授 权并合法使用。本站发布的内容若侵犯到 您的权益,请联系站长删除,我们将及时 处理。下图为站长及技术的微信二维码

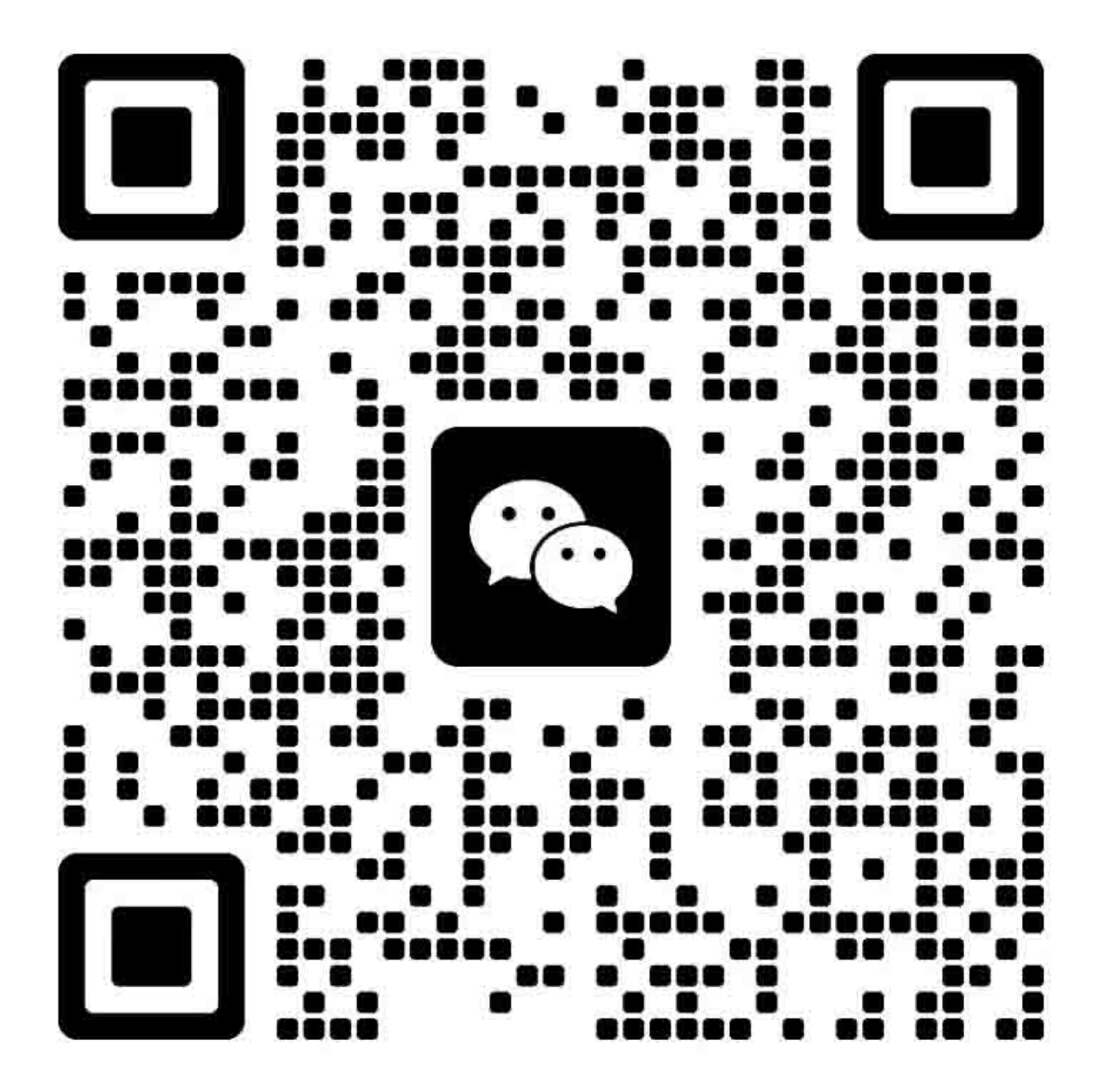

## 商标

- Windows 95 的官方名称是 Microsoft Windows 95 操作系统。
- Windows 98 的官方名称是 Microsoft Windows 98 操作系统。
- Windows Me 的官方名称是 Microsoft Windows Millennium Edition 操作系统。
- Windows 2000 的官方名称是 Microsoft Windows 2000 操作系统。
- Windows XP 的官方名称是 Microsoft Windows XP 操作系统。
- Microsoft、 Windows、 Windows NT 和其它微软产品的商标和产品名称是微软公司在美国和其他国家的商标或注册商标。
- Molykote 是 Dow Corning 公司的注册商标。
- 本手册中的其他公司名称和产品名称分别是其相应公司的商标。

© 2006 东芝泰格有限公司版权所有

版权法保护本手册在没有东芝泰格的书面许可的情况下严禁以任何形式进行复制。即使不涉及专利限制,关于所含信息的使用仍受到法律保护。

### 有关 e-STUDIO165/205 维护的总体注意事项

### 必须由合格的维修技术人员进行安装与维护。

### 1) 运输/安装

在搬动或安装多功能数码复印机时,应拆下纸盒,由两个人按图中所示位置进行。
 多功能数码复印机相当重,大约有 32.5 kg (71.65 lb),因此在搬运时要全神贯注,特别小心。

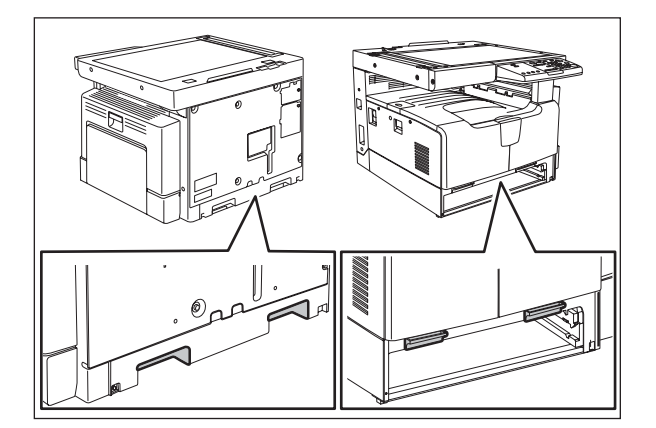

- 在搬运多功能数码复印机时,不要使其活动部件或单元受力。
- 必须使用交流 110V/13.2A,115V 或 127V/12A,220-240V 或 240V/8A 的电源专用插座。
- 为了安全,多功能数码复印机必须接地。
- 选择适当的地方安装多功能数码复印机。应避免安装在过热、高湿、多灰、有振动或阳光直射之处。
- 因为多功能数码复印机会放出少量臭氧,应为其提供有适当通风的操作环境。
- 为保证复印工作人员时有充足的操作空间,多功能数码复印机左侧至少应保持 80cm (32'') 的无障
   碍空间,右侧也至少保持 80cm (32'') 的无障碍空间,背后应至少保持 10cm (4'') 的空隙。
- · 电源插座应安装在多功能数码复印机旁边,并应便于工作人员使用。
- 确保安全安装电源线,使其周围没有缠绕物。

#### 2) 机器维护总体注意事项

- 维护期间,应关闭主电源开关并拔下电源线 (除非需要在通电条件下进行维护)。
- 拔掉电源线并清洁插头插脚和电气插座的周围区域,这种清洁工作至少每年进行一次,因为此区域积尘可能会导致火灾。
- 除非在本手册中或其他有关文件中另有说明,零部件的组装基本上按与拆卸时相反的顺序进行, 在组装时应注意不要把一些小零件如螺丝、垫圈、销子、卡簧、星型垫圈等装错位置。
- 一般来说,在拆下任何一个零件后,多功能数码复印机不得运行。
- 线路板必须存放在防静电的袋中,在处理它时要使用腕带小心操作,因为静电会对线路板上的集成电路造成损坏。

#### 警告: 在使用腕带之前,拔下多功能数码复印机的电源线并确保周围没有非绝缘带电物。

- 维修过程中应避免受到激光辐射。该设备使用激光二极管。避免眼睛直接受光束辐射。不要将会 反光的工具、零件如螺丝刀插入激光束路径。取下手表、戒指、手镯等会反光的金属。
- 确保不接触高温部分,如曝光灯、定影单元、防潮加热器和它们的周围。
- 确保不接触高压部分,如充电电极、显影器、高压变压器及电源装置等。特别是不要接触这些部件的线路板,因为在电路板中的电容器及其它部件内可能存有未释放的电荷,即使是在断电后也是如此。
- 确保在接触具有潜在危险性的部件之前,多功能数码复印机停止运行 (例如旋转/运动部分,比 如齿轮、皮带轮、风扇和激光单元的激光束出口)。
- 在移开多功能数码复印机盖板时,要特别小心,因为盖板背面可能带有锐边。

- 在带电维护多功能数码复印机时,确保不接触带电区域和旋转/运动部分。并应避免眼睛受到激 光辐射。
- 使用指定的夹具和工具。
- 使用推荐的测量仪器或同等产品。
- 维护完成后将多功能复印机返回至原始状态并检查运行情况。

#### 3) 用于安全的重要维护部件

- 断路器、门开关、熔断器、热保险、热熔丝、热敏电阻和 IC-RAM 包括锂电池等对于安全来说是
   特别重要的,应确保正确地操作与安装这些部件。如果这些部件短路或失效,它们就有可能导致
   烧毁等严重事故。应确保不发生短路或只使用东芝泰格公司推荐使用的部件。
- 4) 警告标签
  - 维护期间,要认真检查铭牌和警告标签,如"维护时应拔下电源线"、"高温 警告"、"高压 警告"、"激光 警告"等,观察它们表面是否有污迹,以及它们是否正确粘贴在多功能数码复印机上。

### 5) 多功能数码复印机、耗材、包装材料、旧电池及 IC-RAM 的处理

 关于多功能数码复印机、耗材、包装材料、旧电池及 IC-RAM 包括旧锂电池的回收和处理,建议 参考当地的法规进行。

警告:

根据此手册处理旧电池和 IC-RAM,包括锂电池。

#### Attention:

Se d é barrasser de batteries et IC-RAMs us é s y compris les batteries en lithium selon ce manuel. Vorsicht:

Entsorgung der gebrauchten Batterien und IC-RAMs (inclusive der Lithium-Batterie) nach diesem Handbuch.

# 英文缩写说明

| AD       | 模数转换         |             |
|----------|--------------|-------------|
| ADF      | 自动输稿器        |             |
| ADU      | 自动双面器        |             |
| APS      | 自动纸型选择       |             |
| AMS      | 自动倍率选择       |             |
| APC      | 自动电源控制       |             |
| API      | 应用程序接口       |             |
| BYPASS   |              |             |
| CCD      |              | 转换器         |
| СМ       |              | ┝指 MY-1021) |
| CODEC    |              |             |
| DDNS     |              |             |
| DF       |              |             |
| DARM     |              |             |
| DPI      |              |             |
| Firmware |              |             |
| FQDN     |              |             |
| HPF      | 高通滤波器        |             |
| HVPS     | 高压板          |             |
| HSYNC    | (激光单元)水平     | 同步检测        |
| IGBT     |              | 「管          |
| I/F      |              |             |
| IPC      | (复印机与整理器     | 之间)接口板      |
| IVSYNC   |              |             |
| LDAP     |              | L           |
| LCD      | 液晶显示屏        |             |
| LED      | 发光二极管        |             |
| LSI      |              |             |
| LSU      | 激光单元         |             |
| LVDS     | 低电压差分信号      |             |
| LVPS     | 低压电源板        |             |
| NCP      | Netware 核心协议 | 1           |
| NDS      | Netware 目录服务 | ī           |
| NVRAM    | 非易失性随机访问     | ]存储器        |
| MIB      |              | Ē           |
| MIME     |              | 「充协议        |
| PLL      | 相位锁定环路       |             |
| PM       | 定期保养         |             |
| PFP      |              |             |
| PWM      | 脉冲宽度调制       |             |
| RADF     | 翻转 (双面)自动    | 力输稿器        |
| RFC      | 请求注解         |             |
| RTC      |              |             |
| SFB      |              | Æ           |
| SLP      | 服务定位协议       |             |
| SNMP     | 简单网络管理协议     | L           |
| SRAM     | 静态随机存储器      |             |
| SRP      | 装订器          |             |
| WINS     | Windows 网名服务 | 斉           |

| 1. | 错误  | <b>晨代码和自诊模式</b>                       | 1-1    |
|----|-----|---------------------------------------|--------|
|    | 1.1 | 错误代码列表                                |        |
|    |     | 1.1.1 卡纸                              |        |
|    |     | 112 请求维修                              | 1-2    |
|    | 12  | 自诊模式                                  | 1-3    |
|    | 1.2 | 1 2 1 调整模式 (05)                       | 1-5    |
|    |     | 1.2.1 例理 (氏)(00)                      | 1_10   |
|    |     | 1.2.2 改直误以(00)                        | 1_60   |
|    |     | 1.2.3 功能別成                            | 1 9/   |
|    |     | 1.2.4 日切冽风                            | 1 95   |
|    |     | 1.2.5 半坝测风                            | 1-00   |
|    |     | 1.2.0 则似归木刘衣                          | 1 00   |
|    |     | 1.2.7                                 | 1-00 I |
|    |     | 1.2.0   维护                            | 1 09   |
|    |     | 1.2.9 维修列衣<br>1.2.10 功华(上纸计数器 DOM 版大) |        |
|    |     | 1.2.10                                | 1-95   |
|    |     | 1.2.11 KAM                            |        |
|    |     | 1.2.12 国家 / 地区代码                      | 1-99   |
| 2. | 调整  | <u> </u>                              | 2-1    |
|    | 2.1 | 自动墨粉传感器调整                             | 2-1    |
|    | 2.2 | 图像尺寸调整                                | 2-3    |
|    |     | 2.2.1 概述                              | 2-3    |
|    |     | 2.2.2 在定位辊处的纸张定位                      | 2-5    |
|    |     | 2.2.3 与打印相关的调整                        | 2-7    |
|    |     | 2.2.4 与扫描相关的调整                        | 2-11   |
|    | 2.3 | 图像质量调整 (复印功能)                         |        |
|    |     | 2.3.1 浓度调整                            | 2-19   |
|    |     | 2.3.2 Gamma 斜率调整                      | 2-20   |
|    |     | 2.3.3 锐度调整                            |        |
|    |     | 2.3.4 设定范围校正                          | 2-21   |
|    |     | 2.3.5 设定范围校正 (背景峰值调整)                 | 2-21   |
|    |     | 2.3.6 设定范围校正 (文本峰值调整)                 |        |
|    |     | 2.3.7 脏污 / 模糊文本调整                     |        |
|    |     | 2.3.8 图像浓度调整                          |        |
|    | 2.4 | 图像质量调整(打印功能)                          |        |
|    |     | 2.4.1 脏污 / 模糊文本调整                     |        |
|    |     | 2.4.2 图像浓度调整                          | 2-25   |
|    |     | 2.4.3 Gamma 平衡调整                      |        |
|    | 2.5 | 图像后量调整 (扫描功能)                         |        |
|    |     | 2.5.1 浓度调整                            |        |
|    |     | 2.5.2 锐度调整                            |        |
|    |     | 2.5.3 设定范围校正                          | 2-29   |
|    |     | 254 设定范围校正 (背暑峰值调整)                   | 2-29   |
|    |     | 2.5.5 设定范围校正 (文本峰值调整)                 |        |
|    | 26  | 高压变换器调整                               | 2-31   |
|    | 2.0 | 261 调整                                | 2-31   |
|    |     | 262 注音                                | 2-37   |
|    | 2.7 | 扫描部分的调整                               | 2-39   |
|    |     | 2.7.1 CIS 单元                          | 2-39   |
|    |     | 2.7.2 CIS 单元驱动皮带 1                    | 2-39   |
|    |     | 2.7.3 扫描电机 (CIS 单元驱动皮带 2)             | 2-40   |
|    | 28  |                                       |        |
|    |     | 2.8.1 供纸导致的纸张横向偏移                     |        |
|    | 2.9 | 显示: "这些方面的。"<br>家里在这些话题,我们就是我们的问题。    |        |
|    |     | 2.9.1 磁穗刮刀至磁辊的间隙                      |        |
|    |     |                                       |        |

|            | 2.10       | )ADF/RADF 调整 (MR-2017/3019)                   | 2-45  |
|------------|------------|-----------------------------------------------|-------|
|            |            | 2.10.1 ADF/RADF 位置调整                          | 2-45  |
|            |            | 2.10.2 ADF/RADF 高度调整                          | 2-50  |
|            |            | 2.10.3 偏斜调整                                   | 2-52  |
|            |            | 2.10.4 前端位置调整                                 | 2-55  |
|            |            | 2.10.5 水平位置调整                                 | 2-57  |
|            |            | 2.10.6 复印倍率调整                                 | 2-58  |
|            |            | 2.10.7 ADF/RADF 开 / 关传感器调整                    | 2-59  |
| 3.         | 定期         | 月维护 (PM)                                      | 3-1   |
|            | 3.1        |                                               | .3-1  |
|            | 3.2        | 检查操作项目                                        | . 3-2 |
|            | 3.3        | 定期维护检查表                                       | . 3-3 |
|            | 3.4        | PM 套件                                         | 3-12  |
|            | 3.5        | 夹具列表                                          | 3-13  |
|            | 3.6        | 润滑脂列表                                         | 3-14  |
|            | 3.7        | 耗材保存与处理注意事项                                   | 3-15  |
|            |            | 3.7.1 保存 TOSHIBA 耗材的注意事项                      | 3-15  |
|            |            | 3.7.2 感光鼓的检查与清洁                               | 3-16  |
|            |            | 3.7.3 鼓清洁刮板与转印带清洁刮板的检查与清洁                     | 3-17  |
|            |            | 3.7.4 定影辊与压力辊的检查与清洁                           | 3-17  |
| 4.         | 故障         | 排除                                            | 4-1   |
| ••         | 4.1        | 与各错误代码有关的诊断与处理方法                              | 4-1   |
|            |            | 4.1.1 纸张输送卡纸                                  | .4-1  |
|            |            | 4.1.2 卡纸                                      | .4-7  |
|            |            | 4.1.3 盖板打开卡纸                                  | 4-12  |
|            |            | 4.1.4 输送卡纸 (ADF)                              | 4-14  |
|            |            | 4.1.5 与驱动系统相关的维修请求                            | 4-17  |
|            |            | 4.1.6 与供纸系统相关的维修请求                            | 4-18  |
|            |            | 4.1.7 与扫描系统相关的维修请求                            | 4-20  |
|            |            | 4.1.8 与定影单元相关的维修请求                            | 4-21  |
|            |            | 4.1.9 与 ADF 相关的维修请求                           | 4-23  |
|            |            | 4.1.10 与激光单元相关的维修请求                           | 4-23  |
|            |            | 4.1.11 其它维修请求                                 | 4-24  |
|            | 4.2        | 图像故障排除                                        | 4-25  |
|            | 4.3        | 更换 PC 板                                       | 4-47  |
|            |            | 4.3.1 更换 MAIN 板                               | 4-47  |
|            |            | 4.3.2 更换 SRAM 板                               | 4-47  |
| 5.         | FIRI       | MWARE 更新                                      | 5-1   |
|            | 5.1        | 通过下载夹具更新 Firmware                             | . 5-1 |
|            |            | 5.1.1 PWA-DWNLD-350-JIG                       | . 5-3 |
|            |            | 5.1.2 将数据写入下载夹具 (PWA-DWNLD-350-JIG)           | . 5-7 |
|            |            | 5.1.3 K-PWA-DLM-320                           | . 5-9 |
|            | 5.2        | 采用 TOSHIBA Viewer 对 Firmware 进行更新             | 5-10  |
|            | 5.3        | 用 USB 存储装置进行 Firmware 更新                      |       |
|            |            | (已安装 GA-1190 时)6-14                           |       |
| 6          | 由派         | <b>〕</b> 单元                                   | 6-1   |
| <b>J</b> . | 61         | <u></u>                                       | 6-1   |
|            | 6.2        | 保险丝                                           | 6-2   |
|            | 6.3        |                                               | .6-3  |
| _          | 2.0<br>215 |                                               |       |
| 7.         | 线束         | <b>? 注                                   </b> | 7-1   |
|            | 7.1        | 父                                             | . 7-1 |
|            | 7.2        |                                               | 录1    |
|            | 7.3        | 电于部忤分布图                                       | 录 2   |

- 1. 错误代码和自诊模式
- 2. 调整
- 3. 定期维护 (PM)
- 4. 故障排除
- 5. FIRMWARE 更新
- 6. 电源单元
- 7. 线束连接图

1

2

3

4

5

# 1. 错误代码和自诊模式

### 1.1 错误代码列表

当"清除卡纸"或"请求维修"信号闪烁时,同时按下[清除/停止]键和数字键[8],将在屏幕右上方显示以下错误。

### 1.1.1 卡纸

| 错误代码 | 分类     | 内容                                                                                                    | 故障排除     |
|------|--------|----------------------------------------------------------------------------------------------------|----------|
| E01  | 出口卡纸   | 未到达出口传感器造成卡纸:通过定影单元的纸张<br>未到达出口传感器。                                                                                    | 第 4-1 页  |
| E02  |        | 停留在出口传感器造成卡纸:纸张前端到达出口传感器后,纸张尾端未通过该传感器。                                                                                 | 第 4-1 页  |
| E03  | 其它类卡纸  | 通电时卡纸:通电时纸张停留在纸张输送通路上。                                                                                                 | 第 4-2 页  |
| E09  |        | 由于定位超时错误导致定位区卡纸                                                                                                    | -        |
| E11  | 卡纸     | ADU 卡纸 (纸张未达到定位传感器): 双面打印时,通过 ADU 的纸张未到达定位传感器。                                                                         | 第 4-7 页  |
| E12  |        | 旁路卡纸 (纸张未达到定位传感器): 从旁路供纸<br>托盘输送的纸张未到达定位传感器。                                                                           | 第 4-7 页  |
| E13  |        | 纸盒卡纸 (纸张未达到定位传感器): 从纸盒输送<br>的纸张未到达定位传感器。                                                                               | 第 4-8 页  |
| E14  |        | PFU 卡纸 (纸张未达到 PFU 供纸传感器):从<br>PFU 纸盒输送的纸张未到达 PFU 供纸传感器。                                                                | 第 4-9 页  |
| E15  |        | <b>PFP</b> 上纸盒卡纸 (纸张未达到 <b>PFP</b> 上纸盒供纸传<br>感器):从 <b>PFP</b> 上纸盒输送的纸张未到达 <b>PFP</b> 上纸<br>盒供纸传感器。                     | 第 4-10 页 |
| E16  |        | <b>PFP</b> 下纸盒卡纸 (纸张未达到 <b>PFP</b> 下纸盒供纸传<br>感器):从 <b>PFP</b> 下纸盒输送的纸张未到达 <b>PFP</b> 下纸<br>盒供纸传感器。                     | 第 4-11 页 |
| E21  | 纸张输送卡纸 | PFU 纸盒输送卡纸 (纸张未达到定位传感器):纸 张通过 PFU 供纸传感器后未到达定位传感器。                                                                      | 第 4-3 页  |
| E30  | -      | <b>PFP</b> 上纸盒输送卡纸 (纸张未达到定位传感器):<br>从 <b>PFP</b> 上纸盒输送的纸张通过 <b>PFP</b> 上纸盒供纸传<br>感器后未到达定位传感器。                          | 第 4-3 页  |
| E32  | 纸张输送卡纸 | PFP 上纸盒输送卡纸 (纸张未达到 PFU 供纸传感器):从 PFP 上纸盒输送的纸张通过 PFP 上纸盒输送的纸张通过 PFP 上纸盒供纸传感器后未到达 PFU 供纸传感器。                              | 第 4-4 页  |
| E33  | -      | <b>PFP</b> 下纸盒输送卡纸 (纸张未达到定位传感器):<br>从 <b>PFP</b> 下纸盒输送的纸张通过 <b>PFP</b> 下纸盒供纸传<br>感器后未到达定位传感器。                          | 第 4-3 页  |
| E35  |        | <b>PFP</b> 下纸盒输送卡纸 (纸张未达到 <b>PFU</b> 供纸传感器):从 <b>PFP</b> 下纸盒输送的纸张通过 <b>PFP</b> 下纸盒供 纸传感器后未到达 <b>PFU</b> 供纸传感器。         | 第 4-4 页  |
| E36  |        | <b>PFP</b> 下纸盒输送卡纸 (纸张未达到 <b>PFP</b> 上纸盒供 纸传感器): 从 <b>PFP</b> 下纸盒输送的纸张通过 <b>PFP</b> 下 纸盒供纸传感器后未到达 <b>PFP</b> 上纸盒供纸传感器。 | 第 4-5 页  |

| 错误代码 | 分类                 | 内容                                                | 故障排除     |
|------|--------------------|---------------------------------------------------|----------|
| E40  | 盖板打开卡纸             | 转印盖板打开卡纸:打印时转印盖板打开。                               | 第 4-12 页 |
| E41  |                    | 前盖板打开卡纸:打印时前盖板打开。                                 | 第 4-12 页 |
| E42  |                    | PFP 盖板打开卡纸:打印时 PFP 盖板打开。                          | 第 4-13 页 |
| E44  |                    | PFU 盖板打开卡纸:打印时 PFU 盖板打开。                          | 第 4-13 页 |
| E51  | 纸张输送卡纸<br>(ADU 部分) | 未到达 ADU 传感器造成卡纸:纸张返回出口部分后<br>未到达 ADU 传感器。         | 第 4-6 页  |
| E71  | ADF 卡纸             | 未到达原稿定位传感器造成卡纸:从原稿供纸托盘<br>输送的原稿未到达原稿定位传感器。        | 第 4-14 页 |
| E72  |                    | 未到达读取传感器造成卡纸:纸张通过定位传感器<br>后未到达读取传感器。              | 第 4-14 页 |
| E73  |                    | 停留在出口传感器造成卡纸: 原稿前端到达出口传<br>感器后, 其尾端未通过该传感器。       | 第 4-15 页 |
| E74  |                    | 停留在反转传感器造成卡纸: 原稿前端到达反转传<br>感器后, 其尾端未通过该传感器。(RADF) | 第 4-15 页 |
| E86  |                    | ADF 取卡纸盖板打开: ADF 工作时其取卡纸盖板打开。                     | 第 4-16 页 |
| E87  |                    | ADF 打开卡纸: ADF 在工作时打开。                             | 第 4-16 页 |

### 1.1.2 请求维修

| 错误代码 | 分类               | 内容                                                                   | 故障排除     |
|------|------------------|----------------------------------------------------------------------|----------|
| C01  | 与驱动系统相关的<br>维修请求 | 主电机异常: 主电机运转不正常。                                                     | 第 4-17 页 |
| C04  | 与供纸系统相关的<br>维修请求 | PFP 电机异常: PFP 电机运转不正常。                                               | 第 4-18 页 |
| C07  | 与驱动系统相关的         | 出口电机 IC 过电流检测错误                                                      | -        |
| C08  | 维修请求             | ADU 电机 IC 过电流检测错误                                                    | -        |
| C15  | 与供纸系统相关的<br>维修请求 | <b>PFP</b> 上纸盒托盘异常: <b>PFP</b> 上纸盒托盘提升电机不运转 或 <b>PFP</b> 上纸盒托盘运转不正常。 | 第 4-19 页 |
| C16  |                  | PFP 下纸盒托盘异常: PFP 下纸盒托盘提升电机不运转 或 PFP 下纸盒托盘运转不正常。                      | 第 4-19 页 |
| C21  | 与扫描系统相关的         | CIS 单元初始化错误                                                          | -        |
| C26  | 维修请求             | 峰值检测错误:通电时未检测到曝光灯(白色基准)亮。                                            | 第 4-20 页 |
| C41  | 与定影单元相关的<br>维修请求 | 通电时热敏电阻或加热器异常:接通电源时检测到热敏电<br>阻异常或接通电源后定影辊的温度未在指定时间内升高。               | 第 4-21 页 |
| C43  |                  | 预热时或待机状态下 (异常判断后) 热敏电阻异常                                             | -        |
| C44  |                  | 异常判断后判断为加热器异常:定影辊的温度超过控制范围(这种情况下,主开关自动关闭)或未达到该范围。                    | 第 4-21 页 |
| C45  | -                | 打印时热敏电阻异常:打印时检测到热敏电阻异常。                                              | 第 4-22 页 |
| C55  | 与选购件通讯相关         | ADF I/F 错误: ADF 和扫描仪之间发生通信错误                                         | -        |
| C56  | 的维修请求            | PFC 卡接口错误: PFC 卡和设备之间发生通信错误。                                         | -        |
| C97  | 与复印过程相关的<br>维修请求 | 高压变压器异常:检测到主充电电极漏电。                                                  | 第 4-24 页 |
| C99  | 其它维修请求           | PFC 微机异常                                                             | -        |
| CA1  | 与激光单元相关的         | 多棱镜电机异常:多棱镜电机运转不正常。                                                  | 第 4-23 页 |
| CA2  | 维修请求             | 同步检测错误:同步信号检测线路板无法检测到激光光<br>束。                                       | 第 4-23 页 |
| F14  | 其它维修请求           | 无效备份计数器:总计数器的值与备份计数器的值不符。                                            | 第 4-24 页 |

### 1.2 自诊模式

自诊模式

| 模式        | 启动       | 内容                      | 退出    |
|-----------|----------|-------------------------|-------|
| 调整模式      | [0]+[5]+ | 调整不同选项。                 | [电源]  |
|           | [电源]     |                         | 关 / 开 |
| 设置模式      | [0]+[8]+ | 设置不同选项。                 | [电源]  |
|           | [电源]     |                         | 关 / 开 |
| 功能设置模式    | [1]+[3]+ | 进行操作面板测试、打印测试、传感器测试、输出测 | [电源]  |
|           | [电源]     | 试。                      | 关 / 开 |
| RAM 清除模式  | [指定按键]+  | RAM 清除                  | [电源]  |
|           | [电源]     |                         | 关 / 开 |
| 国家 / 地区模式 | [0]+[2]+ | 国家/地区代码。                | -     |
|           | [电源]     |                         |       |

测试模式

| 模式     | 启动            | 内容                      | 退出           |
|--------|---------------|-------------------------|--------------|
| 自动测试   | 当显示           | 在该模式下通过自动进行一系列测试来诊断多功能数 | 按[用户功能       |
|        | "REDAY"时      | 的复印机。                   | ] 键,然后按      |
| 单项测试   | 按[用户功能]       | 在该模式下进行一项诊断测试,然后从测试结果中找 | [*]、[#]、[*]、 |
|        | 键,然后按         | 出故障。                    | [*] 键。       |
| 测试结果列表 | [*]、[#]、 [*]、 | 在该模式下打印"自动测试"和"单项测试"的结  |              |
|        | [*] 键。        | 果。                      |              |
| 功能测试   |               | 在该模式下检查多功能数码复印机的各项功能。   |              |
| 维护     |               | 在该模式下对内存清除、传真等进行设置。     |              |
| 维护列表   |               | 在该模式下打印"协议追踪"、"总错误"等。   |              |
| 功能     |               | 在该模式下打印"功能列表"。          |              |

### 注意:

要进入需要的模式,同时按下各模式的两个指定数字键(如 [0] 和 [5])打开电源。

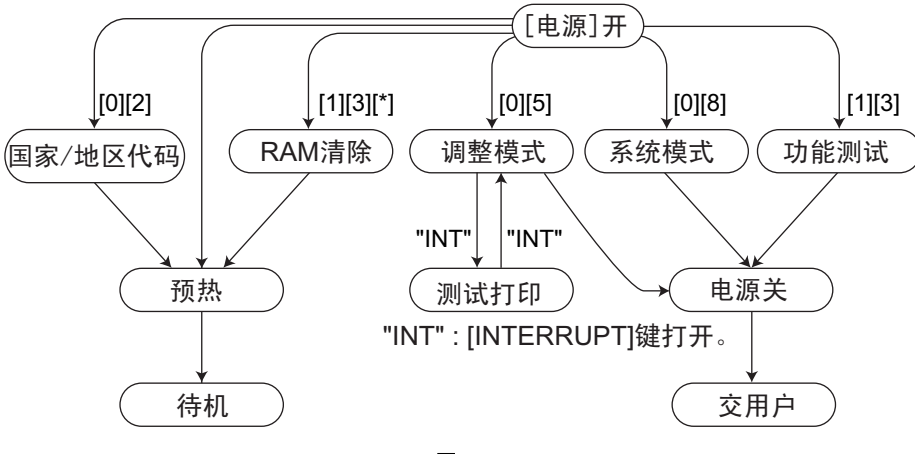

图 2-1

\*1 使用自诊模式后关闭电源,并将多功能数码复印机交给用户。

#### 菜单图

下列菜单可通过按"用户功能"按钮进行选择。(但是,在虚线框中的菜单只有在多功能数码复印机进入"维护模式"后才显示。)

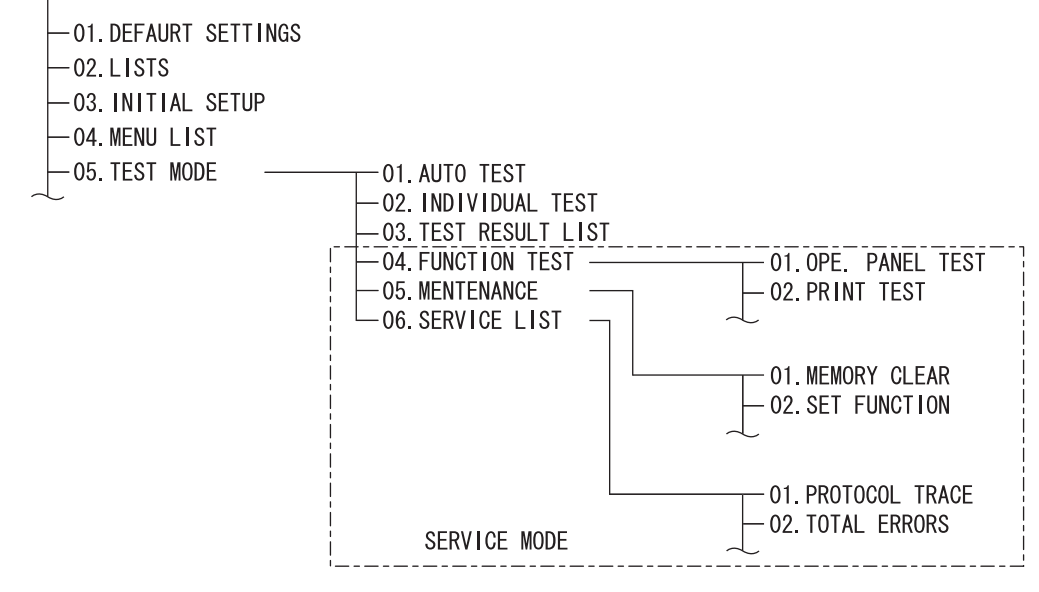

图 2-2

#### <操作步骤>

- 调整模式 (05): 参考 🛄 第 1-5 页 "1.2.1 调整模式 (05)"。
- 设置模式 (08): 参考 🚇 第 1-19 页 "1.2.2 设置模式 (08)"。

参考 🛄 第 1-89 页 "1.2.8 维护"

参考 🛄 第 1-92 页 "1.2.9 维修列表"

参考 🛄 第 1-97 页 "1.2.11 RAM 清除"

参考 🛄 第 1-95 页 "1.2.10 功能 (卡纸计数器 ROM 版本)"

- 功能测试 (13): 参考 🛄 第 1-69 页 "1.2.3 功能测试"
- 自动测试: 参考 🛄 第 1-84 页 "1.2.4 自动测试"
- 单项测试: 参考 🛄 第 1-85 页 "1.2.5 单项测试"
- 测试结果列表: 参考 🛄 第 1-86 页 "1.2.6 测试结果列表"
- 维护:
- 维护列表:
- 功能:
- RAM 清除:
- 国家 / 地区代码: 参考 🛄 第 1-99 页 "1.2.12 国家 / 地区代码"

### 1.2.1 调整模式 (05)

下页调整模式列表中的项目可在调整模式(05)下进行校正或者更改。要进入该模式,同时按下数 字键 [0] 和 [5] 打开电源。

| 调整模式(0     | 5)的分类列表    | -                                                                                                    |
|------------|------------|----------------------------------------------------------------------------------------------------|
|            | 分类         | 调整模式 (05)                                                                                                    |
|            | [定位量]      | 354, 355                                                                                                    |
|            | [输送]       | 357, 358, 365, 366                                                                                                    |
|            | [二进制化]     | 700, 701, 702                                                                                                    |
|            | [打印浓度]     | 667-0 至 4, 672-0 至 4, 676-0 至 4                                                                                                    |
|            | [图像浓度]     | 501, 503, 504, 505, 506, 507, 508, 509, 510, 512, 514, 515, 710, 714, 715, 719, 720, 724, 725, 729, 845, 846, 847, 850, 851, 852, 855, 856, 857, 860, 861, 862 |
|            | [Gamma 表 ] | 609                                                                                                    |
|            | [Gamma 平衡] | 596-0 至 2, 597-0 至 2, 598-0 至 2, 599-0 至 2                                                                                                    |
| 图像         | [Gamma 斜率] | 593, 594, 595                                                                                                    |
|            | [背景调整]     | 600, 601, 602, 869, 870, 871                                                                                                    |
|            | [锐度]       | 620, 621, 622, 623, 865-0 至 2, 866-0 至 2, 867-0 至 2                                                                                                    |
|            | [脏污/模糊文本]  | 648, 654, 655                                                                                                    |
|            | [墨粉节省]     | 664, 665                                                                                                    |
|            | [边距]       | 430, 431, 432, 433, 434-0 到 1, 435, 436, 437, 438                                                                                                    |
|            | [范围校正]     | 532, 533, 534, 535, 536, 537, 570, 571, 572, 693, 694, 695, 820, 821, 822, 825, 826, 827, 830, 831, 832, 835, 836, 837                                         |
|            | [纸张推进量]    | 466-0 至 7                                                                                                    |
| 供纸         | [定位量]      | 448-0 至 2, 449-0 至 2, 450-0 至 2, 451-0 至 2, 455-0 至 2, 458-0 至 2, 460-0 至 2, 461-0 至 2, 462-0 至 3, 463-0 至 2, 464-0 至 2, 474-0 至 2                             |
| 고다는        | [出口电机]     | 424, 425                                                                                                    |
| 驱动         | [主电机]      | 421, 422                                                                                                    |
|            | [自动墨粉供应]   | 200, 201                                                                                                    |
|            | [显影偏压]     | 205                                                                                                    |
| 显影         | [温度]       | 270                                                                                                    |
|            | [相对湿度]     | 247                                                                                                    |
|            | [感光鼓温度]    | 248                                                                                                    |
|            | [LED]      | 311, 312, 313                                                                                                    |
|            | [位置]       | 305, 306                                                                                                    |
| +          | [扫描架位置]    | 359                                                                                                    |
| 扫描仪        | [阴影位置]     | 350, 351                                                                                                    |
|            | [缩放倍率]     | 340                                                                                                    |
|            | [峰值]       | 310                                                                                                    |
| 充电电极       | [主充电电极偏压]  | 210                                                                                                    |
| 转印         | [转印偏压]     | 220, 221, 222                                                                                                    |
| 分离         | [分离偏压]     | 233, 234, 235                                                                                                    |
| 复印过程       | [墨粉回收]     | 280                                                                                                    |
|            | [写入开始]     | 410, 411, 440, 441, 442, 443, 444, 445, 498-0 至 1                                                                                                    |
| 消ん、レ       | [多棱镜电机]    | 401, 405, 1300-0 至 1                                                                                                    |
| <b>淑</b> 尤 | [激光功率]     | 286                                                                                                    |
|            | [侧向偏移]     | 497-0 至 5                                                                                                    |

注意:

当对这些项目进行调整时,浓度 LED 闪烁。 当浓度 LED 闪烁时,不可关闭电源,也不可进行任何其它操作。

步骤 1

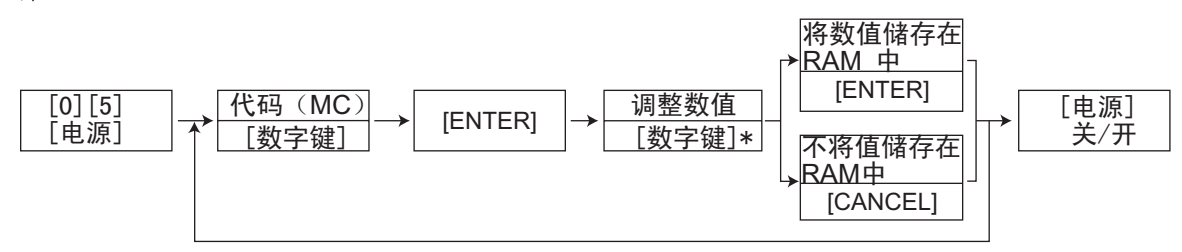

按[#]输入负号(-)

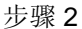

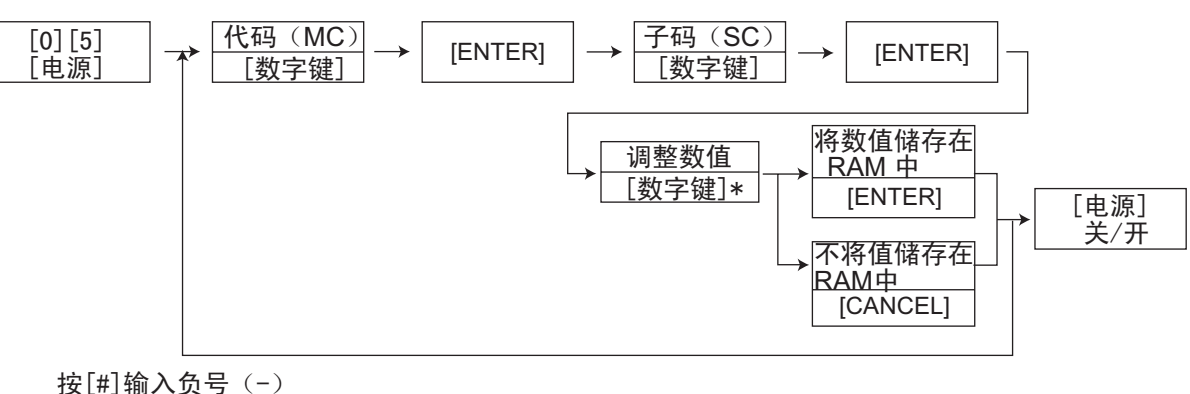

步骤3

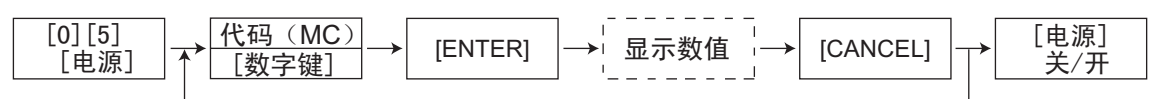

步骤5

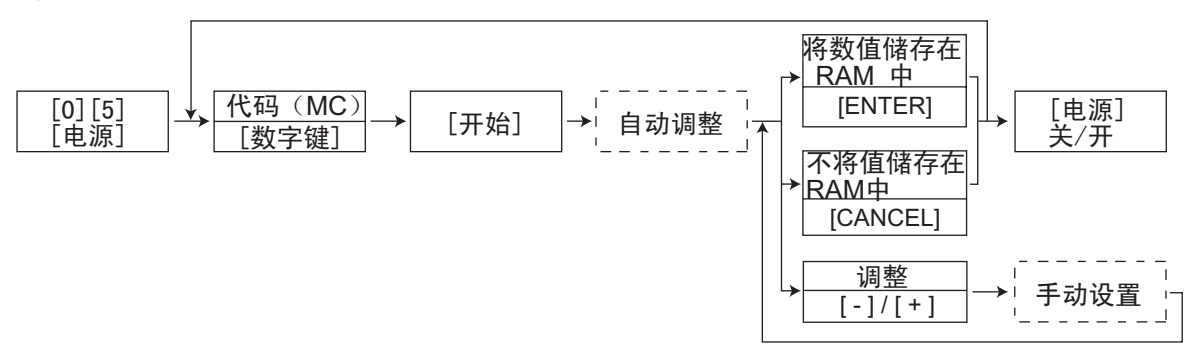

#### 注意:

在调整模式下的定影辊温度控制有别于在正常状态下的温度控制, 因此在调整模式下的测试复印过程中会产生定影效率问题。在此情况下,正常打开电源,待多功 能数码复印机进入就绪状态后保持约三分钟,然后再启动调整模式。

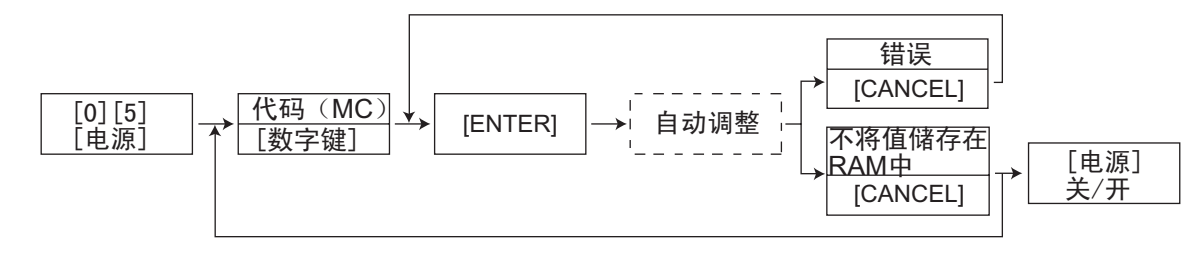

步骤 7

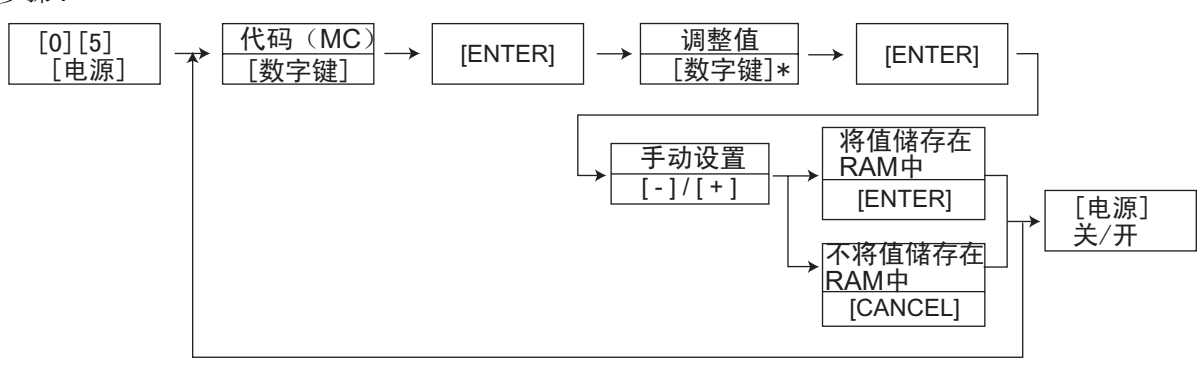

\*按[#]输入负号(-)

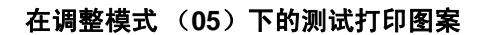

步骤

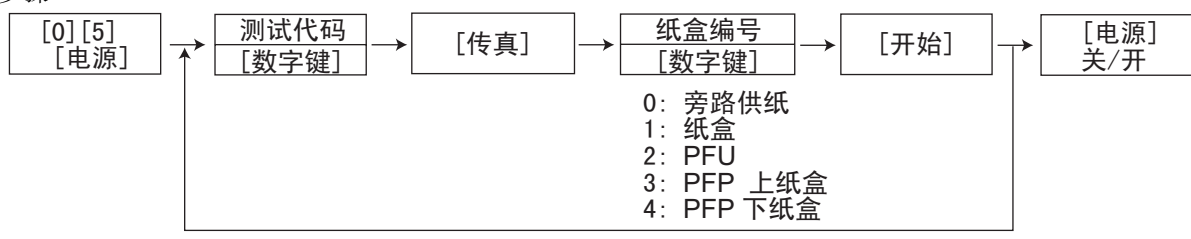

| 测试代码 | 测试图案类型        | 备注                  |
|------|---------------|---------------------|
| 1    | 栅格图案          | 线宽: 2 点,间距:<br>10mm |
| 4    | 实心黑白图案 (整个区域) | A3/LD               |

- **注意:** 下表 "代码"中的连字符 "-"后的数字为子代码。
  - 在 "RAM"中,指出存储每一代码数据的线路板的 SRAM。"M"和"SYS"表示 MAIN 板。

|     | 调整模式 (05) |                          |     |                 |     |                                                                                                    |    |  |  |
|-----|-----------|--------------------------|-----|-----------------|-----|----------------------------------------------------------------------------------------------------|----|--|--|
| 代码  | 类别        | 项目                       | 功能  | 默认<br>< 允许值 >   | RAM | 内容                                                                                                    | 步骤 |  |  |
| 200 | 显影        | 自动墨粉传感器的自动调整<br>(定影加热器开) | ALL | -               | -   | 随着值增加, 传感器输出<br>也将相应增加。<br>调整开始后约 2 两分钟,<br>值将开始变化并自动设置<br>在 2.35 到 2.45 V 之间。<br>* 如果未安装显影器,<br>该选择为禁用。(第<br>2.1 节) | 5  |  |  |
| 201 | 显影        | 自动墨粉传感器校正<br>(定影加热器开)    | ALL | 141<br><0-255>  | М   | 在 05-200 中校正自动墨<br>粉传感器设置的控制值。<br>* 如果未安装显影器,<br>该选择为禁用。                                                             | 7  |  |  |
| 205 | 显影        | 显影偏压 DC 输出调整             | ALL | 135<br><0-255>  | М   | 随着值增加时,变压器输<br>出也将相应增加。拆下显                                                                                           | 7  |  |  |
| 210 | 充电电<br>极  | 主充电电极栅网偏压输出调<br>整        | ALL | 78<br><0-255>   | М   | 影单元并安装调整夹具以<br>进行调整。                                                                                                 | 7  |  |  |
| 220 | 转印        | 转印变换器 DC 输出调整<br>(H)     | ALL | 128<br><0-255>  | М   | (第 2.6 节)                                                                                                    | 7  |  |  |
| 221 | 转印        | 转印变换器 DC 输出调整<br>(C)     | ALL | 141<br><0-255>  | М   | -                                                                                                    | 7  |  |  |
| 222 | 转印        | 转印变换器 DC 输出调整<br>(L)     | ALL | 108<br><0-255>  | М   | -                                                                                                    | 7  |  |  |
| 233 | 分离        | 分离变换器 DC 输出调整<br>(H)     | ALL | 55<br><0-255>   | М   | *                                                                                                    | 7  |  |  |
| 234 | 分离        | 分离变换器 DC 输出调整<br>(C)     | ALL | 55<br><0-255>   | М   | -                                                                                                    | 7  |  |  |
| 235 | 分离        | 分离变换器 DC 输出调整<br>(L)     | ALL | 36<br><0-255>   | М   | -                                                                                                    | 7  |  |  |
| 247 | 显影        | 相对湿度最新值                  | ALL | 50<br><0-100>   | М   | 显示相对湿度最新值。                                                                                                    | 3  |  |  |
| 248 | 显影        | 感光鼓温度最新值                 | ALL | 25<br><0-100>   | М   | 显示感光鼓温度最新值。                                                                                                    | 3  |  |  |
| 270 | 显影        | 温度最新值                    | ALL | 25<br><0-50>    | М   | 显示温度最新值。                                                                                                    | 3  |  |  |
| 280 | 复印过<br>程  | 为墨粉回收强制执行空转              | ALL | -               | M   | 更换显影剂之前执行该调<br>整。(从清洁器强制清<br>除墨粉。)<br>在进行该调整时,浓度<br>LED 闪烁。                                                          | 3  |  |  |
| 286 | 激光        | 激光功率调整                   | ALL | 60<br><0-255>   | М   | 随着值增加时,激光输出<br>也将相应增加。                                                                                               | 7  |  |  |
| 305 | 扫描仪       | 副扫描方向的图像位置调整<br>(扫描部分)   | ALL | 105<br><51-206> | SYS | 当值增加"1"时,图像<br>向纸张尾端移位约<br>0.0640 毫米。<br>在进行该调整时,浓度<br>LED 闪烁。                                                       | 1  |  |  |

| 调整模式 (05) |              |                            |            |     |                  |     |                                                                                     |    |
|-----------|--------------|----------------------------|------------|-----|------------------|-----|-------------------------------------------------------------------------------------|----|
| 代码        | 类别           | 项目                         | 1          | 功能  | 默认<br><允许值>      | RAM | 内容                                                                                  | 步骤 |
| 306       | 扫描仪          | 主扫描方向的图<br>(扫描部分)          | 日像位置调整     | ALL | 127<br><121-136> | SYS | 当值增加"1"时,图像<br>向纸张前侧移位约 0.169<br>毫米。<br>在进行该调整时,浓度<br>LFD 闪烁。                       | 1  |
| 310       | 扫描仪          | 强制执行峰值检                    | 之测         | ALL | -                | -   | 启用光强度调整控制。<br>在进行该调整时,浓度<br>LED 闪烁。                                                 | 6  |
| 311       | 扫描仪          | LED (R)电流                  | 百效值设置      | ALL | 76<br><0-255>    | SYS | 显示初始值和光强度校正<br>值的总数。                                                                | 1  |
| 312       | 扫描仪          | LED (B) 电流                 | 有效值设置      | ALL | 62<br><0-255>    | SYS | 显示初始值和光强度校正<br>值的总数。                                                                | 1  |
| 313       | 扫描仪          | LED (YG)电<br>置             | 流有效值设      | ALL | 160<br><0-255>   | SYS | 显示初始值和光强度校正<br>值的总数。                                                                | 1  |
| 340       | 扫描仪          | 副扫描方向的信<br>(扫描部分)          | 告率调整       | ALL | 134<br><76-181>  | SYS | 当值增加"1"时,副扫<br>描方向(垂直于供纸方<br>向)上的倍率增加约<br>0.0947%。<br>在进行该调整时,浓度<br>LED 闪烁。         | 1  |
| 350       | 扫描仪          | 阴影位置调整                     | 原稿玻璃       | ALL | 128<br><118-138> | SYS | 0.064 毫米 / 步<br>在进行该调整时,浓度                                                          | 1  |
| 351       |              |                            | RADF       | ALL | 128<br><118-138> | SYS | LED 闪烁。                                                                             | 1  |
| 354       | ADF/<br>RADF | ADF/RADF 纸<br>张定位调整        | 用于单面<br>原稿 | ALL | 10<br><0-20>     | SYS | 当值增加" <b>1</b> "时,定位<br>量增加约                                                        | 1  |
| 355       | RADF         |                            | 用于双面<br>原稿 | ALL | 10<br><0-20>     | SYS | 0.4 毫米。                                                                             | 1  |
| 357       | ADF/<br>RADF | ADF/RADF 输送速度的微<br>调       |            | ALL | 50<br><0-100>    | SYS | 当值增加"1"时, 原稿<br>(从 ADF/RADF 供纸)<br>副扫描方向上的倍率增加<br>约 0.1%。<br>在进行该调整时, 浓度<br>LED 闪烁。 | 1  |
| 358       | ADF/<br>RADF | ADF/RADF 侧F                | 句偏移调整      | ALL | 128<br><0-255>   | SYS | 当值增加"1"时,从<br>ADF/RADF 输入的原稿<br>图像朝纸的后侧偏移约<br>0.169 毫米。<br>在进行该调整时,浓度<br>LED 闪烁。    | 1  |
| 359       | 扫描仪          | 从 ADF/RADF 扫描时的扫<br>描架位置调整 |            | ALL | 128<br><0-255>   | SYS | 当值增加"1"时,扫描<br>架位置在使用 ADF/<br>RADF 时向输稿侧移位约<br>0.1 毫米。<br>在进行该调整时,浓度<br>LED 闪烁。     | 1  |
| 365       | ADF/<br>RADF | ADF/RADF 前<br>端位置调整        | 用于单面<br>原稿 | ALL | 50<br><0-100>    | SYS | 当值增加 "1"时,从<br>ADF/RADF 输送的原稿                                                       | 1  |
| 366       | RADF         |                            | 用于双面<br>原稿 | ALL | 50<br><0-100>    | SYS | 复印图像向纸张尾端移位约<br>0.2 毫米。<br>在进行该调整时,浓度<br>LED 闪烁。                                    | 1  |

1

06/04

|       | 调整模式 (05) |                                       |             |                |     |                                                                           |    |  |  |  |
|-------|-----------|---------------------------------------|-------------|----------------|-----|---------------------------------------------------------------------------|----|--|--|--|
| 代码    | 类别        | 项目                                    | 功能          | 默认<br>< 允许值 >  | RAM | 内容                                                                        | 步骤 |  |  |  |
| 401   | 激光        | 多棱镜电机运转速度微调<br>(调整主扫描方向的倍率)           | PRT         | 134<br><0-255> | М   | 当值增加" <b>1</b> "时,主扫<br>描方向上的倍率增加约                                        | 1  |  |  |  |
| 405   |           |                                       | PPC         | 131<br><0-255> | М   | 0.07%。(约 0.1 毫米 /<br>步)                                                   | 1  |  |  |  |
| 410   | 激光        | 主扫描激光起始位置调整                           | PPC         | 88<br><0-255>  | М   | 当值增加" <b>1</b> "时,起始<br>位置向前侧移动约                                          | 1  |  |  |  |
| 411   |           |                                       | PRT         | 88<br><0-255>  | М   | 0.0423 毫米。<br>当在 08-203 下设置为<br>"1"时,在 05-411 下设<br>置的调整值还将反映到<br>05-410。 | 1  |  |  |  |
| 421   | 驱动系<br>统  | 副扫描方向倍率调整<br>(主电机速度微调)                | PPC/<br>PRT | 128<br><0-255> | М   | 当值增加" <b>1</b> "时,副扫<br>描方向上的倍率增加约                                        | 1  |  |  |  |
| 422   |           |                                       | FAX         | 128<br><0-255> | М   | 0.04%。                                                                    | 1  |  |  |  |
| 424   | 驱动系<br>统  | 出口电机速度微调                              | PPC/<br>PRT | 128<br><0-255> | М   | 当值增加"1"时,运转<br>速度增加约为 0.05%。                                              | 1  |  |  |  |
| 425   |           |                                       | FAX         | 128<br><0-255> | М   |                                                                           | 1  |  |  |  |
| 430   | 图像        | 前端消边调整<br>(在纸张前端的空白区)                 | PPC         | 9<br><0-255>   | М   | 当值增加" <b>1</b> "时,空白<br>区变宽约                                              | 1  |  |  |  |
| 431   | 图像        | 左侧消边调整<br>(沿送纸方向的纸张左侧空<br>白区)         | PPC         | 0<br><0-255>   | М   | 0.0423 毫米。                                                                | 1  |  |  |  |
| 432   | 图像        | 右侧消边调整<br>(沿送纸方向的纸张右侧空<br>白区)         | PPC         | 110<br><0-255> | М   | -                                                                         | 1  |  |  |  |
| 433   | 图像        | 尾部消边调整<br>(沿纸张尾端的空白区)                 | PPC         | 153<br><0-255> | М   | *                                                                         | 1  |  |  |  |
| 434-0 | 图像        | 尾部消边调整<br>(沿纸张尾端的空白区) /<br>双面复印的背面    | ALL         | 29<br><0-255>  | М   | -                                                                         | 2  |  |  |  |
| 434-1 |           | 右侧消边调整<br>(沿送纸方向的纸张右侧空<br>白区)/双面复印的背面 | ALL         | 29<br><0-255>  | M   |                                                                           | 2  |  |  |  |
| 435   | 图像        | 前端消边调整<br>(在纸张前端的空白区)                 | PRT         | 24<br><0-255>  | М   |                                                                           | 1  |  |  |  |
| 436   | 图像        | 左侧消边调整<br>(沿送纸方向的纸张左侧空<br>白区)         | PRT         | 0<br><0-255>   | М   | _                                                                         | 1  |  |  |  |
| 437   | 图像        | 右侧消边调整<br>(沿送纸方向的纸张右侧空<br>白区)         | PRT         | 0<br><0-255>   | М   | _                                                                         | 1  |  |  |  |
| 438   | 图像        | 尾部消边调整<br>(沿纸张尾端的空白区)                 | PRT         | 0<br><0-255>   | М   |                                                                           | 1  |  |  |  |

| 调整模式 (05) |          |                  |      |     |               |     |                                  |    |  |
|-----------|----------|------------------|------|-----|---------------|-----|----------------------------------|----|--|
| 代码        | 类别       | 项目               | 1    | 功能  | 默认<br>< 允许值 > | RAM | 内容                               | 步骤 |  |
| 440       | 激光       | 副扫描激光写<br>入开始调整  | 纸盒   | ALL | 14<br><0-40>  | М   | 当值增加" <b>1</b> "时,图像<br>向纸张前端移动约 | 1  |  |
| 441       | •        |                  | PFU  | ALL | 21<br><0-40>  | М   | 0.2 毫米。                          | 1  |  |
| 442       | •        |                  | 旁路送纸 | ALL | 8<br><0-15>   | М   | -                                | 1  |  |
| 443       | *        |                  | LCF  | ALL | 8<br><0-15>   | М   | ~                                | 1  |  |
| 444       |          |                  | PFP  | ALL | 8<br><0-15>   | М   |                                  | 1  |  |
| 445       |          |                  | 双面供纸 | ALL | 8<br><0-15>   | М   |                                  | 1  |  |
| 448-0     | 供纸系<br>统 | 在定位部分进<br>行纸张定位量 | 长尺寸  | ALL | 14<br><0-63>  | М   | 当值增加"1"时,定位<br>量增加约为 0.9 毫米。     | 2  |  |
| 448-1     |          | 调整<br>(PFP 上纸盒   | 中等尺寸 | ALL | 14<br><0-63>  | М   | < 纸张长度 > 长尺寸:                    | 2  |  |
| 448-2     |          | / 普通纸 )          | 短尺寸  | ALL | 14<br><0-63>  | М   | <b>330</b> 毫米以上<br>中等尺寸:         | 2  |  |
| 449-0     | 供纸系<br>统 | 在定位部分进<br>行纸张定位量 | 长尺寸  | ALL | 14<br><0-63>  | М   | 220 毫米至 329 毫米<br>短尺寸:           | 2  |  |
| 449-1     | *        | 调整<br>(PFP 下纸盒   | 中等尺寸 | ALL | 14<br><0-63>  | М   | 219 毫米以下                         | 2  |  |
| 449-2     | •        | /普通纸)            | 短尺寸  | ALL | 14<br><0-63>  | М   | -                                | 2  |  |
| 450-0     | 供纸系<br>统 | 在定位部分进<br>行纸张定位量 | 长尺寸  | ALL | 22<br><0-63>  | М   | 当值增加" <b>1</b> "时,定位<br>量增加约     | 2  |  |
| 450-1     | *        | 调整<br>(纸盒 / 普通   | 中等尺寸 | ALL | 22<br><0-63>  | М   | 0.9 毫米。<br><纸张长度 >               | 2  |  |
| 450-2     | •        | 纸)               | 短尺寸  | ALL | 22<br><0-63>  | М   | 长尺寸:<br>330 毫米以上                 | 2  |  |
| 451-0     | 供纸系<br>统 | 在定位部分进<br>行纸张定位量 | 长尺寸  | ALL | 14<br><0-63>  | М   | 中等尺寸:<br>220 毫米至 329 毫米          | 2  |  |
| 451-1     | Ī        | 调整<br>(PFU/ 普通   | 中等尺寸 | ALL | 14<br><0-63>  | М   | [短尺寸:<br>219 毫米以下                | 2  |  |
| 451-2     |          | 纸)               | 短尺寸  | ALL | 14<br><0-63>  | М   |                                  | 2  |  |
| 455-0     | 供纸系<br>统 | 在定位部分进<br>行纸张定位量 | 长尺寸  | ALL | 38<br><0-63>  | М   |                                  | 2  |  |
| 455-1     |          | 调整<br>(上纸盒 / 普   | 中等尺寸 | ALL | 38<br><0-63>  | М   | 1                                | 2  |  |
| 455-2     |          | 通纸)              | 短尺寸  | ALL | 38<br><0-63>  | М   |                                  | 2  |  |

06/04

| 调整模式 (05) |          |                  |               |     |               |     |                            |    |
|-----------|----------|------------------|---------------|-----|---------------|-----|----------------------------|----|
| 代码        | 类别       | 项目               | 1             | 功能  | 默认<br>< 允许值 > | RAM | 内容                         | 步骤 |
| 458-0     | 供纸系<br>统 | 在定位部分进<br>行纸张定位量 | 长尺寸           | ALL | 10<br><0-63>  | М   | 当值增加"1"时,定位<br>量增加约        | 2  |
| 458-1     |          | 调整<br>(旁路送纸/     | 中等尺寸          | ALL | 10<br><0-63>  | М   | 1.4 毫米。<br><纸张长度 >         | 2  |
| 458-2     | *        | 普通纸)             | 短尺寸           | ALL | 10<br><0-63>  | М   | 长尺寸:<br>330 毫米以上           | 2  |
| 460-0     | 供纸系<br>统 | 在定位部分进<br>行纸张定位量 | 长尺寸           | ALL | 10<br><0-63>  | М   | 中等尺寸:<br>220 毫米至 329 毫米    | 2  |
| 460-1     |          | 调整<br>(旁路送纸/     | 中等尺寸          | ALL | 10<br><0-63>  | М   | 短尺寸:<br>219 毫米以下           | 2  |
| 460-2     | *        | 厚纸 1)            | 短尺寸           | ALL | 10<br><0-63>  | М   | ~                          | 2  |
| 461-0     | 供纸系<br>统 | 在定位部分进<br>行纸张定位量 | 长尺寸           | ALL | 10<br><0-63>  | М   | ~                          | 2  |
| 461-1     | *        | 调整<br>(旁路送纸 /    | 中等尺寸          | ALL | 10<br><0-63>  | М   | ~                          | 2  |
| 461-2     | *        | 厚纸 2)            | 短尺寸           | ALL | 10<br><0-63>  | М   | ~                          | 2  |
| 462-0     | 供纸系<br>统 | 在定位部分进<br>行纸张定位量 | 长尺寸           | ALL | 10<br><0-63>  | М   |                            | 2  |
| 462-1     | *        | 调整<br>(旁路送纸 /    | 中等尺寸          | ALL | 10<br><0-63>  | М   | ~                          | 2  |
| 462-2     | •        | 厚纸 3)            | 短尺寸           | ALL | 10<br><0-63>  | М   |                            | 2  |
| 462-3     | •        |                  | 明信片           | ALL | 10<br><0-63>  | М   |                            | 2  |
| 463-0     | 供纸系<br>统 | 在定位部分进<br>行纸张定位量 | 长尺寸           | ALL | 10<br><0-63>  | М   |                            | 2  |
| 463-1     | *        | 调整<br>(旁路送纸/     | 中等尺寸          | ALL | 10<br><0-63>  | М   | ~                          | 2  |
| 463-2     |          | OHP 胶片)          | 短尺寸           | ALL | 10<br><0-63>  | М   |                            | 2  |
| 464-0     | 供纸系<br>统 | 在定位部分进<br>行纸张定位量 | 长尺寸           | ALL | 10<br><0-63>  | М   |                            | 2  |
| 464-1     | *        | 调整 (旁路送<br>纸/信封) | 中等尺寸          | ALL | 10<br><0-63>  | М   | ~                          | 2  |
| 464-2     | *        |                  | 短尺寸           | ALL | 10<br><0-63>  | М   | ~                          | 2  |
| 466-0     | 供纸系<br>统 | 纸张推进量调<br>整/旁路送纸 | 普通纸           | ALL | 0<br><0-255>  | М   | 纸张向定位部分进行输送<br>时,当值增加"1"时, | 2  |
| 466-1     |          |                  | 明信片           | ALL | 0<br><0-255>  | М   | 旁路送纸辊的驱动时间增加约 0.2 ms。      | 2  |
| 466-3     |          |                  | 信封            | ALL | 0<br><0-255>  | М   | │* 明信片只适用于 JPN<br>型号。      | 2  |
| 466-4     |          |                  | 厚纸 1          | ALL | 0<br><0-255>  | М   |                            | 2  |
| 466-5     |          |                  | 厚纸 2          | ALL | 0<br><0-255>  | М   |                            | 2  |
| 466-6     |          |                  | 厚纸 3          | ALL | 0<br><0-255>  | М   |                            | 2  |
| 466-7     |          |                  | <b>OHP</b> 胶片 | ALL | 0<br><0-255>  | М   |                            | 2  |

| 调整模式 (05) |          |                          |                       |     |                |     |                                    |    |
|-----------|----------|--------------------------|-----------------------|-----|----------------|-----|------------------------------------|----|
| 代码        | 类别       | 项目                       | 1                     | 功能  | 默认<br>< 允许值 >  | RAM | 内容                                 | 步骤 |
| 474-0     | 供纸系<br>统 | 在定位部分进<br>行纸张定位量         | 长尺寸                   | ALL | 24<br><0-63>   | М   | 当值增加"1"时,定位<br>量增加约                | 2  |
| 474-1     |          | 调整<br>(双面供纸 /            | 中等尺寸                  | ALL | 24<br><0-63>   | М   | 0.8 毫米。<br><纸张长度 >                 | 2  |
| 474-2     |          | 厚纸 1)                    | 短尺寸                   | ALL | 33<br><0-63>   | М   | 长尺寸:<br>330 毫米以上<br>中等尺寸:          | 2  |
|           |          |                          |                       |     |                |     | 220 毫米至 329 毫米<br>短尺寸:<br>219 毫米以下 |    |
| 497-0     | 激光       | 纸盒侧向偏移<br>调整             | 纸盒                    | ALL | 128<br><0-255> | М   | 当值增加 "1"时,图像<br>朝前侧移动 0.0423 毫     | 2  |
| 497-1     |          |                          | PFU                   | ALL | 128<br><0-255> | М   | 米。                                 | 2  |
| 497-2     |          |                          | PFP 上纸<br>盒           | ALL | 128<br><0-255> | М   |                                    | 2  |
| 497-3     |          |                          | PFP 下纸<br>盒           | ALL | 128<br><0-255> | М   | -                                  | 2  |
| 497-5     |          |                          | 旁路送纸                  | ALL | 128<br><0-255> | М   | *                                  | 2  |
| 498-0     | 激光       | 双面供纸时主<br>扫描激光写入<br>开始调整 | 长尺寸                   | ALL | 128<br><0-255> | М   | -                                  | 2  |
| 498-1     |          |                          | 短尺寸<br>(A4/LT 以<br>下) | ALL | 128<br><0-255> | М   | -                                  | 2  |
| 501       | 图像       | 浓度调整"手<br>动浓度"微调         | 照片                    | PPC | 128<br><0-255> | SYS | 当值增加时,中心级浓度<br>的图像变得更深。            | 1  |
| 503       |          | / 中心值                    | 文本/照片                 | PPC | 128<br><0-255> | SYS |                                    | 1  |
| 504       |          |                          | 文本                    | PPC | 128<br><0-255> | SYS |                                    | 1  |
| 505       | 图像       | 浓度调整"手<br>动浓度"微调         | 文本/照片                 | PPC | 33<br><0-255>  | SYS | 当值增加时,"浅侧"的<br>图像变得更浅。             | 1  |
| 506       |          | / 浅侧步距                   | 照片                    | PPC | 33<br><0-255>  | SYS |                                    | 1  |
| 507       |          |                          | 文本                    | PPC | 33<br><0-255>  | SYS |                                    | 1  |
| 508       | 图像       | 浓度调整"手动浓度"微调             | 文本/照片                 | PPC | 33<br><0-255>  | SYS | 当值增加时,"深侧"的<br>图像变得更深。             | 1  |
| 509       |          | / 深侧步距                   | 照片                    | PPC | 33<br><0-255>  | SYS |                                    | 1  |
| 510       |          |                          | 文本                    | PPC | 33<br><0-255>  | SYS |                                    | 1  |
| 512       | 图像       | 浓度调整"自动浓度"微调             | 照片                    | PPC | 128<br><0-255> | SYS | 当值增加时,图像变得更<br>深。                  | 1  |
| 514       |          |                          | 文本/照片                 | PPC | 128<br><0-255> | SYS |                                    | 1  |
| 515       |          |                          | 文本                    | PPC | 128<br><0-255> | SYS |                                    | 1  |
| 532       | 图像       | 范围校正/背<br>景峰值调整          | 文本/照片                 | PPC | 32<br><0-255>  | SYS | 当值增加时,背景变得更<br>深。                  | 1  |
| 533       |          |                          | 照片                    | PPC | 22<br><0-255>  | SYS |                                    | 1  |
| 534       |          |                          | 文本                    | PPC | 46<br><0-255>  | SYS |                                    | 1  |

| 调整模式 (05) |    |                                  |         |     |                                                                  |     |                                                                       |    |
|-----------|----|----------------------------------|---------|-----|------------------------------------------------------------------|-----|-----------------------------------------------------------------------|----|
| 代码        | 类别 | 项目                               | 1       | 功能  | 默认<br><允许值>                                                      | RAM | 内容                                                                    | 步骤 |
| 535       | 图像 | 范围校正/文<br>本峰值调整                  | 文本/照片   | PPC | 246<br><0-255>                                                   | SYS | 当值减少时,文本变得更<br>深。                                                     | 1  |
| 536       |    |                                  | 文本      | PPC | 254<br><0-255>                                                   | SYS |                                                                       | 1  |
| 537       |    |                                  | 照片      | PPC | 236<br><0-255>                                                   | SYS |                                                                       | 1  |
| 570       | 图像 | 对手动放置在<br>原稿玻璃上的<br>原稿进行范围<br>校正 | 文本/照片   | PPC | EUR:12<br>UC:12<br>JPN:22<br><11-14, 21-<br>24, 31-34,<br>41-44> | SYS | 对背景峰值和文本峰值是<br>否固定进行设置。个位数<br>用于调整"自动浓度",<br>十位数用于调整"手动<br>浓度"。一旦它们固定 | 1  |
| 571       |    |                                  | 照片      | PPC | 12<br><11-14, 21-<br>24, 31-34,<br>41-44>                        | SYS | 后,利用标准值进行泡固<br>校正。背景峰值和文本峰<br>值会分别影响背景浓度和<br>文本浓度的再现能力。<br>1:固定/固定    | 1  |
| 572       |    |                                  | 文本      | PPC | 22<br><11-14, 21-<br>24, 31-34,<br>41-44>                        | SYS | 2: 可变 / 固定<br>3: 固定 / 可变<br>4: 可变 / 可变<br>* 背景峰值 / 文本峰值               | 1  |
| 593       | 图像 | Gamma 数据<br>斜率调整                 | 文本/照片   | PPC | 5<br><1-9>                                                       | SYS | 选择 Gamma 曲线的斜率<br>(值越大,斜率越大。)                                         | 1  |
| 594       | 图像 |                                  | 照片      | PPC | 5<br><1-9>                                                       | SYS |                                                                       | 1  |
| 595       | 图像 | -                                | 文本      | PPC | 5<br><1-9>                                                       | SYS |                                                                       | 1  |
| 596-0     | 图像 | Gamma 平衡<br>调整                   | 低<br>浓度 | PRT | 128<br><0-255>                                                   | SYS | 当值增加时,目标区的浓<br>度变得更深。                                                 | 2  |
| 596-1     |    | (PS/照片)                          | 中浓度     | PRT | 128<br><0-255>                                                   | SYS | 在进行该调整时,浓度<br>LED 闪烁。                                                 | 2  |
| 596-2     |    |                                  | 高<br>浓度 | PRT | 128<br><0-255>                                                   | SYS |                                                                       | 2  |
| 597-0     | 图像 | Gamma 平衡<br>调整                   | 低<br>浓度 | PRT | 128<br><0-255>                                                   | SYS | *                                                                     | 2  |
| 597-1     |    | (PS/文本)                          | 中浓度     | PRT | 128<br><0-255>                                                   | SYS | *                                                                     | 2  |
| 597-2     |    |                                  | 高<br>浓度 | PRT | 128<br><0-255>                                                   | SYS | T                                                                     | 2  |
| 598-0     | 图像 | Gamma 平衡<br>调整                   | 低<br>浓度 | PRT | 128<br><0-255>                                                   | SYS |                                                                       | 2  |
| 598-1     |    | (PCL/照片)                         | 中浓度     | PRT | 128<br><0-255>                                                   | SYS | *                                                                     | 2  |
| 598-2     |    |                                  | 高<br>浓度 | PRT | 128<br><0-255>                                                   | SYS |                                                                       | 2  |
| 599-0     | 图像 | Gamma 平衡<br>调整                   | 低<br>浓度 | PRT | 128<br><0-255>                                                   | SYS |                                                                       | 2  |
| 599-1     |    | (PCL/文本)                         | 中浓度     | PRT | 128<br><0-255>                                                   | SYS |                                                                       | 2  |
| 599-2     |    |                                  | 高<br>浓度 | PRT | 128<br><0-255>                                                   | SYS |                                                                       | 2  |
| 600       | 图像 | 背景调整                             | 文本/照片   | PPC | 3<br><1-9>                                                       | SYS | 当值减少时,背景变得更<br>深。                                                     | 1  |
| 601       |    |                                  | 照片      | PPC | 3<br><1-9>                                                       | SYS | 当值增加时,背景变得更<br>浅。                                                     | 1  |
| 602       |    |                                  | 文本      | PPC | 3<br><1-9>                                                       | SYS | •                                                                     | 1  |

| 调整模式 (05) |    |                          |                  |     |                                     |     |                                                     |    |  |
|-----------|----|--------------------------|------------------|-----|-------------------------------------|-----|-----------------------------------------------------|----|--|
| 代码        | 类别 | 项目                       | 3                | 功能  | 默认<br>< 允许值 >                       | RAM | 内容                                                  | 步骤 |  |
| 609       | 图像 | 从 RADF/ADF<br>仪 Gamma 校正 | 供纸时扫描<br>E表的切换   | ALL | 0<br><0-4>                          | SYS | 值越大,高亮区的浓度越<br>低。                                   | 1  |  |
| 620       | 图像 | 锐度调整                     | 文本/照片            | PPC | EUR: 1<br>UC: 1<br>JPN: 0<br><0-96> | SYS | 当值增加时,图像锐利度<br>增加。当值减少时,图像<br>锐利度减少。值越小,莫<br>尔波纹越少。 | 1  |  |
| 621       | *  |                          | 照片<br>(随机布<br>点) | PPC | 0<br><0-96>                         | SYS | 个位:选择滤镜形状 (0<br>至 6)<br>十位:将默认值作为标准                 | 1  |  |
| 622       |    |                          | 文本               | PPC | 0<br><0-96>                         | SYS | 值,可从0至9进行调整<br>(值越大,图像锐利度越                          | 1  |  |
| 623       | *  |                          | 照片<br>(规则布<br>点) | PPC | 0<br><0-96>                         | SYS | 大。)<br>* 在十位上输入"0"<br>时,该值不显示在登<br>录屏幕上。            | 1  |  |
| 648       | 图像 | 脏污/模糊文本                  | 调整               | PPC | 3<br><0-4>                          | SYS | 脏污/模糊文本调整。<br>值减少时,模糊文本被抑<br>制;值增加时,脏污文本<br>被抑制。    | 1  |  |
| 654       | 图像 | 脏污/模糊文<br>本调整            | PS               | PRT | 5<br><0-9>                          | М   | 脏污 / 模糊文本调整。<br>值减少时,模糊文本被抑<br>制;值增加时,脏污文本<br>被抑制。  | 1  |  |
| 655       |    |                          | PCL              | PRT | 5<br><0-9>                          | М   |                                                     | 1  |  |
| 664       | 图像 | 墨粉节省期间<br>的上限值           | PS               | PRT | 136<br><0-255>                      | М   | 当值减少时,复印文本的<br>浓度变得更浅。                              | 1  |  |
| 665       |    |                          | PCL              | PRT | 136<br><0-255>                      | М   | *                                                   | 1  |  |
| 667-0     | 图像 | 复印图像的浓度                  | 度调整              | PPC | 0<br><0-63>                         | М   | 调整复印图像的浓度水<br>平。                                    | 2  |  |
| 667-1     | 1  |                          |                  | PPC | 19<br><0-63>                        | М   | 当值减少时,文本变得更<br>浅。                                   | 2  |  |
| 667-2     | 1  |                          |                  | PPC | 25<br><0-63>                        | М   |                                                     | 2  |  |
| 667-3     | 1  |                          |                  | PPC | 31<br><0-63>                        | М   |                                                     | 2  |  |
| 667-4     |    |                          |                  | PPC | 44<br><0-63>                        | М   |                                                     | 2  |  |

| 调整模式(05) |    |                                |        |     |                                                                  |     |                                                                       |    |
|----------|----|--------------------------------|--------|-----|------------------------------------------------------------------|-----|-----------------------------------------------------------------------|----|
| 代码       | 类别 | 项目                             | 1      | 功能  | 默认<br>< 允许值 >                                                    | RAM | 内容                                                                    | 步骤 |
| 672-0    | 图像 | 打印图像浓度<br>调整                   | GDI    | PRT | 0<br><0-63>                                                      | М   | 图像浓度调整<br>当值减少时,文本变得更                                                 | 2  |
| 672-1    |    |                                |        | PRT | 19<br><0-63>                                                     | М   | 浅。                                                                    | 2  |
| 672-2    |    |                                |        | PRT | 25<br><0-63>                                                     | М   | +                                                                     | 2  |
| 672-3    |    |                                |        | PRT | 31<br><0-63>                                                     | М   | +                                                                     | 2  |
| 672-4    |    |                                |        | PRT | 56<br><0-63>                                                     | М   | -                                                                     | 2  |
| 676-0    |    |                                | PS/PCL | PRT | 0<br><0-63>                                                      | М   |                                                                       | 2  |
| 676-1    |    |                                |        | PRT | 19<br><0-63>                                                     | М   | -                                                                     | 2  |
| 676-2    |    |                                |        | PRT | 25<br><0-63>                                                     | М   |                                                                       | 2  |
| 676-3    |    |                                |        | PRT | 31<br><0-63>                                                     | М   |                                                                       | 2  |
| 676-4    |    |                                |        | PRT | 44<br><0-63>                                                     | М   | +                                                                     | 2  |
| 693      | 图像 | 设置于 ADF/<br>RADF 上的原<br>稿的范围校正 | 文本/照片  | PPC | EUR:12<br>UC:12<br>JPN:22<br><11-14, 21-<br>24, 31-34,<br>41-44> | SYS | 对背景峰值和文本峰值是<br>否固定进行设置。个位数<br>用于调整"自动浓度",<br>十位数用于调整"手动<br>浓度"。一旦它们固定 | 1  |
| 694      |    |                                | 照片     | PPC | 12<br><11-14, 21-<br>24, 31-34,<br>41-44>                        | SYS | 之后,利用标准值进行泡固<br>校正。<br>背景峰值和文本峰值会分<br>别影响背景浓度和文本浓<br>度的再现能力。          | 1  |
| 695      |    |                                | 文本     | PPC | 22<br><11-14, 21-<br>24, 31-34,<br>41-44>                        | SYS | 1: 固定 / 固定<br>2: 可变 / 固定<br>3: 固定 / 可变<br>4: 可变 / 可变<br>* 背景峰值 / 文本峰值 | 1  |
| 700      | 图像 | 二进制阈值的调整                       | 中心值    | FAX | 120<br><0-255>                                                   | SYS | 当值增加时,中心级浓度<br>的图像变得更浅。                                               | 1  |
| 701      |    | (文本)                           | 浅侧步距   | FAX | 33<br><0-255>                                                    | SYS | 当值增加时,"浅侧"的<br>图像变得更浅。                                                | 1  |
| 702      |    |                                | 深侧步距   | FAX | 33<br><0-255>                                                    | SYS | 当值增加时,"深侧"的<br>图像变得更深。                                                | 1  |
| 710      | 图像 | 浓度调整<br>"手动浓度"<br>微调/中心值       | 照片     | FAX | 128<br><0-255>                                                   | SYS | 当值增加时,中心级浓度<br>的图像变得更深。                                               | 1  |
| 714      |    |                                | 文本/照片  | FAX | 128<br><0-255>                                                   | SYS | -                                                                     | 1  |
| 715      | 图像 | 浓度调整<br>"手动浓度"<br>微调/浅侧步       | 照片     | FAX | 33<br><0-255>                                                    | SYS | 当值增加时,"浅侧"的<br>图像变得更浅。                                                | 1  |
| 719      |    | 距                              | 文本/照片  | FAX | 33<br><0-255>                                                    | SYS | +                                                                     | 1  |
| 720      | 图像 | 浓度调整<br>"手动浓度"<br>微调/深侧步       | 照片     | FAX | 33<br><0-255>                                                    | SYS | 当值增加时,"深侧"的<br>图像变得更深。                                                | 1  |
| 724      |    | 距                              | 文本/照片  | FAX | 33<br><0-255>                                                    | SYS |                                                                       | 1  |

| 调整模式 (05) |    |                                  |       |     |                                           |     |                                                                                                    |    |
|-----------|----|----------------------------------|-------|-----|-------------------------------------------|-----|----------------------------------------------------------------------------------------------------|----|
| 代码        | 类别 | 项目                               | 1     | 功能  | 默认<br>< 允许值 >                             | RAM | 内容                                                                                                    | 步骤 |
| 725       | 图像 | 浓度调整<br>"自动浓度"                   | 照片    | FAX | 128<br><0-255>                            | SYS | 当值增加时,图像变得更<br>深。                                                                                                    | 1  |
| 729       | -  | 微调                               | 文本/照片 | FAX | 128<br><0-255>                            | SYS | -                                                                                                    | 1  |
| 820       | 图像 | 范围校正/文<br>本峰值调整                  | 文本/照片 | SCN | 246<br><0-255>                            | SYS | 当值减少时,文本变得更<br>深。                                                                                                    | 1  |
| 821       | •  |                                  | 文本    | SCN | 236<br><0-255>                            | SYS |                                                                                                    | 1  |
| 822       | -  |                                  | 照片    | SCN | 254<br><0-255>                            | SYS |                                                                                                    | 1  |
| 825       | 图像 | 对手动放置在<br>原稿玻璃上的<br>原稿进行范围<br>校正 | 文本/照片 | SCN | 12<br><11-14, 21-<br>24, 31-34,<br>41-44> | SYS | 对背景峰值和文本峰值是<br>否固定进行设置。个位数<br>用于调整"自动浓度",<br>十位数用于调整"手动                                                                               | 1  |
| 826       | *  |                                  | 文本    | SCN | 12<br><11-14, 21-<br>24, 31-34,<br>41-44> | SYS | 浓度"。一旦它们固定<br>后,利用标准值进行范围<br>校正。背景峰值和文本峰<br>值会分别影响背景浓度和                                                                               | 1  |
| 827       | *  |                                  | 照片    | SCN | 12<br><11-14, 21-<br>24, 31-34,<br>41-44> | SYS | <ul> <li>文本浓度的再现能力。</li> <li>1: 固定 / 固定</li> <li>2: 可变 / 固定</li> <li>3: 固定 / 可变</li> <li>4: 可变 / 可变</li> <li>* 背景峰值 / 文本峰值</li> </ul> | 1  |
| 830       | 图像 | 设置于 ADF/<br>RADF 上的原<br>稿的范围校正   | 文本/照片 | SCN | 12<br><11-14, 21-<br>24, 31-34,<br>41-44> | SYS | 对背景峰和文本峰值是否<br>固定进行设置。个位数用<br>于调整"自动浓度",十<br>位数用于调整"毛动浓                                                                               | 1  |
| 831       | -  |                                  | 文本    | SCN | 12<br><11-14, 21-<br>24, 31-34,<br>41-44> | SYS | 度"。一旦它们固定后,<br>利用标准值进行范围校<br>正。<br>背景峰值和文本峰值会分                                                                                        | 1  |
| 832       | *  |                                  | 照片    | SCN | 12<br><11-14, 21-<br>24, 31-34,<br>41-44> | SYS | <ul> <li>别影响背景浓度和文本浓度的再现能力。</li> <li>1:固定/固定</li> <li>2:可变/固定</li> <li>3:固定/可变</li> <li>4:可变/可变</li> <li>* 背景峰值/文本峰值</li> </ul>       | 1  |
| 835       | 图像 | 范围校正/背<br>景峰值调整                  | 文本/照片 | SCN | 32<br><0-255>                             | SYS | 当值增加时,背景变得更<br>浅。                                                                                                    | 1  |
| 836       | +  |                                  | 文本    | SCN | 46<br><0-255>                             | SYS | +                                                                                                    | 1  |
| 837       | -  |                                  | 照片    | SCN | 16<br><0-255>                             | SYS | -                                                                                                    | 1  |
| 845       | 图像 | 浓度调整<br>"手动浓度"                   | 文本/照片 | SCN | 128<br><0-255>                            | SYS | 当值增加时,中心级浓度<br>的图像变得更深。                                                                                                    | 1  |
| 846       | +  | 微调/中心值                           | 文本    | SCN | 128<br><0-255>                            | SYS |                                                                                                    | 1  |
| 847       | †  |                                  | 照片    | SCN | 128<br><0-255>                            | SYS | +                                                                                                    | 1  |
| 850       | 图像 | 浓度调整<br>"手动浓度"                   | 文本/照片 | SCN | 33<br><0-255>                             | SYS | 当值增加时,"浅侧"的<br>图像变得更浅。                                                                                                    | 1  |
| 851       | 1  | 微调 / 浅侧步<br>距                    | 文本    | SCN | 33<br><0-255>                             | SYS | *                                                                                                    | 1  |
| 852       |    |                                  | 照片    | SCN | 33<br><0-255>                             | SYS |                                                                                                    | 1  |

|        |    |                 |                      | 调整模式 | <b>ጚ (05</b> ) |     |                                    |    |
|--------|----|-----------------|----------------------|------|----------------|-----|------------------------------------|----|
| 代码     | 类别 | 项目              | 1                    | 功能   | 默认<br>< 允许值 >  | RAM | 内容                                 | 步骤 |
| 855    | 图像 | 浓度调整<br>"手动浓度"  | 文本/照片                | SCN  | 33<br><0-255>  | SYS | 当值增加时,"深侧"的<br>图像变得更深。             | 1  |
| 856    |    | 微调 / 深侧步<br>距   | 文本                   | SCN  | 33<br><0-255>  | SYS |                                    | 1  |
| 857    |    |                 | 照片                   | SCN  | 33<br><0-255>  | SYS | -                                  | 1  |
| 860    | 图像 | 浓度调整<br>"自动浓度"  | 文本/照片                | SCN  | 128<br><0-255> | SYS | 当值增加时,图像变得更<br>深。                  | 1  |
| 861    |    | 微调              | 文本                   | SCN  | 128<br><0-255> | SYS | -                                  | 1  |
| 862    |    |                 | 照片                   | SCN  | 128<br><0-255> | SYS | *                                  | 1  |
| 865-0  | 图像 | 锐度调整<br>(文本/照片) | 倍率 <b>40%</b><br>以下  | SCN  | 0<br><0-99>    | SYS | 当值增加时,图像锐利度<br>增加。当值减少时,图像         | 2  |
| 865-1  |    |                 | 倍率 <b>41-</b><br>80% | SCN  | 0<br><0-99>    | SYS | 锐利度减少。值越小,莫<br>尔波纹越少。              | 2  |
| 865-2  |    |                 | 倍率 81%<br>以上         | SCN  | 0<br><0-99>    | SYS | 个位:选择一个滤镜形状                        | 2  |
| 866-0  | 图像 | 锐度调整<br>(文本)    | 倍率 <b>40%</b><br>以下  | SCN  | 0<br><0-99>    | SYS | 十位: 祝度(0: 使用款<br>认值, 1-9: 滤镜强度)    | 2  |
| 866-1  |    |                 | 倍率 41-<br>80%        | SCN  | 0<br><0-99>    | SYS | -                                  | 2  |
| 866-2  |    |                 | 倍率 81%<br>以上         | SCN  | 0<br><0-99>    | SYS |                                    | 2  |
| 867-0  | 图像 | 锐度调整<br>(照片)    | 倍率 <b>40%</b><br>以下  | SCN  | 0<br><0-99>    | SYS |                                    | 2  |
| 867-1  |    |                 | 倍率 41-<br>80%        | SCN  | 0<br><0-99>    | SYS |                                    | 2  |
| 867-2  |    |                 | 倍率 81%<br>以上         | SCN  | 0<br><0-99>    | SYS |                                    | 2  |
| 869    | 图像 | 背景调整            | 文本/照片                | SCN  | 4<br><1-9>     | SYS | 当值减少时,背景变得更<br>深。                  | 1  |
| 870    |    |                 | 照片                   | SCN  | 6<br><1-9>     | SYS | 当值增加时,背景变得更<br>浅。                  | 1  |
| 871    |    |                 | 文本                   | SCN  | 4<br><1-9>     | SYS |                                    | 1  |
| 1300-0 | 激光 | 多棱镜电机运<br>转速度微调 | 16 x 15.4            | FAX  | 128<br><0-255> | М   | 当值增加" <b>1</b> "时,主扫<br>描方向上的倍率增加约 | 2  |
| 1300-1 |    |                 | 15.4 x 16            | FAX  | 128<br><0-255> | М   | 0.07%。(约 0.1 毫米 /<br>步)            | 2  |

### 1.2.2 设置模式 (08)

在设置代码列表中的项目可在设置模式(08)中进行设置或改变。

设置模式(08)的分类列表

|             | 类别            | 设置模式 (08)                                                                                                    |  |  |  |  |
|-------------|---------------|----------------------------------------------------------------------------------------------------|--|--|--|--|
| RADF        | [双面复印]        | 685, 905                                                                                                    |  |  |  |  |
|             | [钥匙计数器]       | 222                                                                                                    |  |  |  |  |
|             | [复印时扫描页面]     | 312-0 至 16, 327-0 至 2                                                                                                    |  |  |  |  |
|             | [扫描时扫描页面]     | 313-0 至 16, 329-0 至 2, 386                                                                                                   |  |  |  |  |
|             | [双计数]         | 345, 346, 347, 348, 349, 352, 353                                                                                            |  |  |  |  |
|             | [总计数器复制]      | 388, 389                                                                                                    |  |  |  |  |
|             | [总页数]         | 335-0 至 2                                                                                                    |  |  |  |  |
|             | [墨粉盒]         | 1410                                                                                                    |  |  |  |  |
| 计数器         | [传真时扫描页面]     | 314-0 至 16, 328-0 至 2                                                                                                    |  |  |  |  |
|             | [传真时传送/接收的页面] | 315-0 至 16, 316-0 至 16, 330-0 至 2, 332-0 至 2                                                                                 |  |  |  |  |
|             | [输出页数]        | 305-0 至 16, 306-0 至 16, 307-0 至 16, 308-0 至 16,<br>320-0 至 2, 321-0 至 2, 322-0 至 2, 323-0 至 2                                |  |  |  |  |
|             | [扩展计数器]       | 381                                                                                                    |  |  |  |  |
|             | [纸源]          | 356, 357, 358, 360, 370, 372, 374                                                                                            |  |  |  |  |
|             | [定影单元]        | 1372,1378,1380,1382                                                                                                    |  |  |  |  |
|             | [介质类型]        | 1385,1386,1388,1411                                                                                                    |  |  |  |  |
|             | [LED]         | 464                                                                                                    |  |  |  |  |
| 扫描仪<br>数据清除 | [控制状态]        | 463                                                                                                    |  |  |  |  |
|             | [ 传送 E-mail]  | 273                                                                                                    |  |  |  |  |
|             | [SRAM]        | 1428                                                                                                    |  |  |  |  |
|             | [AppleTalk]   | 1014, 1015                                                                                                    |  |  |  |  |
|             | [BDC]         | 1122                                                                                                    |  |  |  |  |
|             | [Bindery]     | 1026                                                                                                    |  |  |  |  |
|             | [社区]          | 1065, 1066                                                                                                    |  |  |  |  |
|             | [DDNS]        | 1020                                                                                                    |  |  |  |  |
|             | [目录]          | 1028, 1029                                                                                                    |  |  |  |  |
|             | [DNS]         | 1017, 1018, 1019                                                                                                    |  |  |  |  |
|             | [E-mail]      | 1097, 1098, 1491                                                                                                    |  |  |  |  |
|             | [启用服务器]       | 1989, 1990, 1991, 1993, 1994, 1996                                                                                           |  |  |  |  |
| 网络          | [FTP]         | 1055, 1057, 1058                                                                                                    |  |  |  |  |
|             | [HTTP]        | 1030, 1031, 1032                                                                                                    |  |  |  |  |
|             | [IP 冲突 ]      | 1440                                                                                                    |  |  |  |  |
|             | [IP 过滤器]      | 1960, 1961, 1962, 1963, 1964, 1965, 1966, 1967, 1968,<br>1969, 1970, 1971, 1972, 1973, 1974, 1975, 1976, 1977,<br>1978, 1979 |  |  |  |  |
|             | [IP 地址]       | 1006, 1007, 1008, 1009, 1010                                                                                                 |  |  |  |  |
|             | [IPP]         | 1078, 1079, 1080, 1081, 1082, 1083, 1084, 1085, 1086, 1087, 1088, 1447, 1448, 1449, 1450, 1451                               |  |  |  |  |
|             | [IPX]         | 1011, 1099                                                                                                    |  |  |  |  |
|             | [LPD]         | 1075, 1076, 1077                                                                                                    |  |  |  |  |

| [MAC 地址 ] 1141<br>[MIB] 1063<br>[NCP] 1013                                |   |
|---------------------------------------------------------------------------|---|
| [MIB]     1063       [NCP]     1013                                       |   |
| [NCP] 1013                                                                |   |
| (NDO) 4007                                                                |   |
|                                                                           |   |
| [NIC] 1002, 1003                                                          |   |
| [Novell] 1093, 1094                                                       |   |
| [NT 域名] 1123                                                              |   |
| [PCL] 973                                                                 |   |
| [PDC] 1121                                                                |   |
| [SMTP前 POP] 1111                                                          |   |
| [POP3] 1046, 1047, 1048, 1049, 1050, 1051, 1052                           |   |
| [Raw/TCP] 1073, 1074                                                      |   |
| [Raw 端口] 945                                                              |   |
| [Raw 打印] 290, 291, 292, 293, 296, 297, 298, 299, 978, 979                 |   |
| [Rendezvous] 1103                                                         |   |
| [扫描至 E-mail] 1484                                                         |   |
| [寻找根目录] 1095                                                              |   |
| [SMTP] 1037, 1038, 1039, 1040, 1041, 1042, 1100, 1101, 1102               |   |
| 网络<br>[SNMP] 1454, 1455, 1456, 1457, 1458, 1459, 1460, 1461, 1462<br>1463 | , |
| [SNTP] 1441, 1442, 1444, 1445, 1446                                       |   |
| [SSL 设置] 1980, 1981, 1982, 1983, 1984, 1985                               |   |
| [TRAP] 1069, 1070                                                         |   |
| [Web 数据] 260                                                              |   |
| [WINS] 1024, 1025                                                         |   |
| [互联网传真] 274, 1114, 1485                                                   |   |
| [Off ramp] 1043, 1044, 1045                                               |   |
| [服务名] 1105                                                                |   |
| [打印队列] 1096                                                               |   |
| [帧类型] 1012                                                                |   |
| [主机名] 1112                                                                |   |
| [用户认证] 1113                                                               |   |
| [连接本地主机名] 1104                                                            |   |
| 【工作组名称】 1124                                                              |   |
| [最大数据容量] 265, 266                                                         |   |
| [自动转印] 660, 661                                                           |   |
| [FROM] 921, 1951                                                          |   |
| [PFC] 906                                                                 |   |
| [Web UI] 934                                                              |   |
| [控制器 ROM] 1952, 1954                                                      |   |
| 版本 [系统] 900                                                               |   |
| [ 扫描仪 ROM] 1953, 1955                                                     |   |
| [功能数据] 922                                                                |   |
| [语言数据] 923                                                                |   |
| FAX [自动转印] 510                                                            |   |

|         | 类别          | 设置模式 (08)                                                                                                    |  |  |  |  |
|---------|-------------|----------------------------------------------------------------------------------------------------|--|--|--|--|
|         | [LED]       | 1913                                                                                                    |  |  |  |  |
|         | [自动墨粉传感器]   | 455                                                                                                    |  |  |  |  |
| 图像处理    | [墨粉回收]      | 838                                                                                                    |  |  |  |  |
|         | [鼓寿命校正]     | 1628-0 至 1                                                                                                    |  |  |  |  |
|         | [温度/湿度]     | 839                                                                                                    |  |  |  |  |
|         | [FSMS]      | 258                                                                                                    |  |  |  |  |
|         | [HTTP]      | 726, 727, 728, 729, 730                                                                                                    |  |  |  |  |
|         | [PM 计数器 ]   | 251, 252                                                                                                    |  |  |  |  |
|         | [错误历史记录]    | 253                                                                                                    |  |  |  |  |
| 维护      | [电话号码]      | 250                                                                                                    |  |  |  |  |
|         | [维修通知]      | 702, 703, 707, 715, 716, 717, 718, 719, 720, 721, 723, 767, 768, 772, 773, 775, 776, 777, 778, 780, 781, 782, 783, 784, 785, 786, 787, 788, 789, 790, 796 |  |  |  |  |
|         | [紧急模式]      | 710, 711                                                                                                    |  |  |  |  |
|         | [X 合 1]     | 650                                                                                                    |  |  |  |  |
|         | [自定义模式]     | 631                                                                                                    |  |  |  |  |
|         | [复印份数]      | 300                                                                                                    |  |  |  |  |
|         | [UI 快捷键 ]   | 688                                                                                                    |  |  |  |  |
|         | [作业清除]      | 246                                                                                                    |  |  |  |  |
|         | [分页]        | 641, 649                                                                                                    |  |  |  |  |
|         | [定时器]       | 204, 205, 206                                                                                                    |  |  |  |  |
|         | [指导功能]      | 223                                                                                                    |  |  |  |  |
| 머스표구    | [模板]        | 691                                                                                                    |  |  |  |  |
| 用尸界面    | [文件]        | 209                                                                                                    |  |  |  |  |
|         | [书本类型]      | 611                                                                                                    |  |  |  |  |
|         | [归档盒]       | 267                                                                                                    |  |  |  |  |
|         | [扩展计数器]     | 202                                                                                                    |  |  |  |  |
|         | [管理员]       | 263                                                                                                    |  |  |  |  |
|         | [语言]        | 221                                                                                                    |  |  |  |  |
|         | [默认设置]      | 276, 281, 283, 284, 285, 286, 603, 604, 607, 618, 642                                                                                                    |  |  |  |  |
|         | [部门管理]      | 617                                                                                                    |  |  |  |  |
|         | [纸张尺寸]      | 261, 262                                                                                                    |  |  |  |  |
| N67 N12 | [多棱镜电机]     | 483, 486                                                                                                    |  |  |  |  |
| 激光      | [功率校正]      | 872, 873, 875, 876, 877, 883, 884                                                                                                    |  |  |  |  |
| 百倍      | [误差扩散/规则布点] | 502                                                                                                    |  |  |  |  |
| 图像      | [默认设置]      | 538, 550                                                                                                    |  |  |  |  |

| 类别                       |               | 设置模式 (08)                                                                                                    |  |  |  |  |
|--------------------------|---------------|----------------------------------------------------------------------------------------------------|--|--|--|--|
| [纸源接力]                   |               | 481                                                                                                    |  |  |  |  |
|                          | [重试]          | 482                                                                                                    |  |  |  |  |
|                          | [供纸]          | 254, 255                                                                                                    |  |  |  |  |
|                          | [默认设置]        | 480                                                                                                    |  |  |  |  |
|                          | [纸张出口]        | 698, 699                                                                                                    |  |  |  |  |
| 供纸系统                     | [纸张尺寸]        | 224, 225, 226, 227, 228                                                                                                    |  |  |  |  |
|                          | [纸张尺寸]        | 229-0 至 1, 230-0 至 1, 231-0 至 1, 232-0 至 1, 233-0 至 1,<br>234-0 至 1, 235-0 至 1, 236-0 至 1, 237-0 至 1, 238-0 至 1,<br>239-0 至 1, 240-0 至 1, 241-0 至 1, 242-0 至 1, 244-0 至 1,<br>245-0 至 1, 337-0 至 1, 338-0 至 1, 339-0 至 1, 340-0 至 1,<br>341-0 至 1, 471-0 至 1                                                                                 |  |  |  |  |
|                          |               | 904                                                                                                    |  |  |  |  |
| 显影                       | [目动墨粉传感器]     |                                                                                                    |  |  |  |  |
|                          | [显影偏压]        | 833, 834, 835, 836, 837, 857, 858, 859, 860, 861, 862, 863                                                                                                    |  |  |  |  |
|                          | [增强粗体]        | 1149                                                                                                    |  |  |  |  |
|                          | [全部清除]        | 669                                                                                                    |  |  |  |  |
|                          | [复位]          | 655                                                                                                    |  |  |  |  |
|                          | [类型显示]        | 1958                                                                                                    |  |  |  |  |
|                          | [数据库]         | 684                                                                                                    |  |  |  |  |
|                          | [墨粉盒检查]       | 695                                                                                                    |  |  |  |  |
|                          | [墨粉快用完]       | 971                                                                                                    |  |  |  |  |
| 常规                       | [分区]          | 666                                                                                                    |  |  |  |  |
|                          | [型号设置]        | 949                                                                                                    |  |  |  |  |
|                          | [存储器]         | 615                                                                                                    |  |  |  |  |
|                          | [线条]          | 203                                                                                                    |  |  |  |  |
|                          | [初始化]         | 690, 693, 947                                                                                                    |  |  |  |  |
|                          | [时差]          | 638                                                                                                    |  |  |  |  |
|                          | [限制为输出 250 张] | 712, 713, 714                                                                                                    |  |  |  |  |
|                          | [部门管理]        | 672                                                                                                    |  |  |  |  |
| 主充电电极偏压                  | [主充电电极偏压]     | 805, 806, 807, 808, 809, 814, 818, 819, 826, 864, 865, 866, 867                                                                                                    |  |  |  |  |
|                          | [预运行]         | 439, 440, 441, 523, 526                                                                                                    |  |  |  |  |
| 定影                       | [温度]          | 404-0 至 3, 405-0 至 3, 407, 409, 410, 411, 413, 424-0 至 3,         425-0 至 3, 433-0 至 1, 437, 438, 448, 450, 451, 452, 453,         476-0 至 3, 515, 516, 520, 521, 525-0 至 3, 527-0 至 3,         535-0 至 1, 536-0 至 3, 537-0 至 3, 539-0 至 3, 540-0 至 3,         541-0 至 3, 800-0 至 1, 801-0 至 1, 802-0 至 1, 804-0 至 1,         886, 896-0 至 1 |  |  |  |  |
|                          | [ 小心订刻        | 400<br>030 939 939 029                                                                                                    |  |  |  |  |
| 牧印 <b>佩</b> 达<br>八 宮 伯 正 | [ 牧印 佩 上 ]    | 03U, 000, 009<br>921, 970, 971                                                                                                    |  |  |  |  |
| 刀呙惼庄                     | [[汀呙惼庄]       | 031, 070, 071                                                                                                    |  |  |  |  |

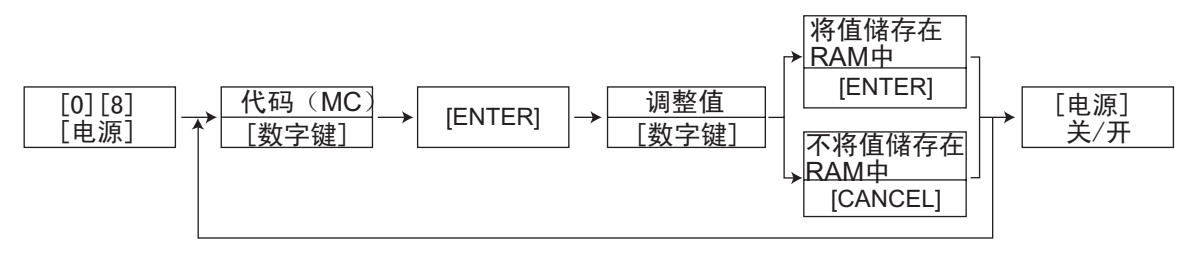

\*按[#]输入负号(-)

步骤2

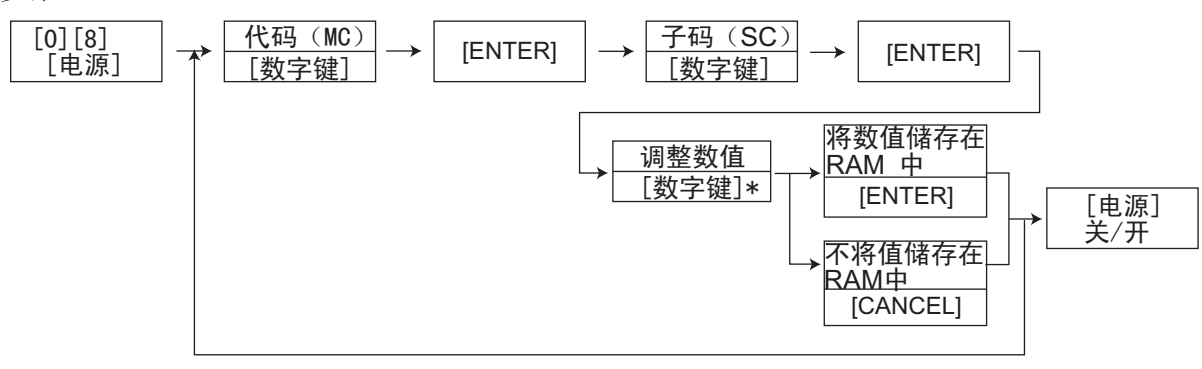

\*按[#]输入负号(-)

步骤3

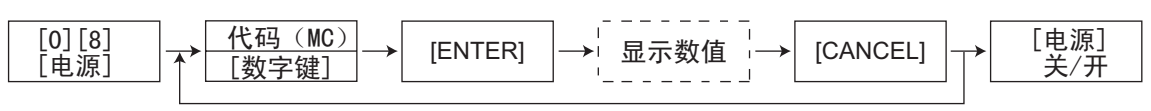

步骤 4

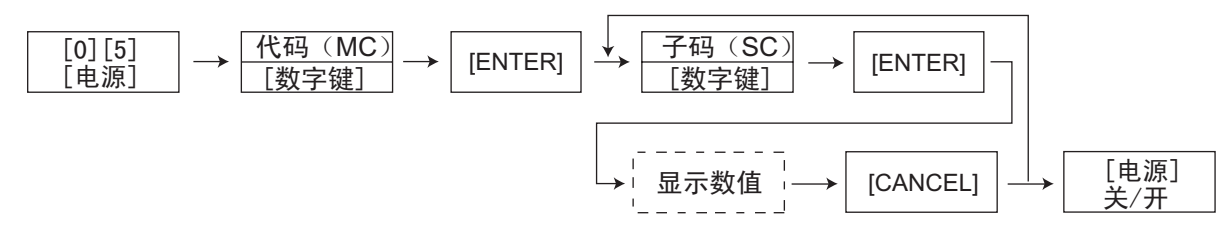

步骤 5  $\begin{bmatrix} [0] [8] \\ [ 电源] \end{bmatrix}$  →  $\begin{bmatrix} (AG (MC) \\ [ backgroup] \end{bmatrix}$  →  $\begin{bmatrix} [ENTER] \\ ] \end{bmatrix}$  →  $\begin{bmatrix} able delta delta del$ 

### \* 按照下列字母转换列表键入字母。

字母转换列表

| Letter | Key-code | Letter | Key-code | Letter | Key-code | Letter | Key-code |
|--------|----------|--------|----------|--------|----------|--------|----------|
| 0      | 0        | а      | *01      | Α      | *31      | !      | *61      |
| 1      | 1        | b      | *02      | В      | *32      | #      | *62      |
| 2      | 2        | С      | *03      | С      | *33      | \$     | *63      |
| 3      | 3        | d      | *04      | D      | *34      | %      | *64      |
| 4      | 4        | е      | *05      | E      | *35      | &      | *65      |
| 5      | 5        | f      | *06      | F      | *36      | 7      | *66      |
| 6      | 6        | g      | *07      | G      | *37      | (      | *67      |
| 7      | 7        | h      | *08      | Н      | *38      | )      | *68      |
| 8      | 8        | i      | *09      | I      | *39      | *      | *69      |
| 9      | 9        | j      | *10      | J      | *40      | +      | *70      |
|        |          | k      | *11      | K      | *41      | 3      | *71      |
|        |          | I      | *12      | L      | *42      | -      | *72      |
|        |          | m      | *13      | М      | *43      |        | *73      |
|        |          | n      | *14      | Ν      | *44      | /      | *74      |
|        |          | 0      | *15      | 0      | *45      | :      | *75      |
|        |          | р      | *16      | Р      | *46      | ;      | *76      |
|        |          | q      | *17      | Q      | *47      | =      | *77      |
|        |          | r      | *18      | R      | *48      | ?      | *78      |
|        |          | S      | *19      | S      | *49      | @      | *79      |
|        |          | t      | *20      | Т      | *50      | _      | *80      |
|        |          | u      | *21      | U      | *51      | ^      | *81      |
|        |          | V      | *22      | ٧      | *52      |        |          |
|        |          | W      | *23      | W      | *53      |        |          |
|        |          | х      | *24      | Х      | *54      |        |          |
|        |          | У      | *25      | Y      | *55      |        |          |
|        |          | Z      | *26      | Z      | *56      |        |          |

- **注意:**  下表"代码"中的连字符"-"后的数字为子代码。
  - 在 "RAM"中,指出存储每一代码数据的线路板的 SRAM。"M"和"SYS"表示 MAIN 板, "CTL"表示 GA-1190 控制 PC 板。

| 设置模式 (08) |      |                          |     |                          |     |                                                                                                    |    |  |
|-----------|------|--------------------------|-----|--------------------------|-----|----------------------------------------------------------------------------------------------------|----|--|
| 代码        | 类别   | 项目                       | 功能  | 默认<br>< 允许值 >            | RAM | 内容                                                                                                    | 步骤 |  |
| 202       | 用户界面 | 扩展计数器                    | ALL | 0<br><0-3>               | М   | 0: 无扩展计数器<br>1: 投币控制器<br>2: 复印钥匙卡<br>3: 钥匙复印计数器                                                                                                    | 1  |  |
| 203       | 常规   | 生产线调整模式                  | ALL | 0<br><0-1>               | М   | 0: 用于工厂交付<br>1: 用于生产线<br>* 现场: 必须选择<br>"0"                                                                                                    | 1  |  |
| 204       | 用户界面 | 自动清除定时器设置                | ALL | 3<br><0-15>              | SYS | <ol> <li>无效 1: 15秒</li> <li>2: 30秒 3: 45秒</li> <li>4: 60秒 5: 75秒</li> <li>6: 90秒 7: 105秒</li> <li>8: 120秒 9: 135秒</li> <li>10: 150秒</li> <li>11: 180秒</li> <li>12: 210秒</li> <li>13: 240秒</li> <li>14: 270秒</li> <li>15: 300秒</li> </ol> | 1  |  |
| 205       | 用户界面 | 自动节能模式定时器设置              | ALL | 1<br><0-1>               | SYS | 0: 无效<br>1: 无效(在面板上设<br>置时间: SYSFUNC8)                                                                                                    | 1  |  |
| 206       | 用户界面 | 自动关机模式计时器设置<br>(自动睡眠模式)  | ALL | 1<br><0-1>               | М   | 0: 无效<br>1: 无效(在面板上设<br>置时间: FUNC30)                                                                                                    | 1  |  |
| 209       | 用户界面 | 当发送电子邮件时的默认文<br>件格式      | ALL | 1<br><0-1>               | CTL | 0: TIFF(多页)<br>1: PDF                                                                                                    | 1  |  |
| 221       | 用户界面 | 电源开启时在 Web 上的 UI 数据的语言选择 | ALL | JPN: 5<br>其他: 0<br><0-5> | CTL | 0: 语言 1<br>1: 语言 2<br>2: 语言 3<br>3: 语言 4<br>4: 语言 5<br>5: 语言 6                                                                                                    | 1  |  |
| 222       | 计数器  | 钥匙复印计数器                  | PPC | 0<br><0-1>               | -   | 0:[设置钥匙复印计数<br>器]<br>1:[要求出纳开机]                                                                                                    | 1  |  |
| 223       | 用户界面 | 指导功能键                    | PPC | JPN:1<br>其他: 1<br><0-1>  | -   | 0: 不更改菜单<br>1: 更改菜单                                                                                                    | 1  |  |

| 设置模式 (08) |      |             |     |                          |     |                                                                                                    |    |
|-----------|------|-------------|-----|--------------------------|-----|----------------------------------------------------------------------------------------------------|----|
| 代码        | 类别   | 项目          | 功能  | 默认<br>< 允许值 >            | RAM | 内容                                                                                                    | 步骤 |
| 224       | 供纸系统 | 纸张尺寸 (旁路供纸) | ALL | 14<br><0-15>             | SYS | 纸张尺寸 (旁路供纸)<br>0:A3<br>1:A4<br>2:A4-R<br>3:A5-R<br>4:B4<br>5:B5<br>6:B5R<br>7:LETTER<br>8:LETTER-R<br>9:LEDGER<br>10:LEGAL<br>11:STATEMENT-R<br>12:COMPUTER<br>13:FOLIO<br>14:NON-STANDARD<br>15:POST CARD                                                                    | 1  |
| 225       | 供纸系统 | 纸张尺寸 (纸盒)   | ALL | UC:7<br>其他: 1<br><0-13>  | M   | <ul> <li>纸张尺寸 (纸盒)</li> <li>0:A3</li> <li>1:A4</li> <li>2:A4-R</li> <li>3:A5-R</li> <li>4:B4</li> <li>5:B5</li> <li>6:B5R</li> <li>7:LETTER</li> <li>8:LETTER-R</li> <li>9:LEDGER</li> <li>10:LEGAL</li> <li>11:STATEMENT-R</li> <li>12:COMPUTER</li> <li>13:FOLIO</li> </ul> | 1  |
| 226       | 供纸系统 | 纸张尺寸 (PFU)  | ALL | UC: 7<br>其它: 1<br><0-13> | M   | 纸张尺寸 (PFU)<br>0:A3<br>1:A4<br>2:A4-R<br>3:A5-R<br>4:B4<br>5:B5<br>6:B5R<br>7:LETTER<br>8:LETTER-R<br>9:LEDGER<br>10:LEGAL<br>11:STATEMENT-R<br>12:COMPUTER<br>13:FOLIO                                                                                                    | 1  |
|       |      |                | i              | 设置模式 | (08)                     |     |                                                                                                    |    |
|-------|------|----------------|----------------|------|--------------------------|-----|----------------------------------------------------------------------------------------------------|----|
| 代码    | 类别   | 项              | 目              | 功能   | 默认<br>< 允许值 >            | RAM | 内容                                                                                                    | 步骤 |
| 227   | 供纸系统 | 纸张尺寸(Pf        | P 上纸盒)         | ALL  | UC:7<br>其它: 1<br><0-13>  | M   | <ul> <li>纸张尺寸 (纸盒)</li> <li>0:A3</li> <li>1:A4</li> <li>2:A4-R</li> <li>3:A5-R</li> <li>4:B4</li> <li>5:B5</li> <li>6:B5R</li> <li>7:LETTER</li> <li>8:LETTER-R</li> <li>9:LEDGER</li> <li>10:LEGAL</li> <li>11:STATEMENT-R</li> <li>12:COMPUTER</li> <li>13:FOLIO</li> </ul>                | 1  |
| 228   | 供纸系统 | 纸张尺寸(Pf        | <b>FP</b> 下纸盒) | ALL  | UC: 7<br>其它: 1<br><0-13> | Μ   | <ul> <li>纸张尺寸 (PFP 下纸</li> <li>盒)</li> <li>0:A3</li> <li>1:A4</li> <li>2:A4-R</li> <li>3:A5-R</li> <li>4:B4</li> <li>5:B5</li> <li>6:B5R</li> <li>7:LETTER</li> <li>8:LETTER-R</li> <li>9:LEDGER</li> <li>10:LEGAL</li> <li>11:STATEMENT-R</li> <li>12:COMPUTER</li> <li>13:FOLIO</li> </ul> | 1  |
| 229-0 | 供纸系统 | 纸张尺寸<br>(A3)   | 供纸方向           | ALL  | 420<br><140-<br>432>     | М   |                                                                                                    | 2  |
| 229-1 |      |                | 横向             | ALL  | 297<br><140-432>         | М   |                                                                                                    | 2  |
| 230-0 | 供纸系统 | 纸张尺寸<br>(A4-R) | 供纸方向           | ALL  | 297<br><140-432>         | М   |                                                                                                    | 2  |
| 230-1 | *    |                | 横向             | ALL  | 210<br><140-432>         | М   |                                                                                                    | 2  |
| 231-0 | 供纸系统 | 纸张尺寸<br>(A5-R) | 供纸方向           | ALL  | 210<br><140-432>         | М   |                                                                                                    | 2  |
| 231-1 |      |                | 横向             | ALL  | 148<br><140-432>         | М   |                                                                                                    | 2  |
| 232-0 | 供纸系统 | 纸张尺寸<br>(B4)   | 供纸方向           | ALL  | 364<br><140-432>         | М   |                                                                                                    | 2  |
| 232-1 |      |                | 横向             | ALL  | 257<br><140-432>         | М   |                                                                                                    | 2  |
| 233-0 | 供纸系统 | 纸张尺寸<br>(B5-R) | 供纸方向           | ALL  | 257<br><140-432>         | М   |                                                                                                    | 2  |
| 233-1 |      |                | 横向             | ALL  | 182<br><140-432>         | М   |                                                                                                    | 2  |
| 234-0 | 供纸系统 | 纸张尺寸<br>(LT-R) | 供纸方向           | ALL  | 279<br><140-432>         | М   |                                                                                                    | 2  |
| 234-1 |      |                | 横向             | ALL  | 216<br><140-432>         | М   |                                                                                                    | 2  |

|       |      |                         | ì      | <b>殳置模式</b> | <b>(08</b> )     |     |                                                                                                  |    |
|-------|------|-------------------------|--------|-------------|------------------|-----|--------------------------------------------------------------------------------------------------|----|
| 代码    | 类别   | 项目                      | 1      | 功能          | 默认<br>< 允许值 >    | RAM | 内容                                                                                               | 步骤 |
| 235-0 | 供纸系统 | 纸张尺寸<br>(LD)            | 供纸方向   | ALL         | 432<br><140-432> | М   |                                                                                                  | 2  |
| 235-1 | +    |                         | 横向     | ALL         | 279<br><140-432> | М   |                                                                                                  | 2  |
| 236-0 | 供纸系统 | 纸张尺寸<br>(LG)            | 供纸方向   | ALL         | 356<br><140-432> | М   |                                                                                                  | 2  |
| 236-1 |      |                         | 横向     | ALL         | 216<br><140-432> | М   |                                                                                                  | 2  |
| 237-0 | 供纸系统 | 纸张尺寸<br>(ST-R)          | 供纸方向   | ALL         | 216<br><140-432> | М   |                                                                                                  | 2  |
| 237-1 |      |                         | 横向     | ALL         | 140<br><140-432> | М   |                                                                                                  | 2  |
| 238-0 | 供纸系统 | 纸张尺寸<br>(COMPUTE        | 供纸方向   | ALL         | 356<br><140-432> | М   |                                                                                                  | 2  |
| 238-1 |      | R)                      | 横向     | ALL         | 257<br><140-432> | М   |                                                                                                  | 2  |
| 239-0 | 供纸系统 | 纸张尺寸<br>(FOLIO)         | 供纸方向   | ALL         | 330<br><140-432> | М   |                                                                                                  | 2  |
| 239-1 |      |                         | 横向     | ALL         | 210<br><140-432> | М   |                                                                                                  | 2  |
| 240-0 | 供纸系统 | 纸张尺寸<br>( <b>13"G</b> ) | 供纸方向   | ALL         | 330<br><140-432> | М   |                                                                                                  | 2  |
| 240-1 |      |                         | 横向     | ALL         | 216<br><140-432> | М   |                                                                                                  | 2  |
| 241-0 | 供纸系统 | 纸张尺寸<br>(8.5" x 8.5")   | 供纸方向   | ALL         | 216<br><140-432> | М   |                                                                                                  | 2  |
| 241-1 |      |                         | 横向     | ALL         | 216<br><140-432> | М   |                                                                                                  | 2  |
| 242-0 | 供纸系统 | 纸张尺寸(非标准)               | 供纸方向   | ALL         | 432<br><105-432> | SYS |                                                                                                  | 2  |
| 242-1 |      |                         | 横向     | ALL         | 279<br><105-432> | SYS |                                                                                                  | 2  |
| 244-0 | 供纸系统 | 纸张尺寸<br>( <b>8K</b> )   | 供纸方向   | ALL         | 390<br><140-432> | М   |                                                                                                  | 2  |
| 244-1 |      |                         | 横向     | ALL         | 270<br><140-432> | М   |                                                                                                  | 2  |
| 245-0 | 供纸系统 | 纸张尺寸<br>(16K-R)         | 供纸方向   | ALL         | 270<br><140-432> | М   |                                                                                                  | 2  |
| 245-1 |      |                         | 横向     | ALL         | 195<br><140-432> | М   |                                                                                                  | 2  |
| 246   | 用户界面 | 在自动清除模式<br>作业           | 下清除复印  | ALL         | 0<br><0-1>       | М   | 0: 不清除<br>1: 清除                                                                                  | 1  |
| 250   | 维护   | 维修技术人员电                 | 已话号码   | ALL         | 0<br><20 位 >     | SYS | 电话号码可输入达 20<br>位。                                                                                | 3  |
| 251   | 维护   | 定期维护计数器                 | 器的设定值  | ALL         | 参考内容<br><8 位 >   | М   | < 默认 ><br>e-STUDIO 165<br>UC, EUR: 72,000<br>JPN: 0<br>e-STUDIO 205<br>UC, EUR: 90,000<br>JPN: 0 | 1  |
| 252   | 维护   | 定期维护计数器<br>值 / 清零       | 呈显示的当前 | ALL         | 0<br><8位>        | Μ   | 对定位传感器的开状态<br>进行计数。                                                                              | 1  |
| 253   | 维护   | 错误历史记录显                 | 显示     | ALL         | -                | SYS | 显示最近8个错误代码                                                                                       | 3  |

|     |      | i                   | <b>设置模式</b> | (08)                 |     |                                                                                                    |    |
|-----|------|---------------------|-------------|----------------------|-----|----------------------------------------------------------------------------------------------------|----|
| 代码  | 类别   | 项目                  | 功能          | 默认<br><允许值>          | RAM | 内容                                                                                                    | 步骤 |
| 254 | 供纸系统 | LT <->A4/LD <-> A3  | PRT         | 0<br><0-1>           | CTL | 当无对应的尺寸纸张<br>时,设定是否将数据打<br>印在尺寸相似的纸张<br>上。<br>0:有效(选择 LT/LD 时<br>将数据打印在 A4/A3<br>纸上,反之亦然。)<br>1:无效(显示使用选择<br>纸张尺寸的信息。)             | 1  |
| 255 | 供纸系统 | PFP 安装              | ALL         | 0<br><0-4>           | М   | 0: 自动<br>1: PFP 单纸盒型己安装<br>2: PFP 双纸盒型己安装<br>3: -<br>4: 未安装<br>如果在电源开启时己安<br>装了 PFP 双纸盒,即使<br>设置为"1",也将自动<br>变为"2"。                | 1  |
| 258 | 维护   | FSMS 接受             | ALL         | 1<br><0-2>           | CTL | <ul> <li>设定是否接受 FAMS 连接。</li> <li>0:禁止</li> <li>1:单模式(打印)</li> <li>2:双模式(打印/维<br/>护)</li> </ul>                                    | 1  |
| 260 | 网络   | 网络数据保持期             | SCN         | 10<br><3 位 >         | CTL | 在使用 <b>TopAccess</b> 时,<br>一定时间内没有操作,<br>更改的数据自动复位。<br>该时期在此代码中设<br>定。<br>(单位:分钟)                                                  | 1  |
| 261 | 用户界面 | 固定旁路供纸托盘的纸张尺<br>寸设置 | ALL         | 0<br><0-1>           | Μ   | <ul> <li>0: 尺寸未固定(关闭<br/>电源或者按"功能<br/>清除"键返回非标准<br/>尺寸。)</li> <li>1: 尺寸固定(关闭电<br/>源或者按"功能清<br/>除"键返回08-224<br/>下设置的尺寸。)</li> </ul> | 1  |
| 262 | 用户界面 | 用于旁路供纸的纸张尺寸设<br>置   | PPC         | 0<br><0-1>           | -   | 0: 未列出<br>1: A4 和 A4-R 在列表<br>中。                                                                                                   | 1  |
| 263 | 用户界面 | 管理员密码<br>(最大 10 位)  | ALL         | 123456<br><10<br>位 > | CTL | 利用字母和数字(A-<br>Z、a-z、0-9) 输入 10<br>位密码。                                                                                             | 1  |
| 265 | 网络   | E-mail 的最大数据容量      | SCN         | 30<br><2-30>         | CTL | 2 至 30M 字节                                                                                                    | 1  |
| 266 | 网络   | 互联网传真的最大数据容量        | ALL         | 30<br><2-30>         | CTL | 2 至 30M 字节                                                                                                    | 1  |

|     |      | ì                         | 设置模式 | (08)          |     |                                                                                                    |    |
|-----|------|---------------------------|------|---------------|-----|----------------------------------------------------------------------------------------------------|----|
| 代码  | 类别   | 项目                        | 功能   | 默认<br>< 允许值 > | RAM | 内容                                                                                                    | 步骤 |
| 267 | 电子归档 | 当 HDD 满时电子归档中的<br>文件的完全保证 | ALL  | 0<br><0-1>    | CTL | 设定在编辑电子归档文件时(剪切/保存命令执行时)的文件保持水平。<br>0:不完全保留<br>1:完全保留-保留源文件直到剪切/保存命令完成。<br>* 当设为"1"时,在命令执行过程中,即使硬盘满也不删除文件。                                                | 1  |
| 273 | 扫描   | 当传送 E-mail 时的分段大<br>小     | ALL  | 0<br><0-6>    | CTL | 当创建模板时设定将要<br>传送的 E-mail 的分段大<br>小。<br>0: 不划分<br>1: 64 2: 128<br>3: 256 4: 512<br>5: 1024<br>6: 2048 (单位: KB)                                             | 1  |
| 274 | FAX  | 传送互联网传真时一页接一<br>页的默认设置    | FAX  | 0<br><0-4>    | CTL | 创建模板时,对于将要<br>传送的互联网传真设定<br>一页接一页的默认值。<br>0:不划分 1:256<br>2:512 3:1024<br>4:2048(单位:KB)                                                                    | 1  |
| 276 | 用户界面 | 浓度调整的默认设置                 | SCN  | 0<br><0-11>   | CTL | 0: 自动浓度<br>1: -5 档<br>2: -4 档<br>3: -3 档<br>4: -2 档<br>5: -1 档<br>6: 0 档 (中间档)<br>7: +1 档<br>8: +2 档<br>9: +3 档<br>10: +4 档<br>11: +5 档<br>(1 至 11: 手动浓度) | 1  |
| 281 | 用户界面 | 分辨率默认设置                   | SCN  | 1<br><0-4>    | CTL | 0: 150 dpi 1: 200 dpi<br>2: 300 dpi 3: 400dpi<br>4: 600 dpi                                                                                               | 1  |
| 283 | 用户界面 | 原稿模式的默认设置                 | SCN  | 0<br><0-2>    | CTL | 0: 文本<br>1: 文本 / 照片<br>2: 照片                                                                                                    | 1  |
| 284 | 用户界面 | 扫描模式的默认设置                 | SCN  | 0<br><0-2>    | CTL | 0: 单页 1: 书本拼页<br>2: 上下拼页                                                                                                    | 1  |
| 285 | 用户界面 | 原稿旋转角度的默认设置               | SCN  | 0<br><0-1>    | CTL | 0: 0 度<br>1: 90 度                                                                                                    | 1  |
| 286 | 用户界面 | 原稿纸张尺寸的默认设置               | SCN  | 0<br><0,19>   | CTL | 0: 自动<br>19: 混合尺寸                                                                                                    | 1  |
| 290 | 网络   | Raw 打印作业 (双面)             | PRT  | 1<br><0-1>    | CTL | 0: 有效<br>1: 无效                                                                                                    | 1  |

| 投置様式 (08)         取は<br>< 允许值 >         RAM         内容         步環           291         网络         Raw 打印作业<br>(気法尺寸)         PRT         6<br><0-12>         CTL         0: LD         1: LG<br>2: LT         3: COMP         1           292         网络         Raw 打印作业<br>(気法失型)         PRT         0         CTL         0: D         1: FOLIO         1:<br>2: LT         3: COMP         1           292         网络         Raw 打印作业<br>(気法失型)         PRT         0         CTL         0: 普通紙<br>1: FQLIO         1         :<br>2: 12*         3: SA<br>6: A4         1         :<br>2: FA         2: 13*         :<br>3: COMP         1           293         网络         Raw 打印作业<br>(気法炎)         PRT         0         CTL         0: 普通紙<br>1: 長瓦         1         :<br>: FA         1         :<br>: FA         1         :<br>: FA         1         :<br>: FA         :<br>: FA         1         :<br>: FA         :<br>: FA         1         :<br>: FA         :<br>: FA         :<br>: FA         1         :<br>: FA         :<br>: FA |      |                                                                                                    |     |                         |     |                                                                                                    |    |  |  |
|----------------------------------------------------------------------------------------------------|------|----------------------------------------------------------------------------------------------------|-----|-------------------------|-----|----------------------------------------------------------------------------------------------------|----|--|--|
| 代码                                                                                                    | 类别   | 项目                                                                                                    | 功能  | 默认<br><允许值>             | RAM | 内容                                                                                                    | 步骤 |  |  |
| 291                                                                                                    | 网络   | Raw 打印作业<br>(纸张尺寸)                                                                                                    | PRT | 6<br><0 -12>            | CTL | 0: LD 1: LG<br>2: LT 3: COMP<br>4: ST 5: A3<br>6: A4 7: A5<br>8: - 9: B4<br>10: B5 11: FOLIO<br>12: 13"G | 1  |  |  |
| 292                                                                                                    | 网络   | Raw 打印作业<br>(纸张类型)                                                                                                    | PRT | 0<br><0-4>              | CTL | 0: 普通纸<br>1: 厚纸 1<br>2: 厚纸 2<br>3: -<br>4: OHP 胶片                                                        | 1  |  |  |
| 293                                                                                                    | 网络   | <b>Raw</b> 打印作业<br>(纸张方向)                                                                                                    | PRT | 0<br><0-1>              | CTL | 0:纵向<br>1:横向                                                                                             | 1  |  |  |
| 296                                                                                                    | 网络   | Raw 打印作业<br>(表格线)                                                                                                    | PRT | 1200<br><500-<br>12800> | CTL | 设定从 5 至 128 的表格<br>线。(数的百倍作为设<br>定值。)                                                                    | 1  |  |  |
| 297                                                                                                    | 网络   | Raw 打印作业<br>(PCL 字间距)                                                                                                    | PRT | 1000<br><44-9999>       | CTL | 设定从 0.44 至 99.99 的<br>字间距。(字间距的百<br>倍作为设定值。)                                                             | 1  |  |  |
| 298                                                                                                    | 网络   | Raw 打印作业<br>(PCL 字体大小)                                                                                                    | PRT | 1200<br><400-<br>99975> | CTL | 设定从 4 至 999.75 的<br>字体大小。(字体大小<br>的百倍作为设定值。)                                                             | 1  |  |  |
| 299                                                                                                    | 网络   | Raw 打印作业<br>(PCL 字体号)                                                                                                    | PRT | 0<br><0-79>             | CTL | 设置 PCL 字体号。                                                                                              | 1  |  |  |
| 300                                                                                                    | 用户界面 | 最大复印份数(MAX9)                                                                                                    | PPC | 0<br><0-2>              | SYS | 0: 999 1: 99<br>2: 9                                                                                     | 1  |  |  |
| 305-0<br>305-1<br>305-2<br>305-3<br>305-4<br>305-5<br>305-6<br>305-7<br>305-8<br>305-7<br>305-8<br>305-9<br>305-10<br>305-11<br>305-12<br>305-13<br>305-14<br>305-15<br>305-16                                                                                                    | 计数器  | 复印功能中的<br>输出页数     A3       和     A4       A5     A6       B4     B5       FOLIO     LD       LG     LT       ST     COMP       13"G     8.5" x 8.5"       16K     8K       其它 | PPC | 0<br><8位>               | SYS | 根据大尺寸纸张(08-<br>352)的计数设置和大<br>尺寸纸张(08-353)的<br>定义,设置在复印功能<br>中对每种尺寸的输出页<br>进行计数。                         | 2  |  |  |

|        |     |                   | i           | 设置模式 | (08)        |     |                               |    |
|--------|-----|-------------------|-------------|------|-------------|-----|-------------------------------|----|
| 代码     | 类别  | 项目                | 1           | 功能   | 默认<br><允许值> | RAM | 内容                            | 步骤 |
| 306-0  | 计数器 | 打印功能中的            | A3          | PRT  | 0           | SYS | 根据大尺寸纸张(08-                   | 2  |
| 306-1  |     | 输出页数              | A4          |      | <8 位 >      |     | 352)的计数设置和大                   |    |
| 306-2  |     |                   | A5          |      |             |     | 尺寸纸张(08-353)的                 |    |
| 306-3  |     |                   | A6          |      |             |     | 定义,设置在打印功能                    |    |
| 306-4  |     |                   | B4          |      |             |     | 中对每种尺寸的输出贝<br>  进行计数          |    |
| 306-5  |     |                   | B5          |      |             |     | 近11月刻。                        |    |
| 306-6  |     |                   | FOLIO       |      |             |     |                               |    |
| 306-7  |     |                   | LD          |      |             |     |                               |    |
| 306-8  |     |                   | LG          |      |             |     |                               |    |
| 306-9  |     |                   | LT          |      |             |     |                               |    |
| 306-10 |     |                   | ST          |      |             |     |                               |    |
| 306-11 |     |                   | COMP        |      |             |     |                               |    |
| 306-12 |     |                   | 13"G        |      |             |     |                               |    |
| 306-13 |     |                   | 8.5" x 8.5" |      |             |     |                               |    |
| 306-14 |     |                   | 16K         |      |             |     |                               |    |
| 306-15 |     |                   | 8K          |      |             |     |                               |    |
| 306-16 |     |                   | 其它          |      |             |     |                               |    |
| 307-0  | 计数器 | 列表打印模式            | A3          | PRT  | 0           | SYS | 根据大尺寸纸张(08-                   | 2  |
| 307-1  |     | 卜的输出贝数            | A4          |      | <8 位 >      |     | 352)的计数设置和大                   |    |
| 307-2  |     |                   | A5          |      |             |     | 尺寸纸张(08-353)的                 |    |
| 307-3  |     |                   | A6          |      |             |     | 定义, 设直仕列表打印<br>描式下由对每种尺寸的     |    |
| 307-4  |     |                   | B4          |      |             |     | 读出了: 中小母杆八寸的<br>输出页进行计数。      |    |
| 307-5  |     |                   | B5          | -    |             |     |                               |    |
| 307-6  |     |                   | FOLIO       | -    |             |     |                               |    |
| 307-7  |     |                   | LD          | -    |             |     |                               |    |
| 307-8  |     |                   | LG          |      |             |     |                               |    |
| 307-9  |     |                   |             |      |             |     |                               |    |
| 307-10 |     |                   | SI          |      |             |     |                               |    |
| 307-11 |     |                   |             |      |             |     |                               |    |
| 307-12 |     |                   | 13"G        |      |             |     |                               |    |
| 307-13 |     |                   | 8.5" X 8.5" |      |             |     |                               |    |
| 307-14 |     |                   | 16K         |      |             |     |                               |    |
| 307-15 |     |                   | 8n          | -    |             |     |                               |    |
| 202.0  |     | 化古北化山的            | 具它<br>A2    | EAV  | 0           | eve |                               | 2  |
| 209.1  | 计致益 | 传具切能甲的 <br>  输出页数 | A3          | FAA  | 8位 >        | 313 | 根据人尺寸纸纸(08-<br>252)的计数沿罢和士    | 2  |
| 308-2  |     | 間田央奴              | A4<br>A5    |      | <0 位 >      |     | 332)的计数以且和入<br>尺寸纸张 (08-353)的 |    |
| 308-3  |     |                   | A3<br>A6    | -    |             |     | 定义, 设置在列表打印                   |    |
| 308-4  |     |                   | R/          | -    |             |     | 模式下中对每种尺寸的                    |    |
| 308-5  |     |                   | B5          | -    |             |     | 输出页进行计数。                      |    |
| 308-6  |     |                   | FOLIO       |      |             |     |                               |    |
| 308-7  |     |                   |             |      |             |     |                               |    |
| 308-8  |     |                   |             |      |             |     |                               |    |
| 308-9  |     |                   | LT          | 1    |             |     |                               |    |
| 308-10 |     |                   | ST          | 1    |             |     |                               |    |
| 308-11 |     |                   | COMP        | 1    |             |     |                               |    |
| 308-12 |     |                   | 13"G        | -    |             |     |                               |    |
| 308-13 |     |                   | 8.5" x 8.5" | -    |             |     |                               |    |
| 308-14 |     |                   | 16K         | -    |             |     |                               |    |
| 308-15 |     |                   | 8K          | -    |             |     |                               |    |
| 308-16 |     |                   | 其它          | -    |             |     |                               |    |

|        |                  |              | ì           | <b>殳置模式</b> | (08)            |     |                                    |    |
|--------|------------------|--------------|-------------|-------------|-----------------|-----|------------------------------------|----|
| 代码     | 类别               | 项目           | 1           | 功能          | 默认<br>< 允许值 >   | RAM | 内容                                 | 步骤 |
| 312-0  | 计数器              | 复印功能中的       | A3          | PPC         | 0               | SYS | 根据大尺寸纸张(08-                        | 2  |
| 312-1  |                  | 扫描页数         | A4          |             | <8 位 >          |     | 352)的计数设置和大                        |    |
| 312-2  |                  |              | A5          |             |                 |     | 尺寸纸张(08-353)的                      |    |
| 312-3  |                  |              | A6          |             |                 |     | 定义,设置在复印功能                         |    |
| 312-4  |                  |              | B4          |             |                 |     | 甲刈母柙尺寸的扫描贝<br>  进行计数               |    |
| 312-5  |                  |              | B5          |             |                 |     |                                    |    |
| 312-6  |                  |              | FOLIO       |             |                 |     |                                    |    |
| 312-7  |                  |              | LD          |             |                 |     |                                    |    |
| 312-8  |                  |              | LG          |             |                 |     |                                    |    |
| 312-9  |                  |              | LT          |             |                 |     |                                    |    |
| 312-10 |                  |              | ST          |             |                 |     |                                    |    |
| 312-11 |                  |              | COMP        |             |                 |     |                                    |    |
| 312-12 |                  |              | 13"G        |             |                 |     |                                    |    |
| 312-13 |                  |              | 8.5" x 8.5" |             |                 |     |                                    |    |
| 312-14 |                  |              | 16K         |             |                 |     |                                    |    |
| 312-15 |                  |              | 8K          |             |                 |     |                                    |    |
| 312-16 |                  |              | 其它          |             | -               |     |                                    |    |
| 313-0  | 计数器              | 扫描功能中的       | A3          | SCN         | 0               | SYS | 根据大尺寸纸张(08-                        | 2  |
| 313-1  |                  | 扫描贝敛         | A4          |             | <8 <u>1</u> v > |     | 352)的计数设置和大                        |    |
| 313-2  |                  |              | A5          |             |                 |     | 尺寸纸张(08-353)的                      |    |
| 313-3  |                  |              | A6          |             |                 |     | 正义, 反直仕扫描切能<br>由对每种尺寸的扫描页          |    |
| 313-4  |                  |              | B4          |             |                 |     | 进行计数。                              |    |
| 313-5  |                  |              | B5          |             |                 |     |                                    |    |
| 313-6  |                  |              | FOLIO       |             |                 |     |                                    |    |
| 313-7  |                  |              | LD          |             |                 |     |                                    |    |
| 313-8  |                  |              | LG          |             |                 |     |                                    |    |
| 313-9  |                  |              |             |             |                 |     |                                    |    |
| 313-10 |                  |              | SI          |             |                 |     |                                    |    |
| 313-11 |                  |              |             |             |                 |     |                                    |    |
| 313-12 |                  |              | 13"G        |             |                 |     |                                    |    |
| 313-13 |                  |              | 8.5° X 8.5° |             |                 |     |                                    |    |
| 313-14 |                  |              | 16K         |             |                 |     |                                    |    |
| 313-15 |                  |              | 8K          |             |                 |     |                                    |    |
| 313-16 | <b>、 1 半4 00</b> | 化支出化力的       | 具它          | EV.         | 0               | eve |                                    | 2  |
| 314-0  | 计致益              | 传具切能中的<br>扫描 | AS          | FAA         | 0 ~8 位 >        | 515 | 根据天尺寸纸张( <b>08-</b><br>252)的计数仍要和士 | 2  |
| 214-1  |                  | 门田贝奴         | A4          |             | <0 位 >          |     | 332/ 的月剱仅且他人<br>日士纸改 (09 252) 的    |    |
| 214-2  |                  |              | AS          |             |                 |     | 完义 沿署在 <b>在</b> 直功能                |    |
| 214-3  |                  |              | A0<br>D4    |             |                 |     | 中对每种尺寸的扫描页                         |    |
| 214-4  |                  |              | D4          |             |                 |     | 进行计数。                              |    |
| 214-0  |                  |              |             |             |                 |     |                                    |    |
| 214-0  |                  |              |             |             |                 |     |                                    |    |
| 21/ 9  |                  |              |             |             |                 |     |                                    |    |
| 314-0  |                  |              |             |             |                 |     |                                    |    |
| 314-9  |                  |              | ST          |             |                 |     |                                    |    |
| 31/-10 |                  |              | COMP        |             |                 |     |                                    |    |
| 31/-12 |                  |              |             |             |                 |     |                                    |    |
| 314-12 |                  |              | 85" x 85"   |             |                 |     |                                    |    |
| 314-14 |                  |              | 16K         |             |                 |     |                                    |    |
| 314-15 |                  |              | 8K          |             |                 |     |                                    |    |
| 314-16 |                  |              | 其它          |             |                 |     |                                    |    |

1

|        |      |                | ì           | 设置模式 | (08)        |     |                                        |    |
|--------|------|----------------|-------------|------|-------------|-----|----------------------------------------|----|
| 代码     | 类别   | 项目             | 1           | 功能   | 默认<br><允许值> | RAM | 内容                                     | 步骤 |
| 315-0  | 计数器  | 传真功能中的         | A3          | FAX  | 0           | SYS | 根据大尺寸纸张(08-                            | 2  |
| 315-1  |      | 传送负数           | A4          |      | <8 位 >      |     | 352)的计数设置和大                            |    |
| 315-2  |      |                | A5          |      |             |     | 尺寸纸张(08-353)的                          |    |
| 315-3  |      |                | A6          |      |             |     | 定义, 设置在传具功能                            |    |
| 315-4  | -    |                | B4          |      |             |     | 中利每种八寸的传达贝<br>  讲行计数。                  |    |
| 315-5  | -    |                | B5          |      |             |     |                                        |    |
| 315-6  |      |                | FOLIO       | -    |             |     |                                        |    |
| 315-7  |      |                | LD          | -    |             |     |                                        |    |
| 315-8  |      |                | LG          | -    |             |     |                                        |    |
| 315-9  |      |                | LI          | -    |             |     |                                        |    |
| 315-10 |      |                | SI          | -    |             |     |                                        |    |
| 315-11 |      |                | COMP        | -    |             |     |                                        |    |
| 315-12 |      |                | 13"G        | -    |             |     |                                        |    |
| 315-13 |      |                | 8.5" x 8.5" |      |             |     |                                        |    |
| 315-14 |      |                | 16K         |      |             |     |                                        |    |
| 315-15 |      |                | 8K          |      |             |     |                                        |    |
| 315-16 |      | ルナオルトム         | 具它          | FAV  | 0           | CVC |                                        | 0  |
| 316-0  | 计数器  | 传具切能甲的<br>接齿面粉 | A3          | FAX  | 0           | 515 | 根据大尺寸纸张(08-                            | 2  |
| 310-1  |      | 好以贝奴           | A4          | -    | <0位>        |     | <b>352</b> )的打敛反直他人<br>日士纸化 (09 252) 的 |    |
| 310-2  |      |                | AS          | -    |             |     | ○○○○○○○○○○○○○○○○○○○○○○○○○○○○○○○○○○○○○  |    |
| 310-3  |      |                | A0<br>D4    |      |             |     | 中对每种尺寸的接收页                             |    |
| 310-4  |      |                | D4          |      |             |     | 进行计数。                                  |    |
| 216.6  |      |                | Б <u>Э</u>  |      |             |     |                                        |    |
| 216.7  |      |                |             |      |             |     |                                        |    |
| 316-8  |      |                |             |      |             |     |                                        |    |
| 316-0  |      |                |             | -    |             |     |                                        |    |
| 316-10 |      |                | ST          | -    |             |     |                                        |    |
| 316-11 |      |                | COMP        |      |             |     |                                        |    |
| 316-12 |      |                | 13"G        |      |             |     |                                        |    |
| 316-13 |      |                | 85" x 85"   |      |             |     |                                        |    |
| 316-14 |      |                | 16K         |      |             |     |                                        |    |
| 316-15 |      |                | 8K          |      |             |     |                                        |    |
| 316-16 |      |                |             | -    |             |     |                                        |    |
| 320-0  | 计数器  | 显示复印功能         | 大尺寸         | PPC  | 0           | SYS | 根据纸张尺寸 (大/                             | 4  |
|        |      | 中的输出页数         |             |      | -<br><8 位 > |     | 小)计算复印功能中的                             |    |
|        |      |                |             |      | -           |     | 输出页数。                                  |    |
|        |      |                |             |      |             |     | 大尺寸:                                   |    |
|        |      |                |             |      |             |     | 在 08-353 中定义的                          |    |
| 320-1  | 计数哭  | -              | 小尺寸         | PPC  | 0           | SYS | 大尺寸纸张的输出 <b>贞</b>                      | 4  |
| 020 .  | 川双石市 |                | 1001        |      | 。<br><8 位 > | 0.0 |                                        |    |
|        |      |                |             |      |             |     | 非大尺寸纸张的输出                              |    |
|        |      |                |             |      |             |     | 页数                                     |    |
|        |      |                |             |      |             |     |                                        |    |
| 320-2  | 计新盟  | -              | 台井          | PPC  | 0           | 975 | 」 所有尺寸纸张的忌锏<br>出页数                     | 1  |
| 520-2  | 川奴岙  |                | 心六          | 110  | 。<br><8位>   | 010 | Щ У 9Х                                 | -  |

|       |     |                        | Ī   | 设置模式 | ; (08)      |     |                                                                             |    |
|-------|-----|------------------------|-----|------|-------------|-----|-----------------------------------------------------------------------------|----|
| 代码    | 类别  | 项目                     | 1   | 功能   | 默认<br><允许值> | RAM | 内容                                                                          | 步骤 |
| 321-0 | 计数器 | 显示打印功能<br>中的输出页数       | 大尺寸 | PRT  | 0<br><8 位 > | SYS | 根据纸张尺寸(大/<br>小)计算打印功能中的<br>输出页数。<br>大尺寸:<br>在 08-353 中定义的<br>大尺寸纸张的输出页      | 4  |
| 321-1 | 计数器 |                        | 小尺寸 | PRT  | 0<br><8 位 > | SYS | 数<br>小尺寸:<br>非大尺寸纸张的输出<br>页数<br>总共:<br>所有尺寸纸张的总输                            | 4  |
| 321-2 | 计数器 |                        | 总共  | PRT  | 0<br><8 位 > | SYS | 出页数                                                                         | 4  |
| 322-0 | 计数器 | 在列表打印模<br>式下显示输出<br>页数 | 大尺寸 | PRT  | 0<br><8 位 > | SYS | 根据纸张尺寸 (大/<br>小)计算列表打印模式<br>功能中的输出页数。<br>大尺寸:<br>在 08-353 中定义的<br>本尺寸细张的输出页 | 4  |
| 322-1 | 计数器 |                        | 小尺寸 | PRT  | 0<br><8位>   | SYS | 数<br>小尺寸:<br>非大尺寸纸张的输出<br>页数<br>总共:<br>所有尺寸纸张的总输                            | 4  |
| 322-2 | 计数器 | -                      | 总共  | PRT  | 0<br><8位>   | SYS | 出页数                                                                         | 4  |
| 323-0 | 计数器 | 显示传真功能<br>中的输出页数       | 大尺寸 | FAX  | 0<br><8 位 > | SYS | 根据纸张尺寸 (大/<br>小)计算传真功能中的<br>输出页数。<br>大尺寸:<br>在 08-353 中定义的<br>大尺寸细张的输出页     | 4  |
| 323-1 | 计数器 |                        | 小尺寸 | FAX  | 0<br><8 位 > | SYS | 数<br>小尺寸:<br>非大尺寸纸张的输出<br>页数<br>总共:<br>所有尺寸纸张的总输                            | 4  |
| 323-2 | 计数器 |                        | 总共  | FAX  | 0<br><8 位 > | SYS | 出页数                                                                         | 4  |
| 327-0 | 计数器 | 显示复印功能<br>中的扫描页数       | 大尺寸 | PPC  | <br><8 位 >  | SYS | 根据纸张尺寸 (大/<br>小) 计算复印功能中的<br>扫描页数。<br>大尺寸:<br>在 08-353 中定义的<br>大尺寸纸张的输出页    | 4  |
| 327-1 | 计数器 |                        | 小尺寸 | PPC  | 0<br><8 位 > | SYS | 数<br>小尺寸:<br>非大尺寸纸张的输出<br>页数<br>总共:<br>所有尺寸纸张的总输                            | 4  |
| 327-2 | 计数器 |                        | 总共  | PPC  | 0<br><8 位 > | SYS | 出页数                                                                         | 4  |

|       |     |                  | i   | 设置模式 | (08)        |     |                                                                         |    |
|-------|-----|------------------|-----|------|-------------|-----|-------------------------------------------------------------------------|----|
| 代码    | 类别  | 项目               | 1   | 功能   | 默认<br><允许值> | RAM | 内容                                                                      | 步骤 |
| 328-0 | 计数器 | 显示传真功能中的扫描页数     | 大尺寸 | FAX  | 0<br><8 位 > | SYS | 根据纸张尺寸 (大/<br>小)计算传真功能中的<br>扫描页数。<br>大尺寸:<br>在 08-353 中定义的<br>士尼寸细张的输出页 | 4  |
| 328-1 | 计数器 |                  | 小尺寸 | FAX  | 0<br><8 位 > | SYS | 为尺寸式张时搁田贝<br>数<br>小尺寸:<br>非大尺寸纸张的输出<br>页数<br>总共:<br>所有尺寸纸张的总输           | 4  |
| 328-2 | 计数器 |                  | 总共  | FAX  | 0<br><8 位 > | SYS | 出页数                                                                     | 4  |
| 329-0 | 计数器 | 显示扫描功能中的扫描页数     | 大尺寸 | SCN  | 0<br><8 位 > | SYS | 根据纸张尺寸(大/<br>小)计算扫描功能中的<br>扫描页数。<br>大尺寸:<br>在 08-353 中定义的<br>大尺寸纸张的输出页  | 4  |
| 329-1 | 计数器 |                  | 小尺寸 | SCN  | 0<br><8 位 > | SYS | 数<br>小尺寸:<br>非大尺寸纸张的输出<br>页数<br>总共:                                     | 4  |
| 329-2 | 计数器 | -                | 总共  | SCN  | 0<br><8位>   | SYS |                                                                         | 4  |
| 330-0 | 计数器 | 显示传真功能<br>中的传送页数 | 大尺寸 | FAX  | 0<br><8 位 > | SYS | 根据纸张尺寸 (大/<br>小)计算传真功能中的<br>传送页数。<br>大尺寸:<br>在 08-353 中定义的<br>大尺寸纸张的输出页 | 4  |
| 330-1 | 计数器 |                  | 小尺寸 | FAX  | 0<br><8 位 > | SYS | 数<br>小尺寸:<br>非大尺寸纸张的输出<br>页数<br>总共:<br>所有尺寸纸张的总输                        | 4  |
| 330-2 | 计数器 |                  | 总共  | FAX  | 0<br><8 位 > | SYS | 出页数                                                                     | 4  |
| 332-0 | 计数器 | 显示传真功能中的接收页数     | 大尺寸 | FAX  | 0<br><8 位 > | SYS | 根据纸张尺寸 (大/<br>小)计算传真功能中的<br>接收页数。<br>大尺寸:<br>在 08-353 中定义的<br>大尺寸纸张的输出页 | 4  |
| 332-1 | 计数器 |                  | 小尺寸 | FAX  | 0<br><8 位 > | SYS | 数<br>小尺寸:<br>非大尺寸纸张的输出<br>页数<br>总共:<br>所有尺寸纸张的单给                        | 4  |
| 332-2 | 计数器 |                  | 总共  | FAX  | 0<br><8 位 > | SYS | 出页数                                                                     | 4  |

|       | 设置模式 (08) |                            |               |     |                          |     |                                              |    |  |  |  |  |
|-------|-----------|----------------------------|---------------|-----|--------------------------|-----|----------------------------------------------|----|--|--|--|--|
| 代码    | 类别        | 项目                         | 1             | 功能  | 默认<br><允许值>              | RAM | 内容                                           | 步骤 |  |  |  |  |
| 335-0 | 计数器       | 显示总页数                      | 大尺寸           | ALL | 0<br><8 位 >              | SYS | 显示总页数                                        | 4  |  |  |  |  |
| 335-1 | 计数器       |                            | 小尺寸           | ALL | 0<br><8 位 >              | SYS |                                              | 4  |  |  |  |  |
| 335-2 | 计数器       | -                          | 总共            | ALL | 0<br><8 位 >              | SYS | -                                            | 4  |  |  |  |  |
| 337-0 | 供纸系统      | 纸张尺寸<br>(#10-R)            | 供纸方向          | ALL | 241<br><105-432>         | М   |                                              | 2  |  |  |  |  |
| 337-1 | -         |                            | 横向            | ALL | 105<br><105-432>         | М   |                                              | 2  |  |  |  |  |
| 338-0 | 供纸系统      | 纸张尺寸<br>(DL-R)             | 供纸方向          | ALL | 220<br><105-432>         | М   |                                              | 2  |  |  |  |  |
| 338-1 | -         |                            | 横向            | ALL | 110<br><105-432>         | М   |                                              | 2  |  |  |  |  |
| 339-0 | 供纸系统      | 纸张尺寸(信<br>封:               | 供纸方向          | ALL | 191<br><98-432>          | М   |                                              | 2  |  |  |  |  |
| 339-1 |           | Monerch-R)                 | 横向            | ALL | 98<br><98-432>           | М   |                                              | 2  |  |  |  |  |
| 340-0 | 供纸系统      | 纸张尺寸(信<br>封:               | 供纸方向          | ALL | 235<br><105-432>         | М   |                                              | 2  |  |  |  |  |
| 340-1 |           | ĈHO-3-R)                   | 横向            | ALL | 120<br><105-432>         | М   |                                              | 2  |  |  |  |  |
| 341-0 | 供纸系统      | 纸张尺寸(信<br>封:               | 供纸方向          | ALL | 235<br><105-432>         | М   |                                              | 2  |  |  |  |  |
| 341-1 |           | YOU-4-R)                   | 横向            | ALL | 105<br><105-432>         | М   |                                              | 2  |  |  |  |  |
| 345   | 计数器       | 信封计数设置                     | (定期维护)        | ALL | 1<br><0-1>               | М   | 0: 计作 1<br>1: 计作 2                           | 1  |  |  |  |  |
| 346   | 计数器       | 大尺寸纸张计数<br>期维护)            | 故设置 (定        | ALL | 1<br><0-1>               | М   | 0: 计作 1<br>1: 计作 2                           | 1  |  |  |  |  |
| 347   | 计数器       | 大尺寸纸张定》<br>期维护)            | <b>、</b> 设置(定 | ALL | 1<br><0-1>               | М   | 0: A3/LD<br>1: A3/LD/B4/LG/<br>FOLIO/COMP    | 1  |  |  |  |  |
| 348   | 计数器       | 厚纸计数设置                     | (定期维护)        | ALL | 1<br><0-1>               | М   | 0: 计作 1<br>1: 计作 2                           | 1  |  |  |  |  |
| 349   | 计数器       | <b>OHP</b> 胶片计数<br>维护)     | 设置(定期         | ALL | 1<br><0-1>               | М   | 0: 计作 1<br>1: 计作 2                           | 1  |  |  |  |  |
| 352   | 计数器       | 大尺寸纸张计数<br>期维护)<br>(收费系统计数 | 故设置(定<br>(器)  | ALL | JPN: 0<br>其它: 1<br><0-1> | М   | 0: 计作 1<br>1: 计作 2                           | 1  |  |  |  |  |
| 353   | 计数器       | 大尺寸纸张定》<br>(收费系统计数         | く设置<br>(器)    | ALL | 0<br><0-1>               | М   | 0: A3/LD<br>1: A3/LD/B4/LG/<br>FOLIO/COMP/8K | 1  |  |  |  |  |
| 356   | 计数器       | 纸盒供纸计数器                    | P. FT         | ALL | 0<br><8 位 >              | М   | 计算纸盒的供纸数                                     | 3  |  |  |  |  |
| 357   | 计数器       | PFU 供纸计数器                  | 堤             | ALL | 0<br><8 位 >              | М   | 计算 PFU 的供纸数                                  | 3  |  |  |  |  |
| 358   | 计数器       | 旁路供纸计数器                    | 5<br>7        | ALL | 0<br><8 位 >              | М   | 计算旁路供纸的供纸数                                   | 3  |  |  |  |  |
| 360   | 计数器       | PFP 上纸盒供约                  | 氏计数器          | ALL | 0<br><8 位 >              | М   | 计算 PFP 上纸盒的供纸数                               | 3  |  |  |  |  |
| 370   | 计数器       | PFP 下纸盒供约                  | 氏计数器          | ALL | 0<br><8位>                | М   | 计算 PFP 下纸盒的供纸数                               | 3  |  |  |  |  |
| 372   | 计数器       | ADU 计数器                    |               | ALL | 0<br><8 位 >              | М   | 计算双面复印输出页<br>数。                              | 3  |  |  |  |  |

|       |     |                               | ì            | 设置模式 | (08)          |     |                                                                                                    |    |
|-------|-----|-------------------------------|--------------|------|---------------|-----|----------------------------------------------------------------------------------------------------|----|
| 代码    | 类别  | 项目                            | 1            | 功能   | 默认<br>< 允许值 > | RAM | 内容                                                                                                    | 步骤 |
| 374   | 计数器 | ADF/RADF 计参                   | 次器           | ALL  | 0<br><8 位 >   | SYS | 计算 ADF/RADF 供纸数                                                                                                    | 3  |
| 381   | 计数器 | 力 展 IT 奴 益 的 反 直<br>稿 台 计 数 器 |              | ALL  | 1<br><0-7>    | Μ   | 选择作业,用于扩展计<br>数器的计数。<br>0:未选择<br>1:复印<br>2:FAX<br>3:复印机/传真<br>4:打印机<br>5:复印机/打印机<br>6:打印机/传真<br>7:复印机/打印机/传<br>真                                                                                   | 1  |
| 386   | 计数器 | 稿台计数器                         |              | ALL  | 0<br><6 位 >   | М   | 计算稿台供纸数                                                                                                    | 1  |
| 388   | 计数器 | 复制总计数器 //<br>SRAM 板           | MAIN 板→      | ALL  | -             | -   | 将 MAIN 板的总计数值<br>复制到 SRAM 板。                                                                                                    | 5  |
| 389   | 计数器 | 复制总计数器/<br>MAIN 板             | SRAM 板→      | ALL  | -             | -   | 将 SRAM 板的总计数值<br>复制到 MAIN 板。                                                                                                    | 5  |
| 398   | 激光  | 多棱镜电机的运                       | 转速度切换        | ALL  | 0<br><8 位 >   | М   | 多棱镜电机在正常运转<br>和等待运转之间的切换<br>次数。                                                                                                    | 3  |
| 399   | 激光  | 多棱镜电机正常<br>时间                 | 这转的累计        | ALL  | 0<br><8 位 >   | М   | 累计多棱镜电机在正常<br>运转时的运转时间。                                                                                                    | 3  |
| 400   | 定影  | 定影单元错误状                       | <b>六态计数器</b> | ALL  | 0<br><0-19>   | M   | 0: 无错误<br>1: C41 (1次)<br>2: C41 (连续发生)<br>3: C46 4: C43<br>5: C44 6: C45<br>7: C44 8: C45<br>9: C44 10: C47<br>11: C47 12: C48<br>13: C49 14: C47<br>15: C48 16: C49<br>17: C47 18: C48<br>19: C49 | 1  |
| 404-0 | 定影  | 就绪状态下的<br>降温设置(中              | 第 1 次下<br>降  | ALL  | 1<br><0-10>   | М   | 仅当"20"设置为08-<br>886时,该代码有效。                                                                                                    | 2  |
| 404-1 |     | 部热敏电阻)                        | 第2次下<br>降    | ALL  | 1<br><0-10>   | М   | 设定值 x -5℃:从 0℃<br>到 -50℃                                                                                                    | 2  |
| 404-2 |     |                               | 第3次下<br>降    | ALL  | 1<br><0-10>   | М   |                                                                                                    | 2  |
| 404-3 |     |                               | 第4次下<br>降    | ALL  | 1<br><0-10>   | М   |                                                                                                    | 2  |
| 405-0 | 定影  | 就绪状态下的<br>降温设置(侧              | 第 1 次下<br>降  | ALL  | 3<br><0-10>   | М   |                                                                                                    | 2  |
| 405-1 |     | 热敏电阻)                         | 第2次下<br>降    | ALL  | 3<br><0-10>   | М   |                                                                                                    | 2  |
| 405-2 |     |                               | 第3次下<br>降    | ALL  | 3<br><0-10>   | М   |                                                                                                    | 2  |
| 405-3 |     |                               | 第4次下<br>降    | ALL  | 3<br><0-10>   | М   |                                                                                                    | 2  |

| 设置模式 (08) |    |                           |     |               |     |                                                                                                    |    |  |  |  |
|-----------|----|---------------------------|-----|---------------|-----|----------------------------------------------------------------------------------------------------|----|--|--|--|
| 代码        | 类别 | 项目                        | 功能  | 默认<br>< 允许值 > | RAM | 内容                                                                                                    | 步骤 |  |  |  |
| 407       | 定影 | 就绪状态下的定影辊温度<br>(侧面热敏电阻)   | ALL | 6<br><0-12>   | М   | 0: 140°C 1: 145°C<br>2: 150°C 3: 155°C<br>4: 160°C 5: 165°C<br>6: 170°C 7: 175°C<br>8: 180°C 9: 185°C<br>10: 190°C<br>11: 195°C<br>12: 200°C                           | 1  |  |  |  |
| 409       | 定影 | 节能模式下的定影辊温度<br>(中部热敏电阻)   | ALL | 0<br><0-13>   | М   | 0: 关 1: 40°C<br>2: 50°C 3: 60°C<br>4: 70°C 5: 80°C<br>6: 90°C 7: 100°C<br>8: 110°C 9: 120°C<br>10: 130°C<br>11: 140°C<br>12: 150°C<br>13: 160°C                        | 1  |  |  |  |
| 410       | 定影 | 复印时的定影辊温度<br>(中部热敏电阻/普通纸) | ALL | 6<br><0-14>   | Μ   | 0: 140°C 1: 145°C<br>2: 150°C 3: 155°C<br>4: 160°C 5: 165°C<br>6: 170°C 7: 175°C<br>8: 180°C 9: 185°C<br>10: 190°C<br>11: 195°C<br>12: 200°C<br>13: 205°C<br>14: 210°C | 1  |  |  |  |
| 411       | 定影 | 待机时的定影辊温度<br>(中部热敏电阻)     | ALL | 6<br><0-12>   | Μ   | 0: 140°C 1: 145°C<br>2: 150°C 3: 155°C<br>4: 160°C 5: 165°C<br>6: 170°C 7: 175°C<br>8: 180°C 9: 185°C<br>10: 190°C<br>11: 195°C<br>12: 200°C                           | 1  |  |  |  |
| 413       | 定影 | 复印时的定影辊温度<br>(中部热敏电阻/厚纸1) | ALL | 6<br><0-14>   | М   | 0: 140°C 1: 145°C<br>2: 150°C 3: 155°C<br>4: 160°C 5: 165°C<br>6: 170°C 7: 175°C<br>8: 180°C 9: 185°C<br>10: 190°C<br>11: 195°C<br>12: 200°C<br>13: 205°C<br>14: 210°C | 1  |  |  |  |
| 414       | 显影 | 墨粉浓度寿命校正切换                | ALL | 0<br><0-7>    | М   | 0: 不更改 (默认)<br>1: 约低 0.1 wt%<br>2: 约高 0.2 wt%<br>3: 约高 0.5 wt%<br>4: 约低 0.6 wt%<br>5: 约低 0.8 wt%<br>6: 约低 1.0 wt%<br>7: 约低 1.3 wt%                                     | 1  |  |  |  |

|       |        |                          | -                       | 设置模式 | <b>(08</b> ) |     |                                                                                                    |    |
|-------|--------|--------------------------|-------------------------|------|--------------|-----|----------------------------------------------------------------------------------------------------|----|
| 代码    | 类别     | 项目                       | 1                       | 功能   | 默认<br><允许值>  | RAM | 内容                                                                                                    | 步骤 |
| 424-0 | 定影     | 就绪状态下的<br>降温转换时间         | 第 1 次下<br>略             | ALL  | 15<br><2-60> | М   | 仅当"20"设置为08-<br>886 时 这代码有效                                                                                                    | 2  |
| 424-1 | -      | 设置 (中部热<br>敏电阻)          | 第 <u>4</u><br>第2次下<br>降 | ALL  | 15<br><2-60> | М   | 设定值 X 1 分钟:从 2<br>分钟到 60 分钟以上                                                                                                    | 2  |
| 424-2 | -      |                          | 第3次下<br>降               | ALL  | 15<br><2-60> | М   |                                                                                                    | 2  |
| 424-3 | -<br>- |                          | 第 4 次下<br>降             | ALL  | 15<br><2-60> | М   |                                                                                                    | 2  |
| 425-0 | 定影     | 就绪状态下的<br>降温转换时间         | 第 1 次下<br>降             | ALL  | 15<br><2-60> | М   |                                                                                                    | 2  |
| 425-1 |        | 设置 (侧热敏<br>电阻)           | 第 2 次下<br>降             | ALL  | 15<br><2-60> | М   |                                                                                                    | 2  |
| 425-2 |        |                          | 第3次下<br>降               | ALL  | 15<br><2-60> | М   |                                                                                                    | 2  |
| 425-3 |        |                          | 第 4 次下<br>降             | ALL  | 15<br><2-60> | М   |                                                                                                    | 2  |
| 433-0 | 定影     | 温度控制下限<br>(普通纸/常         | 中部热敏<br>电阻              | ALL  | 5<br><0-12>  | М   | 0: 130°C 1: 135°C<br>2: 140°C 3: 145°C                                                                                                    | 2  |
| 433-1 |        | 温下)                      | 侧热敏电<br>阻               | ALL  | 3<br><0-12>  | М   | 4: 150°C 5: 155°C<br>6: 160°C 7: 165°C<br>8: 170°C 9: 175°C<br>10: 180°C<br>11: 185°C<br>12: 120°C                                                                                                    | 2  |
| 437   | 定影     | 复印时的定影<br>(中部热敏电阻        | 混温度<br>/ 厚纸 2)          | ALL  | 9<br><0-14>  | М   | 0: 140°C 1: 145°C<br>2: 150°C 3: 155°C<br>4: 160°C 5: 165°C<br>6: 170°C 7: 175°C<br>8: 180°C 9: 185°C<br>10: 190°C<br>11: 195°C<br>12: 200°C<br>13: 205°C<br>14: 210°C                                                             | 1  |
| 438   | 定影     | 复印时的定影辑<br>(中部热敏电阻<br>片) | ₹温度<br>/OHP 胶           | ALL  | 6<br><0-14>  | М   | 0: 140°C 1: 145°C<br>2: 150°C 3: 155°C<br>4: 160°C 5: 165°C<br>6: 170°C 7: 175°C<br>8: 180°C 9: 185°C<br>10: 190°C<br>11: 195°C<br>12: 200°C<br>13: 205°C<br>14: 210°C                                                             | 1  |
| 439   | 定影     | 首次复印的预运<br>(厚纸2)         | 经行时间                    | ALL  | 10<br><0-15> | M   | 0: 无效       1: 1 秒         2: 2 秒       3: 3 秒         4: 4 秒       5: 5 秒         6: 6 秒       7: 7 秒         8: 8 秒       9: 9 秒         10: 10 秒       11: 12 秒         12: 14 秒       13: 16 秒         14: 18 秒       15: 20 秒 | 1  |

| 设置模式 (08) |    |                          |     |               |     |                                                                                                    |    |  |  |  |
|-----------|----|--------------------------|-----|---------------|-----|----------------------------------------------------------------------------------------------------|----|--|--|--|
| 代码        | 类别 | 项目                       | 功能  | 默认<br>< 允许值 > | RAM | 内容                                                                                                    | 步骤 |  |  |  |
| 440       | 定影 | 首次复印的预运行时间<br>(普通纸)      | ALL | 0<br><0-15>   | М   | 0: 无效 1: 1 秒<br>2: 2 秒 3: 3 秒<br>4: 4 秒 5: 5 秒<br>6: 6 秒 7: 7 秒<br>8: 8 秒 9: 9 秒<br>10: 10 秒<br>11: 12 秒<br>12: 14 秒<br>13: 16 秒<br>14: 18 秒<br>15: 20 秒                                                                           | 1  |  |  |  |
| 441       | 定影 | 首次复印的预运行时间<br>(厚纸1)      | ALL | 10<br><0-15>  | Μ   | 0: 无效       1: 1 秒         2: 2 秒       3: 3 秒         4: 4 秒       5: 5 秒         6: 6 秒       7: 7 秒         8: 8 秒       9: 9 秒         10: 10 秒       11: 12 秒         12: 14 秒       13: 16 秒         14: 18 秒       15: 20 秒 | 1  |  |  |  |
| 448       | 定影 | 节能模式下的定影辊温度<br>(侧热敏电阻)   | ALL | 0<br><0-13>   | М   | 0: 关 1: 40°C<br>2: 50°C 3: 60°C<br>4: 70°C 5: 80°C<br>6: 90°C 7: 100°C<br>8: 110°C 9: 120°C<br>10: 130°C<br>11: 140°C<br>12: 150°C<br>13: 160°C                                                                                    | 1  |  |  |  |
| 450       | 定影 | 复印时的定影辊温度<br>(侧热敏电阻/普通纸) | ALL | 6<br><0-14>   | М   | 0: 140°C 1: 145°C<br>2: 150°C 3: 155°C<br>4: 160°C 5: 165°C<br>6: 170°C 7: 175°C<br>8: 180°C 9: 185°C<br>10: 190°C<br>11: 195°C<br>12: 200°C<br>13: 205°C<br>14: 210°C                                                             | 1  |  |  |  |
| 451       | 定影 | 复印时的定影辊温度<br>(侧热敏电阻/厚纸1) | ALL | 6<br><0-14>   | Μ   | 0: 140°C 1: 145°C<br>2: 150°C 3: 155°C<br>4: 160°C 5: 165°C<br>6: 170°C 7: 175°C<br>8: 180°C 9: 185°C<br>10: 190°C<br>11: 195°C<br>12: 200°C<br>13: 205°C<br>14: 210°C                                                             | 1  |  |  |  |

| 设置模式 (08) |      |                     |                |     |               |     |                                                                                                    |    |  |
|-----------|------|---------------------|----------------|-----|---------------|-----|----------------------------------------------------------------------------------------------------|----|--|
| 代码        | 类别   | 项目                  | 1              | 功能  | 默认<br>< 允许值 > | RAM | 内容                                                                                                    | 步骤 |  |
| 452       | 定影   | 复印时的定影射<br>(侧热敏电阻/  | ₹温度<br>厚纸 2)   | ALL | 9<br><0-14>   | М   | 0: 140°C 1: 145°C<br>2: 150°C 3: 155°C<br>4: 160°C 5: 165°C<br>6: 170°C 7: 175°C<br>8: 180°C 9: 185°C<br>10: 190°C<br>11: 195°C<br>12: 200°C<br>13: 205°C<br>14: 210°C | 1  |  |
| 453       | 定影   | 复印时的定影和<br>(侧热敏电阻 / | ₹温度<br>DHP 胶片) | ALL | 6<br><0-14>   | М   | 0: 140°C 1: 145°C<br>2: 150°C 3: 155°C<br>4: 160°C 5: 165°C<br>6: 170°C 7: 175°C<br>8: 180°C 9: 185°C<br>10: 190°C<br>11: 195°C<br>12: 200°C<br>13: 205°C<br>14: 210°C | 1  |  |
| 455       | 图像处理 | 墨粉补充量校1<br>控制       | 三/墨粉电机         | ALL | 0<br><0-5>    | М   | 在显影单元中校正新墨<br>粉补充量(墨粉电机驱<br>动期间)<br>0: x1.0 1: x0.75<br>2: x0.5 3: x0.3<br>4: x2.0 5: x1.5                                                                             | 1  |  |
| 456-0     | 供纸系统 | 供纸重试次数<br>设置        | 普通纸            | ALL | 5<br><0-5>    | М   | 设置从纸盒进行供纸的<br>重试次数。                                                                                                    | 2  |  |
| 456-1     | +    | (纸盒)                | 其它             | ALL | 5<br><0-5>    | М   |                                                                                                    | 2  |  |
| 457-0     | 供纸系统 | 供纸重试次数<br>设置        | 普通纸            | ALL | 5<br><0-5>    | М   | 设定从 PFP 上纸盒进行<br>供纸的重试次数。                                                                                                    | 2  |  |
| 457-1     |      | (PFP 上纸<br>盒)       | 其它             | ALL | 5<br><0-5>    | М   |                                                                                                    | 2  |  |
| 458-0     | 供纸系统 | 供纸重试次数<br>设置        | 普通纸            | ALL | 5<br><0-5>    | М   | 设定从 PFP 下纸盒进行<br>供纸的重试次数。                                                                                                    | 2  |  |
| 458-1     | -    | (PFP 下纸<br>盒)       | 其它             | ALL | 5<br><0-5>    | М   |                                                                                                    | 2  |  |
| 459-0     | 供纸系统 | 供纸重试次数<br>设置        | 普通纸            | ALL | 5<br><0-5>    | М   | 设置从旁路托盘进行供<br>纸的重试次数。                                                                                                    | 2  |  |
| 459-1     | +    | (旁路送纸)              | 其它             | ALL | 5<br><0-5>    | М   |                                                                                                    | 2  |  |
| 463       | 扫描仪  | 控制状态                |                | ALL | 0<br><0-7>    | SYS | 0:正常结束<br>1:白色级别异常(G)<br>2:峰值检测异常(G)<br>3:无法调整(R)<br>4:无法调整(B)<br>5:无法调整(B)<br>5:无法调整(YG)<br>6:白色级别异常<br>7:黑色级别异常                                                      | 1  |  |
| 464       | 扫描仪  | 扫描仪 LED 设           | ''<br>王.       | ALL | 0<br><0-1>    | SYS | 0: LED 开<br>1: LED 关<br>设为"1"(LED 关)<br>时,阴影错误显示禁<br>用。                                                                                                    | 1  |  |

| 设置模式 (08) |      |                 |                    |     |                  |     |                                                                                                    |    |  |
|-----------|------|-----------------|--------------------|-----|------------------|-----|----------------------------------------------------------------------------------------------------|----|--|
| 代码        | 类别   | 项目              | 1                  | 功能  | 默认<br>< 允许值 >    | RAM | 内容                                                                                                    | 步骤 |  |
| 471-0     | 供纸系统 | 纸张尺寸(明<br>信片)   | 供纸方向               | ALL | 148<br><100-432> | М   | * 明信片只适用于<br>JPN 型号。                                                                                                    | 10 |  |
| 471-1     |      |                 | 横向                 | ALL | 100<br><100-432> | М   |                                                                                                    | 10 |  |
| 476-0     | 定影   | 复印时的降温<br>设置    | 第 1 次下<br>降        | ALL | 1<br><0-10>      | М   | 仅当"20"设置为08-<br>535 时,该代码有效。                                                                                                    | 2  |  |
| 476-1     |      | (中部热敏电<br>阻/厚纸) | 第 2 次下<br>降        | ALL | 1<br><0-10>      | М   | 设定值 x -5°C:<br>从 0°C 至 -50°C                                                                                                    | 2  |  |
| 476-2     | -    |                 | 第 <b>3</b> 次下<br>隆 | ALL | 1<br><0-10>      | М   | 厚纸:<br>厚纸 1/ 厚纸 2/OHP/ 信                                                                                                    | 2  |  |
| 476-3     | -    |                 | 第 <b>4</b> 次下<br>降 | ALL | 1<br><0-10>      | М   | 封                                                                                                    | 2  |  |
| 480       | 供纸系统 | 纸源的默认设置         |                    | PPC | 0<br><0-4>       | SYS | 0: A4/LT<br>1: 纸盒<br>2: LCF<br>3: PFP 上纸盒<br>4: PFP 下纸盒                                                                                        | 1  |  |
| 481       | 供纸系统 | 纸源自动接力          |                    | PPC | 1<br><0-1>       | SYS | 当选定的纸盒中无纸张<br>时,设定是否自动将纸<br>源更换至其它具有相同<br>纸张尺寸的纸盒中。<br>0:关<br>1:开                                                                              | 1  |  |
| 482       | 供纸系统 | 供纸重试设置          |                    | ALL | 0<br><0-1>       | М   | 0: 开<br>1: 关                                                                                                    | 1  |  |
| 483       | 激光   | 多棱镜电机的预         | 版运转                | ALL | 0<br><0-2>       | SYS | 当原稿设置在 ADF/<br>RADF 时或原稿盖板打<br>开时,设置是否将多棱<br>镜电机从备用运转状态<br>切换至正常运转。<br>0:有效(当使用 ADF/<br>RADF 时或手动设置<br>原稿)<br>1:无效<br>2:有效(当只使用<br>ADF/RADF 时) | 1  |  |
| 486       | 激光   | 多棱镜电机预运除定时      | 转的自动清              | ALL | 0<br><0-2>       | SYS | 从预运行经过一段时间<br>后,将多棱镜电机切换<br>至等待状态。在此代码<br>中,设定将状态切换至<br>等待状态的时间。<br>0: 15秒 1:30秒<br>2: 45秒<br>* 在 08-483 中设定为<br>"0"或"2"时,<br>该设置有效。           | 1  |  |
| 502       | 图像   | 照片模式下的隙<br>则布点  | 间机布点和规             | PPC | 1<br><0-1>       | SYS | 在照片模式下设置图像的再现方法。<br>0:随机布点<br>1:规则布点                                                                                                    | 1  |  |
| 510       | FAX  | 传真自动传输          |                    | FAX | 1<br><0-1>       |     | 0: 自动传输<br>1: 不自动传输                                                                                                    | 1  |  |

|       |    |                          | ì                           | 设置模式 | ; (08)        |     |                                                                                                    |    |
|-------|----|--------------------------|-----------------------------|------|---------------|-----|----------------------------------------------------------------------------------------------------|----|
| 代码    | 类别 | 项目                       | 1                           | 功能   | 默认<br><允许值>   | RAM | 内容                                                                                                    | 步骤 |
| 515   | 定影 | 预热的温度设置<br>(中部热敏电阻       | )                           | ALL  | 9<br><0-14>   | М   | 0: 140°C 1: 145°C<br>2: 150°C 3: 155°C<br>4: 160°C 5: 165°C<br>6: 170°C 7: 175°C<br>8: 180°C 9: 185°C<br>10: 190°C<br>11: 195°C<br>12: 200°C<br>13: 205°C<br>14: 210°C                                     | 1  |
| 516   | 定影 | 预热的温度设置<br>(侧热敏电阻)       | 3.                          | ALL  | 9<br><0-14>   | М   | 0: 140°C 1: 145°C<br>2: 150°C 3: 155°C<br>4: 160°C 5: 165°C<br>6: 170°C 7: 175°C<br>8: 180°C 9: 185°C<br>10: 190°C<br>11: 195°C<br>12: 200°C<br>13: 205°C<br>14: 210°C                                     | 1  |
| 520   | 定影 | 复印时的定影箱<br>(中部热敏电阻       | 温温度<br>/ 信封)                | ALL  | 9<br><0-14>   | М   | 0: 140°C 1: 145°C<br>2: 150°C 3: 155°C<br>4: 160°C 5: 165°C<br>6: 170°C 7: 175°C<br>8: 180°C 9: 185°C<br>10: 190°C<br>11: 195°C<br>12: 200°C<br>13: 205°C<br>14: 210°C                                     | 1  |
| 521   | 定影 | 复印时的定影箱<br>(侧热敏电阻//      | <b>混温度</b><br>信封 )          | ALL  | 9<br><0-14>   | М   | 0: 140°C 1: 145°C<br>2: 150°C 3: 155°C<br>4: 160°C 5: 165°C<br>6: 170°C 7: 175°C<br>8: 180°C 9: 185°C<br>10: 190°C<br>11: 195°C<br>12: 200°C<br>13: 205°C<br>14: 210°C                                     | 1  |
| 523   | 定影 | 首次 <b>复</b> 印的预运<br>(信封) | 行时间                         | ALL  | 10<br><0-15>  | М   | 0: 无效       1:1秒         2:2秒       3:3秒         4:4秒       5:5秒         6:6秒       7:7秒         8:8秒       9:9秒         10:10秒         11:12秒         12:14秒         13:16秒         14:18秒         15:20秒 | 1  |
| 525-0 | 定影 | 复印时降温转<br>换时间设置          | 第 1 次下<br>降                 | ALL  | 20<br><0-200> | М   | 仅当"20"设置为08-<br>535时,该代码有效。                                                                                                    | 2  |
| 525-1 | +  | (中部热敏电<br>阻)             | 第 <b>2</b> 次下<br>降          | ALL  | 38<br><0-200> | М   | 设定值 X 5 秒:从 0 到<br>1 000 秒以上                                                                                                    | 2  |
| 525-2 |    |                          | <sup>₩</sup> +<br>第3次下<br>咚 | ALL  | 75            | М   |                                                                                                    | 2  |
| 525-3 |    |                          | _ P⊄<br>第4次下<br>降           | ALL  | 75<br><0-200> | М   |                                                                                                    | 2  |

|       | ひ置模式 (08) |                      |                                    |     |               |     |                                                                                                    |    |  |  |  |  |
|-------|-----------|----------------------|------------------------------------|-----|---------------|-----|----------------------------------------------------------------------------------------------------|----|--|--|--|--|
| 代码    | 类别        | 项目                   |                                    | 功能  | 默认<br>< 允许值 > | RAM | 内容                                                                                                    | 步骤 |  |  |  |  |
| 526   | 定影        | 首次复印的预运行<br>(OHP 胶片) | <b>斤时间</b>                         | ALL | 0<br><0-15>   | Μ   | 0: 无效       1: 0 秒         2: 2 秒       3: 3 秒         4: 4 秒       5: 5 秒         6: 6 秒       7: 7 秒         8: 8 秒       9: 9 秒         10: 10 秒       11: 12 秒         12: 14 秒       13: 16 秒         14: 18 秒       15: 20 秒 | 1  |  |  |  |  |
| 527-0 | 定影        | 复印时降温转<br>换时间设置<br>系 | 第 <b>1</b> 次下<br>译                 | ALL | 20<br><0-200> | М   | 仅当"20"设置为08-<br>535时,该代码有效。                                                                                                    | 2  |  |  |  |  |
| 527-1 |           |                      | 第 2 次下<br>译                        | ALL | 30<br><0-200> | М   | 设定值 X 5 秒:从 0 到<br>1,000 秒以上                                                                                                    | 2  |  |  |  |  |
| 527-2 |           | )<br>」<br>」          | 第 3 次下<br>译                        | ALL | 48<br><0-200> | М   |                                                                                                    | 2  |  |  |  |  |
| 527-3 |           | je<br>B              | 第 4 次下<br>译                        | ALL | 75<br><0-200> | М   |                                                                                                    | 2  |  |  |  |  |
| 535-0 | 定影        | 复印时降温控 普<br>制设置      | 普通纸                                | ALL | 2<br><0-20>   | М   | 0: 无<br>1: 图形 1                                                                                                    | 2  |  |  |  |  |
| 535-1 |           | (温度/时间)<br>2<br>ま    | 厚纸 (厚<br>纸 1/ 厚纸<br>2/OHP/ 信<br>讨) | ALL | 12<br><0-20>  | M   | 2: 图形 2<br>3: 图形 3<br>4: 图形 4<br>5: 图形 5<br>6: 图形 6<br>7: 图形 7<br>8: 图形 9<br>10: 图形 10<br>11: 图形 11<br>12: 图形 12<br>13: 图形 13<br>14: 图形 14<br>15: 图形 15<br>16: 图形 16<br>17: 图形 18<br>19: 图形 19<br>20: 手动调整                         | 2  |  |  |  |  |

| 设置模式 (08) |      |                 |             |     |                |     |                                                                                  |    |  |
|-----------|------|-----------------|-------------|-----|----------------|-----|----------------------------------------------------------------------------------|----|--|
| 代码        | 类别   | 项目              | 1           | 功能  | 默认<br>< 允许值 >  | RAM | 内容                                                                               | 步骤 |  |
| 536-0     | 定影   | 复印时的降温<br>设置    | 第1次下<br>降   | ALL | 1<br><0-10>    | М   | 仅当"20"设置为08-<br>535时,该代码有效。                                                      | 2  |  |
| 536-1     |      | (中部热敏电<br>阻)    | 第 2 次下<br>降 | ALL | 2<br><0-10>    | М   | 设定值 x -5℃:从 0℃<br>至 -50℃                                                         | 2  |  |
| 536-2     | +    |                 | 第3次下<br>降   | ALL | 3<br><0-10>    | М   |                                                                                  | 2  |  |
| 536-3     | +    |                 | 第4次下<br>降   | ALL | 3<br><0-10>    | М   |                                                                                  | 2  |  |
| 537-0     | 定影   | 复印时的降温<br>设置    | 第1次下<br>降   | ALL | 1<br><0-10>    | М   |                                                                                  | 2  |  |
| 537-1     |      | (侧热敏电<br>阻)     | 第2次下<br>降   | ALL | 2<br><0-10>    | М   |                                                                                  | 2  |  |
| 537-2     | +    |                 | 第3次下<br>降   | ALL | 3<br><0-10>    | М   |                                                                                  | 2  |  |
| 537-3     | +    |                 | 第4次下<br>降   | ALL | 5<br><0-10>    | М   |                                                                                  | 2  |  |
| 538       | 图像   | 图像质量模式下         | 下默认的浓度      | ALL | 0<br><0-7>     | SYS | 0:自动1:浅3<br>2:浅23:浅1<br>4:中心5:深1<br>6:深27:深3                                     | 1  |  |
| 539-0     | 定影   | 复印时的降温<br>设置    | 第1次下<br>降   | ALL | 1<br><0-10>    | М   | 仅当"20"设置为08-<br>535时,该代码有效。                                                      | 2  |  |
| 539-1     | 1    | (侧热敏电<br>阻/厚纸)  | 第2次下<br>降   | ALL | 2<br><0-10>    | М   | 设定值 x -5℃:<br>从 0℃ 至 -50℃                                                        | 2  |  |
| 539-2     | 1    |                 | 第3次下<br>降   | ALL | 3<br><0-10>    | М   | -                                                                                | 2  |  |
| 539-3     | -    |                 | 第4次下<br>降   | ALL | 3<br><0-10>    | М   |                                                                                  | 2  |  |
| 540-0     | 定影   | 复印时降温转<br>换时间设置 | 第1次下<br>降   | ALL | 20<br><0-200>  | М   | 仅当"20"设置为08-<br>535 时,该代码有效。                                                     | 2  |  |
| 540-1     | -    | (厚纸/中部<br>热敏电阻) | 第2次下<br>降   | ALL | 48<br><0-200>  | М   | 设定值 X 5 秒:<br>从 0 至 1,000                                                        | 2  |  |
| 540-2     | -    |                 | 第3次下<br>降   | ALL | 100<br><0-200> | М   | 秒以上<br>厚纸:                                                                       | 2  |  |
| 540-3     | -    |                 | 第4次下<br>降   | ALL | 100<br><0-200> | М   | 厚纸 1/ 厚纸 2/OHP/ 信<br>封                                                           | 2  |  |
| 541-0     | 定影   | 复印时降温转<br>换时间设置 | 第1次下<br>降   | ALL | 20<br><0-200>  | М   | 仅当"20"设置为08-<br>535时,该代码有效。                                                      | 2  |  |
| 541-1     |      | (厚纸/侧热<br>敏电阻)  | 第 2 次下<br>降 | ALL | 48<br><0-200>  | М   | 设定值 X 5 秒:<br>从 0 至 1,000                                                        | 2  |  |
| 541-2     |      |                 | 第3次下<br>降   | ALL | 100<br><0-200> | М   | 秒以上<br>厚纸:                                                                       | 2  |  |
| 541-3     | 1    |                 | 第4次下<br>降   | ALL | 100<br><0-200> | М   | 厚纸 1/ 厚纸 2/OHP/ 信<br>封                                                           | 2  |  |
| 550       | 图像   | 原稿模式的默认         | 1.设置        | PPC | 0<br><0-2>     | SYS | 0: 文本 / 照片<br>1: 照片 2: 文本                                                        | 1  |  |
| 603       | 用户界面 | 自动双面模式设         | 2置          | PPC | 0<br><0-2>     | SYS | 0: 无效<br>1: 单面至双面复印<br>2: 双面至双面复印                                                | 1  |  |
| 604       | 用户界面 | APS/AMS 的默      | 认设置         | PPC | 0<br><0-2>     | SYS | <ol> <li>APS (自动纸张选择)</li> <li>1: AMS (自动复印倍<br/>率选择)</li> <li>2: 未选择</li> </ol> | 1  |  |

| 设置模式 (08) |      |                                |     |                                       |     |                                                                                                    |    |  |  |
|-----------|------|--------------------------------|-----|---------------------------------------|-----|----------------------------------------------------------------------------------------------------|----|--|--|
| 代码        | 类别   | 项目                             | 功能  | 默认<br>< 允许值 >                         | RAM | 内容                                                                                                    | 步骤 |  |  |
| 607       | 用户界面 | ADF/RADF 模式的默认设置               | PPC | 0<br><0-1>                            | SYS | <ul> <li>0: 持续送纸(按下[开始]键)</li> <li>1: 单页供纸<br/>(在托盘上设置原稿)</li> </ul>                                                                                                    | 1  |  |  |
| 611       | 用户界面 | 书本式原稿优先性                       | PPC | 0<br><0-1>                            | SYS | 0: 左页至右页<br>1: 右页至左页                                                                                                    | 1  |  |  |
| 615       | 常规   | 主内存和页内存的大小信息                   | ALL | -                                     | CTL | 显示主内存和页内存的<br>大小。能够检查主内存<br>和页内存是否被正确识<br>别。                                                                                                    | 3  |  |  |
| 617       | 用户界面 | 无部门代码的打印设置                     | ALL | 1<br><0-1>                            | CTL | 0: 打印<br>1: 强制删除                                                                                                    | 1  |  |  |
| 618       | 用户界面 | 设置在 ADF/RADF 上的混<br>合尺寸原稿的默认设置 | PPC | 0<br><0-1>                            | SYS | <ul> <li>0:将所有原稿以相同尺<br/>寸进行扫描</li> <li>1:以每份原稿尺寸进行<br/>扫描</li> </ul>                                                                                                    | 1  |  |  |
| 631       | 用户界面 | 自定义模式                          | ALL | 0<br><0-5>                            | -   | 0: 整理<br>1: 双面<br>2: 2 合 1-4 合 1<br>3: 图像位移<br>4: 双页<br>5: ID 卡                                                                                                    | 1  |  |  |
| 638       | 常规   | 时差                             | ALL | EUR: 24<br>UC: 40<br>JPN: 6<br><0-47> | CTL | 0: +12.0h 1: +11.5h<br>2: +11.0h 3: +10.5h<br>4: +10.0h 5: +9.5h<br>6: +9.0h 7: +8.5h<br>8: +8.0h 9: +7.5h<br>10: +7.0h 11: +6.5h<br>12: +6.0h 13: +5.5h<br>14: +5.0h 15: +4.5h<br>16: +4.0h 17: +3.5h<br>18: +3.0h 19: +2.5h<br>20: +2.0h 21: +1.5h<br>22: +1.0h 23: +0.5h<br>24: 0.0h 25: -0.5h<br>26: -1.0h 27: -1.5h<br>28: -2.0h 29: -2.5h<br>30: -3.0h 31: -3.5h<br>32: -4.0h 33: -4.5h<br>34: -5.0h 35: -5.5h<br>36: -6.0h 37: -6.5h<br>38: -7.0h 39: -7.5h<br>40: -8.0h 41: -8.5h<br>42: -9.0h 43: -9.5h<br>44: -10.0h<br>45: -10.5h<br>46: -11.0h<br>47: -11.5h | 1  |  |  |
| 641       | 用户界面 | 自动分页模式设置(ADF/<br>RADF)         | PPC | 2<br><0,2,4>                          | SYS | 0: 无效<br>2: 分页<br>4: 交错分页                                                                                                    | 1  |  |  |
| 642       | 用户界面 | 分页模式的默认设置                      | PPC | 1<br><0,5,6>                          | SYS | 0:分页<br>5:交错分页<br>6:杂志分页                                                                                                    | 1  |  |  |
| 649       | 用户界面 | 杂志分页设置                         | PPC | 0<br><0-1>                            | SYS | 0: 左页至右页<br>1: 右页至左页                                                                                                    | 1  |  |  |

| 设置模式 (08) |      |                                  |     |                                             |     |                                                                                                    |    |  |  |
|-----------|------|----------------------------------|-----|---------------------------------------------|-----|----------------------------------------------------------------------------------------------------|----|--|--|
| 代码        | 类别   | 项目                               | 功能  | 默认<br><允许值>                                 | RAM | 内容                                                                                                    | 步骤 |  |  |
| 650       | 用户界面 | 2 合 1/4 合 1 页面排列顺序<br>设置         | PPC | 0<br><0-1>                                  | SYS | 0: 水平<br>1: 垂直                                                                                                    | 1  |  |  |
| 655       | 常规   | 复位 <b>05/08</b> 代码               | -   | -                                           | -   | 将 05/08 代码的设定值<br>返回到默认值。<br>但是,08 代码的不同计<br>数值将不会复位。                                                                                            | 5  |  |  |
| 660       | 网络   | 接收传真的自动转发设置                      | ALL | 0<br><0-1>                                  | CTL | 0: 无效<br>1: 有效                                                                                                    | 1  |  |  |
| 661       | 网络   | 接收 E-mail 的自动转发设置                | ALL | 0<br><0-1>                                  | CTL | 0: 无效<br>1: 有效                                                                                                    | 1  |  |  |
| 666       | 常规   | BOX 分区清除                         | ALL | -                                           | CTL | 初始化电子归档。                                                                                                    | 5  |  |  |
| 669       | 常规   | 系统全部清除<br>(初始化系统 NVRAM<br>realm) | ALL | -                                           | CTL | 初始化系统 NVRAM<br>realm。                                                                                                    | 5  |  |  |
| 672       | 常规   | 初始化部门管理信息                        | -   | -                                           | SYS | 初始化部门管理信息<br>* 输入代码并按下[开<br>始]按钮进行初始<br>化。                                                                                                    | 5  |  |  |
| 684       | 常规   | 重建所有数据库                          | ALL | -                                           | CTL | 重建所有数据库。                                                                                                    | 5  |  |  |
| 685       | RADF | 双面复印时轮流供纸                        | PPC | 1<br><0-1>                                  | -   | 0: 无效<br>1: 有效                                                                                                    | 1  |  |  |
| 688       | 用尸界面 | UI 快捷键                           | PPC | 3<br><0-10>                                 | -   | <ul> <li>0: 元效</li> <li>1: 有效(仅用于缩小/<br/>放大和放大/缩小)</li> <li>2: 有效(仅用于纸盒<br/>纸张尺寸设置)</li> <li>3: 有效(全部、缩小/<br/>放大、放大/缩小和<br/>纸盒纸张尺寸设置)</li> </ul> | 1  |  |  |
| 690       | 常规   | CF 格式化                           | ALL | -                                           | CTL | CF 格式化                                                                                                    | 5  |  |  |
| 691       | 用户界面 | 模板功能设置                           | ALL | 1<br><0-1>                                  | -   | 0: 不允许<br>1: 允许                                                                                                    | 1  |  |  |
| 693       | 常规   | NIC 信息的初始化                       | ALL | -                                           | CTL | 将值恢复至出厂默认<br>值。                                                                                                    | 5  |  |  |
| 695       | 常规   | 墨粉残留检查功能(支持<br>内置 IC 芯片)         | ALL | EUR: 1<br>UC: 1<br>CND: 0<br>其它: 1<br><0-1> | M   | 检查是否插入了墨粉<br>盒。<br>0: 检查禁用的功能<br>(08-971 自动变为<br>"3: 墨粉快用完检<br>测禁用"。)<br>1: 检查启用的功能<br>(08-971 自动变为<br>"1: 墨粉快用完阈<br>值 (标准)"。)                   | 1  |  |  |
| 698       | 供纸系统 | 输出纸张数限制功能                        | ALL | 1<br><0-1>                                  | M   | 0: 关<br>1: 开<br>08-699 下设置的数量将<br>被设为纸张输出的限定<br>值。                                                                                               | 1  |  |  |
| 699       | 供纸系统 | 设置纸张输出数量限制                       | ALL | 250<br><1-999>                              | М   | 设置 08-698 的纸张输<br>出数量限制                                                                                                    | 1  |  |  |

|     |            |                                      | 设置模式 | t (08)                                                                                 |     |                                                                          |    |
|-----|------------|--------------------------------------|------|----------------------------------------------------------------------------------------|-----|--------------------------------------------------------------------------|----|
| 代码  | 类别         | 项目                                   | 功能   | 默认<br>< 允许值 >                                                                          | RAM | 内容                                                                       | 步骤 |
| 702 | 维护         | 远程控制服务功能                             | ALL  | 2<br><0-2>                                                                             | CTL | <ol> <li>6: 有效(远程制服务<br/>器)</li> <li>1: 有效(L2)</li> <li>2: 无效</li> </ol> | 1  |
| 703 | 维护         | 远程控制维修<br>HTTP 服务器<br>URL 设置         | ALL  | -                                                                                      | CTL | 最大 256 位                                                                 | 1  |
| 707 | 维护         | 远程控制维修<br>HTTP 初始注册服务器<br>URL 设置     | ALL  | https://<br>device.<br>mfp-<br>support.<br>com:443/<br>device/<br>firstregist.<br>ashx | CTL | 最大 256 位                                                                 | 1  |
| 710 | 维护<br>(远程) | 从紧急模式中恢复的短时间<br>间隔设置                 | ALL  | 24<br><1-48>                                                                           | CTL | 设置从紧急模式恢复至<br>正常模式的时间间隔。<br>(单位:小时)                                      | 1  |
| 711 | 维护<br>(远程) | 从紧急模式中恢复的短时间<br>间隔设置                 | ALL  | 60<br><30-360>                                                                         | CTL | 单位:分钟                                                                    | 1  |
| 712 | 维护         | <b>250</b> 页纸张输 GDI<br>出限制<br>(功能标记) | PRT  | 0<br><0-1>                                                                             | M   | 输出 250 张后,设备将<br>停止输出,并提示您取<br>走输出纸张。<br>0:关<br>1:开                      | 1  |
| 713 | 维护         | 250 页纸张输出限制<br>(功能标记)                | PRT  | 0<br><0-1>                                                                             | М   | 输出 250 张后,设备将<br>停止输出,并提示您取<br>走输出纸张。<br>0:关<br>1:开                      | 1  |
| 714 | 维护         | 250页纸张输出限制<br>(功能标记)                 | FAX  | 0<br><0-1>                                                                             | M   | 输出 250 张后,设备将<br>停止输出,并提示您取<br>走输出纸张。<br>0:关<br>1:开                      | 1  |
| 715 | 维护         | 远程控制服务定期轮询定时<br>(小时/小时/分钟/分钟)        | ALL  | 1230                                                                                   | CTL | 0 (0: 00) 至 2359<br>(23: 59)                                             | 1  |
| 716 | 维护         | 远程控制维修<br>写入自诊代码数据                   | ALL  | 0<br><0-1>                                                                             | CTL | 0: 禁止<br>1: 接受                                                           | 1  |
| 717 | 维护         | 远程控制服务响应等待时间<br>(超时)                 | ALL  | 3<br><1-30>                                                                            | CTL | 单位:分钟                                                                    | 1  |
| 718 | 维护         | 远程控制服务初始注册                           | ALL  | 0<br><0-2>                                                                             | CTL | 0: 关<br>1: 启动<br>2: 仅扫描认证                                                | 1  |
| 719 | 维护         | 远程控制服务尝试密码                           | ALL  | -                                                                                      | CTL | 最多 10 个字母                                                                | 3  |
| 720 | 维护         | 远程控制服务初始注册状态<br>(仅显示)                | ALL  | 0<br><0-1>                                                                             | CTL | 0: 未注册<br>1: 注册                                                          | 1  |
| 721 | 维护         | 维修中心呼叫功能                             | ALL  | 2<br><0-2>                                                                             | CTL | <ul> <li>0: 关</li> <li>1: 通知所有维修请求</li> <li>2: 通知除卡纸以外的所有情况</li> </ul>   | 1  |
| 723 | 维护         | 维修中心呼叫<br>HTTP 服务器 URL 设置            | ALL  | -                                                                                      | CTL | 最多 256 个字母                                                               | 3  |
| 726 | 维护         | HTTP 代理服务器设置                         | ALL  | 1<br><0-1>                                                                             | CTL | 0: 有效<br>1: 无效                                                           | 1  |

| 设置模式 (08) |            |                             |     |                |     |                                                                               |    |  |  |
|-----------|------------|-----------------------------|-----|----------------|-----|-------------------------------------------------------------------------------|----|--|--|
| 代码        | 类别         | 项目                          | 功能  | 默认<br><允许值>    | RAM | 内容                                                                            | 步骤 |  |  |
| 727       | 维护         | HTTP 代理服务器 IP 地址<br>设置      | ALL | -              | CTL | 000.000.000.000-<br>255.255.255.255<br>(默认值<br>000.000.000.000)               | 1  |  |  |
| 728       | 维护         | HTTP 代理服务器端口号设置             | ALL | 0<br><0-65535> | CTL |                                                                               | 1  |  |  |
| 729       | 维护         | HTTP 代理服务器 ID 设置            | ALL | -              | CTL | 最多 30 个字母                                                                     | 1  |  |  |
| 730       | 维护         | HTTP 代理服务器密码设置              | ALL | -              | CTL | 最多 30 个字母                                                                     | 1  |  |  |
| 767       | 维护<br>(远程) | 维修通知设置                      | ALL | 0<br><0-1>     | CTL | 最多可以设置 3 个用于<br>发送的 E-mail 地址。<br>(08-768、777、778)<br>0: 无效<br>1: 有效 (E-mail) | 1  |  |  |
| 768       | 维护<br>(远程) | 目的地的 E-mail 地址 1            | ALL | -              | CTL | 最多 <b>192</b> 个字母                                                             | 3  |  |  |
| 772       | 维护         | 代理商名称                       | ALL | -              | CTL | 最多 100 个字母<br>在初次注册时需要                                                        | 3  |  |  |
| 773       | 维护         | 登录名称                        | ALL | -              | CTL | 最多 20 个字母<br>在初次注册时需要                                                         | 3  |  |  |
| 775       | 维护<br>(远程) | 发送复印机的错误内容                  | ALL | 0<br><0-1>     | CTL | 0: 无效<br>1: 有效                                                                | 1  |  |  |
| 776       | 维护<br>(远程) | 设置总计数器传送间隔<br>(小时/小时/分钟/分钟) | ALL | -              | CTL |                                                                               | 1  |  |  |
| 777       | 维护<br>(远程) | 目的地的 E-mail 地址 2            | ALL | -              | CTL | 最多 <b>192</b> 个字母                                                             | 3  |  |  |
| 778       | 维护<br>(远程) | 目的地的 E-mail 地址 3            | ALL | -              | CTL | 最多 <b>192</b> 个字母                                                             | 3  |  |  |
| 780       | 维护         | 远程控制服务轮询日选择<br>日期 1         | ALL | 0<br><0-31>    | CTL | 0: 关<br>1 至 31: 一个月的第 1<br>天至第 31 天                                           | 1  |  |  |
| 781       | 维护         | 远程控制服务轮询日选择<br>日期 2         | ALL | 0<br><0-31>    | CTL | 0: 关<br>1 至 31: 一个月的第 1<br>天至第 31 天                                           | 1  |  |  |
| 782       | 维护         | 远程控制服务轮询日选择<br>日期 3         | ALL | 0<br><0-31>    | CTL | 0: 关<br>1 至 31: 一个月的第 1<br>天至第 31 天                                           | 1  |  |  |
| 783       | 维护         | 远程控制服务轮询日选择<br>日期 4         | ALL | 0<br><0-31>    | CTL | 0: 关<br>1 至 31: 一个月的第 1<br>天至第 31 天                                           | 1  |  |  |
| 784       | 维护         | 远程控制服务轮询日选择<br>星期日          | ALL | 0<br><0-1>     | CTL | 0: 无效<br>1: 有效                                                                | 1  |  |  |
| 785       | 维护         | 远程控制服务轮询日选择<br>星期一          | ALL | 0<br><0-1>     | CTL | 0: 无效<br>1: 有效                                                                | 1  |  |  |
| 786       | 维护         | 远程控制服务轮询日选择<br>星期二          | ALL | 0<br><0-1>     | CTL | 0: 无效<br>1: 有效                                                                | 1  |  |  |
| 787       | 维护         | 远程控制服务轮询日选择<br>星期三          | ALL | 0<br><0-1>     | CTL | 0: 无效<br>1: 有效                                                                | 1  |  |  |
| 788       | 维护         | 远程控制服务轮询日选择<br>星期四          | ALL | 0<br><0-1>     | CTL | 0: 无效<br>1: 有效                                                                | 1  |  |  |
| 789       | 维护         | 远程控制服务轮询日选择<br>星期五          | ALL | 0<br><0-1>     | CTL | 0: 无效<br>1: 有效                                                                | 1  |  |  |
| 790       | 维护         | 远程控制服务轮询日选择<br>星期六          | ALL | 0<br><0-1>     | CTL | 0: 无效<br>1: 有效                                                                | 1  |  |  |

| 设置模式 (08) |      |                                     |                |     |                |     |                                                 |                                              |    |
|-----------|------|-------------------------------------|----------------|-----|----------------|-----|-------------------------------------------------|----------------------------------------------|----|
| 代码        | 类别   | 项目                                  | 1              | 功能  | 默认<br><允许值>    | RAM | 内                                               | 容                                            | 步骤 |
| 796       | 维护   | 远程控制维修<br>延长间隔轮询<br>(月底)            |                | ALL | 0<br><0-1>     | CTL | 0: 无效<br>1: 有效                                  |                                              | 1  |
| 800-0     | 定影   | 温度控制下限<br>(OHP 胶片)                  | 中部热敏<br>电阻     | ALL | 7<br><0-12>    | М   | 0: 130°C<br>2: 140°C<br>4: 150°C<br>6: 160°C    | 1: 135°C<br>3: 145°C<br>5: 155°C<br>7: 165°C | 2  |
| 800-1     | *    |                                     | 侧热敏电<br>阻      | ALL | 5<br><0-12>    | М   | 8: 170°C<br>10: 180°C<br>11: 185°C<br>12: 120°C | 9: 175°C                                     | 2  |
| 801-0     | 定影   | 温度控制下限<br>(厚纸1)                     | 中部热敏<br>电阻     | ALL | 7<br><0-12>    | М   | 0: 130°C<br>2: 140°C<br>4: 150°C<br>6: 160°C    | 1: 135°C<br>3: 145°C<br>5: 155°C<br>7: 165°C | 2  |
| 801-1     | *    |                                     | 侧热敏电<br>阻      | ALL | 5<br><0-12>    | М   | 8: 170°C<br>10: 180°C<br>11: 185°C<br>12: 120°C | 9: 175°C                                     | 2  |
| 802-0     | 定影   | 温度控制下限<br>(厚纸 2)                    | 中部热敏<br>电阻     | ALL | 11<br><0-12>   | М   | 0: 130°C<br>2: 140°C<br>4: 150°C<br>6: 160°C    | 1: 135°C<br>3: 145°C<br>5: 155°C<br>7: 165°C | 2  |
| 802-1     | -    |                                     | 侧热敏电<br>阻      | ALL | 11<br><0-12>   | М   | 8: 170°C<br>10: 180°C<br>11: 185°C<br>12: 120°C | 9: 175°C                                     | 2  |
| 804-0     | 定影   | 温度控制下限<br>(信封)                      | 中部热敏<br>电阻     | ALL | 11<br><0-12>   | М   | 0: 130°C<br>2: 140°C<br>4: 150°C<br>6: 160°C    | 1: 135°C<br>3: 145°C<br>5: 155°C<br>7: 165°C | 2  |
| 804-1     | *    |                                     | 侧热敏电<br>阻      | ALL | 11<br><0-12>   | М   | 8: 170°C<br>10: 180°C<br>11: 185°C<br>12: 120°C | 9: 175°C                                     | 2  |
| 805       | 充电电极 | 主充电电极偏压<br>(文本/照片/C                 | ≤校正<br>)HP 胶片) | PRT | 98<br><0-255>  | М   | 校正主充电电<br>整值( <b>05-2</b> 1                     | ∃极偏压调<br>  <b>0</b> )。                       | 1  |
| 806       | 充电电极 | 主充电电极偏压<br>(墨粉节省模式<br>片)            | E校正<br>/OHP 胶  | PRT | 98<br><0-255>  | М   |                                                 |                                              | 1  |
| 807       | 充电电极 | 主充电电极偏压<br>(文本/照片/C                 | E校正<br>HP 胶片)  | PPC | 98<br><0-255>  | М   |                                                 |                                              | 1  |
| 808       | 充电电极 | 主充电电极偏压<br>(文本 /OHP 胶               | 运校正<br>片)      | PPC | 98<br><0-255>  | М   |                                                 |                                              | 1  |
| 809       | 充电电极 | 主充电电极偏压<br>(照片 /OHP 胶               | 5校正<br>片)      | PPC | 98<br><0-255>  | М   |                                                 |                                              | 1  |
| 814       | 充电电极 | 主充电电极偏<br>压校正<br>(文本/照片/<br>OHP 胶片) | GDI            | PRT | 98<br><0-255>  | М   |                                                 |                                              | 1  |
| 818       | 充电电极 | 主充电电极偏压                             | 医校正            | FAX | 128<br><0-255> | -   | ]                                               |                                              | 1  |
| 819       | 充电电极 | 主充电电极偏<br>压校正<br>(文本/照片)            | GDI            | PRT | 128<br><0-255> | М   |                                                 |                                              | 1  |
| 826       | 充电电极 | 主充电电极偏压<br>(墨粉节省模式                  |                | PRT | 128<br><0-255> | М   |                                                 |                                              | 1  |

| 设置模式 (08) |      |                                          |     |                |     |                                                                                                    |    |  |  |
|-----------|------|------------------------------------------|-----|----------------|-----|----------------------------------------------------------------------------------------------------|----|--|--|
| 代码        | 类别   | 项目                                       | 功能  | 默认<br>< 允许值 >  | RAM | 内容                                                                                                    | 步骤 |  |  |
| 830       | 转印   | 转印变换器 DC 校正 (C)                          | ALL | 128<br><0-255> | М   | 校正转印变换器 DC 输<br>出调整值 (05-221)。                                                                                         | 1  |  |  |
| 831       | 分离   | 分离变换器 DC 校正 (C)                          | ALL | 128<br><0-255> | М   | 校正分离变换器 DC 输<br>出调整值 (05-234)。                                                                                         | 1  |  |  |
| 833       | 显影   | 显影偏压 DC 校正<br>(文本/照片/OHP 胶片)             | PRT | 107<br><0-255> | М   | 校正显影偏压调整值<br>(05-205)。                                                                                                 | 1  |  |  |
| 834       | 显影   | 显影偏压 DC 校正<br>(墨粉节省模式 /OHP 胶<br>片)       | PRT | 107<br><0-255> | М   |                                                                                                    | 1  |  |  |
| 835       | 显影   | 显影偏压 DC 校正<br>(文本/照片/OHP 胶片)             | PPC | 107<br><0-255> | М   |                                                                                                    | 1  |  |  |
| 836       | 显影   | 显影偏压 DC 校正<br>(文本 /OHP 胶片)               | PPC | 107<br><0-255> | М   |                                                                                                    | 1  |  |  |
| 837       | 显影   | 显影偏压 DC 校正<br>(照片 /OHP 胶片)               | PPC | 107<br><0-255> | М   |                                                                                                    | 1  |  |  |
| 838       | 图像处理 | 回收墨粉节省控制的转换                              | ALL | 0<br><0-1>     | М   | 0:转换<br>1:不转换                                                                                                    | 1  |  |  |
| 839       | 图像处理 | 通过温度 / 湿度校正                              | ALL | 0<br><0-3>     | М   | <ul> <li>通过温度 / 湿度设定校正。</li> <li>①: 全部有效</li> <li>1: 全部无效</li> <li>2: 仅在自动墨粉传感器中有效</li> <li>3: 除转印和分离以外全部有效</li> </ul> | 1  |  |  |
| 840       | 显影   | 显影偏压 DC GDI<br>校正(文本/<br>照片 /OHP 胶<br>片) | PRT | 107<br><0-255> | М   | 校正显影偏压调整值<br>(05-205)。                                                                                                 | 1  |  |  |
| 857       | 显影   | 显影偏压 DC 校正 (墨粉<br>节省模式)                  | FAX | 128<br><0-255> | М   | -                                                                                                    | 1  |  |  |
| 858       | 显影   | 显影偏压 <b>DC GDI</b> 校正(正常)                | PRT | 128<br><0-255> | М   |                                                                                                    | 1  |  |  |
| 859       | 显影   | 显影偏压 DC 校正 (墨粉<br>节省模式)                  | PRT | 128<br><0-255> | М   | 校正显影偏压调整值<br>(05-205)。                                                                                                 | 1  |  |  |
| 860       | 显影   | 显影偏压 DC 校正(正常)                           | PRT | 128<br><0-255> | М   |                                                                                                    | 1  |  |  |
| 861       | 显影   | 显影偏压 <b>DC</b> 校正 (文本/<br>照片)            | PPC | 128<br><0-255> | М   |                                                                                                    | 1  |  |  |
| 862       | 显影   | 显影偏压 DC 校正(文本)                           | PPC | 128<br><0-255> | М   |                                                                                                    | 1  |  |  |
| 863       | 显影   | 显影偏压 DC 校正 (照片)                          | PPC | 128<br><0-255> | М   |                                                                                                    | 1  |  |  |
| 864       | 充电电极 | 主充电电极偏压校正<br>(正常)                        | PRT | 128<br><0-255> | М   | 校正主充电电极偏压调<br>整值(05-210)。                                                                                              | 1  |  |  |
| 865       | 充电电极 | 主充电电极偏压校正<br>(文本/照片)                     | PPC | 128<br><0-255> | М   |                                                                                                    | 1  |  |  |
| 866       | 充电电极 | 主充电电极偏压校正<br>(文本)                        | PPC | 128<br><0-255> | М   |                                                                                                    | 1  |  |  |
| 867       | 充电电极 | 主充电电极偏压校正<br>(照片)                        | PPC | 128<br><0-255> | М   |                                                                                                    | 1  |  |  |
| 868       | 转印   | 转印变换器 DC 校正(H)                           | ALL | 128<br><0-255> | М   | 校正转印变换器 DC 输<br>出调整值 (05-220)。                                                                                         | 1  |  |  |

| 设置模式 (08) |    |                                              |     |                |     |                                                                                                    |    |  |
|-----------|----|----------------------------------------------|-----|----------------|-----|----------------------------------------------------------------------------------------------------|----|--|
| 代码        | 类别 | 项目                                           | 功能  | 默认<br><允许值>    | RAM | 内容                                                                                                    | 步骤 |  |
| 869       | 转印 | 转印变换器 DC 校正(L)                               | ALL | 128<br><0-255> | М   | 校正转印变换器 DC 输<br>出调整值 (05-222)。                                                                                                    | 1  |  |
| 870       | 分离 | 分离变换器 DC 校正(H)                               | ALL | 128<br><0-255> | М   | 校正分离变换器 DC 输<br>出调整值 (05-233)。                                                                                                    | 1  |  |
| 871       | 分离 | 分离变换器 DC 校正(L)                               | ALL | 128<br><0-255> | М   | 校正分离变换器 DC 输<br>出调整值 (05-235)。                                                                                                    | 1  |  |
| 872       | 激光 | 激光功率校正 (正常)                                  | PRT | 128<br><0-255> | М   | 校正激光功率调整值<br>(05-286)。                                                                                                    | 1  |  |
| 873       | 激光 | 激光功率校正<br>(文本/照片)                            | PPC | 128<br><0-255> | М   |                                                                                                    | 1  |  |
| 875       | 激光 | 激光功率校正<br>(墨粉节省模式)                           | PRT | 128<br><0-255> | М   |                                                                                                    | 1  |  |
| 876       | 激光 | 激光功率校正(文本)                                   | PPC | 128<br><0-255> | М   |                                                                                                    | 1  |  |
| 877       | 激光 | 激光功率校正 (照片)                                  | PPC | 128<br><0-255> | М   |                                                                                                    | 1  |  |
| 883       | 激光 | 激光功率校正 GDI<br>(正常)                           | PRT | 136<br><0-255> | М   |                                                                                                    | 1  |  |
| 884       | 激光 | 激光功率校正 (正常)                                  | FAX | 110<br><0-255> | М   |                                                                                                    | 1  |  |
| 886       |    | 就绪状态下的降温设置<br>(温度/时间)                        | ALL | 4 <0-20>       | M   | 0: 九<br>1: 图形 1<br>2: 图形 2<br>3: 图形 3<br>4: 图形 4<br>5: 图形 5<br>6: 图形 6<br>7: 图形 7<br>8: 图形 7<br>8: 图形 7<br>8: 图形 8<br>9: 图形 9<br>10: 图形 10<br>11: 图形 10<br>11: 图形 11<br>12: 图形 12<br>13: 图形 13<br>14: 图形 15<br>16: 图形 16<br>17: 图形 17<br>18: 图形 18<br>19: 图形 19<br>20: 手动调整<br>20: 手动调整 | 1  |  |
| 896-0     | 定影 | 温度控制下限     中部热敏       (普通纸/低     电阻       温) | ALL | 5<br><0-12>    | M   | 0:         130°C         1:         135°C           2:         140°C         3:         145°C           4:         150°C         5:         155°C           6:         160°C         7:         165°C           8:         170°C         0:         175°C                               | 2  |  |
| 896-1     |    |                                              | ALL | 3<br><0-12>    | M   | 10: 180°C<br>11: 185°C<br>12: 120°C                                                                                                    | 2  |  |
| 900       | 版本 | 系统 Firmware ROM 版本                           | ALL | -              | -   | JPN: T282SY0Jxxx<br>UC: T282SY0Uxxx<br>EUR: T282SY0Exxx<br>其它: T282SY0Exxx                                                                                                    | 3  |  |

|     | 设置模式 (08) |                        |     |                                             |     |                                                                                                    |    |  |  |  |  |
|-----|-----------|------------------------|-----|---------------------------------------------|-----|----------------------------------------------------------------------------------------------------|----|--|--|--|--|
| 代码  | 类别        | 项目                     | 功能  | 默认<br><允许值>                                 | RAM | 内容                                                                                                    | 步骤 |  |  |  |  |
| 905 | RADF      | 双面复印时最后一页的处理<br>(单面原稿) | PPC | 0<br><0-1>                                  | -   | 0: 单面复印<br>1: 双面复印 (插入空白<br>页作为最后偶数页,<br>以按照与前页相同的<br>方向输出纸张。)                                                                                                    | 1  |  |  |  |  |
| 906 | 版本        | PFC Firmware 版本        | ALL | -                                           | -   |                                                                                                    | 3  |  |  |  |  |
| 921 | 版本        | FROM 内部程序              | ALL | -                                           | -   | VTHxx.xxx                                                                                                    | 3  |  |  |  |  |
| 922 | 版本        | 功能表数据版本                | ALL | -                                           | -   | T282SY1xxxx                                                                                                    | 3  |  |  |  |  |
| 923 | 版本        | 语言数据版本                 | ALL | -                                           | -   | T282SY2xxxx                                                                                                    | 3  |  |  |  |  |
| 934 | 版本        | 网络 UI 数据版本             | ALL | -                                           | CTL | VXXX.XXX X                                                                                                    | 3  |  |  |  |  |
| 945 | 网络        | RawPort9100 的<br>双向设置  | ALL | 2<br><1-2>                                  | CTL | 1: 有效         2: 无效                                                                                                    | 1  |  |  |  |  |
| 947 | 常规        | 软件版本升级后的初始化            | ALL | -                                           | CTL | 在此复印机中的软件升<br>级后执行此代码。                                                                                                    | 5  |  |  |  |  |
| 949 | 常规        | 复印过程中自动插入页面设<br>置      | ALL | 0<br><0-100>                                | SYS | 设置自动插入页面。                                                                                                    | 1  |  |  |  |  |
| 971 | 常规        | 墨粉快用完阈值                | ALL | EUR: 1<br>UC: 1<br>CND: 3<br>其它: 1<br><0-3> | M   | <ul> <li>对墨粉快用完检测时间<br/>进行设置。</li> <li>0:墨粉快用完阈值<br/>(长)</li> <li>1:墨粉快用完阈值<br/>(标准)</li> <li>2:墨粉快用完阈值<br/>(短)</li> <li>3:墨粉快用完检测禁用</li> <li>当在"0"时设置了代码08-695时,该代码将自动变为"3"。</li> <li>当在"1"时设置了代码08-695时,该代码将自动变为"1"。</li> </ul> | 1  |  |  |  |  |
| 973 | 网络        | PCL 换行代码设置             | PRT | 0<br><0-3>                                  | CTL | 设置 PCL 换行代码。<br>0: 自动设置<br>1: CR=CR, LF=LF<br>2: CR=CR+LF, LF=LF<br>3: CR=CR, LF=CR+LF                                                                                                    | 1  |  |  |  |  |
| 978 | 网络        | Raw 打印作业<br>(供纸纸盒)     | PRT | 0<br><0-4>                                  | CTL | 0: 自动<br>1: 纸盒<br>2: PFU<br>3: PFP 上纸盒<br>4: PFP 下纸盒                                                                                                    | 1  |  |  |  |  |

|      |    | i                     | 设置模式 | (08)          |     |                                                                                                    |    |
|------|----|-----------------------|------|---------------|-----|----------------------------------------------------------------------------------------------------|----|
| 代码   | 类别 | 项目                    | 功能   | 默认<br>< 允许值 > | RAM | 内容                                                                                                    | 步骤 |
| 979  | 网络 | Raw 打印作业<br>(PCL 符号集) | PRT  | 0<br><0-39>   | CTL | 0: Roman-8<br>1: ISO 8859/1 Latin 1<br>2: ISO 8859/2 Latin 2<br>3: ISO 8859/9 Latin 5<br>4: PC-8,Code Page<br>437<br>5: PC-8 D/N, Danish/<br>Norwegian<br>6: PC-850,Multilingual<br>7: PC-852, Latin 2<br>8: PC-8 Turkish<br>9: Windows 3.1 Latin 1<br>10: Windows 3.1 Latin 2<br>11: Windows 3.1 Latin 5<br>12: DeskTop<br>13: PS Text<br>14: Ventura<br>International<br>15: Ventura US<br>16: Microsoft Publishing<br>17: Math-8<br>18: PS Math<br>19: Ventura Math<br>20: Pi Font<br>21: Legal<br>22: ISO 4: United<br>Kingdom<br>23: ISO 6: ASCII<br>24: ISO 11<br>25: ISO 15: Italian<br>26: ISO 17<br>27: ISO 21: German<br>28: ISO 69: French<br>30: Windows 3.0 Latin 1<br>31: MC Text<br>32: PC Cyrillic<br>33: ITC Zapf Dingbats<br>34: ISO 8859/10 Latin 6<br>35: PC-775<br>36: PC-1004<br>37: Symbol<br>38: Windows Baltic<br>39: Wingdings | 1  |
| 1002 | 网络 | NIC 板状态信息选择           | ALL  | 1<br><1-2>    | CTL | <ol> <li>复印机重启时未打印<br/>输出</li> <li>复印机重启时打印输<br/>出</li> </ol>                                                                                                    | 1  |
| 1003 | 网络 | Ethernet 的通信速度和设置     | ALL  | 1<br><1-5>    | CTL | 1: 自动<br>2: 10MBPS 半双工<br>3: 10MBPS 全双工<br>4: 100MBPS 半双工<br>5: 100MBPS 全双工                                                                                                    | 1  |
| 1006 | 网络 | 地址模式                  | ALL  | 2<br><1-3>    | CTL | <ol> <li>1: 固定 IP 地址</li> <li>2: 动态 IP 地址<br/>(DHCP)</li> <li>3: 无 AutoIP 的动态 IP<br/>地址 (DHCP)</li> </ol>                                                                                                    | 1  |

|      | 设置模式 (08) |                          |     |             |     |                                                                             |    |  |  |  |  |  |
|------|-----------|--------------------------|-----|-------------|-----|-----------------------------------------------------------------------------|----|--|--|--|--|--|
| 代码   | 类别        | 项目                       | 功能  | 默认<br><允许值> | RAM | 内容                                                                          | 步骤 |  |  |  |  |  |
| 1007 | 网络        | 域名                       | ALL | -           | CTL | 最多 96 个字母                                                                   | 3  |  |  |  |  |  |
| 1008 | 网络        | IP 地址                    | ALL | -           | CTL | 000.000.000.000-<br>255.255.255.255<br>(默认值<br>000.000.000.000)             | 3  |  |  |  |  |  |
| 1009 | 网络        | 子网掩码                     | ALL | -           | CTL | 000.000.000.000-<br>255.255.255.255<br>(默认值<br>000.000.000.000)             | 3  |  |  |  |  |  |
| 1010 | 网络        | 网关                       | ALL | -           | CTL | 000.000.000-<br>255.255.255.255<br>(默认值<br>000.000.000.000)                 | 3  |  |  |  |  |  |
| 1011 | 网络        | IPX 可用性                  | ALL | 1<br><1-2>  | CTL | 1: 可用<br>2: 不可用                                                             | 1  |  |  |  |  |  |
| 1012 | 网络        | 网络帧类型                    | ALL | 1<br><1-5>  | CTL | 1: 自动<br>2: IEEE802.3<br>3: Ethernet II<br>4: IEEE802.3SNAP<br>5: IEEE802.2 | 1  |  |  |  |  |  |
| 1013 | 网络        | NCP Burst (数据包突发)<br>可用性 | ALL | 1<br><1-2>  | CTL | 1: 可用<br>2: 不可用                                                             | 1  |  |  |  |  |  |
| 1014 | 网络        | AppleTalk 可用性            | ALL | 1<br><1-2>  | CTL | 1: 可用<br>2: 不可用                                                             | 1  |  |  |  |  |  |
| 1015 | 网络        | AppleTalk 区域设置           | ALL | *           | CTL | 最多 32 个字母<br>*: Wildcard 字符                                                 | 3  |  |  |  |  |  |
| 1017 | 网络        | DNS 可用性                  | ALL | 1<br><1-2>  | CTL | 1: 可用<br>2: 不可用                                                             | 1  |  |  |  |  |  |
| 1018 | 网络        | 到 DNS 服务器的 IP 地址<br>(主)  | ALL | -           | CTL | 000.000.000-<br>255.255.255.255<br>(默认值<br>000.000.000.000)                 | 3  |  |  |  |  |  |
| 1019 | 网络        | 到 DNS 服务器的 IP 地址<br>(次)  | ALL | -           | CTL | 000.000.000-<br>255.255.255.255<br>(默认值<br>000.000.000.000)                 | 3  |  |  |  |  |  |
| 1020 | 网络        | DDNS 所需级别                | ALL | 1<br><1-5>  | CTL | 1: 无效<br>2: 通过 DHCP<br>3: 不安全 DDNS<br>4: 安全 DDNS<br>5: 多重安全 DDNS            | 1  |  |  |  |  |  |
| 1024 | 网络        | 主 WINS 服务器名称或 IP<br>地址   | ALL | -           | CTL | 000.000.000-<br>255.255.255.255<br>(默认值<br>000.000.000.000)                 | 3  |  |  |  |  |  |
| 1025 | 网络        | 次 WINS 服务器名称或 IP<br>地址   | ALL | -           | CTL | 000.000.000-<br>255.255.255.255<br>(默认值<br>000.000.000.000)                 | 3  |  |  |  |  |  |
| 1026 | 网络        | Bindery 可用性              | ALL | 1<br><1-2>  | CTL | 1: 可用<br>2: 不可用                                                             | 1  |  |  |  |  |  |
| 1027 | 网络        | NDS 可用性                  | ALL | 1<br><1-2>  | CTL | 1: 可用<br>2: 不可用                                                             | 1  |  |  |  |  |  |
| 1028 | 网络        | 目录服务支系                   | ALL | -           | CTL | 最多 <b>127</b> 个字母                                                           | 3  |  |  |  |  |  |

|      | 设置模式 (08) |                                |     |                   |     |                                                                 |    |  |  |  |  |  |
|------|-----------|--------------------------------|-----|-------------------|-----|-----------------------------------------------------------------|----|--|--|--|--|--|
| 代码   | 类别        | 项目                             | 功能  | 默认<br><允许值>       | RAM | 内容                                                              | 步骤 |  |  |  |  |  |
| 1029 | 网络        | 目录服务树                          | ALL | -                 | CTL | 最多 <b>47</b> 个字母                                                | 3  |  |  |  |  |  |
| 1030 | 网络        | HTTP 服务器可用性                    | ALL | 1<br><1-2>        | CTL | 1: 可用<br>2: 不可用                                                 | 1  |  |  |  |  |  |
| 1031 | 网络        | NIC HTTP 服务器端口号                | ALL | 80<br><1-65535>   | CTL |                                                                 | 1  |  |  |  |  |  |
| 1032 | 网络        | 系统 HTTP 服务器端口号                 | ALL | 8080<br><1-65535> | CTL |                                                                 | 1  |  |  |  |  |  |
| 1037 | 网络        | SMTP 客户端可用性                    | ALL | 1<br><1-2>        | CTL | 1: 可用<br>2: 不可用                                                 | 1  |  |  |  |  |  |
| 1038 | 网络        | 至 SMTP 服务器的 FQDN<br>或 IP 地址    | ALL | -                 | CTL | 最大 <b>128</b> 位                                                 | 3  |  |  |  |  |  |
| 1039 | 网络        | SMTP 客户端的 TCP 端口<br>号          | ALL | 25<br><1-65535>   | CTL |                                                                 | 1  |  |  |  |  |  |
| 1040 | 网络        | SMTP 服务器可用性                    | ALL | 1<br><1-2>        | CTL | 1: 可用<br>2: 不可用                                                 | 1  |  |  |  |  |  |
| 1041 | 网络        | SMTP 服务器的 TCP 端口<br>号          | ALL | 25<br><1-65535>   | CTL |                                                                 | 1  |  |  |  |  |  |
| 1042 | 网络        | 至 SMTP 服务器的 E-mail<br>信箱名称     | ALL | -                 | CTL | 最多 192 个字母                                                      | 3  |  |  |  |  |  |
| 1043 | 网络        | Offramp 可用性                    | ALL | 2<br><1-2>        | CTL | 1: 可用<br>2: 不可用                                                 | 1  |  |  |  |  |  |
| 1044 | 网络        | Offramp 安全性                    | ALL | 1<br><1-2>        | CTL | 1: 可用<br>2: 不可用                                                 | 1  |  |  |  |  |  |
| 1045 | 网络        | Offramp 下打印                    | ALL | 1<br><1-2>        | CTL | 1: 可用<br>2: 不可用                                                 | 1  |  |  |  |  |  |
| 1046 | 网络        | POP3 客户端可用性                    | ALL | 1<br><1-2>        | CTL | <b>1</b> : 可用<br><b>2</b> : 不可用                                 | 1  |  |  |  |  |  |
| 1047 | 网络        | 至 POP3 服务器的 FQDN<br>或 IP 地址    | ALL | -                 | CTL | 最大 128 位                                                        | 3  |  |  |  |  |  |
| 1048 | 网络        | POP3 服务器类型                     | ALL | 1<br><1-3>        | CTL | 1: 自动<br>2: POP3<br>3: APOP                                     | 1  |  |  |  |  |  |
| 1049 | 网络        | 至 POP3 服务器的登录名                 | ALL | -                 | CTL | 最多 96 个字母                                                       | 3  |  |  |  |  |  |
| 1050 | 网络        | 至 POP3 的登录密码                   | ALL | -                 | CTL | 最多 96 个字母                                                       | 3  |  |  |  |  |  |
| 1051 | 网络        | <b>E-mail</b> 接收间隔 (单位:<br>分钟) | ALL | 5<br><0-4096>     | CTL |                                                                 | 1  |  |  |  |  |  |
| 1052 | 网络        | POP3 客户端的 TCP 端口<br>号          | ALL | 110<br><1-65535>  | CTL |                                                                 | 1  |  |  |  |  |  |
| 1055 | 网络        | FTP 客户端的 TCP 端口号               | ALL | 21<br><1-65535>   | CTL |                                                                 | 1  |  |  |  |  |  |
| 1057 | 网络        | 至 FTP 服务器的登录名                  | ALL | -                 | CTL | 最多 31 个字母                                                       | 3  |  |  |  |  |  |
| 1058 | 网络        | 至 FTP 服务器的登录密码                 | ALL | -                 | CTL | 最多 31 个字母                                                       | 3  |  |  |  |  |  |
| 1063 | 网络        | MIB 功能                         | ALL | 1<br><1-2>        | CTL | 1: 有效<br>2: 无效                                                  | 1  |  |  |  |  |  |
| 1065 | 网络        | 读取社区 (公用串)设置                   | ALL | public            | CTL | 最多 31 个字母                                                       | 3  |  |  |  |  |  |
| 1066 | 网络        | 读/写公用串设置                       | ALL | private           | CTL | 最多 31 个字母                                                       | 3  |  |  |  |  |  |
| 1069 | 网络        | TRAP 目的地 IP 地址                 | ALL | -                 | CTL | 000.000.000.000-<br>255.255.255.255<br>(默认值<br>000.000.000.000) | 3  |  |  |  |  |  |
| 1070 | 网络        | TRAP 公用设置 (通过<br>IP)           | ALL | public            | CTL | 最多 31 个字母                                                       | 3  |  |  |  |  |  |

|      | 设置模式 (08) |                           |     |                   |     |                                                         |    |  |  |  |  |  |
|------|-----------|---------------------------|-----|-------------------|-----|---------------------------------------------------------|----|--|--|--|--|--|
| 代码   | 类别        | 项目                        | 功能  | 默认<br><允许值>       | RAM | 内容                                                      | 步骤 |  |  |  |  |  |
| 1073 | 网络        | RAW/TCP 可用性               | ALL | 1<br><1-2>        | CTL | 1: 有效<br>2: 无效                                          | 1  |  |  |  |  |  |
| 1074 | 网络        | RAW 的 TCP 端口号             | ALL | 9100<br><1-65535> | CTL |                                                         | 1  |  |  |  |  |  |
| 1075 | 网络        | LPD 客户端可用性                | ALL | 1<br><1-2>        | CTL | <b>1</b> : 有效<br><b>2</b> : 无效                          | 1  |  |  |  |  |  |
| 1076 | 网络        | LPD 的 TCP 端口号             | ALL | 515<br><1-65535>  | CTL |                                                         | 1  |  |  |  |  |  |
| 1077 | 网络        | LPD 队列名称                  | ALL | -                 | CTL | 最多 31 个字母                                               | 3  |  |  |  |  |  |
| 1078 | 网络        | IPP 可用性                   | ALL | 1<br><1-2>        | CTL | 1: 有效<br>2: 无效                                          | 1  |  |  |  |  |  |
| 1079 | 网络        | IPP 端口号 "80" 的可用<br>性     | ALL | 1<br><1-2>        | CTL | <b>1</b> : 有效<br><b>2</b> : 无效                          | 1  |  |  |  |  |  |
| 1080 | 网络        | IPP 的 TCP 端口号             | ALL | 631<br><1-65535>  | CTL |                                                         | 1  |  |  |  |  |  |
| 1081 | 网络        | IPP 打印机名称                 | ALL | -                 | CTL | 最多 127 个字母                                              | 3  |  |  |  |  |  |
| 1082 | 网络        | IPP 打印机地址                 | ALL | -                 | CTL | 最多 127 个字母                                              | 3  |  |  |  |  |  |
| 1083 | 网络        | IPP 打印机信息                 | ALL | -                 | CTL | 最多 127 个字母                                              | 3  |  |  |  |  |  |
| 1084 | 网络        | IPP 打印机信息(更多)             | ALL | -                 | CTL | 最多 127 个字母                                              | 3  |  |  |  |  |  |
| 1085 | 网络        | IPP 打印机驱动安装程序             | ALL | -                 | CTL | 最多 127 个字母                                              | 3  |  |  |  |  |  |
| 1086 | 网络        | IPP 打印机"制造和型号"            | ALL | -                 | CTL | 最多 127 个字母                                              | 3  |  |  |  |  |  |
| 1087 | 网络        | IPP 打印机信息(更多)<br>MFGR     | ALL | -                 | CTL | 最多 <b>127</b> 个字母                                       | 3  |  |  |  |  |  |
| 1088 | 网络        | 来自操作者的 IPP 信息             | ALL | -                 | CTL | 最多 127 个字母                                              | 3  |  |  |  |  |  |
| 1093 | 网络        | 至 Novell 打印服务器的登<br>录名    | ALL | -                 | CTL | 最多 <b>47</b> 个字母                                        | 3  |  |  |  |  |  |
| 1094 | 网络        | 至 Novell 打印服务器的登<br>录密码   | ALL | -                 | CTL | 最多 31 个字母                                               | 3  |  |  |  |  |  |
| 1095 | 网络        | SearchRoot (查询根)服<br>务器名称 | ALL | -                 | CTL | 最多 31 个字母                                               | 3  |  |  |  |  |  |
| 1096 | 网络        | 打印队列的扫描率设置                | ALL | 5<br><1-255>      | CTL | 单位:秒                                                    | 1  |  |  |  |  |  |
| 1097 | 网络        | 打印接收 E-mail 文本的页 数限制      | ALL | 5<br><1-99>       | CTL |                                                         | 1  |  |  |  |  |  |
| 1098 | 网络        | 接收到 E-mail 时的 MDN<br>回信设置 | ALL | 2<br><1-2>        | CTL | 1: 有效<br>2: 无效                                          | 1  |  |  |  |  |  |
| 1099 | 网络        | IPX 的 Trap 目的地            | ALL | -                 | CTL | 最多 24 个字母<br>(从 0 至 9 和从 A 至 F<br>有效)                   | 3  |  |  |  |  |  |
| 1100 | 网络        | SMTP 服务器的验证方法             | ALL | 5<br><1-5>        | CTL | 1: 明码<br>2: 登录<br>3: Cram-MD5<br>4: Digest MD5<br>5: 禁用 | 1  |  |  |  |  |  |
| 1101 | 网络        | SMTP 服务器登录名验证             | ALL | -                 | CTL | 最多 64 个字母                                               | 3  |  |  |  |  |  |
| 1102 | 网络        | SMTP 服务器登录密码验证            | ALL | -                 | CTL | 最多 64 个字母                                               | 3  |  |  |  |  |  |
| 1103 | 网络        | 集合点设置                     | ALL | 1<br><1-2>        | CTL | 1: 有效<br>2: 无效                                          | 1  |  |  |  |  |  |
| 1104 | 网络        | 连接本地主机名                   | ALL | MFP<br>系列         | CTL | 最多 <b>127</b> 个字母<br>与网络相关的设备序列<br>号在"系列"中显示            | 3  |  |  |  |  |  |

| 设置模式 (08) |      |                              |     |               |     |                                                                                             |    |  |  |
|-----------|------|------------------------------|-----|---------------|-----|---------------------------------------------------------------------------------------------|----|--|--|
| 代码        | 类别   | 项目                           | 功能  | 默认<br>< 允许值 > | RAM | 内容                                                                                          | 步骤 |  |  |
| 1105      | 网络   | 维修名称设置                       | ALL | 参考内容          | CTL | < 默认值 ><br>e-STUDIO165:<br>TOSHIBA<br>e-STUDIO165<br>e-STUDIO205:<br>TOSHIBA<br>e-STUDIO205 | 3  |  |  |
| 1111      | 网络   | SMTP 前 POP 设置                | ALL | 2<br><1-2>    | CTL | 1: 启用<br>2: 禁用                                                                              | 1  |  |  |
| 1112      | 网络   | 主机名                          | ALL | MFP 系列        | CTL | 最多 63 个字母<br>与网络相关的设备序列<br>号在"系列"中显示                                                        | 3  |  |  |
| 1113      | 网络   | NT 域名                        | ALL | -             | CTL | 最多 128 个字母                                                                                  | 3  |  |  |
| 1114      | 网络   | 发送互联网传真的邮件文本                 | ALL | 1<br><0-1>    | CTL | 0: 无效 (不发送邮件文<br>本)<br>1: 有效 (发送邮件文<br>本)                                                   | 1  |  |  |
| 1121      | 网络   | PDC(主域名控制器)名称                | ALL | -             | CTL | 最多 128 个字母                                                                                  | 3  |  |  |
| 1122      | 网络   | BDC (备份域名控制器)<br>名称          | ALL | -             | CTL | 最多 128 个字母                                                                                  | 3  |  |  |
| 1123      | 网络   | NT 域名开 / 关设置                 | ALL | 4<br><3-4>    | CTL | <ul><li>3: 开(选定域名)</li><li>4: 关(选定工作组)</li></ul>                                            | 1  |  |  |
| 1124      | 网络   | 工作组名称                        | ALL | 工作组           | CTL | 最多 15 个字母                                                                                   | 3  |  |  |
| 1141      | 网络   | 显示 MAC 地址                    | ALL | -             | CTL | (**:**:**:**:**)<br>地址如上显示(在6字<br>节数据中,每隔2个字<br>节就用冒号隔开)。                                   | 3  |  |  |
| 1149      | 常规   | PCL 6 为增强粗体                  | ALL | 0<br><0-1>    | CTL | 0:关<br>1:开                                                                                  | 1  |  |  |
| 1372      | 计数器  | 加热器和通电时间累积计数<br>器显示 / 清零     | ALL | 0<br><8 位 >   | М   | 加热器控制时间累积计数(当设备电源开启时),但不在睡眠模式下计数。                                                           | 1  |  |  |
| 1378      | 计数器  | 定影单元处于就绪温度状态<br>的时间计数器       | ALL | 0<br><8位>     | М   | 加热器控制时间累计计<br>数(当设备在就绪状态<br>下时)。                                                            | 1  |  |  |
| 1380      | 计数器  | 定影单元处于复印温度状态<br>的时间计数器       | ALL | 0<br><8位>     | М   | 加热器控制时间累积计<br>数(打印过程中)。                                                                     | 1  |  |  |
| 1382      | 计数器  | 定影单元处于节能温度/计<br>数器复位状态的时间计数器 | ALL | 0<br><8 位 >   | М   | 加热器控制时间累计计数(当设备在节能模式下时)。                                                                    | 1  |  |  |
| 1385      | 计数器  | 输出页数<br>(厚纸 1)               | ALL | 0<br><8 位 >   | М   | 对定位传感器的开状态<br>进行计数。                                                                         | 1  |  |  |
| 1386      | 计数器  | 输出页数<br>(厚纸 2)               | ALL | 0<br><8 位 >   | М   | 对定位传感器的开状态<br>进行计数。                                                                         | 1  |  |  |
| 1388      | 计数器  | 输出页数(OHP 胶片)                 | ALL | 0<br><8 位 >   | М   | 对定位传感器的开状态<br>进行计数。                                                                         | 1  |  |  |
| 1410      | 计数器  | 墨粉盒旋转时间计数器                   | ALL | 0<br><8位>     | М   | 对墨粉盒的旋转时间进<br>行计数。                                                                          | 1  |  |  |
| 1411      | 计数器  | 信封计数器                        | ALL | 0<br><8 位 >   | М   | 对定位传感器的开状态<br>进行计数。                                                                         | 1  |  |  |
| 1428      | 数据清除 | 强制清除所有 SRAM 备份<br>数据         | ALL | -             | -   | 当执行该代码时,不能<br>启动设备。                                                                         | 5  |  |  |

| ····································· |    |                       |     |                  |     |                                                               |    |  |  |  |
|---------------------------------------|----|-----------------------|-----|------------------|-----|---------------------------------------------------------------|----|--|--|--|
| 代码                                    | 类别 | 项目                    | 功能  | 默认<br>< 允许值 >    | RAM | 内容                                                            | 步骤 |  |  |  |
| 1440                                  | 网络 | IP 冲突检测               | ALL | 1<br><1-2>       | CTL | 关/开<br>1: 有效<br>2: 无效                                         | 1  |  |  |  |
| 1441                                  | 网络 | SNTP 启用               | ALL | 2<br><1-2>       | CTL | 关/开<br>1:有效<br>2:无效                                           | 1  |  |  |  |
| 1442                                  | 网络 | SNTP 轮询率              | ALL | 24<br><1-168>    | CTL | 数据获取间隔<br>(单位:小时)                                             | 1  |  |  |  |
| 1444                                  | 网络 | 主 SNTP 地址             | ALL | -                | CTL | SNTP 服务器 IP 地址<br>(主)                                         | 3  |  |  |  |
| 1445                                  | 网络 | 次 SNTP 地址             | ALL | -                | CTL | SNTP 服务器 IP 地址<br>(次)                                         | 3  |  |  |  |
| 1446                                  | 网络 | 至 SNTP 的端口号           | ALL | 580<br><1-65535> | CTL |                                                               | 1  |  |  |  |
| 1447                                  | 网络 | IPP 管理员名称             | ALL | -                | CTL | 这应该是一个控制所有<br>IPP 作业的帐号。                                      | 3  |  |  |  |
| 1448                                  | 网络 | IPP 管理员密码             | ALL | -                | CTL | 这应该是一个控制所有<br>IPP 作业的帐号密码。                                    | 3  |  |  |  |
| 1449                                  | 网络 | IPP 验证方法              | ALL | 1<br><1-4>       | CTL | 1: 禁用<br>2: Basic<br>3: Digest<br>4: Basic Digest             | 1  |  |  |  |
| 1450                                  | 网络 | IPP 验证的用户名            | ALL | -                | CTL | 这应该是进行 IPP 验证<br>的帐号。                                         | 3  |  |  |  |
| 1451                                  | 网络 | IPP 验证的密码             | ALL | -                | CTL | 这应该是进行 IPP 验证<br>的帐号密码。                                       | 3  |  |  |  |
| 1454                                  | 网络 | SNMP 版本               | ALL | 1<br><1-3>       | CTL | 1: SNMPv1<br>2: SNMPv2c<br>3: SMMPv3                          | 1  |  |  |  |
| 1455                                  | 网络 | 用户概况名称                | ALL | -                | CTL | SNMP 的用户概况名称                                                  | 3  |  |  |  |
| 1456                                  | 网络 | 安全性用户名称               | ALL | -                | CTL | SNMP 的安全用户名称                                                  | 3  |  |  |  |
| 1457                                  | 网络 | 上下文名称                 | ALL | -                | CTL | SNMP 的上下文名称                                                   | 3  |  |  |  |
| 1458                                  | 网络 | 上下文引擎 ID              | ALL | -                | CTL | SNMP 的上下文引擎 ID                                                | 3  |  |  |  |
| 1459                                  | 网络 | SNMP 端口号              | ALL | 161<br><1-65535> | CTL | SNMP 端口号                                                      | 1  |  |  |  |
| 1460                                  | 网络 | 验证协议                  | ALL | 1<br><1-3>       | CTL | SNMP 的验证协议<br>1: 禁用<br>2: HMAC-MD5-96<br>3: HMAC-SHA-96       | 1  |  |  |  |
| 1461                                  | 网络 | 验证密码                  | ALL | -                | CTL | SNMP 的私密协议<br>1: 禁用<br>2: CBC-DES<br>3: CFB-AES-128 ( 保留<br>) | 3  |  |  |  |
| 1462                                  | 网络 | 私密协议                  | ALL | 1<br><1-3>       | CTL | SNMP 的私密协议<br>1: 禁用<br>2: CBC-DES<br>3: CFB-AES-128 ( 保留<br>) | 1  |  |  |  |
| 1463                                  | 网络 | 私密密码                  | ALL | -                | CTL | SNMP 的私密密码                                                    | 3  |  |  |  |
| 1484                                  | 网络 | "扫描至 E-mail"的验证方<br>法 | ALL | 0<br><0-2>       | CTL | 0: 禁用<br>1: SMTP 验证<br>2: LDAP 验证                             | 1  |  |  |  |

|        | 设置模式 (08) |                                                                                                |     |             |     |                                                                                                    |    |  |  |  |  |  |
|--------|-----------|------------------------------------------------------------------------------------------------|-----|-------------|-----|----------------------------------------------------------------------------------------------------|----|--|--|--|--|--|
| 代码     | 类别        | 项目                                                                                             | 功能  | 默认<br><允许值> | RAM | 内容                                                                                                    | 步骤 |  |  |  |  |  |
| 1485   | 网络        | 设置互联网传真的使用是否<br>通过验证                                                                           | ALL | 0<br><0-1>  | CTL | 0: 不允许<br>1: 允许                                                                                                    | 1  |  |  |  |  |  |
| 1491   | 网络        | E-mail 域名                                                                                      | ALL | -           | CTL | 96+2 (定界符)字符<br>仅为 ASCII 顺序                                                                                                    | 1  |  |  |  |  |  |
| 1628-0 | 复印处理      | 感光鼓反转量的鼓寿命校正<br>转换                                                                             | ALL | 4<br><0-15> | М   |                                                                                                    | 2  |  |  |  |  |  |
| 1628-1 | 复印处理      | 反转后正常鼓反转量的鼓寿<br>命校正转换                                                                          | ALL | 9<br><0-15> | М   |                                                                                                    | 2  |  |  |  |  |  |
| 1913   | 复印处理      | 功能清除 LED 闪烁                                                                                    | PPC | 1<br><0-1>  | SYS | 复印后,当值与当前默<br>认值不同时闪烁 (直到<br>自动清除或者全部清<br>除。)<br>0:无效 (始终关)<br>1:有效                                                                                                | 1  |  |  |  |  |  |
| 1951   | 版本        | FROM 基本区软件版本                                                                                   | ALL | -           | CTL |                                                                                                    | 3  |  |  |  |  |  |
| 1952   | 版本        | 控制器 ROM 程序版本                                                                                   | ALL | -           | CTL | T282CN0XXXX                                                                                                    | 3  |  |  |  |  |  |
| 1953   | 版本        | 扫描仪 ROM 程序版本                                                                                   | ALL | -           | CTL |                                                                                                    | 3  |  |  |  |  |  |
| 1954   | 版本        | 控制器 ROM 内部程序版本                                                                                 | ALL | -           | CTL | VTCXX.XXXX                                                                                                    | 3  |  |  |  |  |  |
| 1955   | 版本        | 扫描仪 ROM 内部程序版本                                                                                 | ALL | -           | CTL |                                                                                                    | 3  |  |  |  |  |  |
| 1958   | 常规        | CF 类型显示                                                                                        | ALL | -           | CTL | CF 类型显示                                                                                                    | 5  |  |  |  |  |  |
| 1960   | 网络<br>    | IP 过滤器的 IP 地址泡围<br>(最小区 1) IP 过滤器的 IP 地址范围<br>(最大区 1)                                          | ALL | -           | CTL | IP 过滤器最小区 1<br>000.000.000.000-<br>255.255.255.255<br>(默认值:<br>000.000.000.000)<br>IP 过滤器最大区 1<br>000.000.000.000-<br>255.255.255.255<br>(默认值:<br>000.000.000.000) | 3  |  |  |  |  |  |
| 1962   | 网络        | <ul> <li>IP 过滤器的 IP 地址范围</li> <li>(最小区 2)</li> <li>IP 过滤器的 IP 地址范围</li> <li>(最大区 2)</li> </ul> | ALL | -           | CTL | IP 过滤器最小区 2<br>000.000.000-<br>255.255.255.255<br>(默认值:<br>000.000.000.000)<br>IP 过滤器最大区 2<br>000.000.000.000-<br>255.255.255.255<br>(默认值:<br>000.000.000.000)     | 3  |  |  |  |  |  |
| 1964   | 网络        | IP 过滤器的 IP 地址范围<br>(最小区 3)                                                                     | ALL | -           | CTL | IP 过滤器最小区 3<br>000.000.000.000-<br>255.255.255.255<br>(默认值:<br>000.000.000.000)                                                                                    | 3  |  |  |  |  |  |
| 1965   | 网络        | IP 过滤器的 IP 地址范围<br>(最大区 3)                                                                     | ALL | -           | CTL | IP 过滤器最大区 3<br>000.000.000-<br>255.255.255.255<br>(默认值:<br>000.000.000.000)                                                                                        | 3  |  |  |  |  |  |
| 1966   | 网络        | IP 过滤器的 IP 地址范围<br>(最小区 4)                                                                     | ALL | -           | CTL | IP 过滤器最小区 4<br>000.000.000-<br>255.255.255.255<br>(默认值:<br>000.000.000)                                                                                            | 3  |  |  |  |  |  |

|      | 设置模式 (08) |                            |     |             |     |                                                                                 |    |  |  |  |  |  |
|------|-----------|----------------------------|-----|-------------|-----|---------------------------------------------------------------------------------|----|--|--|--|--|--|
| 代码   | 类别        | 项目                         | 功能  | 默认<br><允许值> | RAM | 内容                                                                              | 步骤 |  |  |  |  |  |
| 1967 | 网络        | IP 过滤器的 IP 地址范围<br>(最大区 4) | ALL | -           | CTL | IP 过滤器最大区 4<br>000.000.000-<br>255.255.255.255<br>(默认值:<br>000.000.000.000)     | 3  |  |  |  |  |  |
| 1968 | 网络        | IP 过滤器的 IP 地址范围<br>(最小区 5) | ALL | -           | CTL | IP 过滤器最小区 5<br>000.000.000-000-<br>255.255.255.255<br>(默认值:<br>000.000.000.000) | 3  |  |  |  |  |  |
| 1969 | 网络        | IP 过滤器的 IP 地址范围<br>(最大区 5) | ALL | -           | CTL | IP 过滤器最大区 5<br>000.000.000-<br>255.255.255.255<br>(默认值:<br>000.000.000.000)     | 3  |  |  |  |  |  |
| 1970 | 网络        | IP 过滤器的 IP 地址范围<br>(最小区 6) | ALL | -           | CTL | IP 过滤器最小区 6<br>000.000.000-000-<br>255.255.255.255<br>(默认值:<br>000.000.000.000) | 3  |  |  |  |  |  |
| 1971 | 网络        | IP 过滤器的 IP 地址范围<br>(最大区 6) | ALL | -           | CTL | IP 过滤器最大区 6<br>000.000.000-<br>255.255.255.255<br>(默认值:<br>000.000.000.000)     | 3  |  |  |  |  |  |
| 1972 | 网络        | IP 过滤器的 IP 地址范围<br>(最小区 7) | ALL | -           | CTL | IP 过滤器最小区 7<br>000.000.000-000-<br>255.255.255.255<br>(默认值:<br>000.000.000.000) | 3  |  |  |  |  |  |
| 1973 | 网络        | IP 过滤器的 IP 地址范围<br>(最大区 7) | ALL | -           | CTL | IP 过滤器最大区 7<br>000.000.000-000-<br>255.255.255.255<br>(默认值:<br>000.000.000.000) | 3  |  |  |  |  |  |
| 1974 | 网络        | IP 过滤器的 IP 地址范围<br>(最小区 8) | ALL | -           | CTL | IP 过滤器最小区 8<br>000.000.000-<br>255.255.255.255<br>(默认值:<br>000.000.000.000)     | 3  |  |  |  |  |  |
| 1975 | 网络        | IP 过滤器的 IP 地址范围<br>(最大区 8) | ALL | -           | CTL | IP 过滤器最大区 8<br>000.000.000-<br>255.255.255.255<br>(默认值:<br>000.000.000.000)     | 3  |  |  |  |  |  |
| 1976 | 网络        | IP 过滤器的 IP 地址范围<br>(最小区 9) | ALL | -           | CTL | IP 过滤器最小区 9<br>000.000.000-<br>255.255.255.255<br>(默认值:<br>000.000.000.000)     | 3  |  |  |  |  |  |
| 1977 | 网络        | IP 过滤器的 IP 地址范围<br>(最大区 9) | ALL | -           | CTL | IP 过滤器最大区 9<br>000.000.000-<br>255.255.255.255<br>(默认值:<br>000.000.000.000)     | 3  |  |  |  |  |  |
| 设置模式 (08) |    |                             |     |                    |     |                                                                                                    |    |
|-----------|----|-----------------------------|-----|--------------------|-----|----------------------------------------------------------------------------------------------------|----|
| 代码        | 类别 | 项目                          | 功能  | 默认<br><允许值>        | RAM | 内容                                                                                                    | 步骤 |
| 1978      | 网络 | IP 过滤器的 IP 地址范围<br>(最小区 10) | ALL | -                  | CTL | IP 过滤器最小区 10<br>000.000.000-<br>255.255.255.255<br>(默认值:<br>000.000.000.000)                                                                | 3  |
| 1979      | 网络 | IP 过滤器的 IP 地址范围<br>(最大区 10) | ALL | -                  | CTL | IP 过滤器最大区 10<br>000.000.000-<br>255.255.255.255<br>(默认值:<br>000.000.000.000)                                                                | 3  |
| 1980      | 网络 | SSL 设置<br>HTTP 服务器开 / 关设置   | ALL | 2<br><1-2>         | CTL | <b>1</b> : 启用<br><b>2</b> : 禁用                                                                                                    | 1  |
| 1981      | 网络 | SSL 设置<br>HTTP 服务器端口号       | ALL | 10443<br><1-65535> | CTL | SSL HTTP 服务器端口<br>号                                                                                                    | 1  |
| 1982      | 网络 | SSL 设置<br>IPP 服务器开 / 关设置    | ALL | 2<br><1-2>         | CTL | <b>1</b> : 启用<br><b>2</b> : 禁用                                                                                                    | 1  |
| 1983      | 网络 | SSL 设置<br>IPP 服务器端口号        | ALL | 443<br><1-65535>   | CTL | SSL IPP 服务器端口号                                                                                                    | 1  |
| 1984      | 网络 | SSL 设置<br>SSL ftp 服务器关 / 开  | ALL | 2<br><1-2>         | CTL | 关/开<br>1:有效<br>2:无效                                                                                                    | 1  |
| 1985      | 网络 | SSL 设置<br>SSL ftp 服务器端口     | ALL | 990<br><1-65535>   | CTL | 至 FTP 服务器的端口号                                                                                                    | 1  |
| 1989      | 网络 | 启用 DHCP 要求的服务器<br>IP 地址     | ALL | 1<br><1-2>         | CTL | 域名服务器选项(6)<br>1: 启用<br>2: 禁用<br>* 该值只有在启用<br>DHCP 时才使用                                                                                      | 1  |
| 1990      | 网络 | 启用 DHCP 要求的服务器<br>IP 地址     | ALL | 1<br><1-2>         | CTL | NetBIOS over TCP/IP           名称服务器选项(44)           = 主次 Wins Name           1: 启用           2: 禁用           * 该值只有在启用           DHCP 时才使用. | 1  |
| 1991      | 网络 | 启用 DHCP 要求的服务器<br>IP 地址     | ALL | 1<br><1-2>         | CTL | 主机名厂商扩展选项<br>(12)<br>1: 启用<br>2: 禁用<br>* 该值只有在启用<br>DHCP 时才使用。                                                                              | 1  |
| 1993      | 网络 | 启用 DHCP 要求的服务器<br>IP 地址     | ALL | 1<br><1-2>         | CTL | SMTP 服务器选项<br>(69)简单邮件服务器<br>地址<br>1: 启用<br>2: 禁用<br>* 该值只有在启用<br>DHCP 时才使用。                                                                | 1  |
| 1994      | 网络 | 启用 DHCP 要求的服务器<br>IP 地址     | ALL | 1<br><1-2>         | CTL | POP3 服务器选项<br>(70)邮局服务器地址<br>1: 启用<br>2: 禁用<br>* 该值只有在启用<br>DHCP 时才使用。                                                                      | 1  |

| 设置模式 (08) |    |                         |     |               |     |                                                                                                    |    |
|-----------|----|-------------------------|-----|---------------|-----|----------------------------------------------------------------------------------------------------|----|
| 代码        | 类别 | 项目                      | 功能  | 默认<br>< 允许值 > | RAM | 内容                                                                                                    | 步骤 |
| 1996      | 网络 | 启用 DHCP 要求的服务器<br>IP 地址 | ALL | 1<br><1-2>    | CTL | <ul> <li>SNTP 服务器选项</li> <li>(42) NTP 服务器地址</li> <li>1: 启用</li> <li>2: 禁用</li> <li>* 该值只有在启用</li> <li>DHCP 时才使用。</li> </ul> | 1  |

<< 定期维护管理设置代码 >>

• 以下项目利用下表中的定期维护管理设置中的子代码进行显示或设置。

<子代码>

- 0: 当前输出页数
  - 意为当前输出页数。
- 1: 推荐需要更换时的输出页数
  - 意为推荐需要更换时的输出页数。
- 3: 当前驱动计数
  - 意为当前驱动计数 (1 次计数 = 2 秒 )
- 4: 推荐需要更换时的驱动计数
  - 意为推荐需要更换时的驱动计数 (1 次计数 = 2 秒 )
- 6:用于控制的当前输出页数
  - 意为用于控制的当前输出页数。
- 7:用于控制的当前驱动计数
  - 意为用于控制的当前驱动计数 (1 次计数 = 2 秒 )
  - 注意:
    - 子代码 3 等于子代码 7。
      - 当子代码值3改变时,子代码7的值也将更新,反之亦然。
    - 子代码 0 等于子代码 6。

当子代码值 0 改变时,子代码 6 的值也将更新,反之亦然。

• 当子代码 0、3、6、7 之一设为 "0"时,其它子代码将自动更新为 "0"。

1

| 项目      | PM 维护管理设置 < 步骤 4> *<br>以 8 位数显示 | 备注                                                                                                    |
|---------|---------------------------------|----------------------------------------------------------------------------------------------------|
| 上定影辊刷   | 361-0, 1, 3, 4, 6, 7            | < 代码 361 的默认值<br>(e-STUDIO 165/205)><br>子代码 0、2、3、5、6、7:0/0<br>子代码 1:72,000/90,000<br>子代码 4: 180,000/180,000 |
| 感光鼓     | 1150-0, 1, 3, 4, 6, 7           | < 代码 1150 的默认值<br>(e-STUDIO 165/205)><br>子代码 0、3、6、7:0/0<br>子代码 1:72,000/90,000<br>子代码 4: 180,000/180,000    |
| 鼓清洁刮板   | 1158-0, 1, 3, 4, 6, 7           | < 代码 1158 的默认值<br>(e-STUDIO 165/205)><br>子代码 0、3、6、7:0/0<br>子代码 1:72,000/90,000<br>子代码 4: 180,000/180,000    |
| 鼓分离爪    | 1172-0, 1, 3, 4, 6, 7           | < 代码 1172 的默认值<br>(e-STUDIO 165/205)><br>子代码 0、3、6、7:0/0<br>子代码 1:72,000/90,000<br>子代码 4: 180,000/180,000    |
| 主充电电极栅网 | 1174-0, 1, 3, 4, 6, 7           | < 代码 1174 的默认值<br>(e-STUDIO 165/205)><br>子代码 0、3、6、7:0/0<br>子代码 1:72,000/90,000<br>子代码 4: 180,000/180,000    |
| 针状电极    | 1182-0, 1, 3, 4, 6, 7           | < 代码 1182 的默认值<br>(e-STUDIO 165/205)><br>子代码 0、3、6、7:0/0<br>子代码 1:72,000/90,000<br>子代码 4: 180,000/180,000    |
| 臭氧过滤器   | 1198-0, 1, 3, 4, 6, 7           | < 代码 1198 的默认值<br>(e-STUDIO 165/205)><br>子代码 0、3、6、7:0/0<br>子代码 1:72,000/90,000<br>子代码 4: 180,000/180,000    |
| 显影剂     | 1200-0, 1, 3, 4, 6, 7           | < 代码 1200 的默认值<br>(e-STUDIO 165/205)><br>子代码 0、3、6、7:0/0<br>子代码 1:72,000/90,000<br>子代码 4: 180,000/180,000    |
| 转印充电电极  | 1214-0, 1, 3, 4, 6, 7           | < 代码 1214 的默认值<br>(e-STUDIO 165/205)><br>子代码 0、3、6、7:0/0<br>子代码 1:72,000/90,000<br>子代码 4:180,000/180,000     |
| 分离充电电极  | 1224-0, 1, 3, 4, 6, 7           | < 代码 1224 的默认值<br>(e-STUDIO 165/205)><br>子代码 0、3、6、7:0/0<br>子代码 1:72,000/90,000<br>子代码 4:180,000/180,000     |

| 项目               | PM 维护管理设置 < 步骤 4> *<br>以 8 位数显示 | 备注                                                                                                    |
|------------------|---------------------------------|----------------------------------------------------------------------------------------------------|
| 定影辊              | 1246-0, 1, 3, 4, 6, 7           | < 代码 1246 的默认值<br>(e-STUDIO 165/205)><br>子代码 0、3、6、7:0/0<br>子代码 1:72,000/90,000<br>子代码 4: 180,000/180,000 |
| 压力辊              | 1250-0, 1, 3, 4, 6, 7           | < 代码 1250 的默认值<br>(e-STUDIO 165/205)><br>子代码 0、3、6、7:0/0<br>子代码 1:72,000/90,000<br>子代码 4: 180,000/180,000 |
| 定影辊分离爪           | 1268-0, 1, 3, 4, 6, 7           | < 代码 1268 的默认值<br>(e-STUDIO 165/205)><br>子代码 0、3、6、7:0/0<br>子代码 1:72,000/90,000<br>子代码 4:180,000/180,000  |
| 供纸辊<br>(纸盒)      | 1298-0,1                        | < 代码 1298 的默认值<br>(e-STUDIO 165/205)><br>子代码 0: 0/0<br>子代码 1: 80,000/80,000                               |
| 供纸辊<br>(PFU)     | 1300-0,1                        | < 代码 1300 的默认值<br>(e-STUDIO 165/205)><br>子代码 0: 0/0<br>子代码 1: 80,000/80,000                               |
| 分离辊<br>(PFP 上纸盒) | 1312-0,1                        | < 代码 1312 的默认值<br>(e-STUDIO 165/205)><br>子代码 0: 0/0<br>子代码 1: 80,000/80,000                               |
| 分离辊<br>(PFP 下纸盒) | 1314-0,1                        | < 代码 1314 的默认值<br>(e-STUDIO 165/205)><br>子代码 0: 0/0<br>子代码 1: 80,000/80,000                               |
| 分离辊<br>(旁路送纸单元)  | 1316-0,1                        | < 代码 1316 的默认值<br>(e-STUDIO 165/205)><br>子代码 0: 0/0<br>子代码 1: 80,000/80,000                               |
| 供纸辊<br>(PFP 上纸盒) | 1320-0,1                        | < 代码 1320 的默认值<br>(e-STUDIO 165/205)><br>子代码 0: 0/0<br>子代码 1: 80,000/80,000                               |
| 供纸辊<br>(PFP 下纸盒) | 1322-0,1                        | < 代码 1322 的默认值<br>(e-STUDIO 165/205)><br>子代码 0: 0/0<br>子代码 1: 80,000/80,000                               |
| 供纸辊<br>(旁路送纸单元)  | 1324-0,1                        | < 代码 1324 的默认值<br>(e-STUDIO 165/205)><br>子代码 0: 0/0<br>子代码 1: 80,000/80,000                               |
| 搓纸辊<br>(PFP 上纸盒) | 1328-0,1                        | < 代码 1328 的默认值<br>(e-STUDIO 165/205)><br>子代码 0: 0/0<br>子代码 1: 80,000/80,000                               |

| 项目               | PM 维护管理设置 < 步骤 4> *<br>以 8 位数显示 | 备注                                                                                                    |
|------------------|---------------------------------|----------------------------------------------------------------------------------------------------|
| 搓纸辊<br>(PFP 下纸盒) | 1330-0,1                        | < 代码 1330 的默认值<br>(e-STUDIO 165/205)><br>子代码 0: 0/0<br>子代码 1: 80,000/80,000                              |
| 搓纸辊<br>(旁路送纸单元)  | 1332-0,1                        | < 代码 1332 的默认值<br>(e-STUDIO 165/205)><br>子代码 0: 0/0<br>子代码 1: 80,000/80,000                              |
| 回收刮片             | 1336-0, 1, 3, 4, 6, 7           | < 代码 1336 的默认值<br>(e-STUDIO 165/205)><br>子代码 0、3、6、7:0/0<br>子代码 1:72,000/90,000<br>子代码 4:180,000/180,000 |

# 1.2.3 功能测试

功能测试用于检查多功能数码复印机的各项功能。要进入功能测试模式,按照以下步骤操作,或者进入 维修模式 (\*,#,\*,\*), 然后选择功能测试的菜单。

<操作中使用的按键>

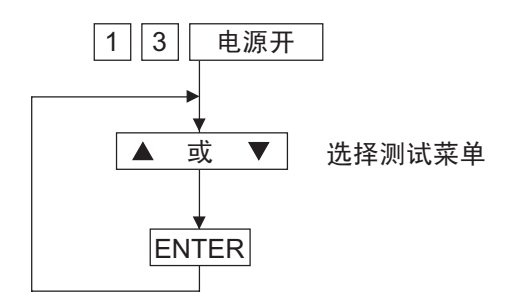

<显示消息>

| FUNCTION_TEST       |   |
|---------------------|---|
| 01. OPE. PANEL TEST |   |
| 02. PRINT TEST      |   |
| 03. MODEM TEST      | ▼ |

图 2-3

| 可在: | 功能测试模式下进行以下测试。             |
|-----|----------------------------|
| [A] | 01. OPE. PANEL TEST        |
| [B] | 02. PRINT TEST             |
| [C] | 03. MODEM TEST *1 ( 出厂测试 ) |
| [D] | 04. SENSOR TEST            |
| [E] | 05. SRAM TEST              |
| [F] | 06. DRAM TEST              |
| [G] | 07. CLOCK IC TEST          |
| [H] | 08. SCANNER TEST           |
| [I] | 09. CODEC TEST             |
| [J] | 10. OUTPUT TEST            |
| [K] | 11. PRINTER BOARD TEST *2  |
|     |                            |

\*1: 如果未安装传真套件 (GD-1220),则该测试不存在。

\*2: 如果未安装网络打印套件 (GA-1190),则该测试不存在。

### [A] 01. OPE PANEL TEST

该测试检查控制面板的显示屏。在显示屏测试时如果按下除"开始"和"CLEAR/STOP"之外的任何键,则将在显示屏的右下角交替出现"O"和"X"。

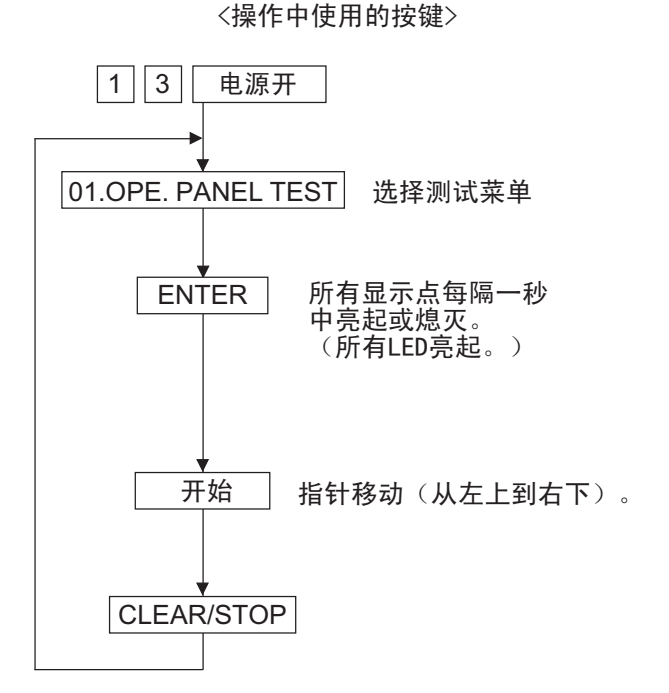

 FUNCTION\_TEST

 01. OPE.
 PANEL\_TEST

 02. PRINT\_TEST

 03. MODEM\_TEST

<显示消息>

### [B] 02. PRINT TEST

按照显示的指示输入数字后,将打印测试图案。 <操作中使用的按键>

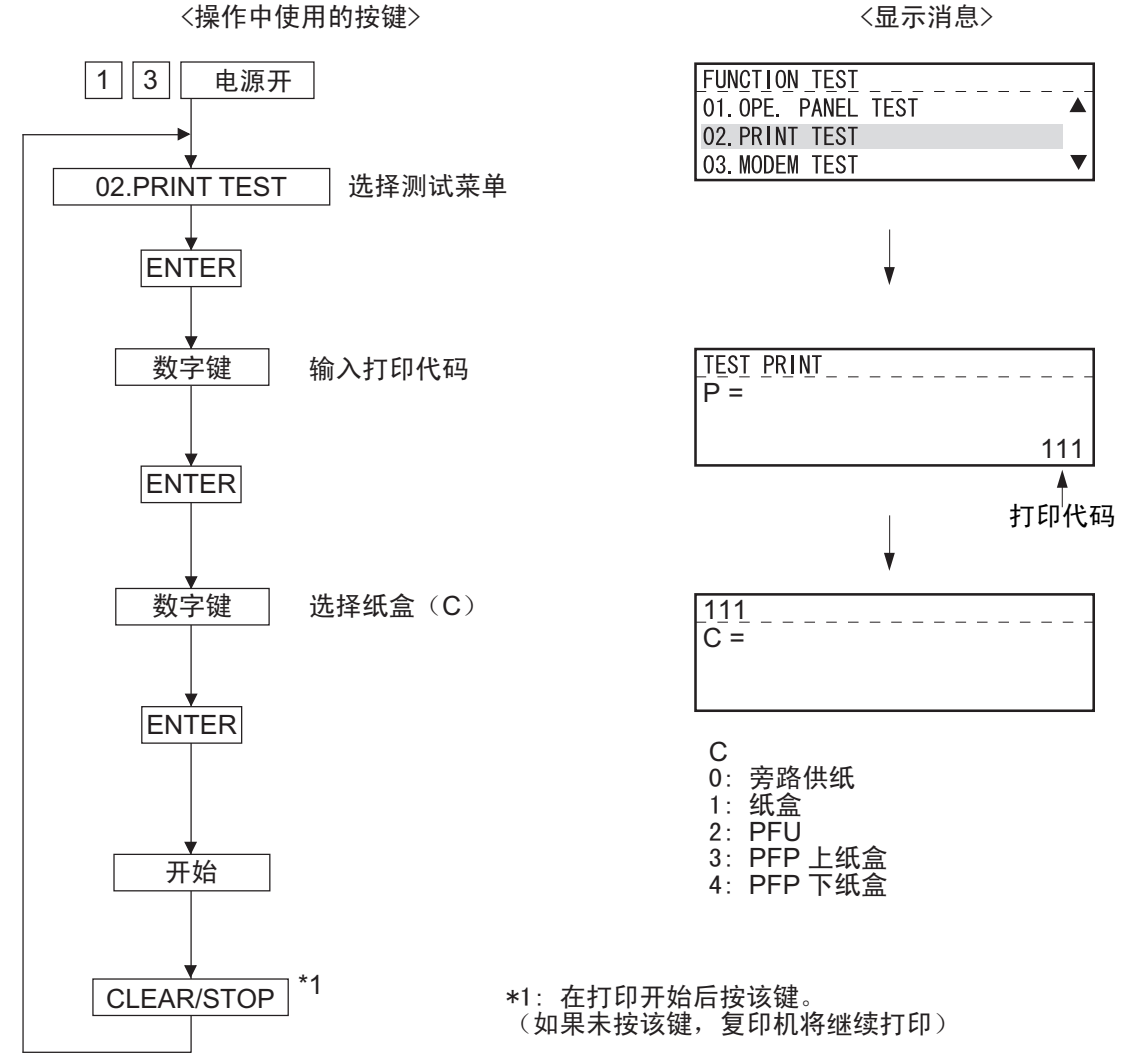

图 2-5

#### **TEST PRINT ITEMS**

| 代码  | 测试图案类型        | 备注                |
|-----|---------------|-------------------|
| 111 | 主扫描方向 33 个灰度级 | 随机布点              |
| 113 | 副扫描方向 33 个灰度级 | 随机布点              |
| 142 | 栅格图案          | 线宽: 2 点,间距: 10 毫米 |
| 149 | 实心黑白图案 (整个区域) | A3/LD             |

### [C] 03. MODEM TEST(出厂测试)

参考《服务手册》(GD-1220)。

### [D] 04. SENSOR TEST

当设备进入"传感器测试"模式时,显示屏上出现各传感器的状态。可通过选择相应的位检查状态。 (关于要检查的项目,请参考"传感器测试项目表"。)

<操作中使用的按键>

〈显示消息〉

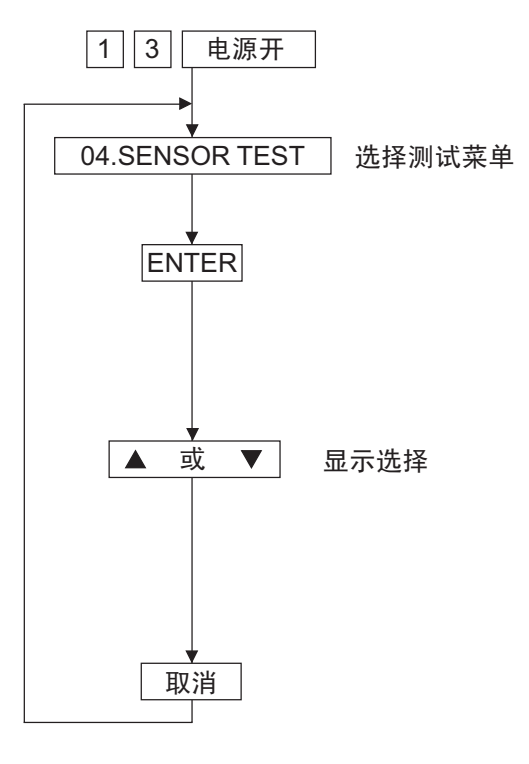

 FUNCTION\_TEST

 02. PRINT\_TEST

 03. MODEM\_TEST

 04. SENSOR\_TEST

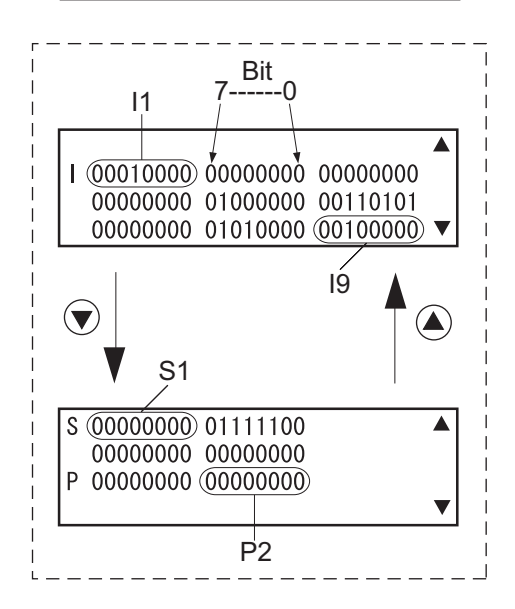

图 2-6

#### • 状态显示说明

当进行传感器测试时,各传感器的状态以 0或1进行显示。 每个信号被分为8位块区。 显示屏左边的字母表示: I:信号输入到IO端口 S:信号来自扫描仪或R/ADF P:信号来自与 PFC 连接的 选购件

通过按键切换屏幕。

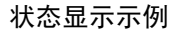

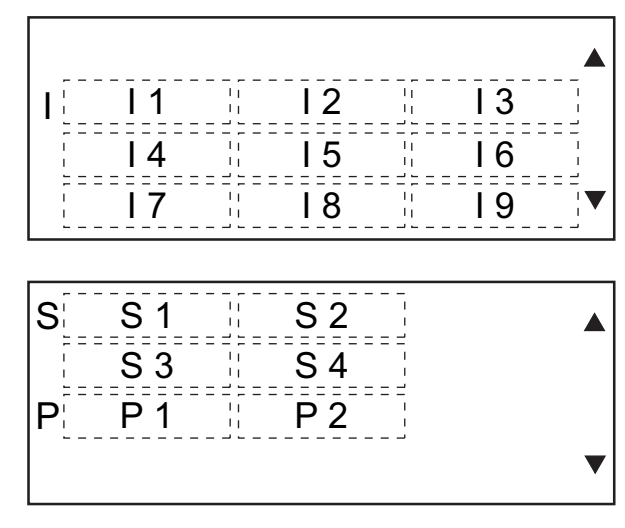

### 例1:

确定前盖板是否打开。前盖板配有 24-V 开关 (联锁开关)和前盖板开关。当盖板打开时 两个开关的状态为 1,当两个盖板关闭时则 为 0。当其中一个开关的状态为 0,而另一个 的状态为 1 时,如例图所示,则表示其中一 个开关发生故障。

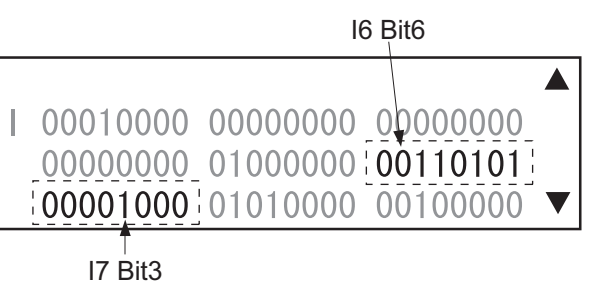

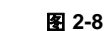

|                     | 前盖板 |    |
|---------------------|-----|----|
|                     | 打开  | 关闭 |
| <b>I6</b> 位6(联锁开关)  | 1   | 0  |
| <b>I7</b> 位3(前盖板开关) | 1   | 0  |

| 显示位置 | 位 | 检查项目       | 显示"1" | 显示"0"      |
|------|---|------------|-------|------------|
| 11   | 7 | -          | -     | -          |
|      | 6 | -          | -     | -          |
|      | 5 | 旁路供纸单元连接   | 未连接   | 已连接        |
|      | 4 | 旁路供纸传感器    | 无纸    | 有纸         |
|      | 3 | -          | -     | -          |
|      | 2 | -          | -     | -          |
|      | 1 | -          | -     | -          |
|      | 0 | -          | -     | -          |
| 12   | 7 | -          | -     | -          |
|      | 6 | 纸盒检测开关     | 未安装纸盒 | 已安装纸盒      |
|      | 5 | 纸盒空传感器     | 无纸    | 有纸         |
|      | 4 | -          | -     | -          |
|      | 3 | -          | -     | -          |
|      | 2 | -          | -     | -          |
|      | 1 | -          | -     | -          |
|      | 0 | -          | -     | -          |
| 13   | 7 | -          | -     | -          |
|      | 6 | -          | -     | -          |
|      | 5 | -          | -     | -          |
|      | 4 | -          | -     | -          |
|      | 3 | -          | -     | -          |
|      | 2 | -          | -     | -          |
|      | 1 | -          | -     | -          |
|      | 0 | -          | -     | -          |
| 14   | 7 | -          | -     | -          |
|      | 6 | -          | -     | -          |
|      | 5 | PFU 纸盒空传感器 | 无纸    | 有纸         |
|      | 4 | -          | -     | -          |
|      | 3 | -          | -     | -          |
|      | 2 | -          | -     | -          |
|      | 1 | -          | -     | -          |
|      | 0 | -          | -     | -          |
| 15   | 7 | -          | -     | -          |
|      | 6 | PFU 纸盒检测开关 | 无纸盒   | 有纸盒        |
|      | 5 | PFU 供纸传感器  |       | <u></u> 无纸 |
|      | 4 | -          | -     | -          |
|      | 3 | -          |       |            |
|      | 2 | -          |       |            |
|      | 1 | -          |       |            |
|      |   |            | -     | -          |
|      | U | -          | -     | -          |

| 显示位置 | 位 | 检查项目                        | 显示"1" | 显示"0"  |
|------|---|-----------------------------|-------|--------|
| 16   | 7 | -                           | -     | -      |
|      | 6 | 24 V 电源<br>(前盖板打开/关闭)       | 24V 开 | 24V 关  |
|      | 5 | PFC 板连接                     | 未连接   | 已连接    |
|      | 4 | PFU 板连接                     |       | 已连接    |
|      | 3 | -                           | -     | -      |
|      | 2 | 多棱镜电机运转状态<br>(10 输出测试时电机运转) | 运转不正常 | 正常运转   |
|      | 1 | -                           | -     | -      |
|      | 0 | -                           | -     | -      |
| 17   | 7 | -                           | -     | -      |
|      | 6 | 定位传感器                       | 有纸    | 无纸     |
|      | 5 | 出口传感器                       | 有纸    | 无纸     |
|      | 4 | -                           | -     | -      |
|      | 3 | 前盖板打开/关闭开关                  | 盖板打开  | 盖板关闭   |
|      | 2 | PFU 盖板打开 / 关闭开关             | 盖板打开  | 盖板关闭   |
|      | 1 | -                           | -     | -      |
|      | 0 | -                           | -     | -      |
| 18   | 7 | -                           | -     | -      |
|      | 6 | 扩展计数器连接                     |       | 已连接    |
|      | 5 | -                           | -     | -      |
|      | 4 | 定影单元开关                      | 已连接   | 未连接    |
|      | 3 | 显影单元开关                      | 未连接   | 已连接    |
|      | 2 |                             | -     | -      |
|      | 1 | -                           | -     | -      |
|      | 0 | -                           | -     | -      |
| 19   | 7 | -                           | -     | -      |
|      | 6 | -                           | -     | -      |
|      | 5 | 高压变换器错误                     | 正常    | 错误     |
|      | 4 | -                           | -     | -      |
|      | 3 | -                           | -     | -      |
|      | 2 | -                           | -     | -      |
|      | 1 | -                           | -     | -      |
|      | 0 | -                           | -     | -      |
| S1   | 7 | -                           | -     | -      |
|      | 6 | ADF/RADF 连接                 | 已连接   | 未连接    |
|      | 5 | 稿台盖板传感器                     | 盖板打开  | 盖板关闭   |
|      | 4 | CIS 初始位置传感器                 | 初始位置  | 不在初始位置 |
|      | 3 | -                           | -     | -      |
|      | 2 | -                           | -     | -      |
|      | 1 | -                           | -     | -      |
|      | 0 | -                           | -     | -      |

| 显示位置 | 位 | 检查项目                  | 显示"1"       | 显示"0"         |
|------|---|-----------------------|-------------|---------------|
| S2   | 7 | -                     | -           | -             |
|      | 6 | APS 传感器 (APS-1)       | 有原稿         | 无原稿           |
|      | 5 | APS 传感器 (APS-2)       | 有原稿         | 无原稿           |
|      | 4 | APS 传感器 (APS-3)       | 有原稿         | 无原稿           |
|      | 3 | APS 传感器 (APS-C)       | 有原稿         | 无原稿           |
|      | 2 | APS 传感器 (APS-R)       | 有原稿         | 无原稿           |
|      | 1 | -                     | -           | -             |
|      | 0 | -                     | -           | -             |
| S3   | 7 | -                     | -           | -             |
|      | 6 | ADF/RADF 托盘传感器        | 有原稿         | 无原稿           |
|      | 5 | ADF/RADF 空传感器         | 有原稿         | 无原稿           |
|      | 4 | ADF/RADF 打开 / 关闭传感器   | ADF/RADF 打开 | ADF/RADF 关闭   |
|      | 3 | ADF/RADF 盖板打开 / 关闭传感器 | 盖板打开        | 盖板关闭          |
|      | 2 | ADF/RADF 出口传感器        | 有原稿         | 无原稿           |
|      | 1 | RADF 反转传感器            | 有原稿         | 无原稿           |
|      | 0 | ADF/RADF 读取传感器        | 有原稿         | 无原稿           |
| S4   | 7 | -                     | -           | -             |
|      | 6 | ADF/RADF 定位传感器        | 有原稿         | 无原稿           |
|      | 5 | ADF/RADF 原稿长度传感器      | 有原稿         | 无原稿           |
|      | 4 | ADF/RADF 原稿托盘宽度传感器 1  | 有原稿         | 无原稿           |
|      | 3 | ADF/RADF 原稿托盘宽度传感器 2  | 有原稿         | 无原稿           |
|      | 2 | RADF 原稿托盘宽度传感器 3      | 有原稿         | 无原稿           |
|      | 1 | RADF 原稿宽度检测传感器 1      | 有原稿         | 无原稿           |
|      | 0 | RADF 原稿宽度检测传感器 2      | 有原稿         | 无原稿           |
| P1   | 7 | -                     | -           | -             |
|      | 6 | PFP 上纸盒检测开关           | 未安装纸盒       | 有纸盒           |
|      | 5 | -                     | -           | -             |
|      | 4 | PFP 上纸盒供纸传感器          | 有纸          | 无纸            |
|      | 3 | PFP 连接                | 已连接         | 未连接           |
|      | 2 | PFP 侧盖板打开 / 关闭开关      | 盖板打开        | 盖板关闭          |
|      | 1 | PFP 上纸盒空传感器           | 无纸          | 有纸            |
|      | 0 | PFP 上纸盒托盘提升传感器        | 托盘处于上限位置    | 托盘未处于上限位<br>置 |
| P2   | 7 | -                     | -           | -             |
|      | 6 | PFP 下纸盒检测开关           | 未安装纸盒       | 有纸盒           |
|      | 5 | -                     | -           | -             |
|      | 4 | PFP 下纸盒供纸传感器          | 有纸          | 无纸            |
|      | 3 | PFP 下纸盒空传感器           | 无纸          | 有纸            |
|      | 2 | PFP 下纸盒托盘提升传感器        | 托盘处于上限位置    | 托盘未处于上限位<br>置 |
|      | 1 | ADU 连接                | 未连接         | 已连接           |
|      | 0 | ADU 入口传感器             | 有纸          | 无纸            |

### [E] 05. SRAM TEST

对图像内存进行读取 / 写入测试。该测试检查整个 SRAM。如果发现错误,则显示该出错部分的地址,并且测试停止。

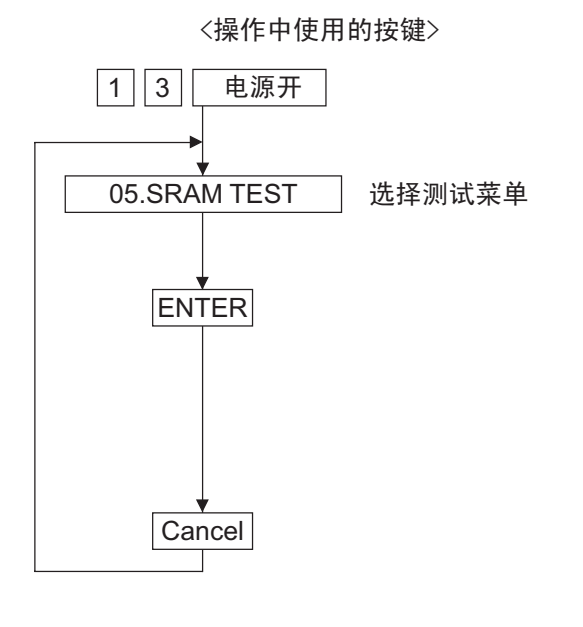

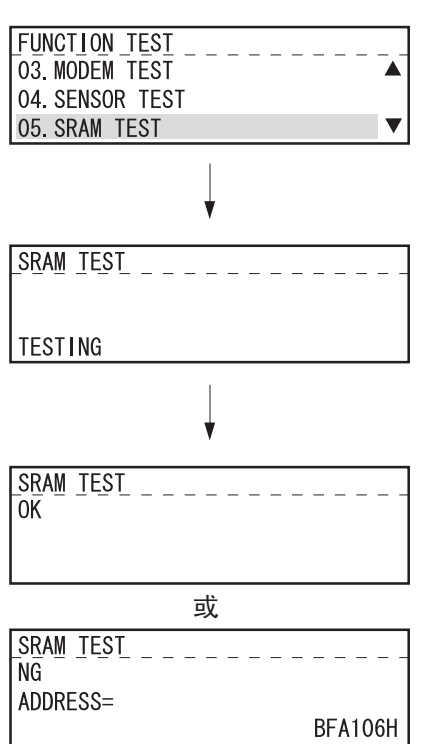

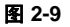

〈显示消息〉

## [F] 06. DRAM TEST

对 DRAM (包括页内存和图像内存)进行读取 / 写入测试。如果发现错误,则显示该出错部分的地址,并且测试停止。

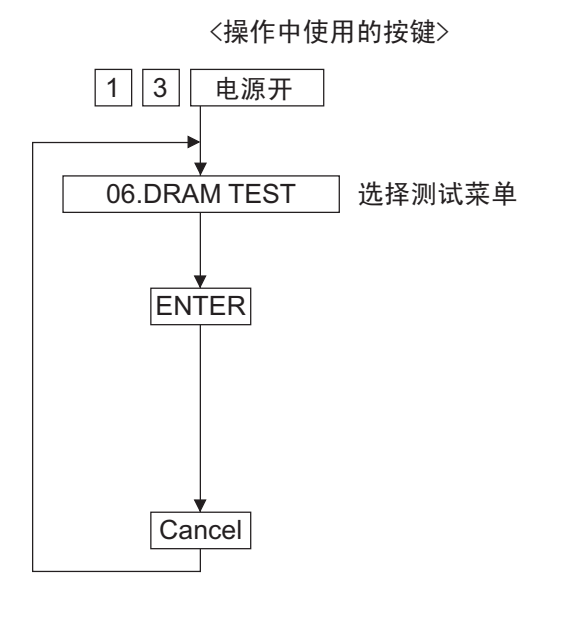

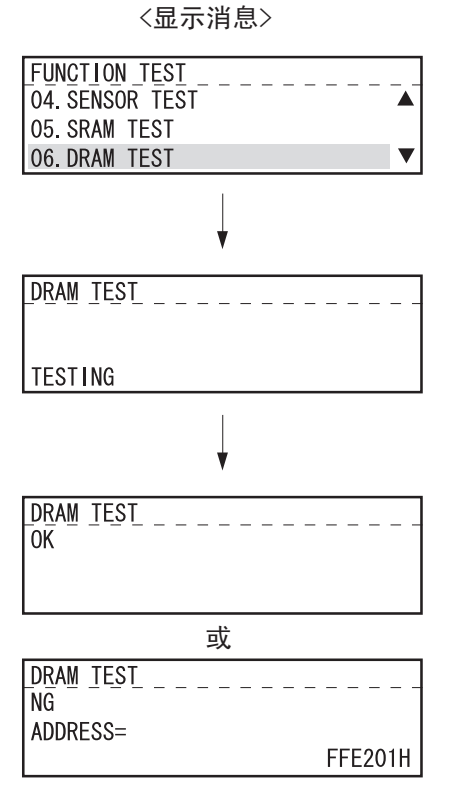

图 2-10

## [G] 07. CLOCK IC TEST

在时钟 IC 上设置固定数据和时间后,该测试读取编程的数据和时间,并且检查其是否正确。

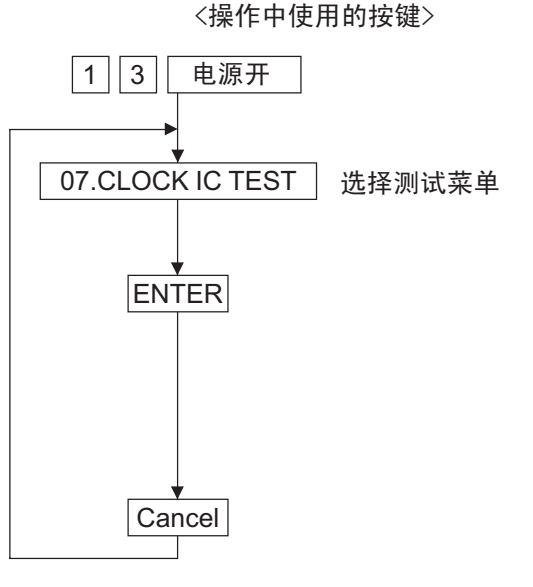

FUNCTION\_TEST\_\_ 05. SRAM TEST 06. DRAM TEST 07. CLOCK IC TEST V ¥ CLOCK IC TEST 0K 或 CLOCK\_IC\_TEST NG

图 2-11

#### [H] 08. SCANNER TEST

对图像处理 LSI 中内置的 RAM 进行读取 / 写入测试。

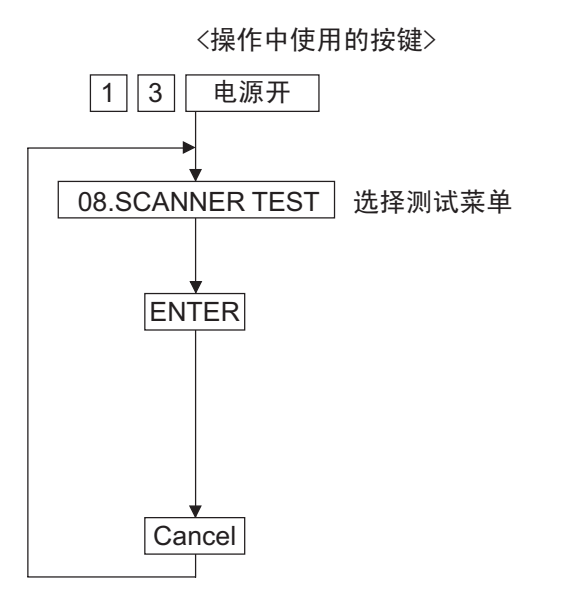

<显示消息>

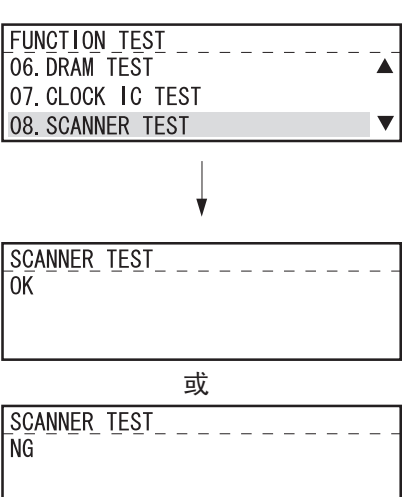

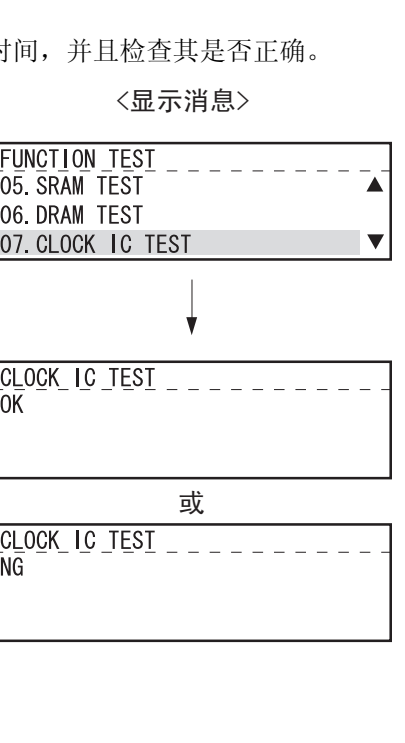

## [I] 09. CODEC TEST

该测试通过 MH 编码对 10 行数据进行编码和解码,并且对该数据和原数据进行对比。

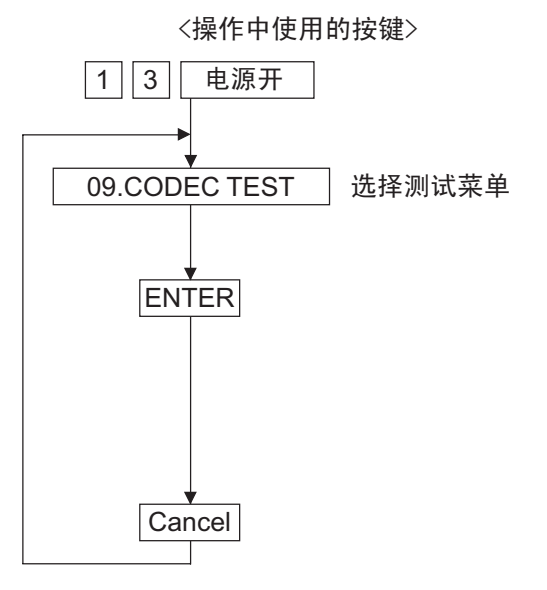

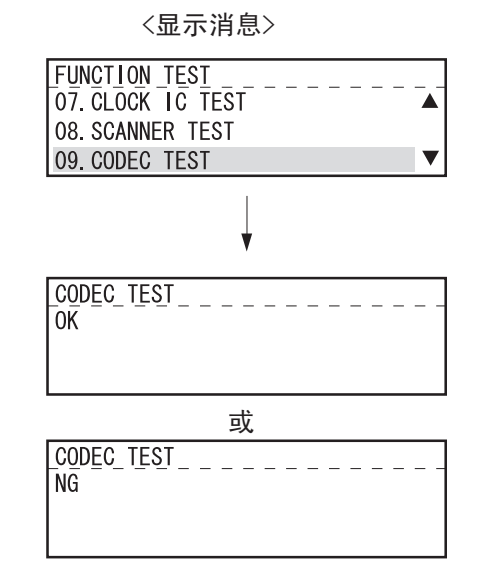

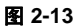

## [J] 10. OUTPUT TEST

该测试分别检查电机、离合器和风扇的操作情况。 该测试可同时检查两个以上的部件的操作。例如,当离合器打开时电机打开。

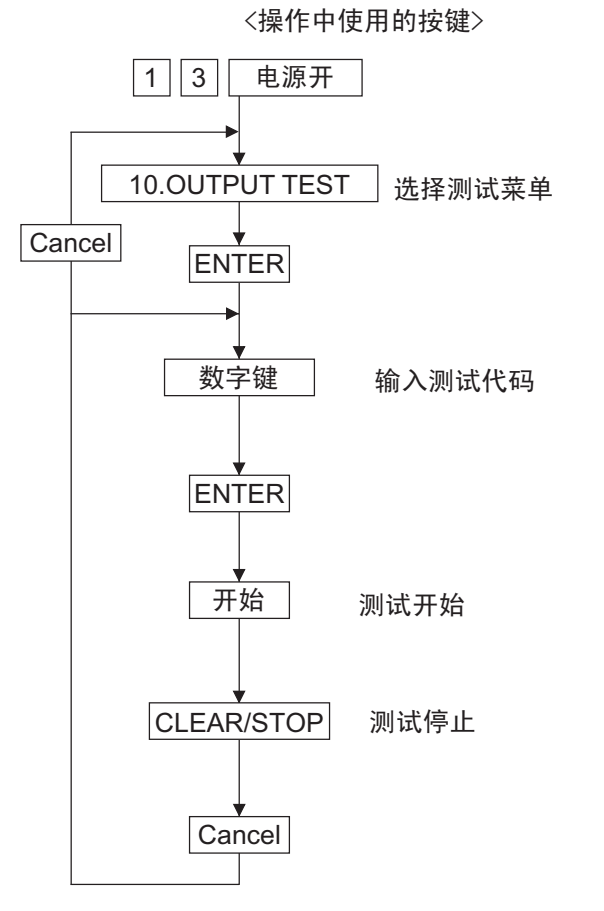

〈显示消息〉

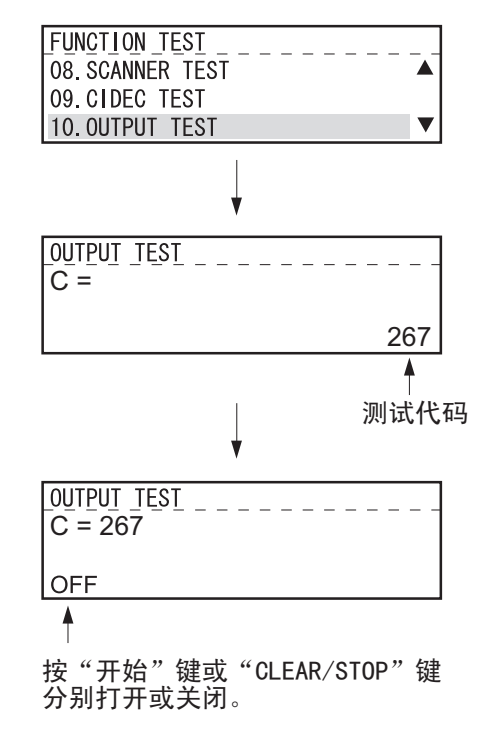

图 2-14

1

| 代码  | 功能                       | 代码      | 功能         | 步骤 |  |  |  |
|-----|--------------------------|---------|------------|----|--|--|--|
| 101 | 主电机开 (无黑色显影单元时运行)        | 151     | 代码 101 功能关 | 1  |  |  |  |
| 102 | 加粉电机开 (正常运转)             | 152     | 代码 102 功能关 | 1  |  |  |  |
| 103 | 多棱镜电机开(600pi)            | 153     | 代码 103 功能关 | 1  |  |  |  |
| 108 | 定位离合器开                   | 158     | 代码 108 功能关 | 1  |  |  |  |
| 109 | PFP 电机开                  | 159     | 代码 109 功能关 | 1  |  |  |  |
| 110 | ADU 电机开(低速)              | 160     | 代码 110 功能关 | 1  |  |  |  |
| 118 | 激光器开                     | 168     | 代码 118 功能关 | 1  |  |  |  |
| 120 | 出口电机开 (正常运转)             | 170     | 代码 120 功能关 | 1  |  |  |  |
| 121 | 出口电机开(反向运转)              | 171     | 代码 121 功能关 | 1  |  |  |  |
| 201 | 搓纸电磁铁开/关                 |         |            |    |  |  |  |
| 202 | PFU 搓纸电磁铁开 / 关           |         |            | 3  |  |  |  |
| 203 | PFU 输送离合器 (高速)开/关        |         |            | 3  |  |  |  |
| 204 | 旁路搓纸电磁铁开/关               |         |            | 3  |  |  |  |
| 205 | PFU 输送离合器 (低速)开/关        |         |            | 3  |  |  |  |
| 218 | 钥匙复印计数器计数                |         |            |    |  |  |  |
| 225 | PFP 输送离合器开/关             |         |            |    |  |  |  |
| 226 | <b>PFP</b> 上纸盒供纸离合器开/关   |         |            |    |  |  |  |
| 228 | PFP 下纸盒供纸离合器开 / 关        |         |            |    |  |  |  |
| 235 | 消电 LED 开/关               |         |            |    |  |  |  |
| 236 | 排气扇开/关(低速)               |         |            |    |  |  |  |
| 237 | 排气扇开/关(高速)               |         |            | 3  |  |  |  |
| 249 | 显影偏压 [-DC] 开/关           |         |            | 3  |  |  |  |
| 252 | 主充电电极开/关                 |         |            | 3  |  |  |  |
| 253 | 分离偏压开/关                  |         |            | 3  |  |  |  |
| 255 | 转印导板偏压开/关                |         |            | 3  |  |  |  |
| 256 | 转印变换器开/关                 |         |            | 3  |  |  |  |
| 261 | 扫描电机开 (在极限位置自动停止; 可      | 「利用 [ 变 | 倍]键改变扫描速度  | 2  |  |  |  |
| 267 | 接触图像传感器单元开/关             |         |            | 3  |  |  |  |
| 278 | PFP 上纸盒托盘提升电机开(托盘提升      | 升)      |            | 2  |  |  |  |
| 280 | ) PFP 下纸盒托盘提升电机开 (托盘提升)  |         |            |    |  |  |  |
| 281 | ADF/RADF 供纸电机开 / 关(正常运转) |         |            |    |  |  |  |
| 282 | ADF/RADF 供纸电机开 / 关(反转)   |         |            | 3  |  |  |  |
| 283 | ADF/RADF 读取电机开 / 关(正常运转) |         |            |    |  |  |  |
| 284 | ADF/RADF 反转电机开 / 关(正常运转) |         |            |    |  |  |  |
| 285 | ADF/RADF 反转电机开 / 关(反转)   |         |            |    |  |  |  |
| 410 | ) 开关调节器冷却风扇开/关(低速)       |         |            |    |  |  |  |
| 411 | 开关调节器冷却风扇开/关(高速)         |         |            |    |  |  |  |

## [K] 11. PRINTER BOARD TEST

该测试通过与网络打印电路板交换简单命令检查打印机电路板操作是否正常。

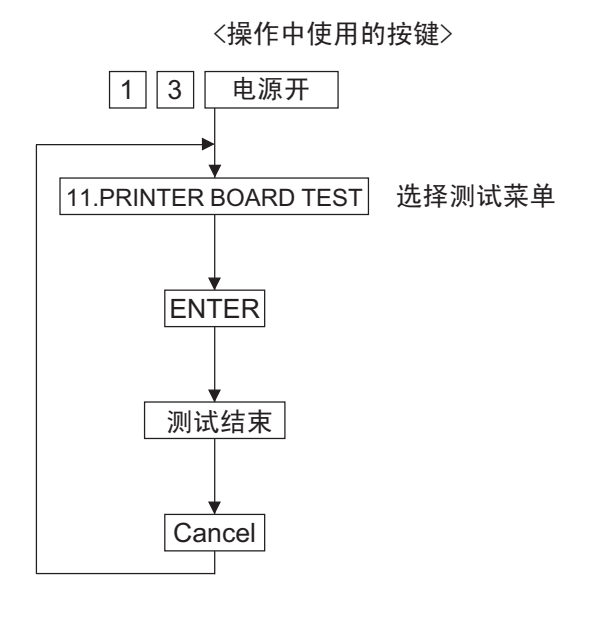

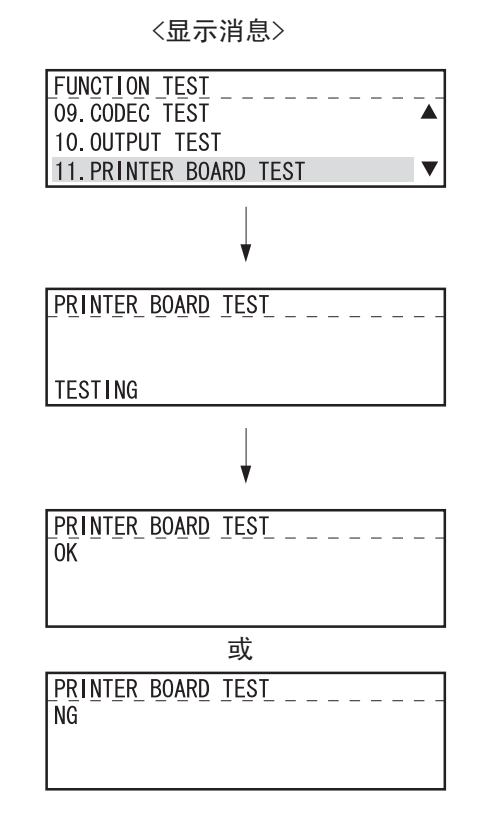

图 2-15

# 1.2.4 自动测试

该模式允许用户通过自动进行一系列测试单独对设备进行诊断。

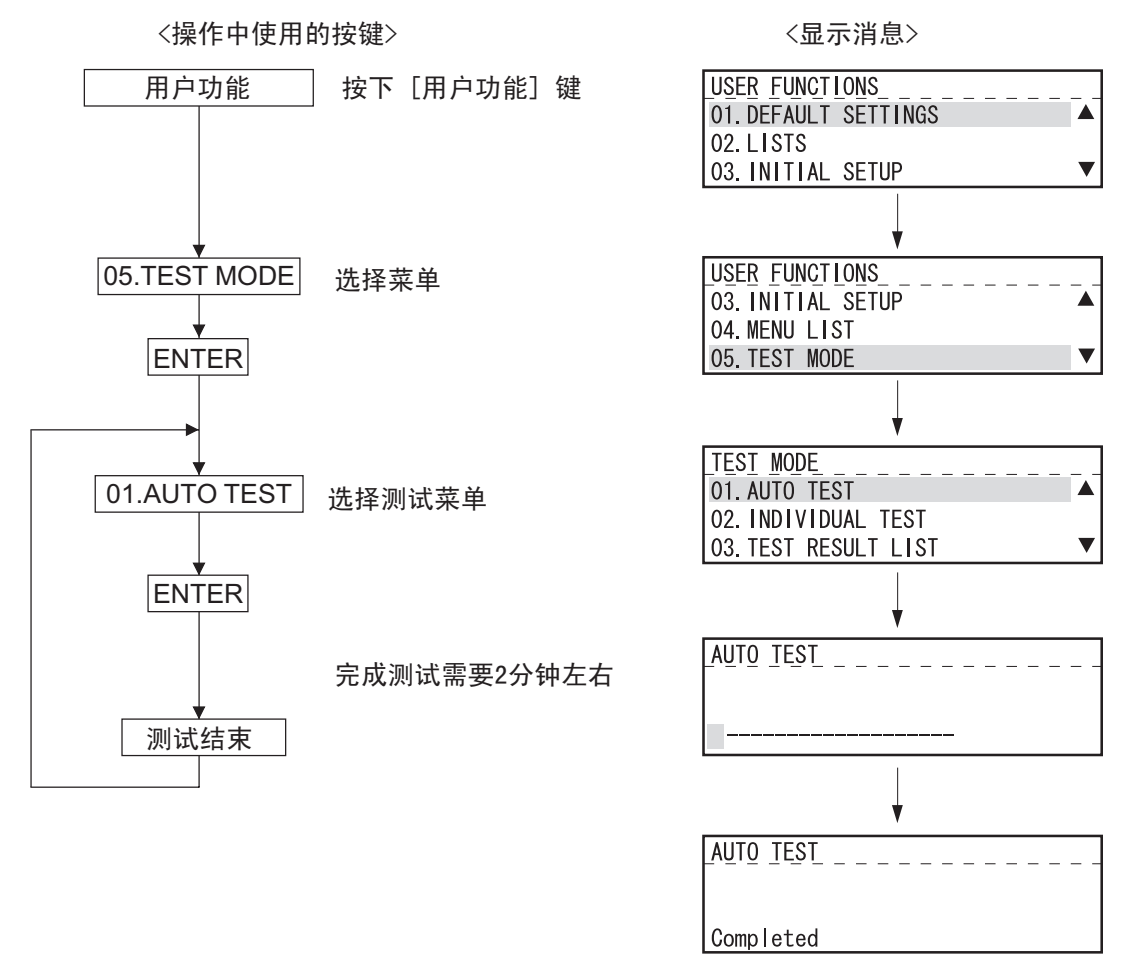

图 2-16

### 测试项目

| a) Flash ROM 测试 | 计算 Firmware、功能数据和语言信息的校验和,并且与以前储存的相关校验和进行<br>比较。    |
|-----------------|-----------------------------------------------------|
| b) SRAM 测试      | 与功能测试相同。                                            |
| c) DRAM 测试      | 与功能测试相同。                                            |
| d) MODEM 测试     | 与功能测试相同。                                            |
| e) 扫描仪测试        | 与功能测试相同。                                            |
| f) CODEC 测试     | 与功能测试相同。                                            |
| g) 打印机测试        | 检查打印机的每个部件(风扇、HVPS、多棱镜、加热器、LSU),并且打印一页测试图案(无纸时不打印)。 |
| h) 电话簿数据测试      | 计算电话簿的校验和,并与之前储存的校验和的数值进行比较。                        |

## 1.2.5 单项测试

用户可在交互模式下进行测试,并且从测试结果中找到故障部分。测试结果以报告的形式打印。

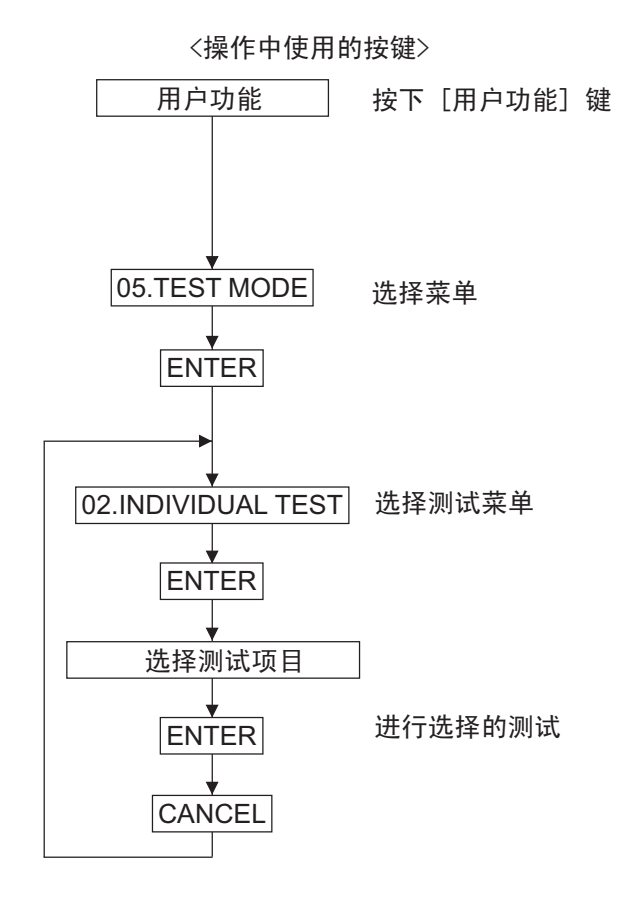

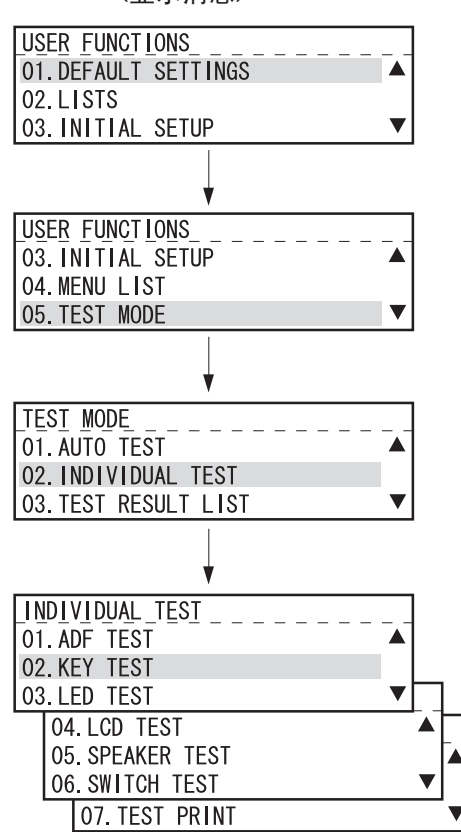

图 2-17

| ्रीतीर् | 1-4-6 | rБ  | Ħ |  |
|---------|-------|-----|---|--|
| 伊川      | III.  | - 火 | 曰 |  |

| a) ADF 测试 | 输送和输出原稿以检查输送系统。输送和输出一些原稿,并且显示原稿的数量。该测<br>试检查该数值是否符合原稿数。输送速度可通过分辨率键进行选择。                   |
|-----------|-------------------------------------------------------------------------------------------|
| b) 按键测试   | 按操作面板上的所有键以检查这些按键是否能被正常检测到。当最后按"STOP"键<br>时按键测试结束。如果在按"STOP"键之前有任何按键未在按下后检测到,则将判<br>断为出错。 |
| c) LED 测试 | 进行该测试时,所有的 LED 将会亮起。如果有任何 LED 未亮起,则将判断为出错。                                                |
| d) LCD 测试 | 显示屏上的所有点熄灭(变黑)。按"开始"键后,所有点亮起(变白)。如果有<br>任何点未亮起或熄灭,则将判断为出错。                                |
| e) 扬声器测试  | 检查扬声器的音量是否有变化。                                                                            |
| f) 传感器测试  | 传感器测试<br>按照显示屏上出现的指示打开和关闭盖板。                                                              |
| g) 打印机测试  | 打印两张测试图案检查打印机功能。                                                                          |

<显示消息>

## 1.2.6 测试结果列表

打印 🚇 第 1-84 页 "1.2.4 自动测试"和 🚇 第 1-85 页 "1.2.5 单项测试"的结果。

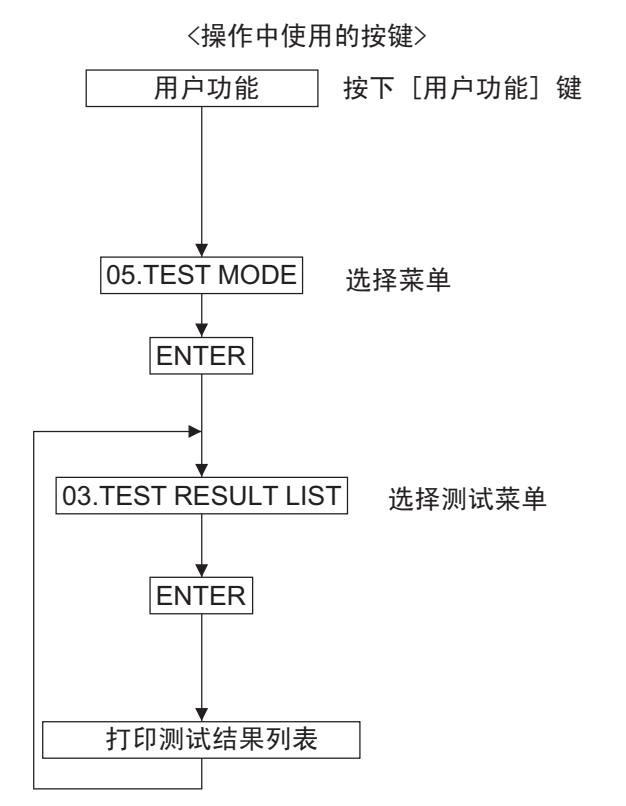

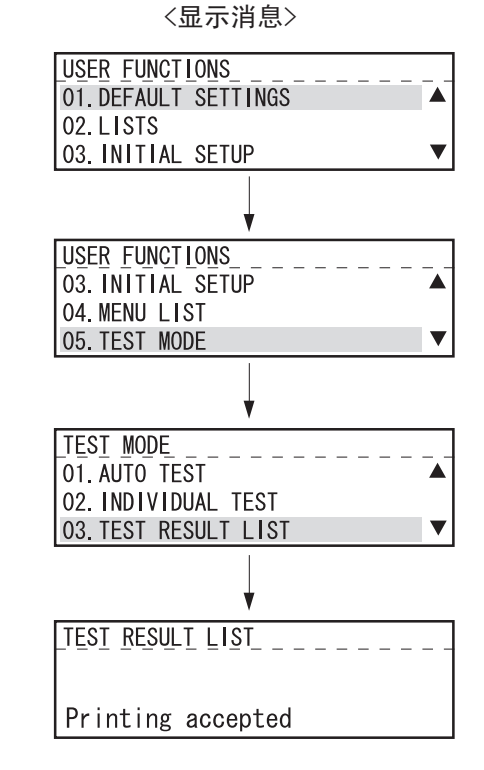

图 2-18

如果在"结果"栏中出现任何 NG,则表示相应的测试有问题。除非安装了相应的选购件,否则不能进行带星号 (\*)的测试。

| SELF TEST REF | PORT   |      |                                    | XXXXXXXXXXXXXXXXXXXXXXXXXXXXXXXXXXXXXX   |
|---------------|--------|------|------------------------------------|------------------------------------------|
|               |        |      | PAGE<br>TIME<br>TEL NUMBER<br>NAME | : 001<br>: MMM-DD-YYYY 00:00AM<br>:<br>: |
| TEST CONTENS  | RESULT | NOTE |                                    | DATE                                     |
| FLASH ROM     |        |      |                                    |                                          |
| PROGRAM       | OK     |      |                                    | MMM-DD-YYYY 00:00AM                      |
| FUNCTION      | OK     |      |                                    | MMM-DD-YYYY 00:00AM                      |
| LANGUAGE      | OK     |      |                                    | MMM-DD-YYYY 00:00AM                      |
| SRAM          |        |      |                                    |                                          |
| ADDRESS BUS   | OK     |      |                                    | MMM-DD-YYYY 00:00AM                      |
|               |        |      |                                    | MMM-DD-YYYY 00:00AM                      |
|               |        |      |                                    |                                          |

## 1.2.7 功能测试

功能测试用于检查多功能数码复印机的各项功能。

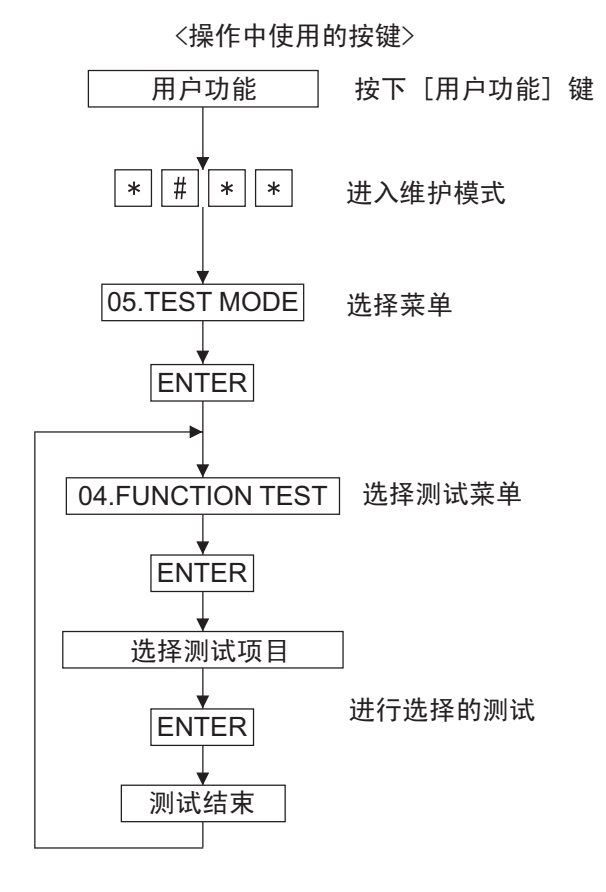

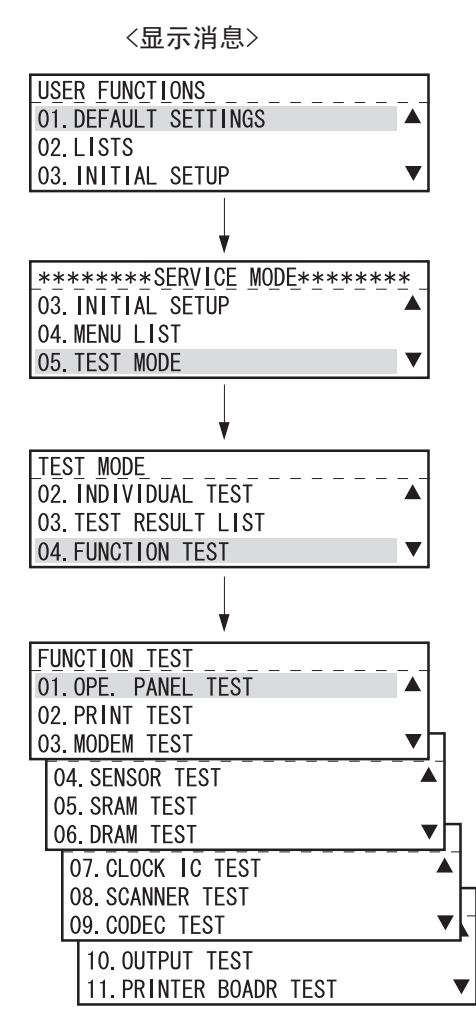

图 2-20

操作步骤与 🚇 第 1-69 页 "1.2.3 功能测试"相同。

### [A] 内存清除

可通过两种方式清除内存。按指定键打开电源,从菜单选择要清除的项目部分清除内存。

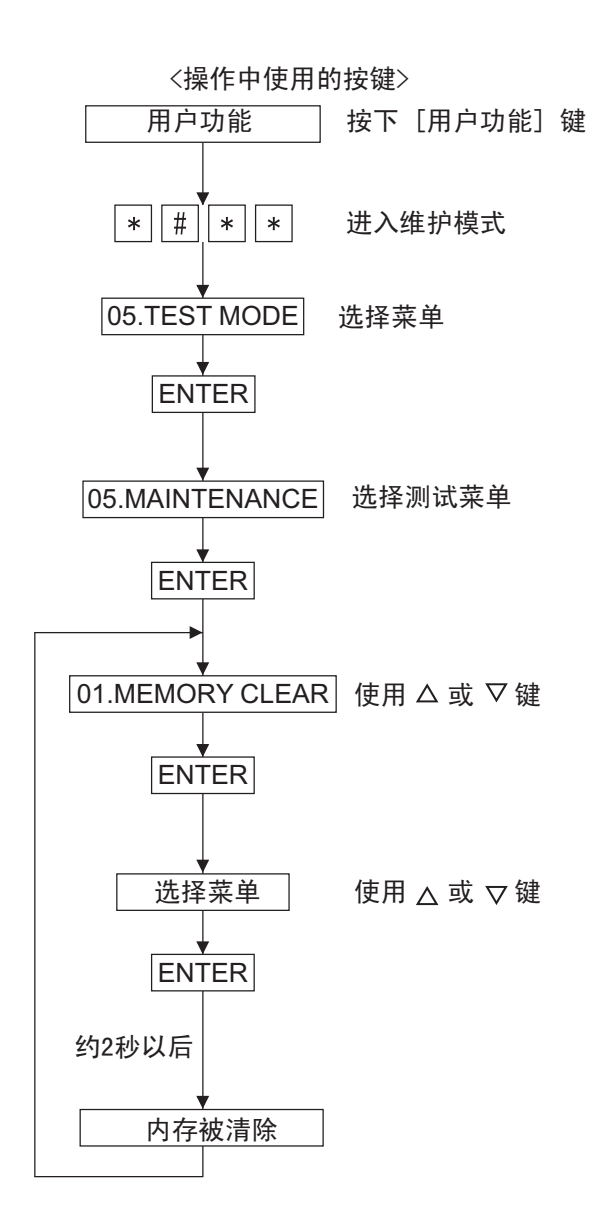

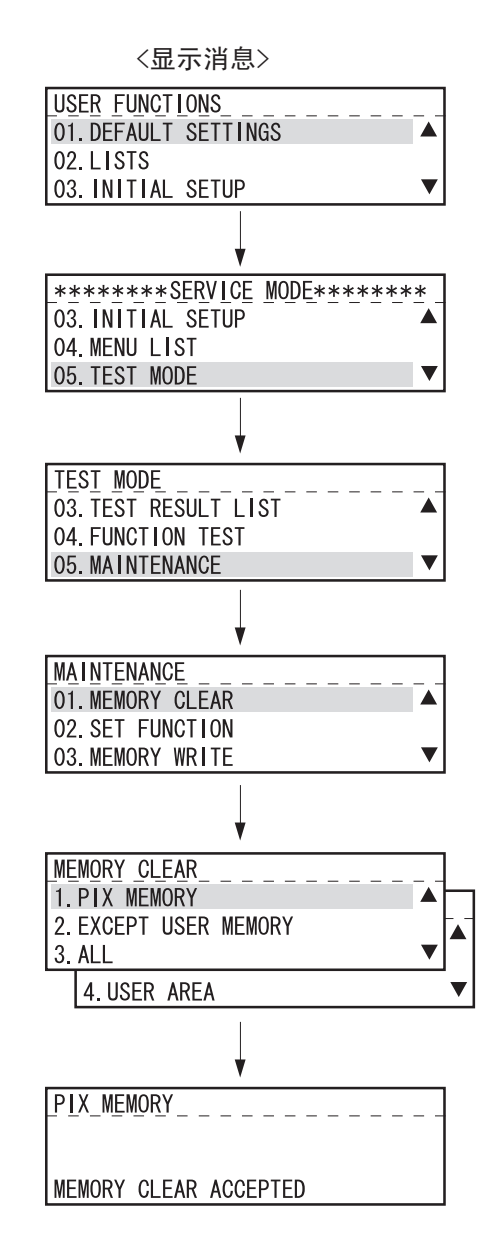

图 2-21

1

#### RAM 清除表

|                       | 1. 像素内存 | 2. 除用户内存以<br>外 | 3. 全部 <sup>*1</sup> (与<br>[1]+[3]+[*]+[ 电源<br>]开相同) | 4. 用户区 <sup>*1</sup> |
|-----------------------|---------|----------------|-----------------------------------------------------|----------------------|
| FUNC/SYSFUNC/UAD 等    |         | 设置默认值          | 设置默认值                                               |                      |
| 调整模式(05)              |         |                |                                                     |                      |
| 设置模式 (08)             |         |                | 设置默认值 <sup>*e</sup>                                 |                      |
| 日志报告数据                |         | 清除             | 清除                                                  |                      |
| 传真通信时的错误数据            |         | 清除             | 清除                                                  |                      |
| 协议追踪数据                |         |                | 清除                                                  |                      |
| 计数器数据 <sup>*a</sup>   |         |                |                                                     |                      |
| 感光鼓相关数据 <sup>*b</sup> |         |                |                                                     |                      |
| 指针数据 <sup>*c</sup>    |         |                | 清除                                                  | 清除                   |
| 一键触摸数据                |         |                | 清除                                                  | 清除                   |
| 部门代码数据                |         |                | 清除                                                  | 清除                   |
| 安全接收数据                |         |                | 清除                                                  | 清除                   |
| 工作站名称                 |         |                | 清除                                                  | 清除                   |
| ID 号                  |         |                | 清除                                                  | 清除                   |
| 密码 *d                 |         |                | 清除                                                  | 清除                   |
| 暂停传真作业数据              | 清除      | 清除             | 清除                                                  | 清除                   |
| 储存作业数据                |         |                | 清除                                                  |                      |

\*1: RAM 清除可能需要 10 秒以上。注意,如果在 RAM 清除时关闭电源,

将会出现错误(定位中断)。

\*a:全部扫描、打印卡纸、作业计数器、各纸张尺寸计数器

\*b:全部打印、感光鼓计数器、墨粉计数器等

\*c: 一键触摸、速度、组等

\*d:轮询密码

\*e:代码 08 的计数器值和复印处理值不复位。

## [B] 设置功能

参考《服务手册》(GD-1220)。

## [C] 写内存

您可以参考并更改储存在 SRAM 和 DRAM 中各地址上的数据。 用十六进制数据输入的"地址"和"数据"。

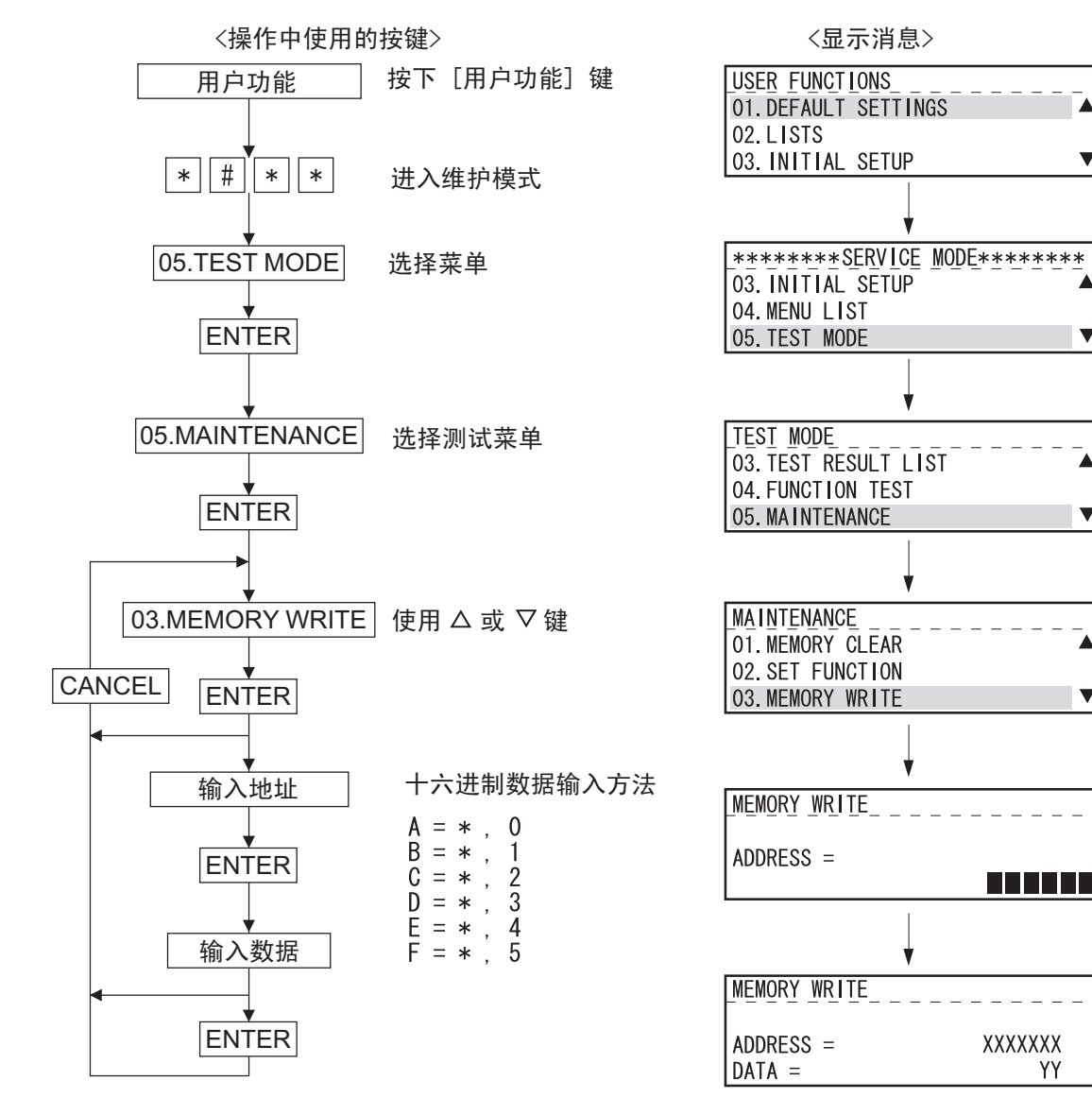

图 2-22

### [D] 错误计数器位移

参考《服务手册》(GD-1220)。

#### [E] 像素内存转移

参考《服务手册》(GD-1220)。

1

T

V

T

V

XXXXXXX

YΥ

## 1.2.9 维修列表

该功能允许您打印列表。您可以打印四种列表。

- PROTOCOL TRACE \*1
- TOTAL ERRORS \*1
- FUNCTION (FUNC 05, 08 List)
- MEMORY DUMP

\*1: 安装传真套件 (GD-1220) 后可打印。

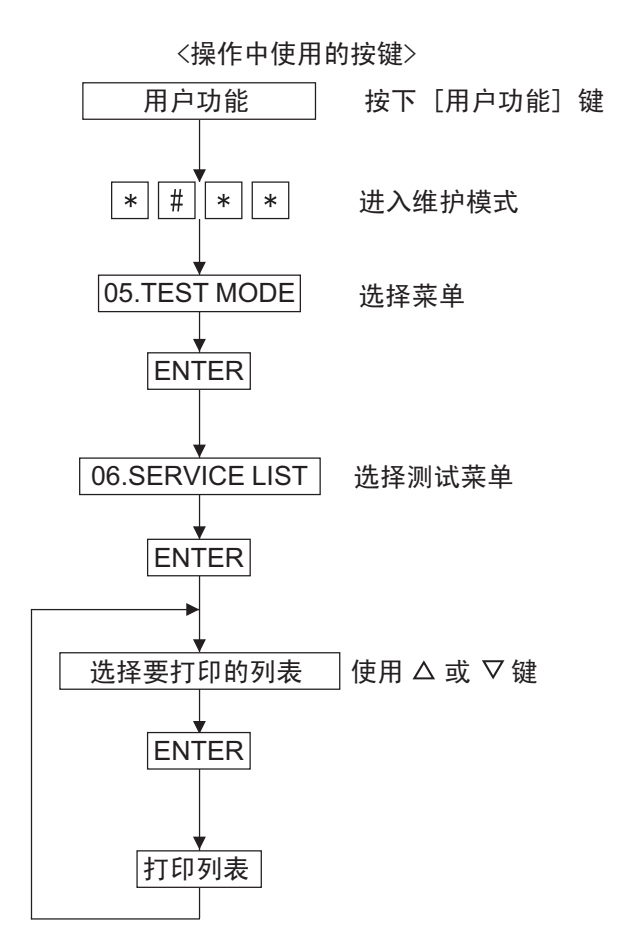

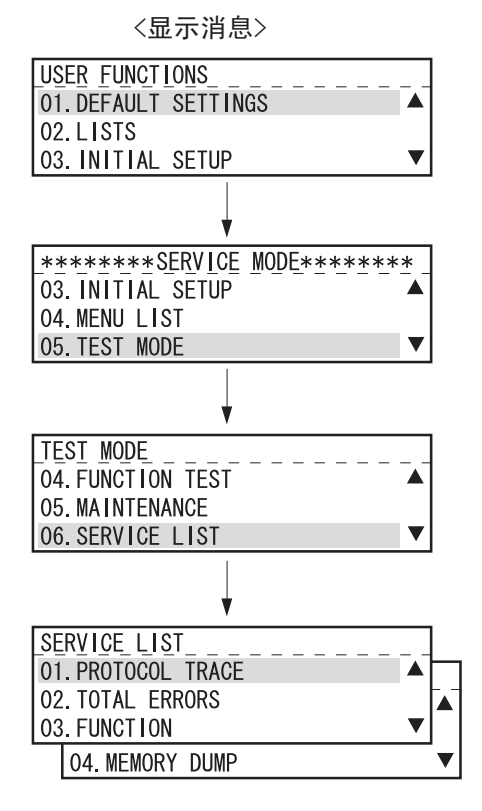

图 2-23

### [A] 协议追踪

参考《服务手册》(GD-1220)。

### [B] 总错误

参考《服务手册》(GD-1220)。

## [C] 功能 (功能 05、 08 列表)

该打印的列表标题为"SETTING REPORT FOR MAINTENANCE"。打印当前功能设置列表。

打印项目

| • | 第1张                |               |
|---|--------------------|---------------|
|   | COUNTRY/REGION     | 国家/地区代码       |
|   | FUNC 0 至 39        | 此时以二进制格式打印设置。 |
|   | PC FUNC 0 至 7      | $\checkmark$  |
|   | HOME 0 至 2         | $\checkmark$  |
|   | UAD 0 至 19         | $\checkmark$  |
|   | EX TYPE 1          | $\checkmark$  |
|   | ACC DGT 1 至 2      | $\checkmark$  |
| • | 第2张                |               |
|   | 05 xxx             | 此时打印设定值。      |
|   | 08 xxx             | $\checkmark$  |
|   | ( <b>xxx</b> 为代号。) |               |

| FUNCTION LIST FOR MAINTENANCE |         |          |     |                                    |                  |                    |          |    |  |
|-------------------------------|---------|----------|-----|------------------------------------|------------------|--------------------|----------|----|--|
|                               |         |          |     | PAGE<br>TIME<br>TEL NUMBEI<br>NAME | :<br>:<br>:<br>: | 001<br>MMM-DD-YYYY | 00:00AM  |    |  |
| COUNTRY                       | /REGION | 0        | 001 |                                    |                  |                    |          |    |  |
| FUNC                          | 0       | 10110110 | B6  | Н                                  | OME              | 0                  | 00111000 | 38 |  |
| FUNC                          | 1       | 10100011 | A3  | Н                                  | OME              | 1                  | 0000000  | 00 |  |
| FUNC                          | 2       | 01010110 | 56  | Н                                  | OME              | 2                  | 01000001 | 41 |  |
| FUNC                          | 3       | 01001000 | 48  | U                                  | ١D               | 0                  | 00101010 | 2A |  |
| FUNC                          | 4       | 10111011 | BB  | U                                  | ١D               | 1                  | 11010001 | D1 |  |
| FUNC                          | 5       | 00001011 | OB  | U                                  | ١D               | 2                  | 00101010 | 2A |  |
| <b>F</b>                      |         |          |     | U                                  | ١D               | 3                  | 11101001 | E9 |  |
|                               |         |          |     | U                                  | ١D               | 4                  | 00001011 | OB |  |

图 2-24

1

### [D] 内存溢出列表

打印溢出 RAM 数据列表。指定一个开始地址(6 位)和尺寸(4 位),按"SET"进行打印。

打印数据

 ADDRESS
 内存溢出开始地址。最后一位总是为"0"。\*1

 HEX
 内存中的数据以十六进制打印。最后一位总是为"0"。\*2

 ASCII
 通过将内存中的数据转换为 ASCII 码得到的数据。

#### 注意:

\*1: 最后一位如果不是 "0",将被舍弃。

\*2: 最后一位如果不是 "0",将被四舍五入。

| MEMORY DUMP LIST |                  |                  |                                 |      |     |                    |        |   |  |
|------------------|------------------|------------------|---------------------------------|------|-----|--------------------|--------|---|--|
|                  |                  |                  | PAGE<br>TIME<br>TEL NUI<br>NAME | MBER | :   | 001<br>MMM-DD-YYYY | 00:00A | М |  |
| ADDRESS          | HEX [            | DATA             |                                 | AS   | CII |                    | _      |   |  |
| 000000           | 009D83FC00000410 | 0000613000006142 |                                 |      | a0  | aB                 |        |   |  |
| 000010           | 0000615400006166 | 0000611C0000611C | aT                              | af   | а   | а                  |        |   |  |
| 000020           | 0000611C0000611C | 0000611C0000611C | а                               | а    | а   | а                  |        |   |  |
| 0000             |                  | 00006110         | а                               | а    | а   | а                  |        |   |  |
|                  |                  |                  |                                 | а    | а   | а                  |        |   |  |

# 1.2.10 功能 (卡纸计数器 ROM 版本)

按"用户功能"键进入"维护模式"。然后选择"LISTS"打印功能列表,以便用户设置的信息打印在 第一张上,卡纸计数器信息打印在第二张上。

第三张和第四张上打印的数据与第 1.2.9 [C] 节中打印的数据相同。

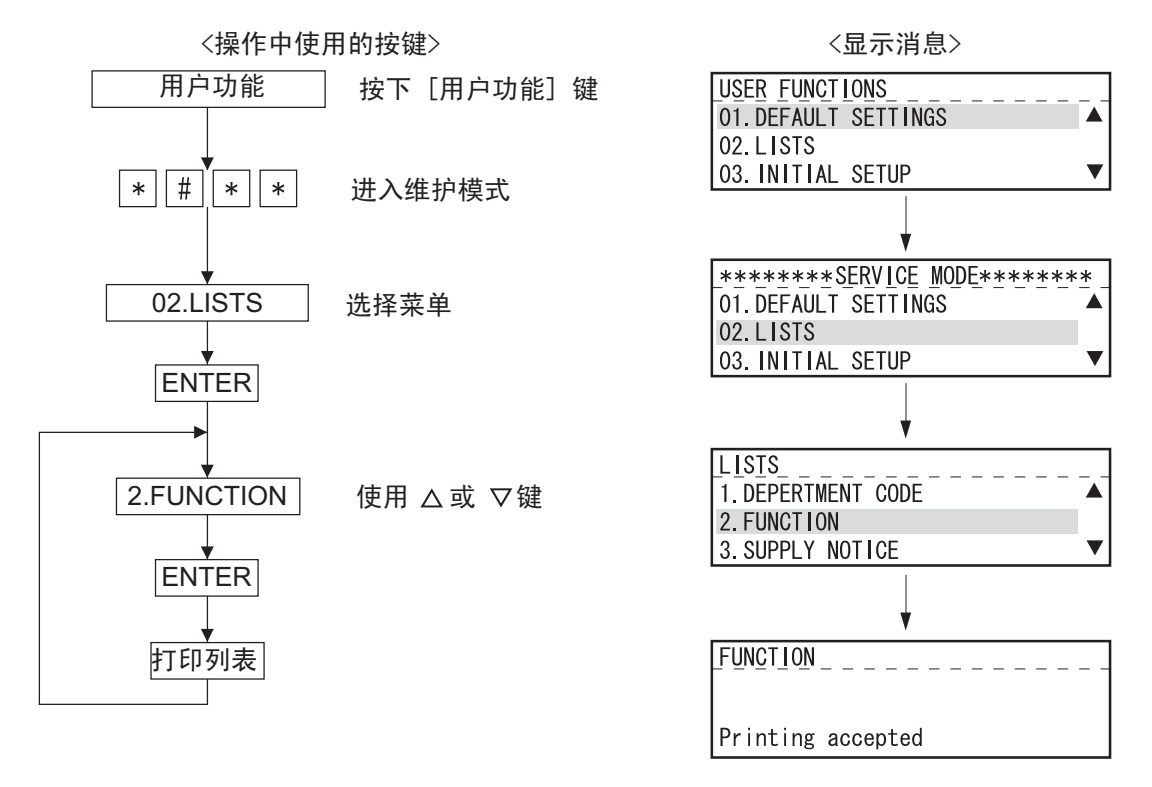

| 打印数据(页: 002) | 卡纸信息                                             |
|--------------|--------------------------------------------------|
| JAM COUNTER  | 原稿卡纸计数                                           |
| DOCUMENT     | 类型1至7的总计数                                        |
| PAPER        | 设备内部卡纸(供纸部分或附近)                                  |
| TYPE1 JAM    | 设备内部卡纸(中心部分或附近)                                  |
| TYPE2 JAM    | 设备内部卡纸(出纸部分或附近)                                  |
| TYPE3 JAM    | 选购件卡纸(供纸)                                        |
| TYPE4 JAM    | 选购件卡纸(供纸)                                        |
| TYPE5 JAM    | 选购件和设备之间卡纸(输送通道上)                                |
| TYPE6 JAM    | 盖板打开卡纸(复印时)                                      |
| TYPE7 JAM    | 其它卡纸                                             |
| FLASH ROM    | 版本信息                                             |
| PROGRAM      | 系统 Firmware 版本 <t282sy0xxxx> 和制造日期</t282sy0xxxx> |
| FUNCTION     | 功能表数据版本 <t282sy1xxxx> 和制造日期</t282sy1xxxx>        |
| LANGUAGE     | 语言数据版本 <t282sy2xxxx> 和制造日期</t282sy2xxxx>         |
| SCANNER      | 扫描仪 (ADF/RADF) 版本 <vxxxx></vxxxx>                |

|            |               |                                    |                         | XXX)<br>XXX) | (XXXXXX<br>(XXXXXX | XXXXXXXXXX<br>XXXXX |
|------------|---------------|------------------------------------|-------------------------|--------------|--------------------|---------------------|
|            |               | PAGE<br>TIME<br>TEL NUMBER<br>NAME | : 002<br>: MMM-DD-<br>: | -ΥΥΥΥ        | 00:00A             | M                   |
| AM COUNTER |               |                                    |                         |              |                    |                     |
| DOCUMENT   | : 072932      |                                    |                         |              |                    |                     |
| PAPER      | : 486980      |                                    |                         |              |                    |                     |
| TYPE1 JAM  | : 922499      |                                    |                         |              |                    |                     |
| TYPE2 JAM  | : 694437      |                                    |                         |              |                    |                     |
| TYPE3 JAM  | : 226349      |                                    |                         |              |                    |                     |
| TYPE4 JAM  | : 951775      |                                    |                         |              |                    |                     |
| TYPE5 JAM  | : 563441      |                                    |                         |              |                    |                     |
| TYPE6 JAM  | : 673012      |                                    |                         |              |                    |                     |
| TYPE7 JAM  | : 390059      |                                    |                         |              |                    |                     |
| PROGRAM    | : T282SY0xxxx |                                    |                         |              |                    |                     |
|            | : MMM-DD-YYYY |                                    |                         |              |                    |                     |
| FUNCTION   | : T282SY1xxxx |                                    |                         |              |                    |                     |
|            | : MMM-DD-YYYY |                                    |                         |              |                    |                     |
| LANGUAGE   | : T282SY2xxxx |                                    |                         |              |                    |                     |
|            | : MMM-DD-YYYY |                                    |                         |              |                    |                     |
| SCANNER    | : Vxxxx       |                                    |                         |              |                    |                     |

图 2-27

# 1.2.11 RAM 清除

可通过两种方式进行 RAM 清除:按指定键打开电源,从菜单选择要清除的项目清除部分内存。

按照以下步骤通过从菜单选择要清除的项目清除 RAM, 参考 🕮 第 1-89 页 "[A] 内存清除"

### <打开电源清除 RAM >

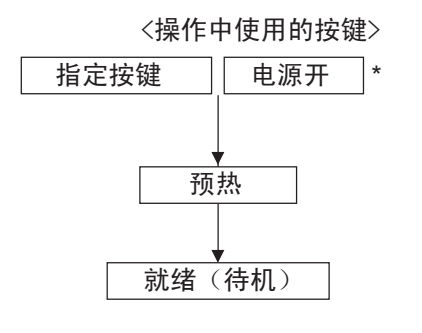

\*按住该键,直到出现"请等待"。 此外,不可切断电源。

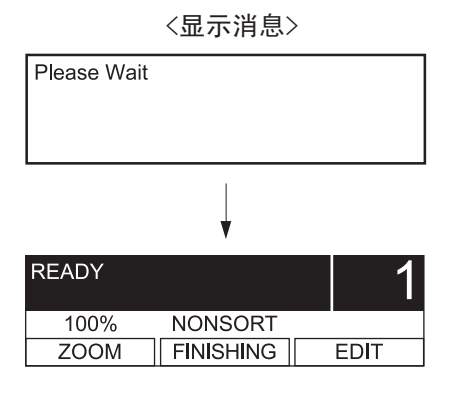

### RAM 清除表

|                       | [1] + [3] +<br>[*]+[ 电源 ] <sup>*1.2</sup> | [1] + [3] +<br>[#]+[ 电源 ] <sup>*1</sup> | [*]+ [#]+[ 电源<br>] <sup>*1</sup> | [ 开始 ]+<br>[STOP]+<br>[ 电源 ] <sup>*1</sup> | [0]+ [2]+[ 电源<br>]  |
|-----------------------|-------------------------------------------|-----------------------------------------|----------------------------------|--------------------------------------------|---------------------|
| FUNC/SYSFUNC/UAD 等    | 设置默认值                                     |                                         |                                  | 设置默认值                                      | 设置默认值               |
| 调整模式(05)              |                                           |                                         |                                  |                                            |                     |
| 设置模式(08)              | 设置默认值 <sup>*e</sup>                       |                                         |                                  | 设置默认值 <sup>*e</sup>                        | 设置默认值 <sup>*e</sup> |
| 日志报告数据                | 清除                                        |                                         | 清除                               |                                            | 清除                  |
| 传真通信时的错误数据            | 清除                                        |                                         | 清除                               |                                            | 清除                  |
| 协议追踪数据                | 清除                                        | 清除                                      | 清除                               | 清除                                         | 清除                  |
| 计数器数据 <sup>*a</sup>   |                                           | 清除                                      |                                  |                                            |                     |
| 感光鼓相关数据 <sup>*b</sup> |                                           |                                         |                                  |                                            |                     |
| 指针数据 *c               | 清除                                        |                                         |                                  |                                            | 清除                  |
| 一键触摸数据                | 清除                                        |                                         |                                  |                                            | 清除                  |
| 部门代码数据                | 清除                                        |                                         |                                  |                                            | 清除                  |
| 安全接收数据                | 清除                                        |                                         |                                  |                                            | 清除                  |
| 工作站名称                 | 清除                                        |                                         |                                  |                                            | 清除                  |
| ID 号                  | 清除                                        |                                         |                                  |                                            | 清除                  |
| 密码 *d                 | 清除                                        |                                         |                                  |                                            | 清除                  |
| 暂停传真作业数据              | 清除                                        |                                         | 清除                               |                                            | 清除                  |
| 储存作业数据                | 清除                                        |                                         |                                  | 清除                                         | 清除                  |

\*1: 进行 RAM 清除时, LCD 上无消息显示。

一旦 RAM 清除完成, LCD 上将出现"请等待"。

\*2: RAM 清除可能需要 10 秒以上。注意,如果在 RAM 清除时关闭电源,

将会出现错误(定位中断)。

\*a:全部扫描、打印卡纸、作业计数器、各纸张尺寸计数器

\*b:全部打印、感光鼓计数器、墨粉计数器等

\*c: 一键触摸、速度、组等

\*d:轮询密码

\*e:代码 08 的计数器值和复印处理值不复位。
## 1.2.12 国家 / 地区代码

设置国家代码或地区代码。 按照下表输入代码。

| 型号              | 代码 |
|-----------------|----|
| NAD             | 1  |
| ASD/AUD/SAD/MJD | 44 |
| CND             | 86 |

重要:

如果未安装传真套件 (GD-1220),除了上面表格中的代码,不可输入其它代码。

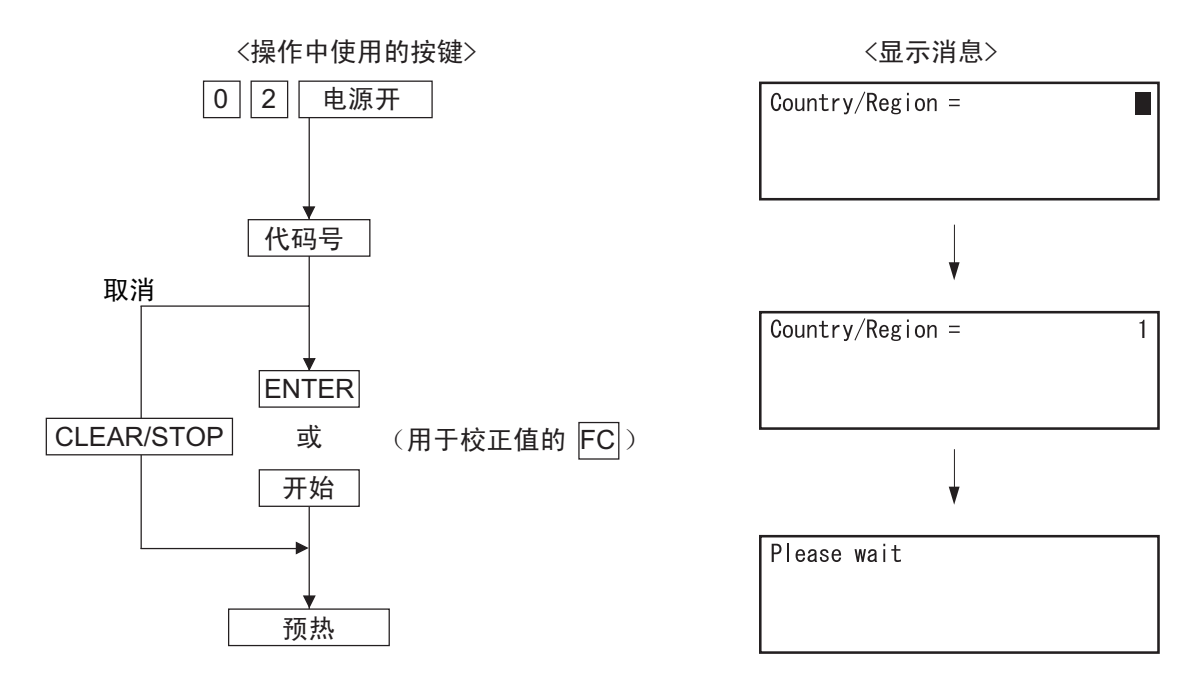

图 2-29

注意:

## 2. 调整

### 2.1 自动墨粉传感器调整

更换显影剂时,按照以下步骤调整自动墨粉传感器。

<步骤>(调整模式(05-200))

(1) 将复印处理单元安装到本设备内。

注意:

不安装墨粉盒。

(2) 同时按下 [0] 和 [5] 键,打开电源。将显示以下信息。

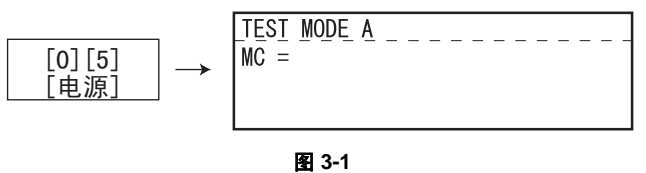

(3) 键入代码 [200] 并按下 [设定] 按钮。显示屏变化如下,并且"浓度 LED"自左至右依次亮起。

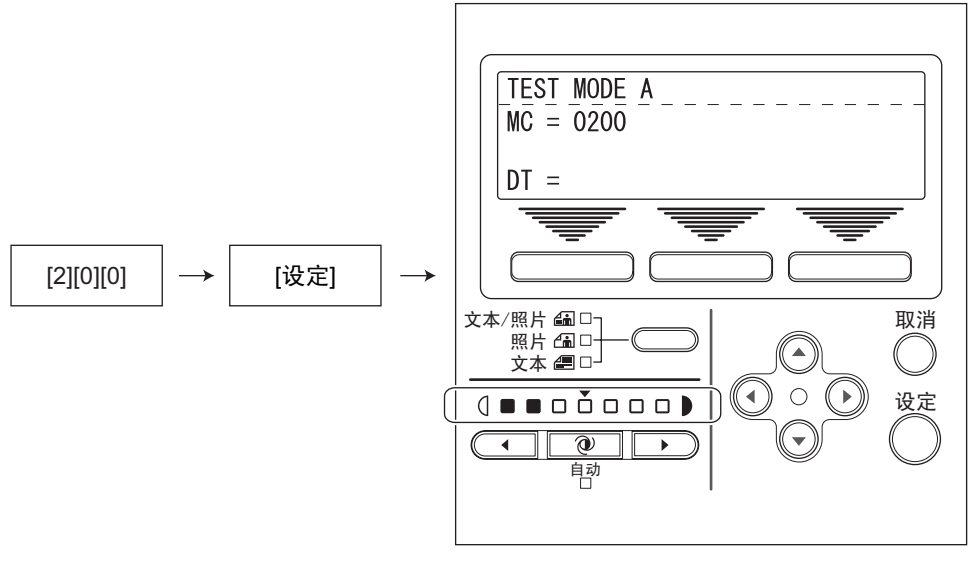

图 3-2

(4) 约2分钟后,所有的"浓度 LED"均亮起,并且显示屏 DT 栏的值自动开始变化。

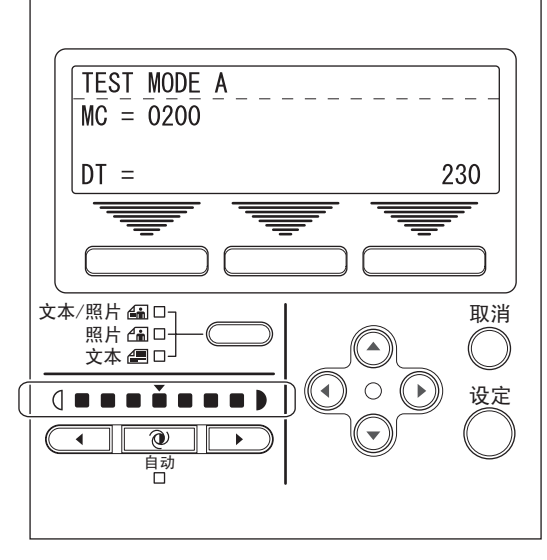

图 3-3

#### 注意:

自动墨粉传感器的输出电压 (在上述情况中为 2.30 V)。 感光鼓、显影单元等处于运行中。

- (5) 经过一段时间后,显示屏 DT 栏的值变得稳定,并且所有的"浓度 LED"均熄灭。
- (6) 检查显示屏 DT 栏的值是否位于 232 至 248 的范围内 (即,自动墨粉传感器的输出电压范围在 2.32 V 至 2.48 V 之间)。
- (7) 如果该值不在 232 至 248 的范围内,按上或下键手动调整值。
- (8) 按下[设定]键。
  感光鼓、显影单元等停止操作,并显示如下。

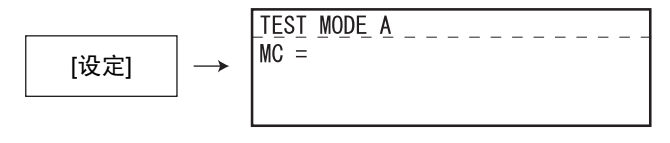

图 3-4

- (9) 关闭电源。
- (10) 安装墨粉盒。

# 2.2 图像尺寸调整

### 2.2.1 概述

在图像尺寸调整中有若干调整项目,如下所列。当调整这些项目时,应严格遵守以下调整顺序。

|   |               | 在模式 05 中的代码                   |                                                               |
|---|---------------|-------------------------------|---------------------------------------------------------------|
| 1 | 在定位辊处的纸张      | 定位                            | 450, 451, 448, 449, 455, 474,<br>458, 460, 461, 462, 463, 464 |
| 2 | 与打印机相关的<br>调整 | (a) 主扫描方向的倍率<br>(多棱镜电机运转速度微调) | 401                                                           |
|   |               | (b) 主扫描数据激光写入开始位置             | 411                                                           |
|   |               | (c) 副扫描方向的倍率<br>(主电机运转速度微调)   | 421                                                           |
|   |               | (d) 副扫描数据激光写入开始位置             | 441, 440, 442, 444, 445                                       |
| 3 | 与扫描仪相关的       | (a) 主扫描方向的倍率                  | 405                                                           |
|   | 调整            | (b) 主扫描方向的图像位置                | 306                                                           |
|   |               | (c) 副扫描方向的倍率                  | 340                                                           |
|   |               | (d) 副扫描方向的图像位置                | 305                                                           |
|   |               | (e) 顶部消边                      | 430                                                           |
|   |               | (f) 右侧消边                      | 432                                                           |
|   |               | (g) 尾部消边                      | 433                                                           |

根据以下内容的步骤,对每一项调整项目进行调整,从而使从测试印品所得到的测量值满足规格。

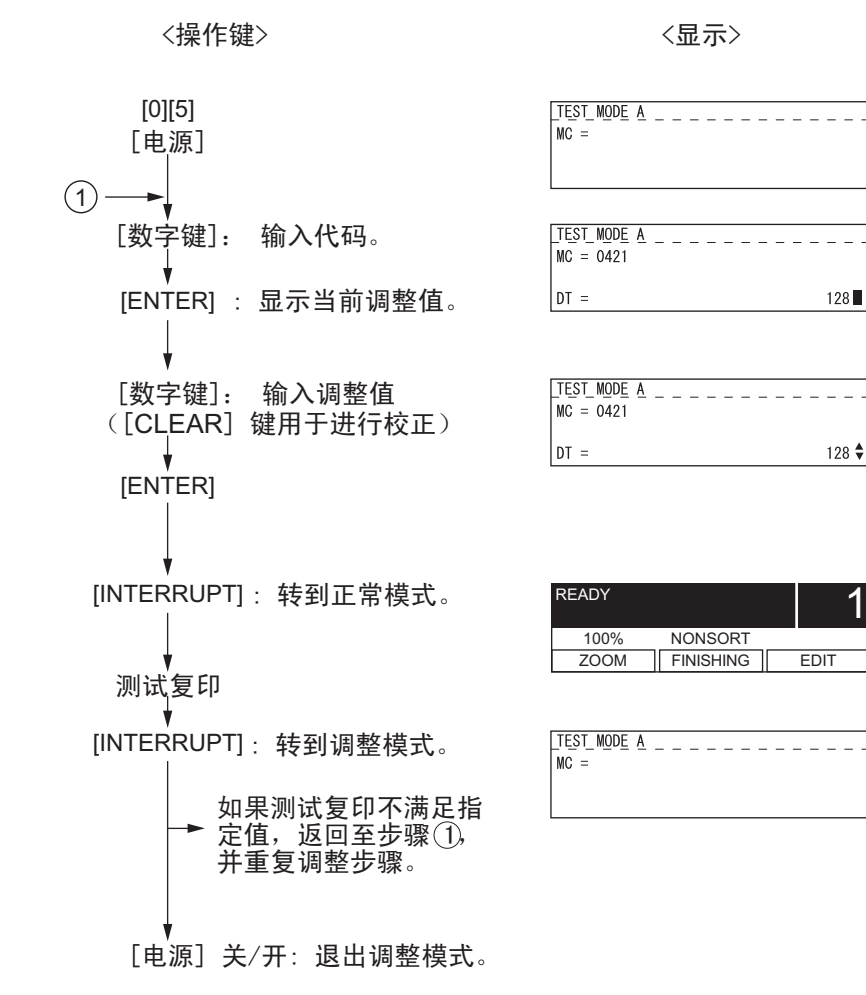

图 3-5

## 2.2.2 在定位辊处的纸张定位

| 纸张类型 | 厚度                                   | 纸盒       | PFU      | PFP 上纸盒  | PFP 下纸盒  | ADU      | 旁路供纸     |
|------|--------------------------------------|----------|----------|----------|----------|----------|----------|
| 普通纸  | 64-80 g/m <sup>2</sup><br>17-20 lb.  | 450 (*1) | 451 (*1) | 448 (*1) | 449 (*1) | 455 (*1) | 458 (*1) |
| 厚纸 1 | 81-105g/m <sup>2</sup><br>21-28 lb.  | -        | -        | -        | -        | 474 (*1) | 460 (*1) |
| 厚纸 2 | 106-163g/m <sup>2</sup><br>29-43 lb. | -        | -        | -        | -        | -        | 461 (*1) |
| 厚纸 3 | 164-209g/m <sup>2</sup><br>44-55 lb. | -        | -        | -        | -        | -        | 462 (*2) |
| OHP  | -                                    | -        | -        | -        | -        | -        | 463 (*3) |
| 信封   | -                                    | -        | -        | -        | -        | -        | 464 (*4) |

在调整模式(05)中通过以下代码调整定位量。

子代码

(\*1) 0: 长尺寸 1: 中等尺寸 2: 短尺寸

(\*2) 0: 长尺寸 1: 中等尺寸 2: 短尺寸 3: 明信片

(\*3) 0: OHP 胶片的长尺寸 1: OHP 胶片的中等尺寸 2: OHP 胶片的短尺寸

(\*4) 0: 信封的长尺寸 1: 信封的中等尺寸 2: 信封的短尺寸

#### 注意:

- 1. 长尺寸: 330 mm 以上 (13.0 英寸以上) 中等尺寸: 220-239 mm (8.7-12.9 英寸) 短尺寸: 219 mm 以下 (8.6 英寸以下)
- 2. "明信片"调整只适用于日本。

<步骤>

(1) 按照下列步骤执行测试打印。

| [0] [5] →(代码)→[ENTER] -                                    | → (子码) -  | → [ENTER] →             | 显示当前值       | ) (   | 输入新值             | ) |
|------------------------------------------------------------|-----------|-------------------------|-------------|-------|------------------|---|
| $\rightarrow$ [ENTER] $\rightarrow$ [CANCEL] $\rightarrow$ | [4] →[传真] | <br>] → [纸盒编·<br>例如 0-1 |             | NTER] | ¦→ [电源<br>+ + /∃ | ] |
|                                                            |           | (测试打                    | (纸盒)<br>丁印) |       |                  | ) |

(2) 检查是否发生转印空白。如果发生转印问题, 按照降级顺序"31"→"30"→"29"… 对值进行试验,直到转印空白消失。同时确 认是否发生卡纸。并且定位量增加时,在定 位辊送纸期间将增加纸张和聚酯薄膜片的刮 削,产生异常噪声。如果噪声过响,则需要 将值降低。

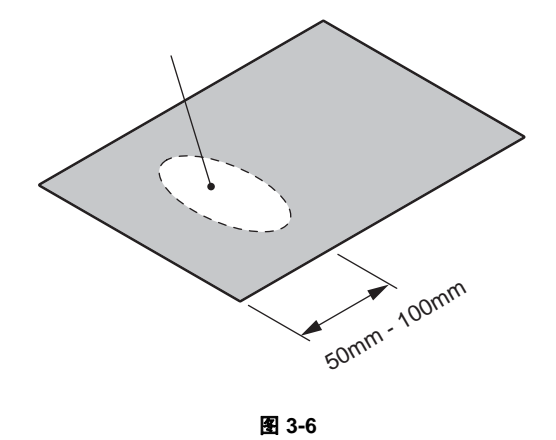

(3) 对所有纸源采用同样的步骤进行操作。

注意:

当使用比指定纸薄的纸张时,在定位区会经常发生卡纸。在这种情况下,建议改变 (或减少)定 位量。

但是,如果定位量减少过多,这将导致前端位置移位。所以当调整定位量时,尽量选择合适的定 位量值并且确认前端位置没有移位。

<u>作为临时措施,可通过增加定位量延长供纸辊的使用寿命。</u>

#### 2.2.3 与打印相关的调整

[A] 主扫描方向的倍率 (多棱镜电机运转速度微调 (打印)) <步骤 >

- (1) 同时按下 [0] 和 [5] 打开电源。→ (调整模式)
- (2) 按 [1] → [ 传真 ] → [ 纸盒编号 ] (选择 0: 旁路供纸, 1: 纸盒, 2: PFU, 3: PFP 上纸盒或 4: PFP 下纸盒。) → [ 开始 ]。(打印输出 10 平方毫米的栅格图案。用设备标准纸盒中的 A3/LD)。
- (3) 检查打印输出的测试样张上的栅格图案,测量从第1条栅格线至第21条栅格线之间的距离A。
- (4) 检查距离 A 是否位于 200 ± 0.5 毫米范围内。
- (5) 如果不是,利用以下步骤更改值并再次测量距离 A。

(调整模式) → (键入代码 [401]) →[ENTER]
→ (键入一个值 (允许值: 0 至 255))。
→ [ENTER] (储存在内存中) → [CANCEL] → 显示 "MC"
→ 按 [1] → [传真] → 按 [纸盒编号] → [开始]
→ (打印输出栅格图案。)
\* 调整值越大,距离 A 越长 (约 0.125 mm/ 步距)。

[B] 主扫描数据激光写入开始位置(打印) < 步骤 >

- (1) 同时按下 [0] 和 [5] 打开电源。→ (调整模式)
- (2) 按 [1] → [ 传真 ] → [ 纸盒编号 ] (选择 0: 旁路供纸, 1: 纸盒, 2: PFU, 3: PFP 上纸盒或 4: PFP 下纸盒。) → [ 开始 ]。(打印输出 10 平方毫米的栅格图案。用设备标准纸盒中的 A3/LD)。
- (3) 检查打印输出的测试样张上的栅格图案,测量纸张左边界至栅格图案第6条线之间的距离 B。
- (4) 检查距离 B 是否在 52 ± 0.5 毫米之间。
- (5) 如果不是,利用以下步骤更改值并再次测量距离 B。

(调整模式) → (键入代码 [411]) →[ENTER]
→ (键入一个值 (允许值: 0 至 255))。
→[ENTER](储存在内存中) → [CANCEL] → 显示 "MC"
→ 按 [1] → [ 传真 ] → 按 [ 纸盒编号 ] → [ 开始 ]
→ (打印输出栅格图案。)
\* 调整值越大,距离 B 越长(约 0.05 毫米/步距)。

(6) 当完成代码 411 调整后,对代码 410 使用相同的调整值。

(调整模式) → (键入代码 [410]) →[ENTER]
 → (键入与第5步相同的值)
 → 按下 [ENTER] (将数值储存在内存中)。

06/04

注意:

确认已打印出栅格图案的第1条线,因为该线会偶然消失。

[C] 副扫描方向的倍率 (主电机运转速度的微调 (复印 / 打印)) < 步骤 >

- (1) 同时按下 [0] 和 [5] 打开电源。→ (调整模式)
- (2) 按 [1] → [ 传真 ] → [ 纸盒编号 ] (选择 0: 旁路供纸, 1: 纸盒, 2: PFU, 3: PFP 上纸盒或 4: PFP 下纸盒。) → [ 开始 ]。(打印输出 10 平方毫米的栅格图案。用设备标准纸盒中的 A3/LD)。
- (3) 检查打印输出的测试样张上的栅格图案,测量从纸张前端第 10 条线至至第 30 条栅格线之间的距离 C。
   \* 第 1 条栅格线通常不打印出来。
- (4) 检查距离 C 是否位于 200 ± 0.5 毫米范围内。
- (5) 如果不是,利用以下步骤更改值并再次测量距离 C。

(调整模式) → (键入代码 [421]) →[ENTER]
→ (键入一个值 (允许值: 0 至 255))。
→ [ENTER] (储存在内存中) → [CANCEL] → 显示 "MC"
→ 按 [1] → [传真] → 按 [纸盒编号] → [开始]
→ (打印输出栅格图案。)
\* 调整值越大,距离 C 越长 (约 0.125 mm/步距)。

#### [D] 副扫描数据激光写入开始位置

该调整用于每个纸源。(如果无纸源,跳过此步。) 下表显示了需要调整的纸源顺序、代码、纸张尺寸和允许值。

| 调整顺序 | 纸源    | 代码  | 纸张尺寸  | 允许值    | 备注    |
|------|-------|-----|-------|--------|-------|
| 1    | 纸盒    | 440 | A3/LD | 0 至 40 |       |
| 2    | PFU   | 441 | A4/LT | 0 至 40 |       |
| 3    | 供纸工作台 | 444 | A4/LT | 0 至 15 |       |
| 4    | 旁路供纸  | 442 | A4/LT | 0 至 15 |       |
| 5    | 双面复印  | 445 | A3/LD | 0 至 15 | 从纸盒供纸 |

<步骤>

- (1) 同时按下 [0] 和 [5] 打开电源。→ (调整模式)
- (2) 按 [1] → [ 传真 ] → [ 纸盒编号 ] (选择 0: 旁路供纸, 1: 纸盒, 2: PFU, 3: PFP 上纸盒或 4: PFP 下纸盒。) → [ 开始 ]。(打印出 10 平方毫米的栅格图案。)
- (3) 检查打印输出的测试样张上的栅格图案,测量从纸张前端至第6条栅格线之间的距离D。\* 第1条栅格线通常不打印出来。
- (4) 检查距离 D 是否在 50 ± 0.5 毫米之间。
- (5) 如果不是,利用以下步骤更改值并再次测量距离 D。

(调整模式) → (键入以上所示的代码) →[ENTER]
→ (键入一个以上所示的允许值)
→ [ENTER] (储存在内存中) → [CANCEL] → 显示 "MC"
→ 按 [1] → [ 传真 ] → 按 [ 纸盒编号 ] → [ 开始 ]
→ (打印输出栅格图案。)
\* 调整值越大,距离 D 越长 (约 0.4 mm/步距)。

2

06/04

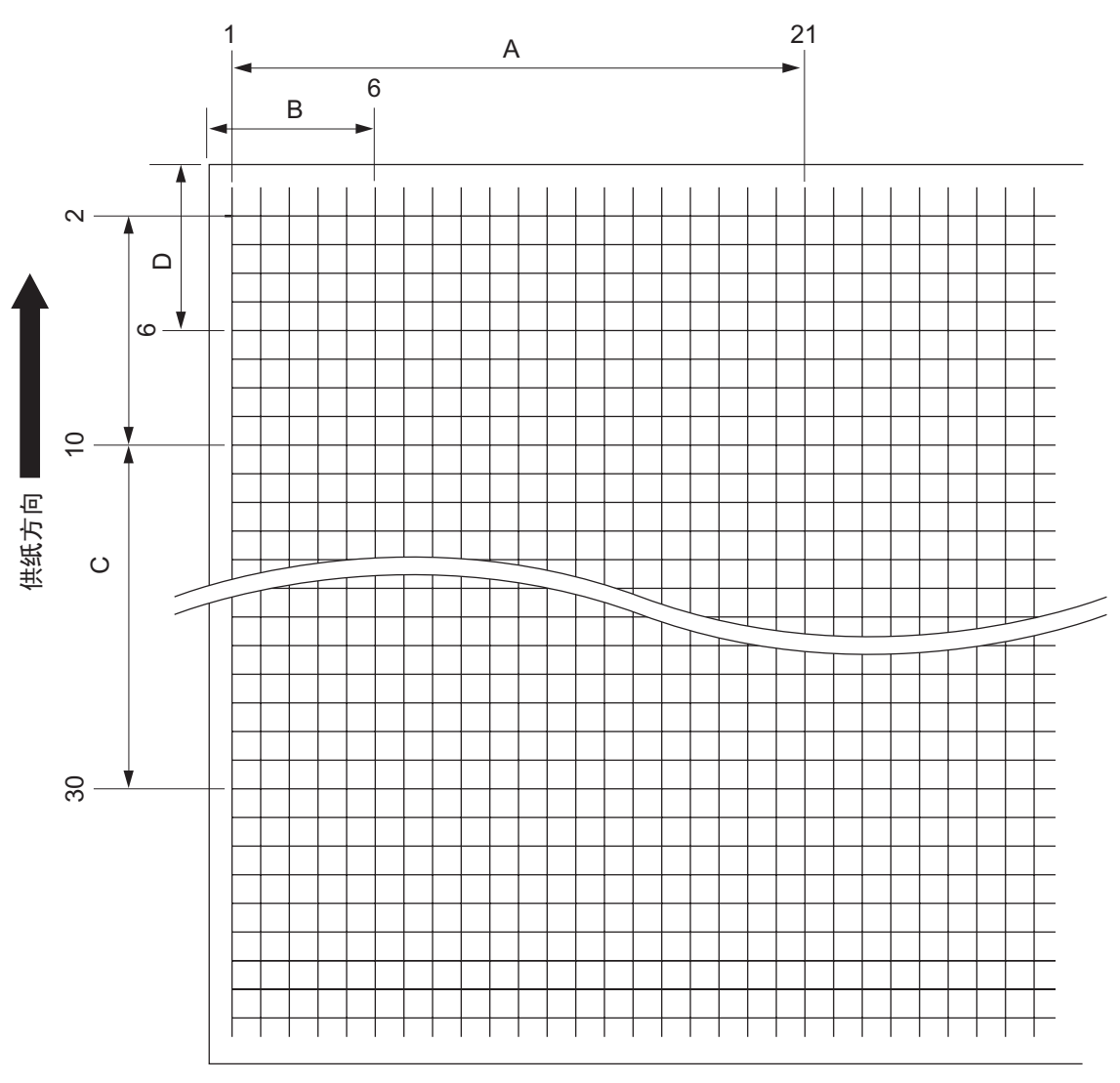

图 3-7 栅格图案

<步骤>

[0] [5] [ 电源开 ] → [1] → [ 传真 ] → [ 纸盒编号 ] → [ 开始 ]

- A:
   05-401 (纸盒, A3/LD)
   → 200 ± 0.5 mm (0.125 mm/步距)

   B:
   05-411 (纸盒, A3/LD)
   → 52 ± 0.5 mm (0.05 mm/步距)

   → 对于 05-410, 键入相同值。
- C: 05-421 ( 纸盒 , A3/LD)

→ 200 ± 0.5 mm (0.125 mm/ 步距 )

D: 05-440 ( 纸盒 , A3/LD), 441 (PFU, A4/LT), 444 (PFP, A4/LT), 442 ( 旁路供纸, A4/LT ) , 445 ( 双面复印, A3/LD) → 50 ± 0.5 mm(0.4 mm/ 步距 )

## 2.2.4 与扫描相关的调整

#### [A] 主扫描方向的倍率调整

<步骤>

- (1) 同时按下 [0] 和 [5] 打开电源 → (调整模式)
- (2) 将刻度尺置于原稿玻璃上 (按照复印机从后向前的方向)。
- (3) 按 [INTERRUPT] 按钮进入正常模式。
- (4) 在 A3 (LD)、 100% 和设备的标准纸盒模式下进行复印。
- (5) 按 [INTERRUPT] 按钮进入调整模式。
- (6) 测量刻度尺复印图像中 10 毫米至 270 毫米之间的距离 A。
- (7) 检查距离 A 是否位于 260 ± 0.5 毫米范围内。

(8) 如果不是,利用以下步骤更改值并重复以上3至7的步骤。

(调整模式) → (键入代码 [405]) →[ENTER]
→ (键入一个值 (允许值: 0 至 255))。
→ 按 [ENTER] 按钮 (储存在内存中)。→ [CANCEL] → (显示 "MC"。)
\* 调整值越大,倍率越高,距离 A 越长 (约 0.125 mm/步距)。

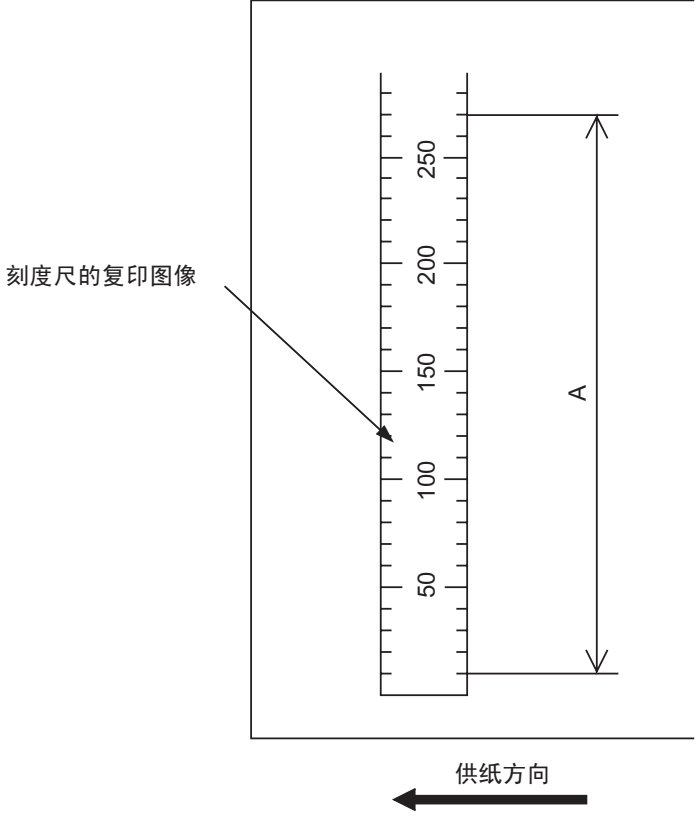

图 3-8

#### [B] 主扫描方向的图像位置调整

<步骤>

- (1) 同时按下 [0] 和 [5] 打开电源。→ (调整模式)
- (2) 将刻度尺置于原稿玻璃上,刻度尺的前端紧靠玻璃后侧,刻度尺边侧沿着左边的原稿标尺。
- (3) 按 [INTERRUPT] 按钮进入正常模式。
- (4) 在 A3 (LD)、 100% 和设备的标准纸盒模式下进行复印。
- (5) 按 [INTERRUPT] 按钮进入调整模式。
- (6) 测量从纸张左端至刻度尺复印图像 10 毫米处的距离 B。
- (7) 检查距离 B 是否位于 10 ± 0.5 毫米范围内。
- (8) 如果不是,利用以下步骤更改值并重复以上3至7的步骤。

(调整模式) → (键入代码 [306]) →[ENTER] → (键入一个值 (允许值: 121 至 136))。 → 按[ENTEP] 按钮 (储存在内存中, 浓度 | ED 闪烁)

- → 按 [ENTER] 按钮 (储存在内存中:浓度 LED 闪烁。)。→ [CANCEL]
- → (显示 "MC"。)
- \* 调整值越小,图像向左移位越大,距离 B 越小 (约为 0.169 毫米 / 步距)。 当浓度 LED 闪烁时不可进行任何操作。

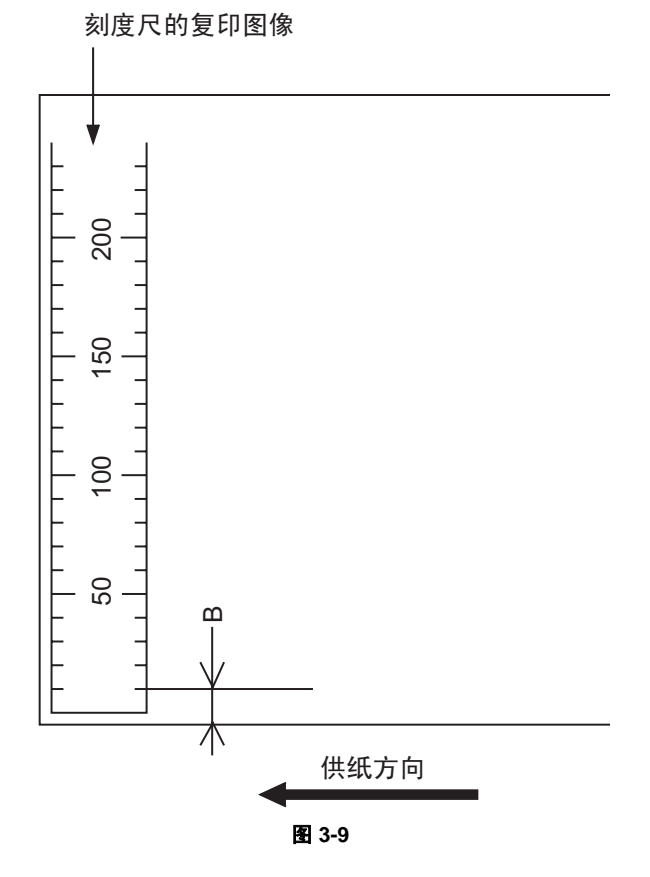

#### [C] 副扫描方向的倍率调整

<步骤>

- (1) 同时按下 [0] 和 [5] 打开电源。→ (调整模式)
- (2) 将刻度尺置于原稿玻璃上,刻度尺的前端紧靠左边的原稿标尺。
- (3) 按 [INTERRUPT] 按钮进入正常模式。
- (4) 在 A3 (LD)、 100% 和设备的标准纸盒模式下进行复印。
- (5) 按 [INTERRUPT] 按钮进入调整模式。
- (6) 测量刻度尺复印图像中 200 毫米至 400 毫米之间的距离 C。
- (7) 检查距离 C 是否位于 200 ± 0.5 毫米范围内。
- (8) 如果不是,利用以下步骤更改值并重复以上3至7的步骤。

(调整模式) → (键入代码 [340]) →[ENTER] → (键入一个值 (允许值: 76 至 181))。 → 按 [ENTER] 按钮 (储存在内存中: 浓度 LED 闪烁。)。→ [CANCEL] → (显示 "MC"。) \* 调整值越小, 倍率越低 (约为 0.189 毫米 / 步距)。 当浓度 LED 闪烁时不可进行任何操作。

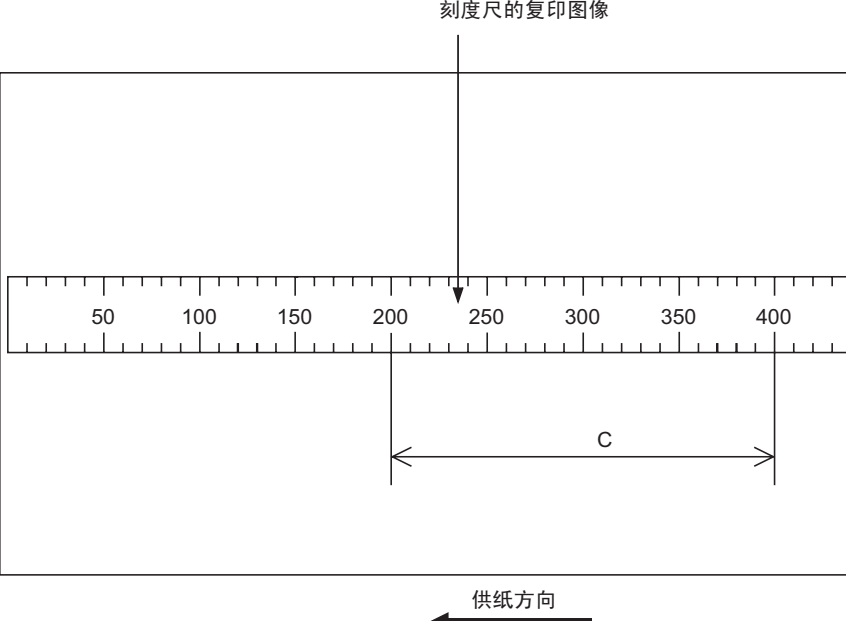

刻度尺的复印图像

图 3-10

#### [D] 副扫描方向的图像位置调整

<步骤>

- (1) 同时按下 [0] 和 [5] 打开电源。→ (调整模式)
- (2) 将刻度尺置于原稿玻璃上,刻度尺的前端紧靠左边的原稿标尺。
- (3) 按 [INTERRUPT] 按钮进入正常模式。
- (4) 在 A3 (LD)、 100% 和设备的标准纸盒模式下进行复印。
- (5) 按 [INTERRUPT] 按钮进入调整模式。
- (6) 测量从纸张前端至刻度尺复印图像 10 毫米处的距离 D。
- (7) 检查距离 D 是否位于 10 ± 0.5 毫米范围内。
- (8) 如果不是,利用以下步骤更改值并重复以上3至7的步骤。

(调整模式) → (键入代码 [305]) →[ENTER]
→ (键入一个值 (允许值: 51 至 206))。
→ 按 [ENTER] 按钮 (储存在内存中: 浓度 LED 闪烁。)。→ [CANCEL]
→ (显示 "MC"。)
\* 调整值越大,图像移位至尾端更多 (0.064 毫米 / 步距)。

当浓度 LED 闪烁时不可进行任何操作。

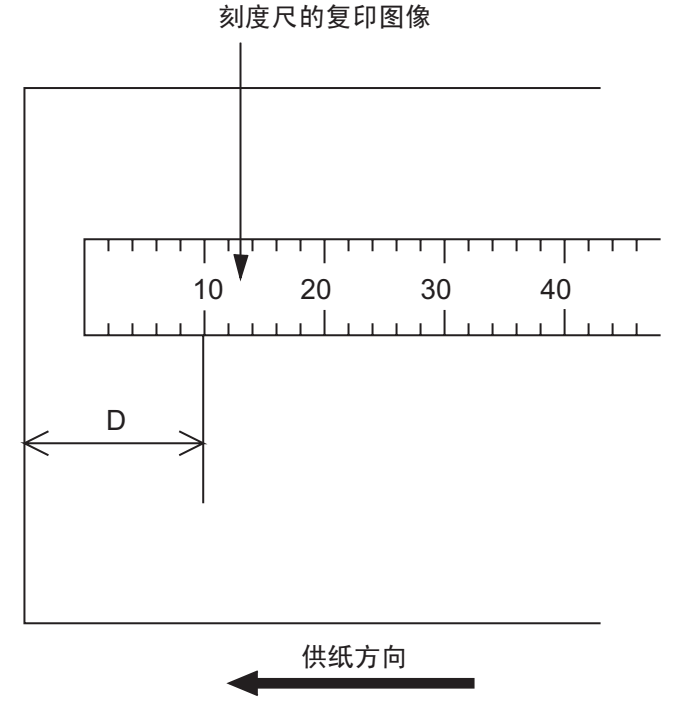

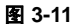

2

06/04

#### [E] 顶部消边

<步骤>

- (1) 同时按下 [0] 和 [5] 打开电源。→ (调整模式)
- (2) 按[4] → [传真] → [供纸](选择 0: 旁路供纸, 1: 纸盒, 2: PFU, 3: PFP 上纸盒或 4: PFP 下纸盒。) → [开始](打印输出黑色实心图案 (整个区域)。打印输出 2 张 A3/LD 大小的图案。)
- (3) 将第2步打印输出的纸张放在整个原稿玻璃上。
- (4) 按 [INTERRUPT] 按钮进入正常模式。
- (5) 在 A3 (LD)、 100%、文本 / 照片和设备的标准纸盒模式下进行复印。
- (6) 按 [INTERRUPT] 按钮进入调整模式。
- (7) 测量复印图像前端空白区 E。
- (8) 检查空白区 E 是否位于 3 ± 0.5 毫米范围。
- (9) 如果不是,利用以下步骤更改值并重复以上4至8的步骤。
  - (调整模式) → (键入代码 [430]) →[ENTER]
  - → (键入一个值 (允许值: 0 至 255))。
  - → 按 [ENTER] 按钮 (储存在内存中)。 → [CANCEL] → (显示 "MC"。)
  - \* 调整值越大,空白区越宽 (约为 0.04 毫米 / 步距)。

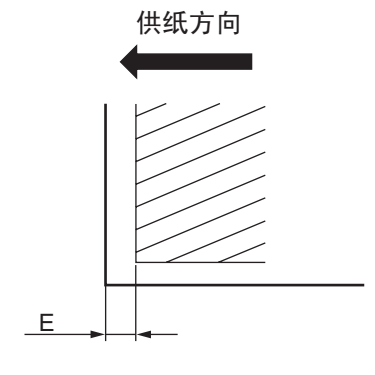

图 3-12

#### [F] 右侧消边

<步骤>

- (1) 同时按下 [0] 和 [5] 打开电源。→ (调整模式)
- (2) 按[4] → [传真] → [供纸](选择 0: 旁路供纸, 1: 纸盒, 2: PFU, 3: PFP 上纸盒或 4: PFP 下纸盒。) → [开始](打印输出黑色实心图案 (整个区域)。打印输出 2 张 A3/LD 大小的图案。)
- (3) 将第2步打印输出的纸张放在整个原稿玻璃上。
- (4) 按 [INTERRUPT] 按钮进入正常模式。
- (5) 在 A3 (LD)、 100%、文本 / 照片和设备的标准纸盒模式下进行复印。
- (6) 按 [INTERRUPT] 按钮进入调整模式。
- (7) 测量复印图像右侧空白区 F。
- (8) 检查空白区 F 是否位于 2 ± 1.0 毫米范围内。
- (9) 如果不是,利用以下步骤更改值并重复以上4至8的步骤。
  - (调整模式) → (键入代码 [432]) →[ENTER]
  - → (键入一个值 (允许值: 0 至 255))。
  - → 按 [ENTER] 按钮 (储存在内存中)。 → [CANCEL] → (显示 "MC"。)
  - \* 调整值越大,右侧空白区越宽(约为0.04毫米/步距)。

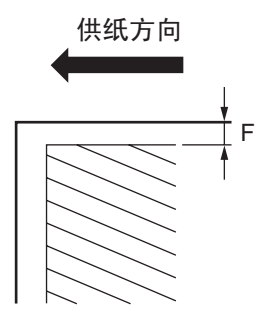

图 3-13

#### [G] 尾部消边

<步骤>

- (1) 同时按下 [0] 和 [5] 打开电源。→ (调整模式)
- (2) 按[4] → [传真] → [供纸](选择 0: 旁路供纸, 1: 纸盒, 2: PFU, 3: PFP 上纸盒或 4: PFP 下纸盒。) → [开始](打印输出黑色实心图案 (整个区域)。打印输出 2 张 A3/LD 大小的图案。)
- (3) 将第2步打印输出的纸张放在整个原稿玻璃上。
- (4) 按 [INTERRUPT] 按钮进入正常模式。
- (5) 在 A3 (LD)、 100%、文本 / 照片和设备的标准纸盒模式下进行复印。
- (6) 按 [INTERRUPT] 按钮进入调整模式。
- (7) 测量复印图像尾端空白区 G。
- (8) 检查空白区 G 是否位于 2 ± 1.0 毫米范围内。
- (9) 如果不是,利用以下步骤更改值并重复以上4至8的步骤。
  - (调整模式) → (键入代码 [433]) →[ENTER]
  - → (键入一个值 (允许值: 0 至 255))。
  - → 按 [ENTER] 按钮 (储存在内存中)。 → [CANCEL] → (显示 "MC"。)
  - \* 调整值越大,尾部空白区越宽(约为0.04毫米/步距)。

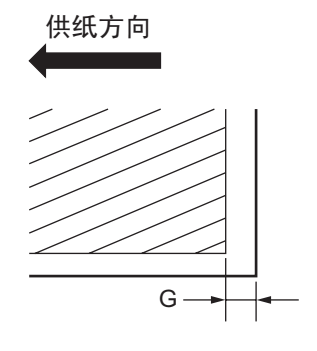

图 3-14

# 2.3 图像质量调整 (复印功能)

#### 2.3.1 浓度调整

由浓度调整键控制的中心浓度和浓度偏差可进行如下调整。

| 原稿模式  |     |     |              |                          |
|-------|-----|-----|--------------|--------------------------|
| 文本/照片 | 照片  | 文本  | <b>冶</b> 登坝日 | <b>金田市</b> 金江            |
| 503   | 501 | 504 | 手动浓度模式中心值    | 值越大,图像变得越深。<br>允许值:0至255 |
| 505   | 506 | 507 | 手动浓度模式浅侧步距值  | 值越大,亮侧变得越浅。<br>允许值:0至255 |
| 508   | 509 | 510 | 手动浓度模式深侧步距值  | 值越大,深侧变得越深。<br>允许值:0至255 |
| 514   | 512 | 515 | 自动浓度模式       | 值越大,图像变得越深。<br>允许值:0至255 |

进行测试复印并将获得的图像与用原来设定获得的图像进行比较;如果需要,利用以下步骤进行调整。

<步骤>

- (1) 同时按下 [0] 和 [5] 打开电源。
- (2) 键入代码并按下 [ENTER] 键。
- (3) 键入调整值。 (要校正键入的值,按下 [CLEAR] 键。)
- (4) 按 [ENTER] 键储存值。
- (5) 重启设备,然后执行复印作业。
- (6) 如果未得到所需图像浓度,重复第(2)步至第(5)步。

2

<调整模式(05)>

# 2.3.2 Gamma 斜率调整

利用以下代码调整 Gamma 斜率。

<调整模式(05)>

|       | 原稿模式 |     |                                       |                                      |
|-------|------|-----|---------------------------------------|--------------------------------------|
| 文本/照片 | 照片   | 文本  | │──────────────────────────────────── | ▲ 一                                  |
| 593   | 594  | 595 | Gamma 斜率调整                            | 1 至 9:选择 Gamma 斜度。 (值越<br>大,斜度变得越大。) |

<步骤>

步骤与 🕮 第 2-19 页 "2.3.1 浓度调整"相同。

## 2.3.3 锐度调整

如果需使复印图像看起来更柔和或更锐利,要进行以下调整。

<调整模式 (05) >

| 文本 / 照<br>片 | 照片  | 文本  | 照片 (抖<br>动) | 调整项目 | 备注                                                                                                    |
|-------------|-----|-----|-------------|------|----------------------------------------------------------------------------------------------------|
| 620         | 621 | 622 | 623         | 锐度调整 | 根据原稿模式键入以下值。<br>个位<br>选择滤波形状<br>十位<br>0:使用默认值<br>1至9:改变浓度<br>(值越大,图像变得越锐利。) <ul> <li>在"文本/照片"模式下输入值<br/>的例子。</li> <li>21用于文本/照片模式的固定值<br/>量違入0到9之间的一个值</li> <li>注意:<br/>当在十位键入"0"时,<br/>LCD 屏上不显示值。</li> </ul> |

Т

进行测试复印并将获得的图像与用原来设定获得的图像进行比较;如果需要,利用以下步骤进行调整。

<步骤>

步骤与 🚇 第 2-19 页 "2.3.1 浓度调整"相同。

## 2.3.4 设定范围校正

范围校正中的背景峰值/文本峰值可在以下代码中转换为"可变"或"固定"。 一旦它们固定后,利用标准值进行范围校正。 背景峰值影响到背景浓度的再现性,文本峰值则影响到文本浓度的再现性。

|       | 原稿模式 |     |                       | A7.1                                                                                                    |
|-------|------|-----|-----------------------|----------------------------------------------------------------------------------------------------|
| 文本/照片 | 照片   | 文本  | 调 <b>登坝日</b>          | <b>奋</b> 注                                                                                                  |
| 570   | 571  | 572 | 在原稿玻璃上手动放置原稿范<br>围校正。 | 以下为每种原稿的默认设定值。<br>文本/照片:12,照片:12,文本:22                                                                      |
| 693   | 694  | 695 | 在 ADF 上放置原稿的范围校<br>正  | 每个数字代表:<br>个位:自动浓度模式<br>十位:手动浓度模式<br>可设定的条件如下:<br>背景峰值 文本峰值<br>1: 固定 固定<br>2: 可变 固定<br>3: 固定 可变<br>4: 可变 可变 |

进行测试复印并将获得的图像与用原来设定获得的图像进行比较;如果需要,利用以下步骤进行调整。

<步骤>

г

步骤与 🕮 第 2-19 页 "2.3.1 浓度调整"相同。

#### 2.3.5 设定范围校正(背景峰值调整)

用于范围校正的背景峰值级别可在以下代码中设定。

<调整模式 (05) >

<调整模式(05)>

|       | 原稿模式 |     | 四志在日          | Ar >+                                                              |
|-------|------|-----|---------------|--------------------------------------------------------------------|
| 文本/照片 | 照片   | 文本  | 间 <b>登</b> 坝日 | <b>金田市 金田市 金田市 金田市</b>                                             |
| 532   | 533  | 534 | 用于范围校正的背景峰值   | 当值增加时,将不输出图像背景(低浓度)。<br>允许值:0至255<br>(默认:文本/照片:32,照片:22,<br>文本:46) |

进行测试复印并将获得的图像与用原来设定获得的图像进行比较;如果需要,利用以下步骤进行调整。

<步骤>

步骤与 🛄 第 2-19 页 "2.3.1 浓度调整"相同。

## 2.3.6 设定范围校正 (文本峰值调整)

用于范围校正的文本峰值可在以下代码中设定。

<调整模式(05)>

| 原稿模式  |     |     | <i>A</i> 1 1 |                                                                          |
|-------|-----|-----|--------------|--------------------------------------------------------------------------|
| 文本/照片 | 照片  | 文本  |              | <b>奋</b> 注                                                               |
| 535   | 536 | 537 | 用于范围校正的文本峰值  | 值越大, 文本(高图像浓度部分)越<br>浅。<br>允许值:0至255<br>(默认:文本/照片:246,照片:<br>254,文本:236) |

\* 文本模式中的图像有轻微的变化,因为该图像被当作简单的二进制图像进行处理。

<步骤>

步骤与 🛄 第 2-19 页 "2.3.1 浓度调整"相同。

## 2.3.7 脏污/模糊文本调整

脏污/模糊文本可在以下代码中进行设置。

<调整模式(05)>

| 原稿模式    | 调整项目      | 备注                                                                                                   |  |
|---------|-----------|----------------------------------------------------------------------------------------------------|--|
| 文本 / 照片 |           | <b>Р (</b> 4                                                                                         |  |
| 648     | 脏污/模糊文本调整 | 当值增加时,模糊文本得到改善。<br>当值减少时,脏污文本得到改善。<br>允许值:0至4(默认:3)<br>注意:<br>记住当设定值与默认值不同时,图像规格和更换<br>部件的使用期限与标准不符。 |  |

进行测试复印并将获得的图像与用原来设定获得的图像进行比较;如果需要,利用以下步骤进行调整。

<步骤>

步骤与 🕮 第 2-19 页 "2.3.1 浓度调整"相同。

## 2.3.8 图像浓度调整

可通过以下代码对图像浓度水平进行设置。

<调整模式(05)>

| 代码        | 调整项目   | 备注                                                                                                    |
|-----------|--------|----------------------------------------------------------------------------------------------------|
| 667-0 至 4 | 图像浓度调整 | 当值减少时, 文本变浅。<br>允许值: 0 至 63<br>注意:<br>1. 设置不要颠倒与子代码对应的设定值的大数<br>和小数。<br>例如)当使用 A0 代替 667-0 的设定值,<br>A4 代替 667-4 的设定值: A0 A1 A2 A3 A4<br>2. 记住当设定值与默认值不同时, 图像规格和<br>更换部件的使用期限与标准不符。 |

<步骤>

- (1) 同时按下 [0] 和 [5] 打开电源。
- (2) 键入代码 "667"并按下 [ENTER] 键。
- (3) 键入子代码(0, 1, 2, 3或4),并按下[ENTER]键。
- (4) 键入调整值。 (要校正键入的值,按下 [CLEAR] 键。)
- (5) 按 [ENTER] 键将值储存到内存。
- (6) 若要重设值,重复步骤(2)至(5)。
- (7) 重启多功能数码复印机并进行打印作业。
- (8) 如果未得到所需图像浓度,重复第(2)步至第(7)步。

# 2.4 图像质量调整 (打印功能)

### 2.4.1 脏污 / 模糊文本调整

脏污/模糊文本可在以下代码中进行设置。

<调整模式(05)>

| 语言<br>PCL | 备注                                                     |  |  |  |
|-----------|--------------------------------------------------------|--|--|--|
| 655       | 当值增加时, 脏污文本得到改善。当值减少时, 模糊文本得到改善。<br>允许值: 0 至 9 (默认: 5) |  |  |  |

<步骤>

- (1) 同时按下 [0] 和 [5] 打开电源。
- (2) 键入代码并按下 [ENTER] 键。
- (3) 键入调整值。 (要校正键入的值,按下 [CLEAR] 键。)
- (4) 按 [ENTER] 键将值储存到内存。
- (5) 重启多功能数码复印机并进行打印作业。
- (6) 如果未得到所需文本浓度,重复第(2)步至第(5)步。

## 2.4.2 图像浓度调整

可在标准和墨粉节省模式下对图像浓度水平进行调整。

<调整模式(05)>

| 墨粉模式      |           |              |                                                                                                    |  |  |
|-----------|-----------|--------------|----------------------------------------------------------------------------------------------------|--|--|
| GDI       | PCL       | <b>调</b> 登坝日 | ●                                                                                                    |  |  |
| 672-0 至 4 | 676-0 至 4 | 图像浓度调整       | 当值减少时, 文本变浅。<br>允许值: 0 至 63<br>注意:<br>1. 设置不要颠倒与子代码对应的设<br>定值的大数和小数。<br>例如)当使用 A0 代替 672-0 的设<br>定值,A4 代替 672-4 的设定<br>值: A0 A1 A2 A3 A4<br>2. 记住当设定值与默认值不同时,<br>图像规格和更换部件的使用期限<br>与标准不符。 |  |  |

<步骤>

- (1) 同时按下 [0] 和 [5] 打开电源。
- (2) 键入代码并按下 [ENTER] 键。
- (3) 键入子代码(0, 1, 2, 3或4),并按下 [ENTER]键。
- (4) 键入调整值。(要校正键入的值,按下 [CLEAR] 键。)
- (5) 按 [ENTER] 键将值储存到内存。
- (6) 若要重设值,重复步骤(2)至(5)。
- (7) 重启多功能数码复印机并进行打印作业。
- (8) 如果未得到所需图像浓度,重复第(2)步至第(7)步。

### 2.4.3 Gamma 平衡调整

通过在黑白模式下调整浓度来调整 Gamma 平衡。选择以下浓度区进行调整:低浓度、中等浓度和高浓度。

| 语言和屏幕      |            |             |             |      |                    |  |
|------------|------------|-------------|-------------|------|--------------------|--|
| 照片<br>(PS) | 文本<br>(PS) | 照片<br>(PCL) | 文本<br>(PCL) | 调整项目 | 备注                 |  |
| 596-0      | 597-0      | 598-0       | 599-0       | 低浓度  | 值越大,将要调整的项目        |  |
| 596-1      | 597-1      | 598-1       | 599-1       | 中等浓度 | 的浓度变得越深。<br>  允许值: |  |
| 596-2      | 597-2      | 598-2       | 599-2       | 高浓度  | 0至255(默认:128)      |  |

<调整模式(05)>

<步骤>

- (1) 同时按下 [0] 和 [5] 打开电源。
- (2) 键入要调整的代码(语言和屏幕),然后按 [ENTER] 键。
- (3) 键入要调整的浓度区相应的值(0、1或2),按[ENTER]键。
   0: 低浓度(L)1:中等浓度(M)2:高浓度(H)
- (4) 键入调整值。(要校正键入的值,按下 [CLEAR] 键。)
- (5) 按 [ENTER] 键将值储存到内存。
- (6) 若要重设值,重复步骤(2)至(5)。
- (7) 重启设备,然后执行复印作业。
- (8) 如果未得到所需图像浓度,重复第(1)步至第(7)步。

# 2.5 图像质量调整 (扫描功能)

### 2.5.1 浓度调整

调整中心浓度和浓度变化量调整键。

| 原稿模式  |     |     |             |                          |  |
|-------|-----|-----|-------------|--------------------------|--|
| 文本/照片 | 照片  | 文本  | 调整坝目        | 备注                       |  |
| 845   | 847 | 846 | 手动浓度模式中心值   | 值越大,图像变得越深。<br>允许值:0至255 |  |
| 850   | 852 | 851 | 手动浓度模式浅侧步距值 | 值越大,亮侧变得越浅。<br>允许值:0至255 |  |
| 855   | 857 | 856 | 手动浓度模式深侧步距值 | 值越大,深侧变得越深。<br>允许值:0至255 |  |
| 860   | 862 | 861 | 自动浓度模式      | 值越大,图像变得越深。<br>允许值:0至255 |  |

<调整模式(05)>

<步骤>

- (1) 同时按下 [0] 和 [5] 打开电源。
- (2) 键入代码并按下 [ENTER] 键。
- (3) 键入调整值。 (要校正键入的值,按下 [CLEAR] 键。)
- (4) 按 [ENTER] 键储存值。
- (5) 重启设备并进行扫描作业。
- (6) 如果未得到所需图像浓度,重复第(2)步至第(5)步。

## 2.5.2 锐度调整

如果需使扫描图像看起来更柔和或更锐利,要进行以下调整。

<调整模式(05)>

|       | 原稿模式  |       |                   |                                                                                                    |  |
|-------|-------|-------|-------------------|----------------------------------------------------------------------------------------------------|--|
| 文本/照片 | 照片    | 文本    | 调整坝日              |                                                                                                    |  |
| 865-0 | 867-0 | 866-0 | 倍率:<br>25% 至 40%  | 根据原稿模式键入以下值。<br>个位                                                                                             |  |
| 865-1 | 867-1 | 866-1 | 倍率:<br>41% 至 80%  | 选择滤波形状<br>十位<br>0:使用默认值                                                                                        |  |
| 865-2 | 867-2 | 866-2 | 倍率:<br>81% 至 400% | <ul> <li>1 至 9: 改变浓度</li> <li>值越大,图像变得越锐利。</li> <li>在"文本/照片"模式下输入值的例子。         <ul> <li>21</li></ul></li></ul> |  |
|       |       |       |                   | <b>注意:</b><br>当在十位键入"0"时,LCD<br>屏上不显示值。                                                                        |  |

<步骤>

- (1) 同时按下 [0] 和 [5] 打开电源。
- (2) 键入代码并按下 [ENTER] 键。
- (3) 键入子代码 (0,1 或 2),并按下 [ENTER] 键。
- (4) 键入调整值。(要校正键入的值,按下 [CLEAR] 键。)
- (5) 按 [ENTER] 键将值储存到内存。
- (6) 若要重设值,重复步骤(2)至(5)。
- (7) 重启设备并进行扫描作业。
- (8) 如果未得到所需图像浓度,重复第(2)步至第(7)步。

# 2.5.3 设定范围校正

范围校正中的背景峰值/文本峰值可在以下代码中转换为"可变"或"固定"。 一旦它们固定后,利用标准值进行范围校正。 背景峰值影响到背景浓度的再现性,文本峰值则影响到文本浓度的再现性。

|       |     |     | < 调整模式 (05) >         |                                                                                                    |  |  |
|-------|-----|-----|-----------------------|----------------------------------------------------------------------------------------------------|--|--|
| 原稿模式  |     |     |                       |                                                                                                    |  |  |
| 文本/照片 | 照片  | 文本  | <b>调整坝日</b>           | <b>奋</b> 汪                                                                                              |  |  |
| 825   | 827 | 826 | 在原稿玻璃上手动放置原稿范<br>围校正。 | 以下为每种原稿的默认设定值。<br>文本/照片:12,照片:12,文本:12                                                                  |  |  |
| 830   | 832 | 831 | 在 RADF 上放置原稿的范围校<br>正 | 每个数字代表:<br>个位:自动浓度模式<br>十位:手动浓度模式<br>可设定的条件如下:<br>背景峰值 文本峰值<br>1:固定 固定<br>2:可变 固定<br>3:固定 可变<br>4:可变 可变 |  |  |

<步骤>

步骤与 🚇 第 2-27 页 "2.5.1 浓度调整"相同。

## 2.5.4 设定范围校正(背景峰值调整)

用于范围校正的背景峰值级别可在以下代码中设定。

<调整模式 (05) >

| 原稿模式  |     | 四封在口 | Ar >+        |                                                                    |  |
|-------|-----|------|--------------|--------------------------------------------------------------------|--|
| 文本/照片 | 照片  | 文本   | <b>间</b> 登坝日 |                                                                    |  |
| 835   | 837 | 836  | 用于范围校正的背景峰值  | 当值增加时,将不输出图像背景(低浓度)。<br>允许值:0至255<br>(默认:文本/照片:32,照片:16,<br>文本:46) |  |

<步骤>

步骤与 🚇 第 2-27 页 "2.5.1 浓度调整"相同。

# 2.5.5 设定范围校正 (文本峰值调整)

用于范围校正的文本峰值可在以下代码中设定。

<调整模式(05)>

| 原稿模式        |     |     | 油教石口        | 备注                                                                            |  |
|-------------|-----|-----|-------------|-------------------------------------------------------------------------------|--|
| 文本/照片 照片 文本 |     |     |             |                                                                               |  |
| 820         | 822 | 821 | 用于范围校正的文本峰值 | 值越大, 文本 (高图像浓度部分) 越<br>浅。<br>允许值: 0至 255<br>(默认:文本/照片: 246,照片:<br>254,文本:236) |  |

\* 文本模式中的图像有轻微的变化,因为该图像被当作简单的二进制图像进行处理。

<步骤>

步骤与 🕮 第 2-27 页 "2.5.1 浓度调整"相同。

# 2.6 高压变换器调整

更换高压变换器时,需要检查主充电电极、显影偏压、转印充电电极和分离充电电极的输出调整。

#### 2.6.1 调整

### [1] 准备

| 检查项目       |          | 显影偏压                                                                                         | 主充电电极                  | 转印 分离<br>充电电极 充电电极 |                       |  |
|------------|----------|----------------------------------------------------------------------------------------------|------------------------|--------------------|-----------------------|--|
| 复印处理单元     |          | 从多                                                                                           | 功能数码复印机上取下。            | (未使用)              |                       |  |
| 高压变换器      | 器夹具      | 安装高压变换器夹具。                                                                                   |                        |                    |                       |  |
|            |          | <b>注意:</b><br>连接高压变换器:<br>"[A] 安装高压变                                                         | 夹具的绿色电缆与设备机药<br>换器夹具"。 | <b>架上的地线。参</b> 考   | 5 🛄 第 2-32 页          |  |
| 数字式<br>万用表 | (+) 端子   | 连接高压变换器夹具的 连接高压变换器夹具的 连接高压变换器夹具的红色电缆。                                                        |                        |                    |                       |  |
|            | (-) 端子   |                                                                                              | 连接高压变换器夹具的白            | 色电缆。               |                       |  |
|            | 功能开关     |                                                                                              | DC                     |                    |                       |  |
|            | 满刻度 (量程) | 1000 V 2 V                                                                                   |                        |                    |                       |  |
|            | 备注       | 使用数字式万用表,输入电阻为 10MΩ (RMS 值)以上。                                                               |                        |                    |                       |  |
| 如何开启电源     |          | 安装门开关夹具,在打开前盖板时执行调整模式[05]。按前盖板开启/关闭开关。                                                       |                        |                    |                       |  |
| 备注         |          | 参考 □ 第 2-34 页<br>"[B] 显影偏压调整的<br>连接"。 参考 □ 第 2-34 页<br>"[C] 主充电电极调整<br>的连接"。<br>か离充电电极调整的连接" |                        |                    | 5页"[D] 转印/<br>]整的连接"。 |  |

#### [A] 安装高压变换器夹具

- (1) 打开旁路供纸托盘、ADU 和转印盖板。
- (2) 打开前盖板并取下墨粉盒。
- (3) 断开1个连接器。松动2颗螺丝并拉出处理 单元。
  - 注意:

调整后安装处理单元时,注意不可使连接器 线束被卡住。

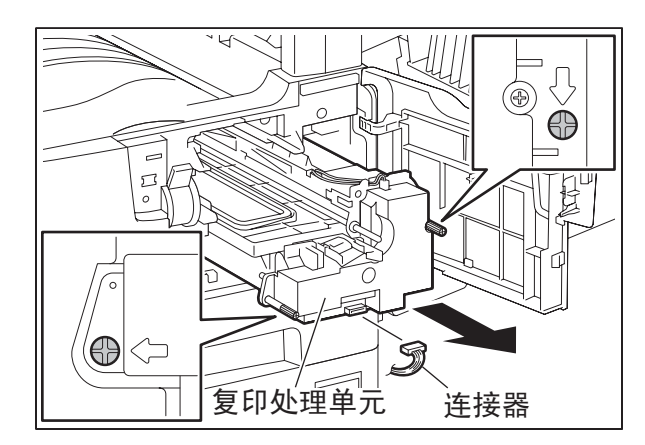

图 3-15

(4) 安装高压变换器夹具并用 2 颗螺丝固定。

注意:

注意不可使连接器和线束被卡住。

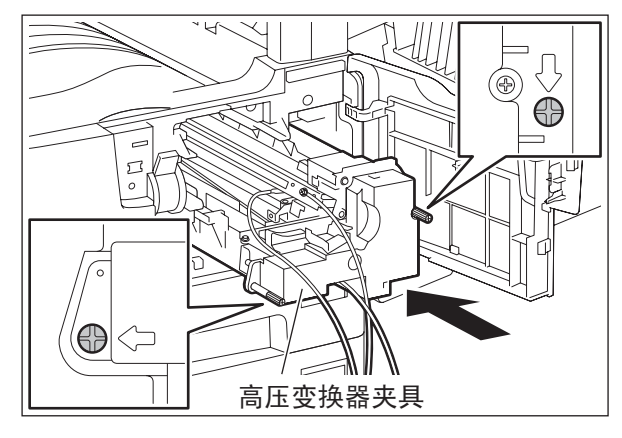

图 3-16

(5) 将高压变换器夹具的绿色电缆固定到设备机 架上。

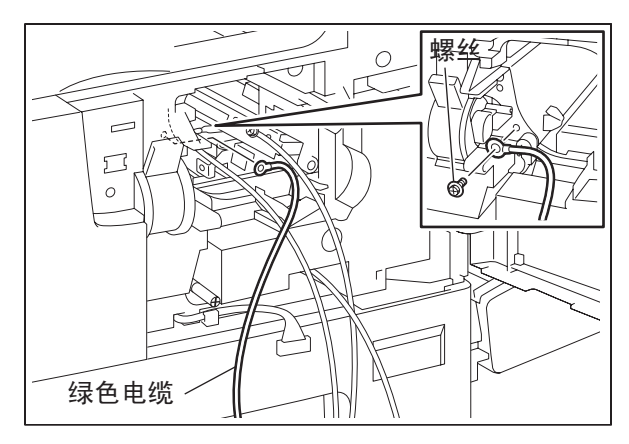

图 3-17

- (6) 安装门开关夹具,便于维修。
- (7) 合上转印盖板。

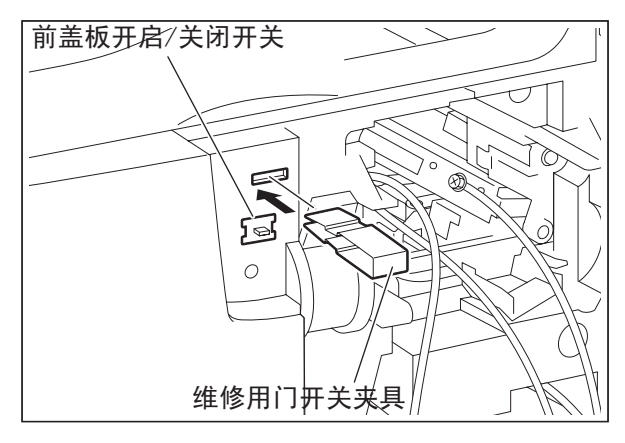

图 3-18

#### [B] 显影偏压调整的连接

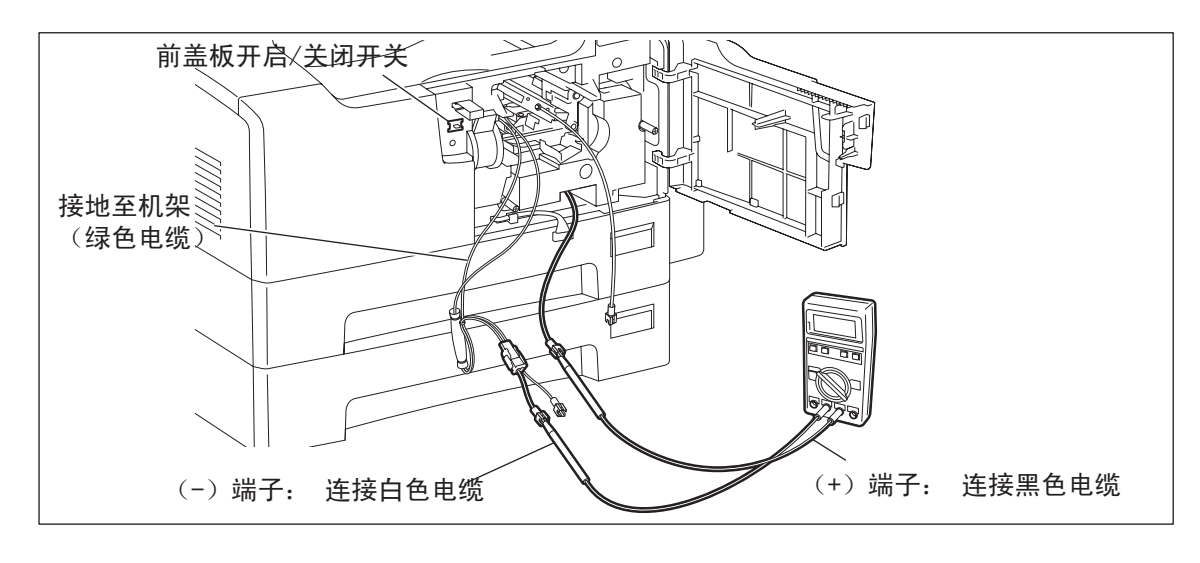

图 3-19

#### [C] 主充电电极调整的连接

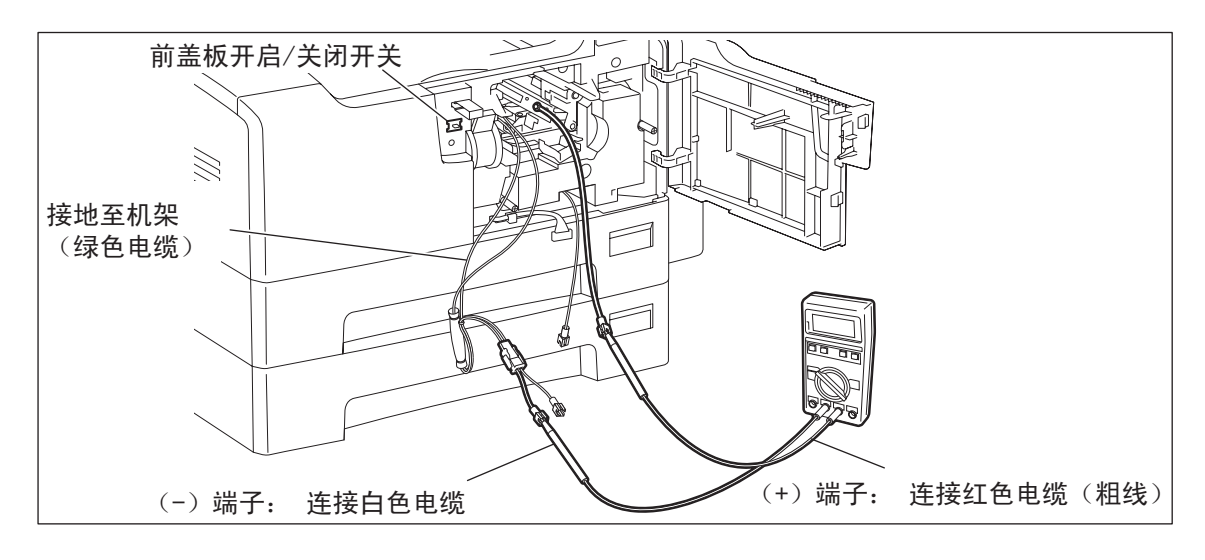

图 3-20
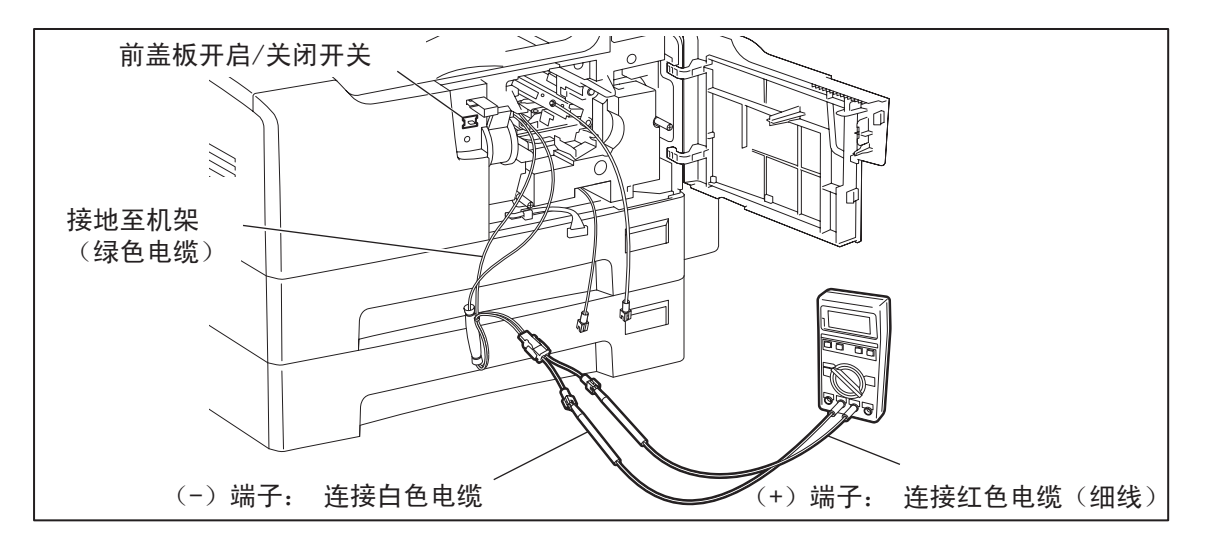

图 3-21

### [2] 操作

#### 注意:

调整高压变换器的输出时,应使用高压变换器夹具。

按照 "[1] 连接"中的说明连接数字式万用表后,按照下页中的步骤调整主充电电极、显影偏压充电 电极、转印充电电极和分离充电电极的输出。

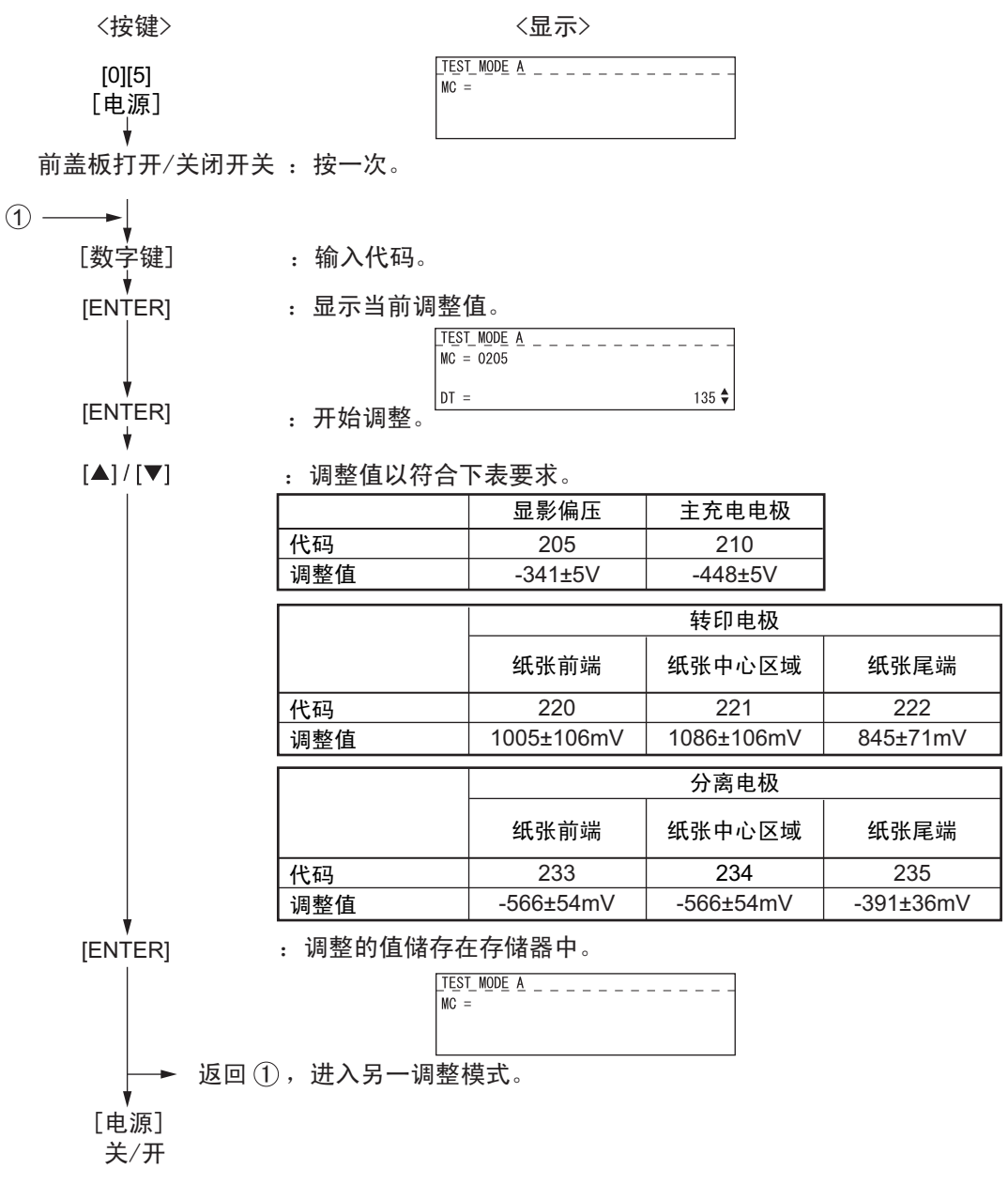

图 3-22

## 2.6.2 注意

### [1] 显影偏压

#### 调整注意

如果即使主充电电极栅网电压和墨粉浓度都合适,但整个图像仍出现模糊,则调整显影偏压。但是,如 果显影偏压过低则会出现以下情况:

- 图像对比度变低。
- 图像脏污或模糊。
- 显影剂中的显影剂黏附在感光鼓上,导致清洁器周围出现刮痕。

### [2] 转印

#### 调整前的检查项目

脏污图像或转印不良还可由除转印输出不恰当调整以外的因素导致。在调整转印充电电极调整之前检查 以下项目。如果没问题,则调整转印充电电极的输出。

- 充电电极是否不正确安装或脏污? 转印导板是否变形?
- 处理单元是否不正确安装?显影磁刷是否与感光鼓接触?
   处理单元工作是否正常?墨粉浓度过低?
- 复印供纸是否平滑? 纸张是否潮湿?
- 定位辊运转是否正常?
- 分离输出是否与设定值不同?
- 显影偏压值是否正确?
- 转印 / 分离充电电极箱是否接地? 高压变换器是否接地?

#### 调整注意

图像出现污点时:

• 如果在半色调区出现了污点,降低转印输出值。注意,如果转印输出值过低的话,将会降低转印性能。

<u>转印不良时:</u>

在以下条件下增加转印输出值。注意,如果转印输出值过大将出现脏污图像。

- 即使充电电极没有脏污,也会出现转印不良。
- 频繁使用厚纸。

调整代码根据发生脏污图像和转印不良的部位而不同。参考下图,选择需要的调整代码。

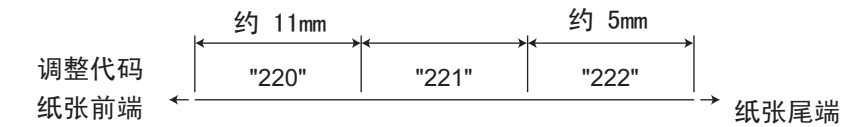

图 3-23

## [3] 分离

### 调整前的检查项目

纸张与感光鼓的分离不良还可因分离输出调整不当以外的因素导致。进行调整之前进行以下检查。如果 没问题,则调整分离充电电极的输出。

- 充电电极是否不正确安装或脏污?
- 处理单元是否正确安装?显影磁刷是否与感光鼓接触?
   处理单元工作是否正常?墨粉浓度过低?
- 复印供纸是否平滑? 纸张是否潮湿?
- 定位辊运转是否正常?
- 主充电电极的输出是否正常?
- 显影偏压值是否正确?
- 转印输出是否与设定值不同?
- 转印 / 分离充电电极箱是否接地? 高压变换器是否接地?
- 分离爪是否与感光鼓表面接触?

### 调整注意

纸张分离不良时:

在以下条件下增加分离输出值。注意,如果分离输出值增加得过多,将会出现脏污图像并且分离性能会 降低。

- 即使充电电极没有脏污,也会出现分离不良。
- 频繁使用薄纸。

转印不良时:

• 出现转印不良时,减少分离输出值。注意,如果分离输出值过低的话,将会降低分离性能。

调整代码根据发生纸张分离不良和转印不良的部位而不同。参考下图,选择需要的调整代码。

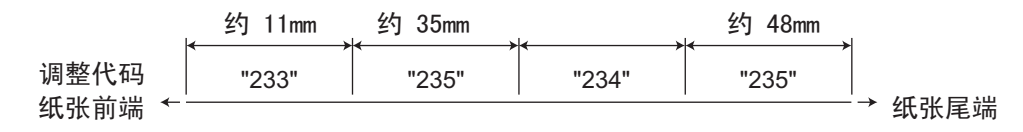

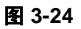

\* 调整代码 235 可对 2 个部位进行调整。

## 2.7 扫描部分的调整

## 2.7.1 CIS 单元

### [A] 更换 CIS 单元

- 因为 CIS 单元已经精密调整,所以不准重新调整透镜单元,一些部件不准在现场进行更换。如果某些部件出现 故障,须对整个单元进行更换。
- 处理 CIS 单元时应非常小心,不可将指印或其它痕迹留在透镜上。
- 将 2 块原稿玻璃导板从 CIS 单元取下, 然后安装新的 CIS 单元。
- 更换 CIS 单元后,必须在稿台盖板或 ADF/RADF 关闭时执行 "05-310"。

<错误恢复步骤> 检查以下项目,并再次执行"05-310"。 如果在执行"05-310"期间出现错误,警告灯将亮起。

- (1) 检查线束和连接器的连接。如果它们的连接不紧,重新连接。
- (2) 检查线束是否断路或受损。如果断路或受损进行更换。
- (3) 更换 MAIN 板。
- (4) 更换 CIS 单元。
- (5) 执行"08-463",然后检查控制状态,确定是否显示"0"(正常结束)。

## 2.7.2 CIS 单元驱动皮带 1

安装时调整 CIS 单元驱动皮带 1 的松紧度。

<步骤>

- (1) 松开张紧架固定螺丝后安装 CIS 单元驱动皮带 1。
- (2) 拧紧张紧架固定螺丝。

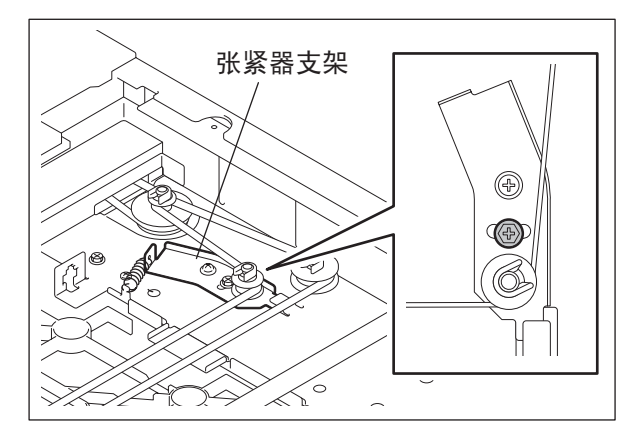

图 3-25

2

# 2.7.3 扫描电机 (CIS 单元驱动皮带 2)

安装扫描电机和 CIS 单元驱动皮带 2 时,用皮带张力夹具调整 CIS 单元驱动皮带 2 的松紧度。

<步骤>

(1) 临时固定螺丝 A 和 B。

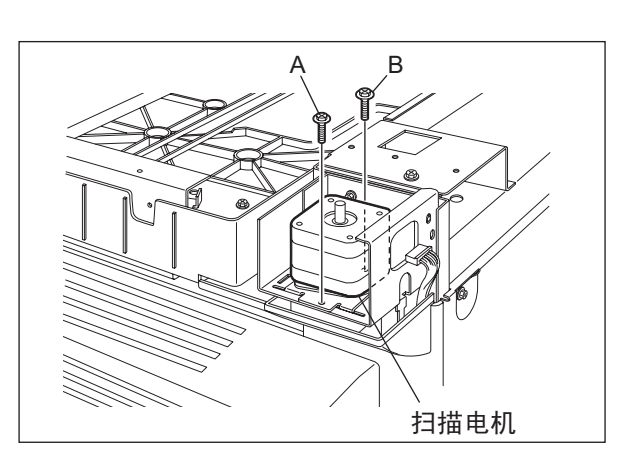

图 3-26

(2) 将皮带张力夹具勾在电机托架和机架上。

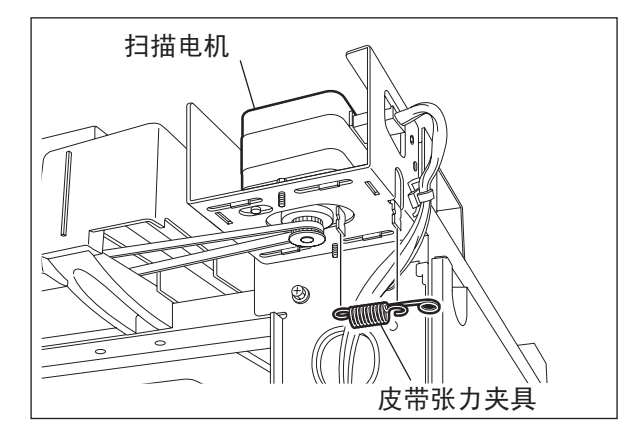

图 3-27

(3) 拧紧由于皮带张力夹具停住而受拉的扫描电机处的螺丝 A 和 B。

# 2.8 供纸系统的调整

## 2.8.1 供纸导致的纸张横向偏移

<步骤>

打印图像的中心移位至前侧。→ 将导板移动至前侧(下图中箭头 A 的方向)。

打印图像的中心移向后侧。→将导板移动至后侧 (下图中箭头 B 的方向)。

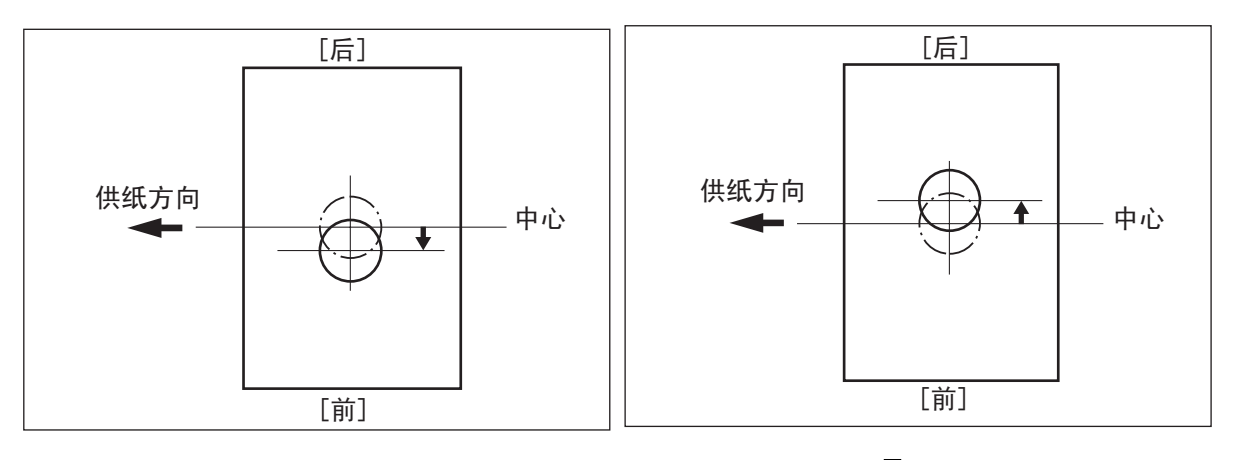

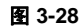

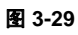

- 1) 松开螺丝。
- 2) 将整个导板移向前侧或后侧。
- 3) 拧紧螺丝。

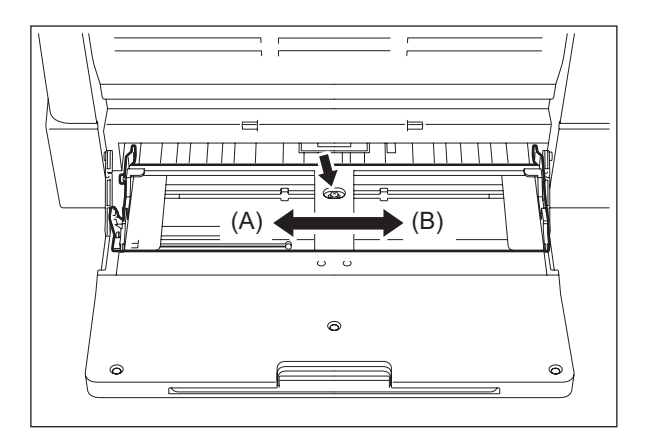

图 3-30

2

# 2.9 显影单元的调整

## 2.9.1 磁穗刮刀至磁辊的间隙

所使用的调整工具:磁穗刮刀-磁辊间隙夹具 <步骤>

- (1) 执行调整代码"05-280"。
- (2) 从设备上取下处理单元。
- (3) 从处理单元上取下显影单元。
- (4) 拧下 2 颗螺丝并取下显影单元上盖板,然后 倒出显影剂。
  - **注意:** 从后侧倒出显影剂,注意不可将其散落在齿 轮上。

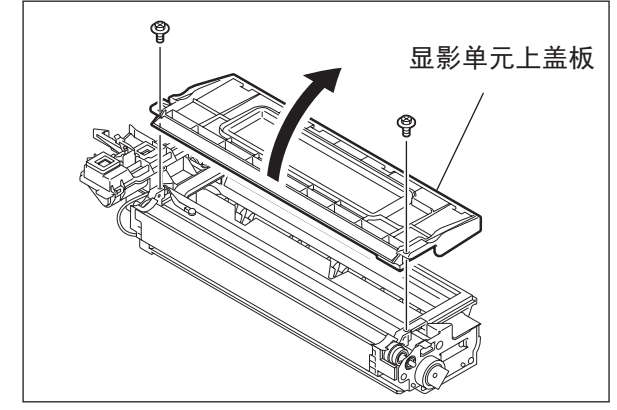

图 3-31

(5) 旋转调整螺丝以加宽间隙,这样便可插入夹具。 (顺时针旋转螺丝以加宽间隙)

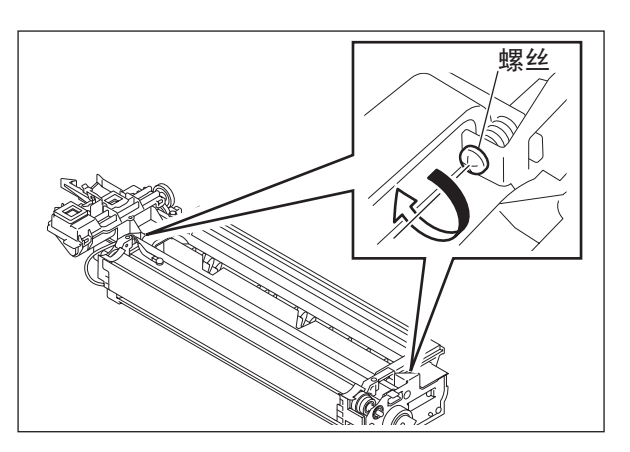

图 3-32

(6) 取下防墨粉泄漏密封片后,在显影磁辊和刮 刀之间插入"0.45"的刮刀-磁辊夹具。 用磁穗刮刀调整螺丝,轻轻推磁辊夹具。

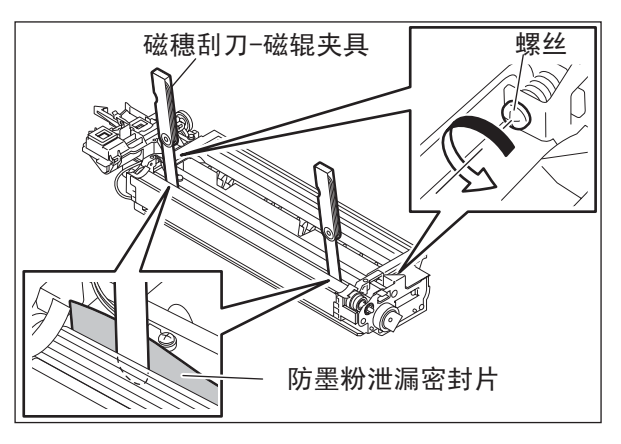

图 3-33

(7) 在显影磁辊和刮刀之间插入 "0.40"的刮刀-磁辊夹具。确定夹具可在前后方向平滑移动, 并且 "0.50"的夹具无法插入间隙。

磁穂刮刀-磁辊夹具 していたいです。 品影套筒

图 3-34

(8) 确定侧密封安装在防墨粉泄漏密封片上。

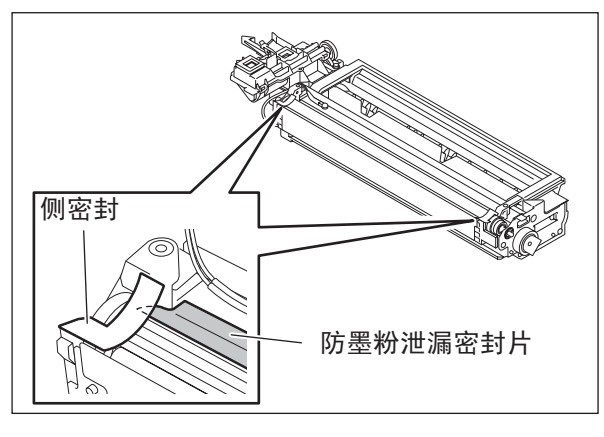

图 3-35

(9) 安装显影单元上盖板并拧紧 2 颗螺丝。

注意:

更换显影剂后,调整自动墨粉传感器。
(见 □□ 第 2-1 页 "2.1 自动墨粉传感器调整"。)

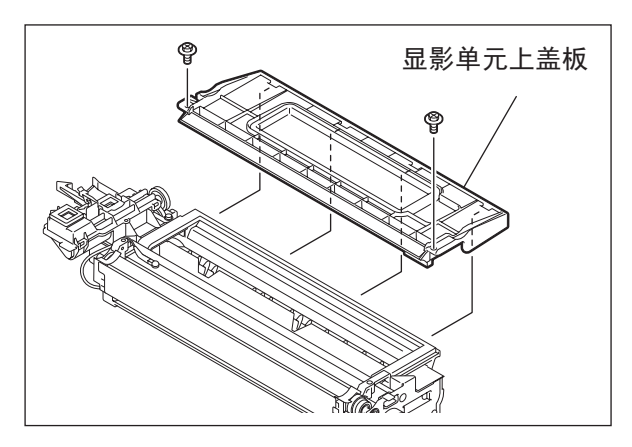

图 3-36

# 2.10 ADF/RADF 调整 (MR-2017/3019)

## 2.10.1 ADF/RADF 位置调整

当 ADF/RADF 没有安装在正确的位置时进行此调整。

注意:

检查在 ADF/RADF 调整之前是否已经对设备的图像进行了恰当的调整。

### [A] 检查

(1) 打开 ADF/RADF, 然后将 2 个定位销插入设备(定位销安装在 ADF/RADF 的左铰链的后侧)。

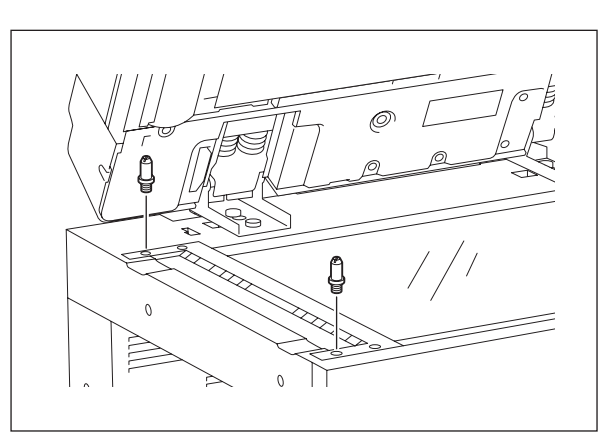

图 3-37

(2) 取下平板。

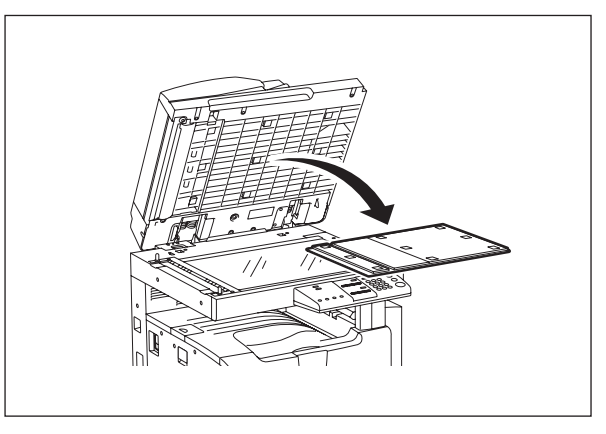

图 3-38

2

(3) 关闭 ADF/RADF,检查定位销是否可以平滑 的插入 ADF/RADF 上的孔。

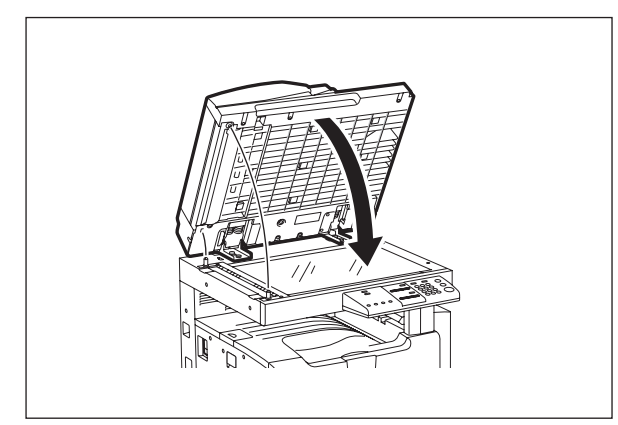

图 3-39

## [B] 调整

如果定位销不能平滑的插入该孔,根据以下步骤进行调整。

(1) 取下后侧的右铰链螺丝。

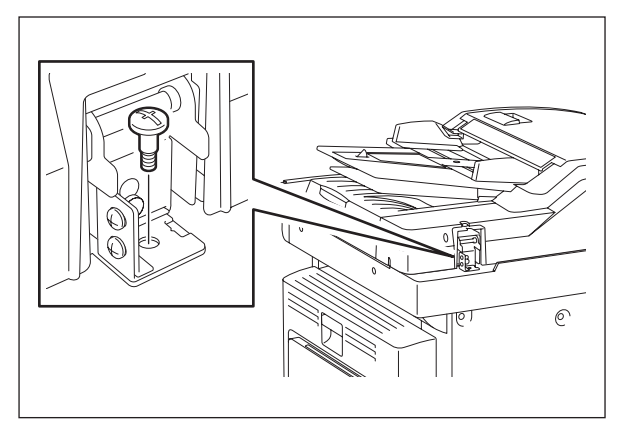

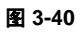

(2) 松开后侧的左铰链螺丝。

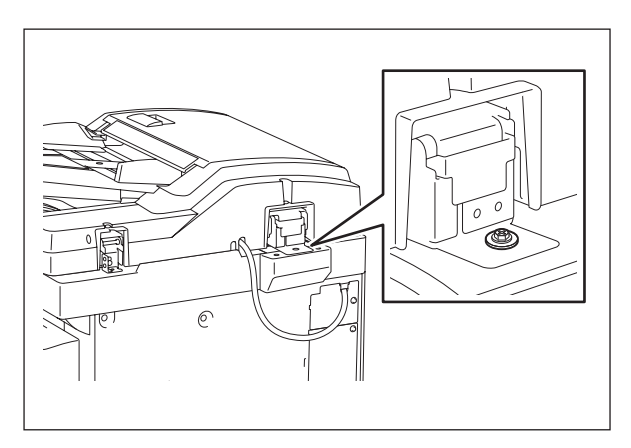

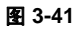

(3) 松开前侧的铰链螺丝。

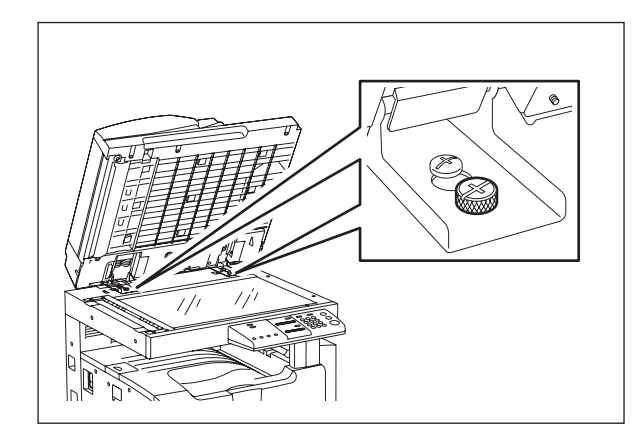

图 3-42

(4) 移动 ADF/RADF 调整销与 ADF/RADF 之间 的位置配合,使销在 ADF/RADF 关闭时平滑 地插入孔中。

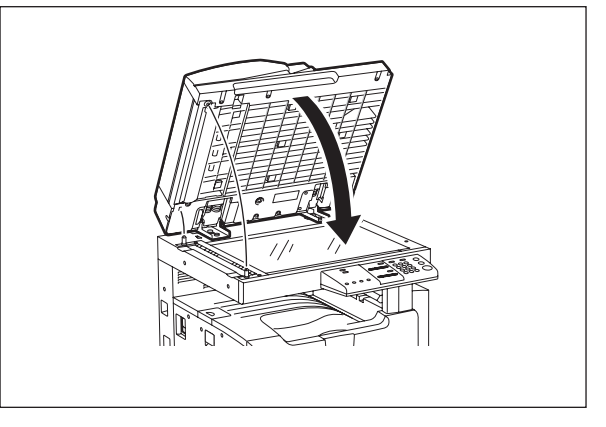

图 3-43

(5) 拧紧后侧的左铰链螺丝。

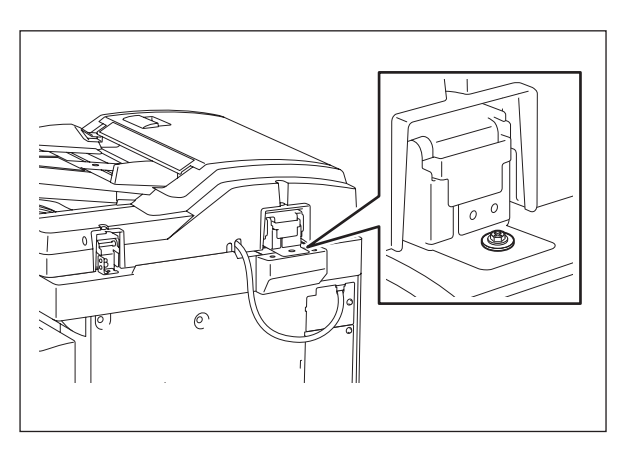

图 3-44

(6) 松开右侧的孔位置调整螺丝。

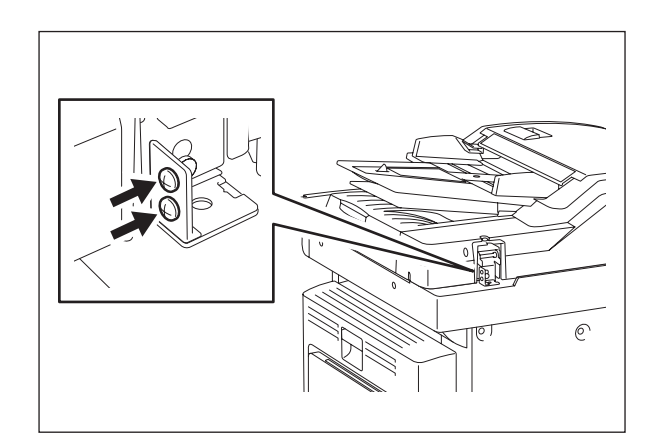

图 3-45

图 3-46

图 3-47

(7) 对准螺丝孔。

(8) 在后侧安上右铰链螺丝。

(9) 松开前侧的铰链螺丝。

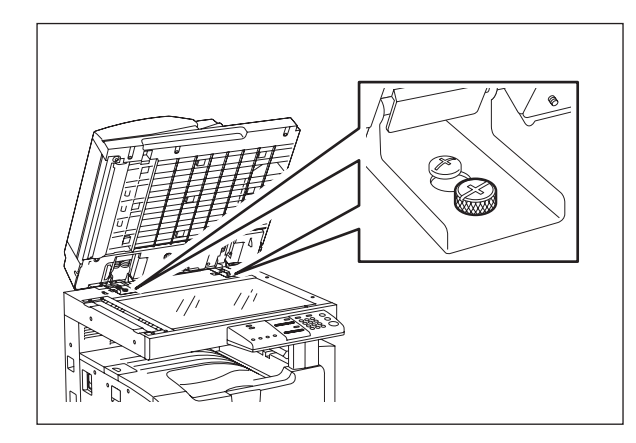

图 3-48

(10) 将平板放置在原稿玻璃上,与左上角对齐。 慢慢关闭 ADF/RADF,再打开,检查平板是 否正确的粘在 ADF/RADF 上。

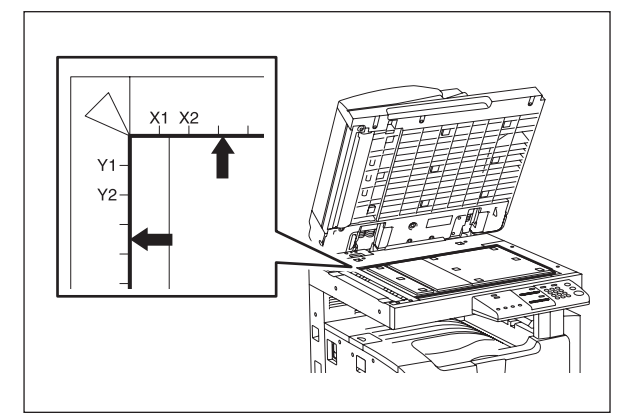

图 3-49

2

## 2.10.2 ADF/RADF 高度调整

注意:

检查在 ADF/RADF 调整之前是否已经对设备的图像进行了恰当的调整。

### [A] 检查

- (1) 合上 ADF/RADF。
- (2) 将曝光灯打开。
  - 当同时按下 [1] 和 [3] 时,打开电源。
  - 从测试菜单选择 [10. OUTPUT TEST],按 [ENTER] 键。
  - 键入 [261],按 [ENTER] 键,然后按 [开始] 键。等待直到 CIS 单元停止。
  - 键入 [267],按 [ENTER] 键,然后按 [开始] 键打开曝光灯。
- (3) 从设备的左侧检查稿台导板支脚 "A"与原稿玻璃的上表面 "B"之间的距离。如果值不在可接 受范围内,根据下面的步骤进行调整。

[距离可接受范围] 后侧: 0-0.2 mm 前侧: 0 mm

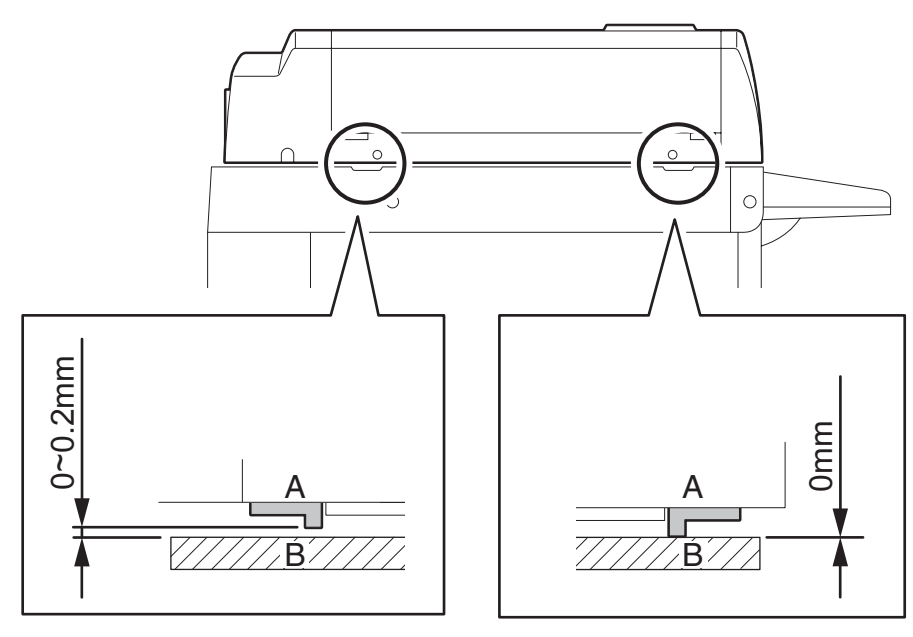

图 3-50

(4) 调整后,按 [CANCEL] 键关闭曝光灯。

### [B] 调整

- (1) 合上 ADF/RADF。

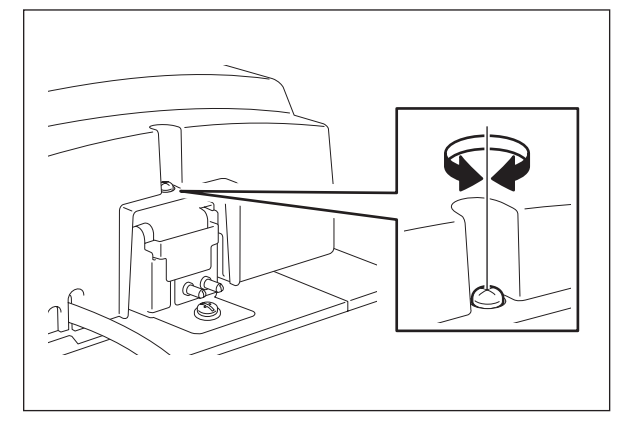

图 3-51

• 通过旋转 ADF/RADF 供纸侧铰链上的螺丝调整后侧的间隙。

| 川火戸丁下日 | • | ٠ | ٠ | ٠ | ٠ | ٠ | ٠ | ٠ | ٠ | ٠ | ٠ | ٠ | ٠ | ٠ | ٠ | ٠ | ٠ | ٠ | • | PF 11 |
|--------|---|---|---|---|---|---|---|---|---|---|---|---|---|---|---|---|---|---|---|-------|
| 逆时针    | • | • |   |   | • |   |   | • |   |   |   |   |   |   |   |   | • |   |   | 升高    |

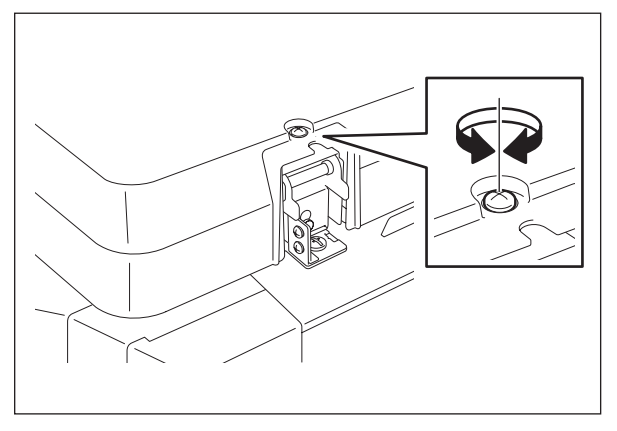

图 3-52

## 2.10.3 偏斜调整

### 注意:

检查在 ADF/RADF 调整之前是否已经对设备的图像进行了恰当的调整。ADF/RADF 的位置和高度也应该适当的调整。

### [A] 检查

按照以下步骤,用带垂直线和水平线的原稿与图像进行对比检查。

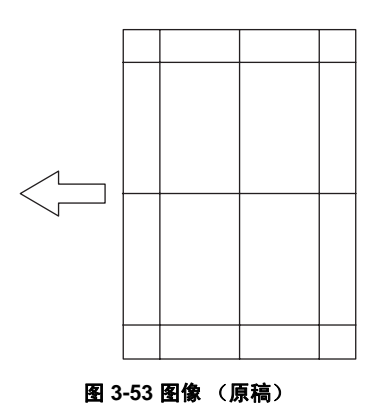

### <u>单面复印(ADF/RADF)</u>:

- (1) 将原稿面朝上放置在 ADF/RADF 的原稿托盘上,选择 [单面 -> 单面]并按下 [开始] 按钮。
- (2) 将原稿叠放在复印稿上,检查复印图像是否偏斜。

#### <u>双面复印 (RADF):</u>

- (1) 将原稿面朝上置于 RADF 的原稿托盘上,选择 [双面 -> 双面]并按下[开始]按钮。
- (2) 将原稿叠放在复印稿上,检查复印图像是否偏斜。

### [B] 调整

<u>单面复印(ADF/RADF)</u>:

(1) 根据下表中所示的幅度调整定位板,进行偏斜调整。

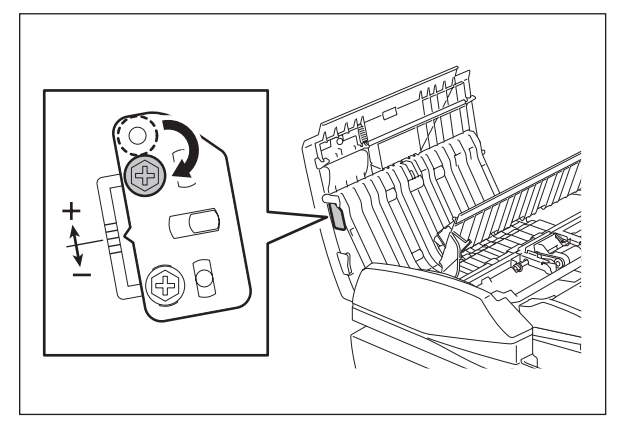

图 3-54

(2) 如果出现下图中的"C"偏斜,将定位板向"+"方向调整。如果是"D",向"-"方向调整。

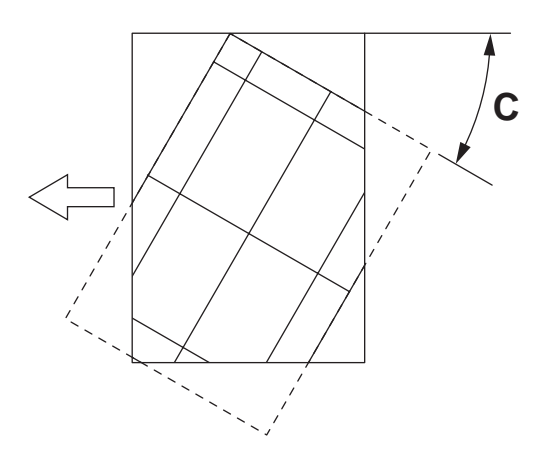

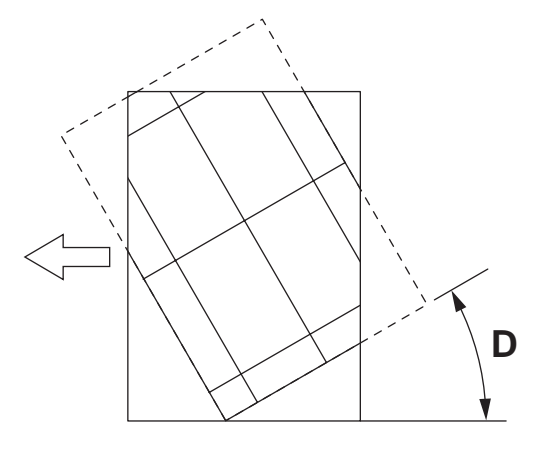

图 3-55

将定位板向 "+"方向调整。

图 3-56

将定位板向 "-"方向调整。

(1) 根据下表中所示的幅度调整定位板,进行偏斜调整。

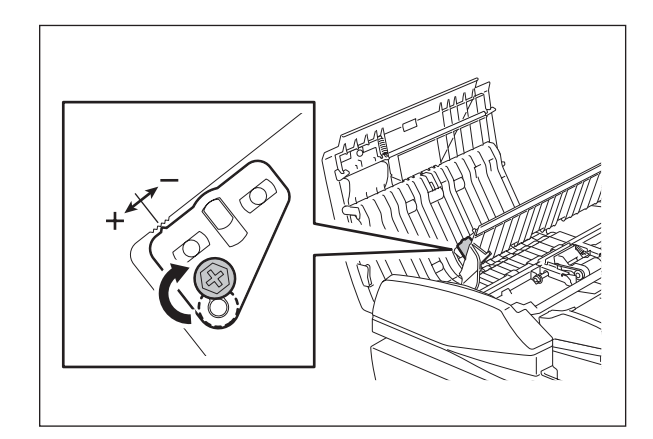

图 3-57

(2) 如果出现下图中的"C"偏斜,将定位板向"-"方向调整。如果是"D",向"+"方向调整。

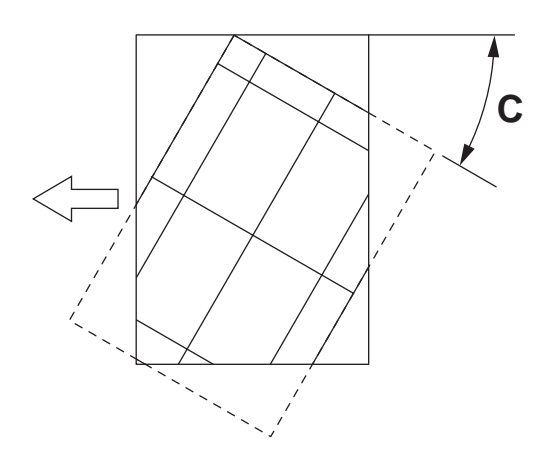

图 3-58

将定位板向"-"方向调整。

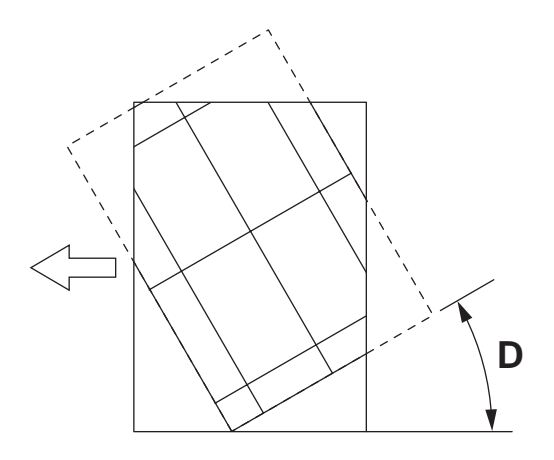

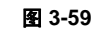

将定位板向 "+"方向调整。

### 2.10.4 前端位置调整

注意:

检查在 ADF/RADF 调整之前是否已经对设备的图像进行了恰当的调整。ADF/RADF 的位置和高度也应该适当的调整。

[A] 检查

按照以下步骤,用带垂直线和水平线的原稿与图像进行对比检查。

<u>单面复印 (ADF/RADF)</u>:

- (1) 将原稿面朝上放置在 ADF/RADF 的原稿托盘上,选择 [单面 -> 单面]并按下 [开始]按钮。
- (2) 将原稿叠放在复印稿上,检查原稿的前端 E 和复印稿的前端 F。

<u>双面复印 (RADF):</u>

- (1) 将原稿面朝上置于 RADF 的原稿托盘上,选择[双面 -> 双面]并按下[开始]按钮。
- (2) 将原稿叠放在复印稿上,检查原稿的前端 E 和复印稿的前端 F。

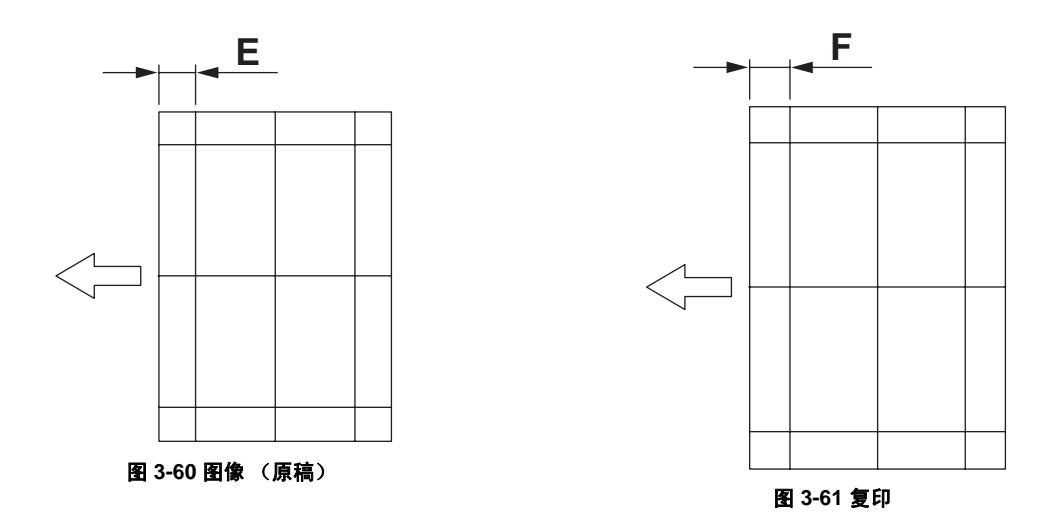

#### [B] 调整

<u>单面复印(ADF/RADF)</u>

- (1) 同时按下 [0] 和 [5] 打开电源, 键入 [365] 并按下 [ENTER] 按钮。
- (2) 键入值。

• 如果复印图像的前端(F)空白边比原稿前端(E)的空白边大,输入比当前值小的一个值。 注意:

改变一个值,复印图像移动 0.2 毫米。

• 如果复印图像的前端(F)空白边比原稿前端(E)的空白边小,输入比当前值大的一个值。

注意:

改变一个值,复印图像移动 0.2 毫米。

<u>双面复印 (RADF):</u>

(1) 同时按下 [0] 和 [5] 打开电源, 键入 [366] 并按下 [ENTER] 按钮。

(2) 键入值。

• 如果复印图像的前端(F)空白边比原稿前端(E)的空白边大,输入比当前值小的一个值。 注意:

改变一个值,复印图像移动 0.2 毫米。

• 如果复印图像的前端 (F) 空白边比原稿前端 (E) 的空白边小,输入比当前值大的一个值。 **注意:** 

改变一个值,复印图像移动 0.2 毫米。

## 2.10.5 水平位置调整

注意:

检查在 ADF/RADF 调整之前是否已经对设备的图像进行了恰当的调整。ADF/RADF 的位置和高度也应该适当的调整。

#### [A] 检查

按照以下步骤,用中心线的原稿与图像进行对比检查。

- (1) 将原稿面朝上置于 ADF/RADF 的原稿托盘上。
- (2) 按下 [开始]键。
- (3) 将复印稿对折,检查中心线是否一致。

### [B] 调整

- (1) 当同时按下 [0] 和 [5] 时,打开电源。
- (2) 键入 [358] 并按下 [ENTER] 按钮。
  - 如果复印图像的中心线移向设备的前端,输入比当前值大的一个值。
  - 注意:

改变一个值,复印图像移动 0.169 毫米。

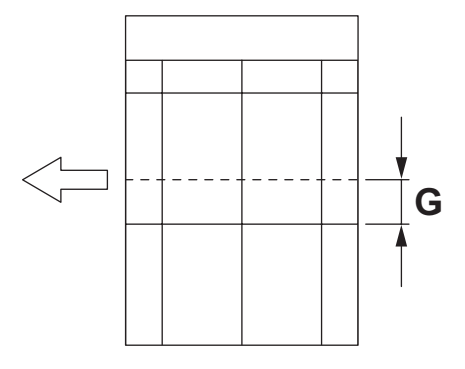

图 3-62

• 如果复印图像的中心线移向设备的后端,输入比当前值小的一个值。

注意:

改变一个值,复印图像移动 0.169 毫米。

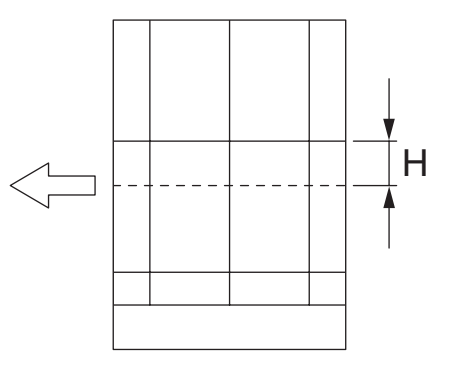

图 3-63

## 2.10.6 复印倍率调整

注意:

检查在 ADF/RADF 调整之前是否已经对设备的图像进行了恰当的调整。ADF/RADF 的位置和高度也应该适当的调整。

#### [A] 检查

按照以下步骤,用带垂直线和水平线的原稿与图像进行对比检查。

- (1) 将原稿面朝上置于 ADF/RADF 的原稿托盘上。
- (2) 按下 [开始]键。
- (3) 将原稿叠放在复印稿上,检查图像尺寸"I"。

### [B] 调整

- (1) 当同时按下 [0] 和 [5] 时,打开电源。
- (2) 键入 [357] 并按下 [ENTER] 按钮。
  - 如果复印图像尺寸 "I"比原稿尺寸大,输入比当前值小的一个值。
  - 如果复印图像尺寸 "I"比原稿尺寸小,输入比当前值大的一个值。

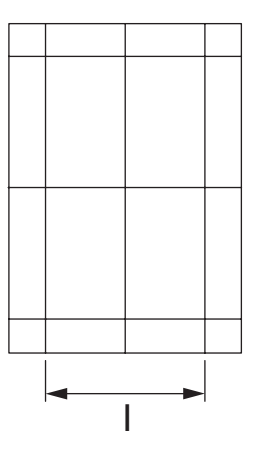

图 3-64

# 2.10.7 ADF/RADF 开 / 关传感器调整

调整支架位置,使得高度"A"为100毫米以下时(在自重坠落范围内),传感器开关为开。

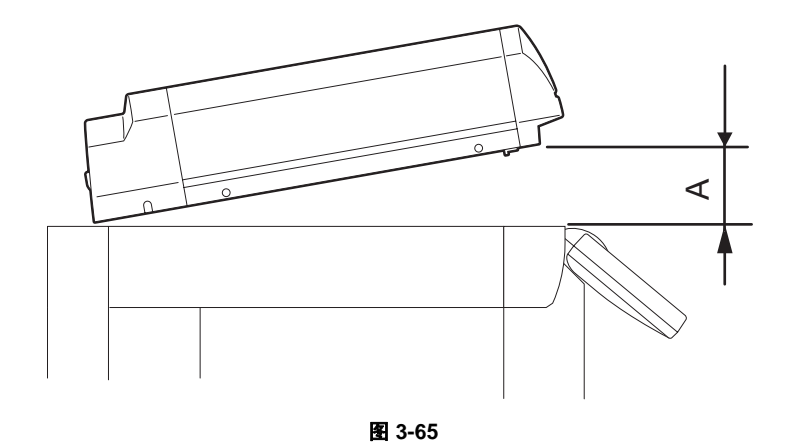

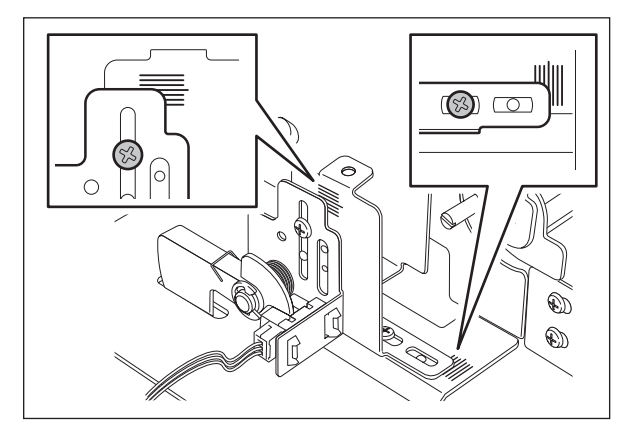

图 3-66

# 3. 定期维护 (PM)

# 3.1 PM 步骤概述

- 按照以下定时进行定时维护。 e-STUDIO165: 每 72,000 张 e-STUDIO205: 每 90,000 张
  - (1) 准备
    - 向用户询问设备的当前状况并作记录。
    - 在开始维护前复印一些印品作为样品并保存。
    - 关闭电源并拔下设备电源插头。
  - (2) 利用以下检查表和图示进行定期维护。如果有必要参考维修手册。
  - (3) 完成维护后插上设备电源插头。然后开启电源并复印几页以确认设备工作正常。

# 3.2 检查操作项目

根据以下规定时间对每台设备进行检查。 e-STUDIO165: 当输出页数达到 216,000 或从开始使用算起达到 2.5 年 (以早达到的为准)。 e-STUDIO205: 当输出页数达到 270,000 或从开始使用算起达到 2.5 年 (以早达到的为准)。

- (1) 更换所有耗材。
- (2) 检查驱动部分的部件(齿轮、皮带轮、定时皮带等)。如果这些部件损坏更换新的部件。
- (3) 检查所有粘合剂,比如胶带和聚酯薄膜,看它们是否损坏或无粘性。如果需要更换新的部件。
- (4) 检查所有开关和传感器的性能。如果需要更换新的部件。
- (5) 彻底清洁设备。
- (6) 检查线束、热敏电阻、保险丝等是否受损。如果必要进行更换。

# 3.3 定期维护检查表

用于检查表的符号

| 清洁                                                                         | 润滑/涂层                                                                                                    | 更换                                              | 检查操作                 |
|----------------------------------------------------------------------------|----------------------------------------------------------------------------------------------------|-------------------------------------------------|----------------------|
| <ul> <li>A: 用酒精清洁</li> <li>B: 用软垫、</li> <li>布或真空</li> <li>吸尘器清洁</li> </ul> | L: Launa 40<br>SI: 硅油<br>W1: 白色润滑脂<br>(Molykote X5-6020)<br>W2: 白色润滑脂<br>(Molykote HP-300)<br>AV: Alvania No.2<br>FL: Floil (GE-334C) | 值:<br>更换周期<br>(值 x 1000)<br>R:<br>变形或者<br>受损时更换 | O: 清洁或更换后,确认无<br>问题。 |

#### [定期维护检查表]

#### 注意:

- 1. 按照以下定时进行清洁和润滑。
  - 此外,感光鼓单元、主充电电极、显影单元和转印单元的润滑必须按照各自的 PM 周期进行。 e-STUDIO165: 每 72,000 张 e-STUDIO205: 每 90,000 张
- 2. "更换"下的值表示用于 e-STUDIO165/e-STUDIO205 的更换周期。
- 3. 供纸部分的部件的更换周期等于每个纸源的供纸数。
- 4. 注意在润滑时不要将油滴在辊、皮带和皮带轮上。
- 5. "页一项目 (P-I)"在零件列表栏显示。

#### A. 扫描部分

|    | 检查项目      | 清洁    | 润滑 | 更换<br>(x 1,000 张 ) | 操作<br>检查 | 部件列表<br><p-l></p-l> | 备注  |
|----|-----------|-------|----|--------------------|----------|---------------------|-----|
| A1 | 原稿玻璃      | B 或 A |    |                    |          | P17-I1              | *a1 |
| A2 | ADF 原稿玻璃  | В     |    |                    |          | P17-l2              | *a1 |
| A3 | 扫描架导轨     | В     |    |                    |          | P9-19               |     |
| A4 | 原稿玻璃导板    | В     |    | 后                  |          |                     |     |
| A5 | 自动原稿检测传感器 | В     |    |                    | 0        | P9-I19              |     |

#### B. 激光单元

|    | 检查项目 | 清洁 | 润滑 | 更换<br>(x 1,000 张 ) | 操作<br>检查 | 部件列表<br><p-l></p-l> | 备注 |
|----|------|----|----|--------------------|----------|---------------------|----|
| B1 | 狭缝玻璃 | В  |    |                    |          |                     |    |

#### C. 供纸单元

|    | 检查项目            | 清洁 | 润滑 | 更换<br>(x 1,000 张 ) | 操作<br>检查 | 部件列表<br><p-l></p-l> | 备注  |
|----|-----------------|----|----|--------------------|----------|---------------------|-----|
| C1 | 搓纸辊             |    |    | 90                 |          | P16-I17             |     |
| C2 | 纸张导板            | В  |    |                    |          |                     |     |
| C3 | 驱动齿轮<br>(齿表面和轴) |    | W1 |                    |          |                     | *c1 |
| C4 | GCB 衬套轴承        |    | L  |                    |          |                     |     |

|    | 检查项目            | 清洁 | 润滑 | 更换<br>(x 1,000 张 ) | 操作<br>检查 | 部件列表<br><p-l></p-l> | 备注 |
|----|-----------------|----|----|--------------------|----------|---------------------|----|
| C5 | 塑料轴套被轴插入的一<br>侧 |    | W1 |                    |          |                     |    |
| C6 | 定位辊 (金属)        | А  |    | R                  |          | P16-l4              |    |
| C7 | 定位辊 (橡胶)        | А  |    | R                  |          | P11-I18             |    |

## D. ADF (MR-2017)

|    | 检查项目   | 清洁<br>(30K) | 润滑 | 更换<br>(x 1,000 张 ) | 操作<br>检查 | 部件列表<br><p-l></p-l> | 备注 |
|----|--------|-------------|----|--------------------|----------|---------------------|----|
| D1 | 搓纸辊    | A           |    | 90                 |          | P5-I1               |    |
| D2 | 分离辊    | A           |    | 90                 |          | P4-I10              |    |
| D3 | 供纸辊    | A           |    | 90                 |          | P5-I1               |    |
| D4 | 定位辊    | A           |    |                    |          |                     |    |
| D5 | 中部转印辊  | A           |    |                    |          |                     |    |
| D6 | 前读取辊   | A           |    |                    |          |                     |    |
| D7 | 后读取辊   | A           |    |                    |          |                     |    |
| D8 | 出口/反转辊 | А           |    |                    |          |                     |    |
| D9 | 稿台白板   | B 或 A       |    |                    |          |                     |    |

## E. 旁路供纸单元

|    | 检查项目            | 清洁 | 润滑 | 更换<br>(x 1,000 张 ) | 操作<br>检查 | 部件列表<br><p-l></p-l> | 备注 |
|----|-----------------|----|----|--------------------|----------|---------------------|----|
| E1 | 搓纸辊             |    |    | 90                 |          | P14-l22             |    |
| E2 | 供纸辊             |    |    | 90                 |          | P14-l22             |    |
| E3 | 分离垫             |    |    | 90                 |          | P13-l22             |    |
| E4 | 旁路供纸托盘          | В  |    |                    |          |                     |    |
| E5 | 驱动齿轮<br>(齿表面和轴) |    | W1 |                    |          |                     |    |
| E6 | GCB 衬套轴承        |    | L  |                    |          |                     |    |
| E7 | 塑料轴套被轴插入的一<br>侧 |    | W1 |                    |          |                     |    |

## F. 主充电电极

|    | 检查项目     | 清洁 | 润滑 | 更换<br>(KD) | 操作<br>检查 | 部件列表<br><p-l></p-l> | 备注  |
|----|----------|----|----|------------|----------|---------------------|-----|
| F1 | 主充电电极外壳  | В  |    |            |          | P18-I1              | *f1 |
| F2 | 针状电极     |    |    | 72/90      |          | P18-l2              | *f1 |
| F3 | 端子触点     | В  |    |            |          |                     |     |
| F4 | 主充电极丝清洁垫 |    |    | R          | 0        | P18-I7              |     |
| F5 | 主充电电极栅网  |    |    | 72/90      |          | P18-l3              |     |

## G. 转印 / 分离电极

|    | 检查项目   | 清洁    | 润滑 | 更换<br>(KD) | 操作<br>检查 | 部件列表<br><p-l></p-l> | 备注  |
|----|--------|-------|----|------------|----------|---------------------|-----|
| G1 | 充电电极外壳 | В     |    |            |          | P19-l2              | *g1 |
| G2 | 转印电极丝  |       |    | 72/90      | o        | P19-I18             | *g1 |
| G3 | 分离电极丝  |       |    | 72/90      | o        | P19-I18             | *g1 |
| G4 | 前转印导板  | B 或 A |    |            |          |                     |     |
| G5 | 后转印导板  | B 或 A |    |            |          |                     |     |
| G6 | 分离支架   | В     |    |            |          | P19-I17             |     |
| G7 | 接线端盖板  | В     |    |            |          | P19-I10             |     |
| G8 | 端子触点   | В     |    |            |          |                     |     |
| G9 | 转印导向辊  | В     |    | R          |          | P19-I14             |     |

## H. 感光鼓 / 清洁器相关部分

|    | 检查项目    | 清洁 | 润滑 | 更换<br>(KD) | 操作<br>检查 | 部件列表<br><p-l></p-l> | 备注             |
|----|---------|----|----|------------|----------|---------------------|----------------|
| H1 | 感光鼓     |    |    | 72/90      |          |                     | Chap.<br>3.7.2 |
| H2 | 消电灯     | В  |    |            |          |                     |                |
| H3 | 整个清洁单元  | В  |    |            |          |                     |                |
| H4 | 感光鼓清洁刮板 |    |    | 72/90      |          | P20-I5              | *h1            |
| H5 | 感光鼓分离爪  |    |    | 72/90      |          | P20-I17             | *h2            |
| H6 | 回收刮片    | В  |    | 72/90      |          | P20-l6              | *h3            |
| H7 | 臭氧过滤器   |    |    | 72/90      |          | P11-l3              |                |

## I. 显影单元 / 墨粉盒相关单元

|    | 检查项目     | 清洁    | 润滑 | 更换<br>(x 1,000 张 ) | 操作<br>检查 | 部件列表<br><p-l></p-l> | 备注  |
|----|----------|-------|----|--------------------|----------|---------------------|-----|
| 11 | 整个显影单元   | В     |    |                    |          |                     |     |
| 12 | 显影剂      |       |    | 72/90              |          |                     | *i1 |
| 13 | 前密封片     | В     |    | R                  |          |                     |     |
| 14 | 油密封(6个)  |       | AV | 360/450            |          | P21-I11             | *i2 |
| 15 | 导向辊      | B 或 A |    |                    |          |                     |     |
| 16 | 侧密封片     | В     |    | R                  |          |                     |     |
| 17 | 显影单元底座   | В     |    |                    |          |                     |     |
| 18 | 墨粉盒驱动齿轮轴 |       | W1 |                    |          |                     |     |

### J. 定影 / 出口单元

|    | 检查项目 | 清洁 | 润滑 | 更换<br>(x 1,000 张 ) | 操作<br>检查 | 部件列表<br><p-l></p-l> | 备注 |
|----|------|----|----|--------------------|----------|---------------------|----|
| J1 | 定影辊  |    |    | 72/90              |          | P23-18              |    |

|    | 检查项目            | 清洁 | 润滑 | 更换<br>(x 1,000 张 ) | 操作<br>检查 | 部件列表<br><p-l></p-l> | 备注  |
|----|-----------------|----|----|--------------------|----------|---------------------|-----|
| J2 | 压力辊             |    |    | 72/90              |          | P24-I4              |     |
| J3 | 用于定影辊的分离爪       |    |    | 72/90              |          | P23-I14             | *j1 |
| J4 | 定影单元入口导板        | А  |    |                    |          | P24-I9              |     |
| J5 | 热敏电阻 (3个)       | А  |    | R                  |          | P23-I6              | *j2 |
| J6 | 驱动齿轮<br>(齿表面和轴) |    | W2 | R                  |          | P23-I22<br>P23-I23  |     |
| J7 | 定影辊齿轮           |    |    | R                  |          | P23-I10             |     |
| J8 | 压力辊衬套           |    |    | 72/90              |          | P23-I30             |     |
| J9 | 出口辊             | А  |    | R                  |          | P23-I19             |     |

## K. PFU (MY-1027)

|    | 检查项目 | 清洁 | 润滑 | 更换<br>(x 1,000 张 ) | 操作<br>检查 | 部件列表<br><p-l></p-l> | 备注 |
|----|------|----|----|--------------------|----------|---------------------|----|
| K1 | 搓纸辊  | А  |    | 90                 |          | P3-I12              |    |
| K2 | 供纸辊  | А  |    |                    |          | P3-I16              |    |

## L. 自动双面单元 (MD-0103)

|    | 检查项目              | 清洁 | 润滑 | 更换<br>(x 1,000 张 ) | 操作<br>检查 | 部件列表<br><p-l></p-l> | 备注 |
|----|-------------------|----|----|--------------------|----------|---------------------|----|
| L1 | 输送辊 (上、中、下)       | А  |    | R                  |          |                     |    |
| L2 | GCB 衬套被轴插入的<br>一侧 |    | L  |                    |          |                     |    |
| L3 | 塑料轴套被轴插入的一<br>侧   |    | W1 |                    |          |                     |    |
| L4 | 纸张导板              | В  |    |                    |          | P1-I19              |    |

## M. RADF (MR-3019)

|     | 检查项目   | 清洁    | 润滑 | 更换<br>(x 1,000 张 ) | 操作<br>检查 | 部件列表<br><p-l></p-l> | 备注 |
|-----|--------|-------|----|--------------------|----------|---------------------|----|
| M1  | 搓纸辊    | A     |    | 90                 |          | P5-I1               |    |
| M2  | 分离辊    | А     |    | 90                 |          | P4-I10              |    |
| М3  | 供纸辊    | А     |    | 90                 |          | P5-I1               |    |
| M4  | 定位辊    | А     |    |                    |          | P4-I30              |    |
| M5  | 中部转印辊  | А     |    |                    |          | P3-I13              |    |
| M6  | 前读取辊   | А     |    |                    |          | P3-I14              |    |
| M7  | 后读取辊   | А     |    |                    |          | P3-I1               |    |
| M8  | 反转定位辊  | А     |    |                    |          | P3-I10              |    |
| M9  | 出口/反转辊 | А     |    |                    |          | P4-125              |    |
| M10 | 稿台白板   | B 或 A |    |                    |          | P1-l25              |    |

### N. PFP (KD-1013)

|    | 检查项目     | 清洁 | 润滑     | 更换<br>(x 1,000 张 ) | 操作<br>检查 | 部件列表<br><p-l></p-l> | 备注  |
|----|----------|----|--------|--------------------|----------|---------------------|-----|
| N1 | 搓纸辊(上/下) |    |        | 80                 |          | P5-I20              |     |
| N2 | 供纸辊(上/下) |    |        | 80                 |          | P5-I24              |     |
| N3 | 分离辊(上/下) |    | AV, W2 | 80                 |          | P5-I5               | *n1 |
| N4 | 驱动齿轮(齿面) |    | W1     |                    |          |                     |     |

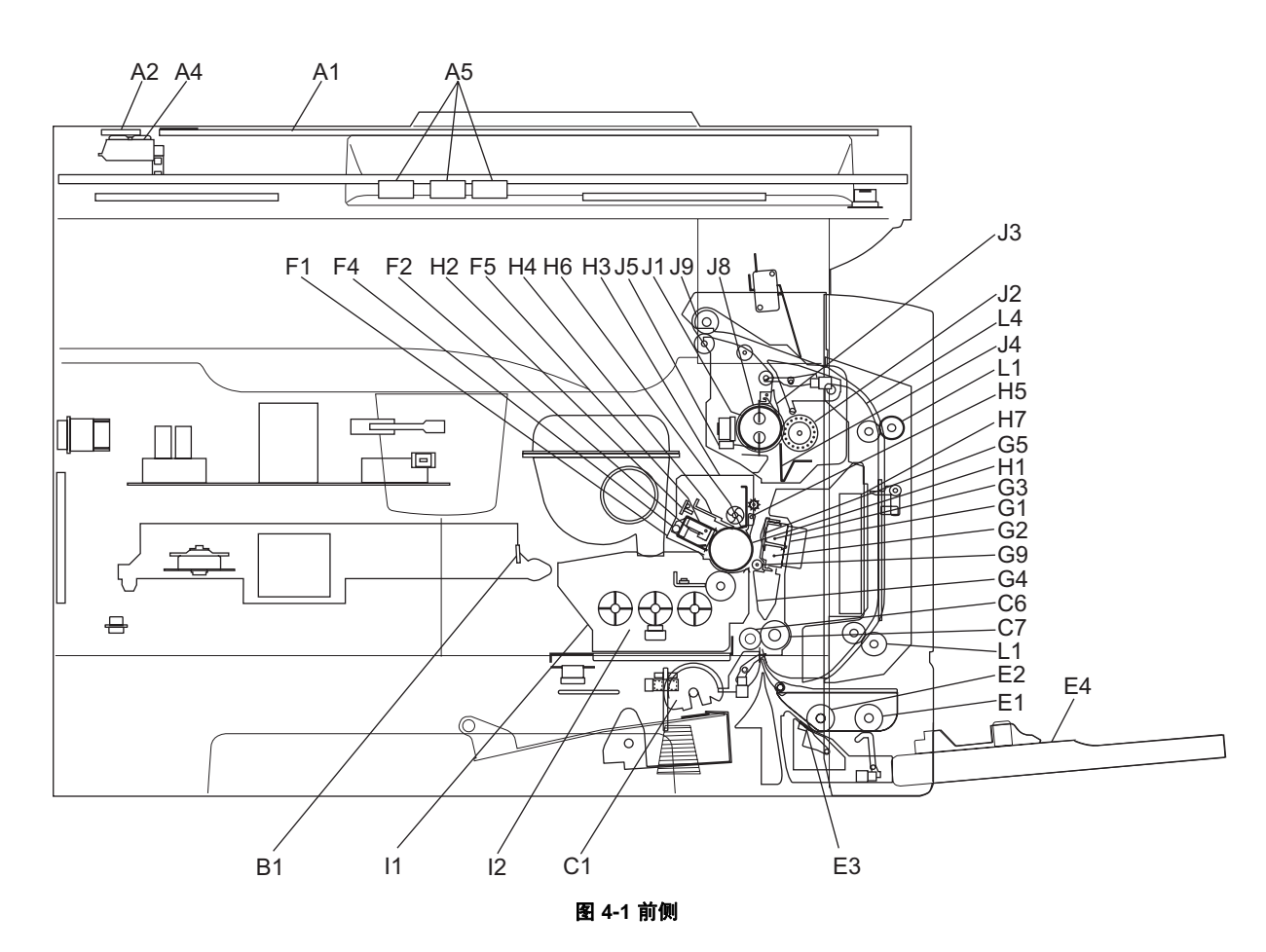

3

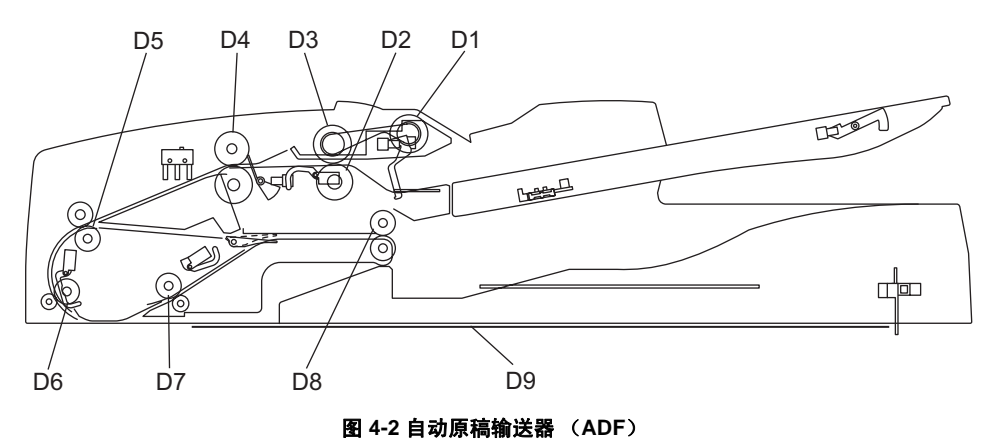

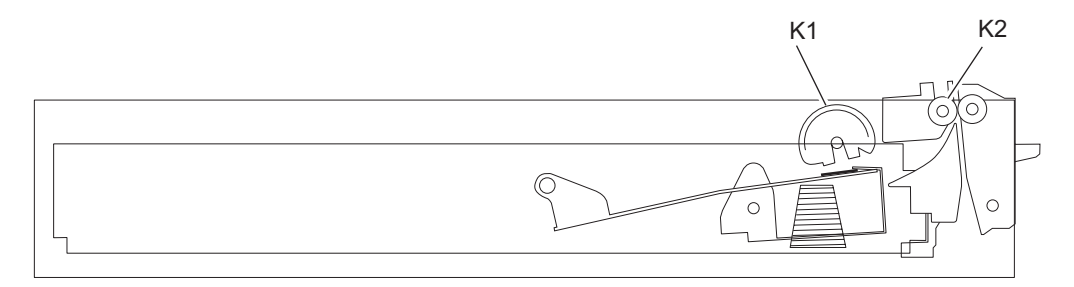

图 4-3 供纸单元 (PFU)

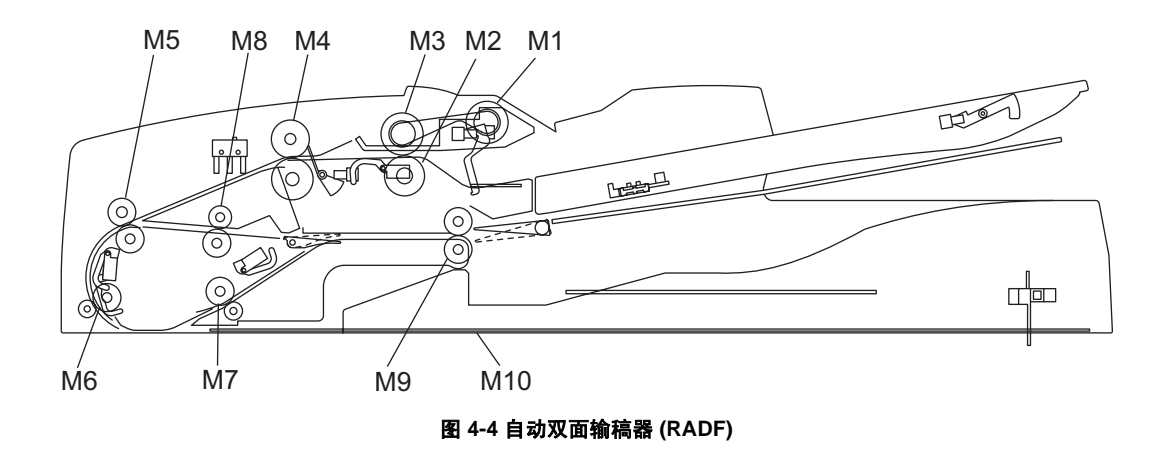

e-STUDIO165/205 定期维护 (PM)

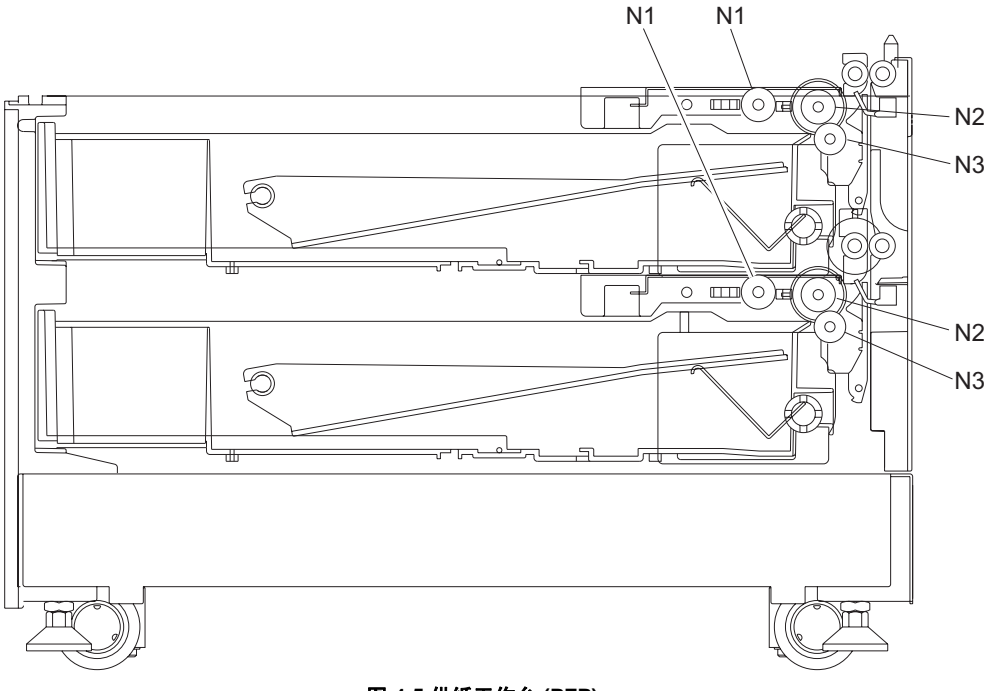

图 4-5 供纸工作台 (PFP)

#### 定期维护检查表中的标记 "\*" 的含义

\* a1. 原稿玻璃 /ADF 原稿玻璃
 清洁原稿玻璃两侧和 ADF 原稿玻璃。
 确定清洁以后没有灰尘。然后安装原稿玻璃和 ADF 原稿玻璃。

#### 注意:

应确保原稿玻璃安装原稿标尺的区域,没有任何指印或油污,因为原稿标尺下要安装明暗校正 板。

\* c1. 供纸部分的驱动齿轮 (齿轮齿面和轴) 在驱动齿轮的齿面与轴上涂抹一些白润滑脂 (Molykote X5-6020)。

### 注意:

应确保安装在离合器旁边的齿轮在涂抹了润滑脂后,在转动时不会有润滑脂流到或泄漏到离合器 上。用在齿轮上的润滑脂的量应少于用在其它零部件上的量。

\* f1. **主充电电极外壳/针状电极** 用一块泡水后挤干的布清洁主充电电极外壳,然后再用一块干布把它擦干。 针状电极只可用主充电电极清洁垫进行清洁。 如果针状电极受损,应进行更换,不管之前复印了多少图像。

### 注意:

安装针状电极时不可用裸手接触针状电极。

\* g1. 转印 / 分离电极外壳和转印 / 分离电极丝 用一块泡水后挤干的布清洁转印 / 分离电极外壳,然后再用一块干布把它擦干。 如果电极受损,应进行更换,不管之前复印了多少图像。

#### 注意:

- 不可使转印导辊的金属板变形。
- 安装新电极丝时注意以下事项 (长度: 353 mm)
  - 将电极丝牢固地插入前后侧的 V 形槽内。
  - 不要扭曲电极丝。
  - 不要用裸手直接接触电极丝。

### \* h1. 鼓清洁刮板

因为刮板的边缘很容易损坏,所以很容易因各种因素受损,如粘上纸屑。如果因刮板受损 而复印出劣质的图像,应更换上新的清洁刮板和清洁刷,不管之前复印了多少份图像。

## \* h2. 感光鼓分离爪

如果分离爪的爪尖损坏或变形,就有可能出现卡纸。因此,如果分离爪出现任何问题,就 应将之更换,不管之前复印了多少份图像。 如果在打印图像上出现分离爪产生的痕迹,应清洁爪尖。

### 注意:

- 用一块干布擦拭爪尖,尽量不要使其变形。
   不要将纤维屑留在尖上。
- 2. 更换或清洁分离爪及鼓表面后要用粉轻拍鼓分离爪和鼓表面。
- \* h3. 回收刮片 如果该刮片的边缘受损,应更换新的刮片,不管之前复印了多少份图像。
- \* i1. 显影剂
   在更换显影剂前必须执行 "05-280" 并取下处理单元。
   在更换了显影剂后,必须进行自动墨粉传感器调整。
   (□ P. 2-1 "2.1 自动墨粉传感器调整 ")
- \* i2. 油密封(显影单元) 搅拌器单元(搅拌器 1、2 和 3 的轴) 6 个

#### 注意:

更换油密封后仅润滑油密封。
- (1) 将一片新的油密封平行推入显影器托架上的 安装孔或喷嘴搅拌器外部。
  - 注意油密封的安装方向。 (参见右 图。)
- (2) 在油密封的内表面均匀地涂上一层润滑脂。• 润滑脂的量:约为两小滴
- (3) 擦干净从油密封内溢出的润滑脂。

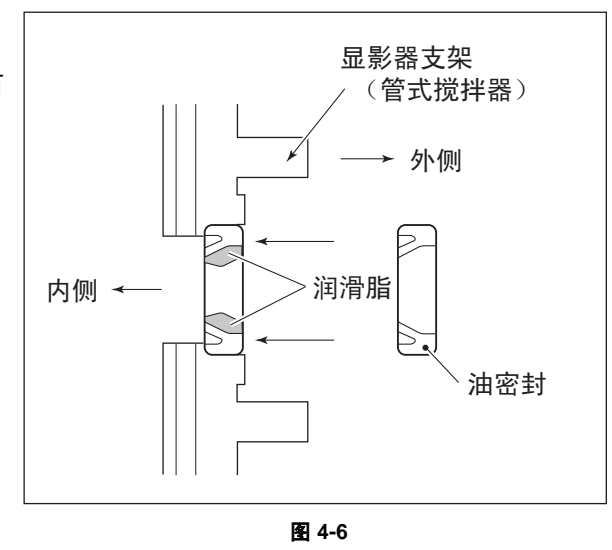

## \* j1. 用于定影辊的分离爪

如果分离爪的爪尖损坏或变形,就有可能出现卡纸。因此,如果分离爪出现任何问题,就 应将之更换,不管之前复印了多少份图像。在清洁过程中,不要损坏分离爪的爪尖。如果 硬刮去分离爪粘上的墨粉,会有可能损坏分离爪。如果分离爪粘粉严重,就应将之更换。

\* j2. 热敏电阻

在更换定影辊时,如果热敏电阻上粘有墨粉或污渍,应用酒精对它进行清洁。 在清洁过程中,要避免热敏电阻的损坏与变形。如果热敏电阻发生了任何程度的损坏或变 形,应用新的热敏电阻进行更换。

#### \* n1. 分离辊: PFP

在弹簧的内表面均匀地涂抹一层润滑脂 (Alvania No.2)。 在更换分离辊时,应在下图所示的支架部位 (4处)涂上充足的白润滑脂 (Molykote HP-300)。

**注意:** 一定要避免将润滑脂粘到辊的表面。如果粘上,要用酒精擦去。

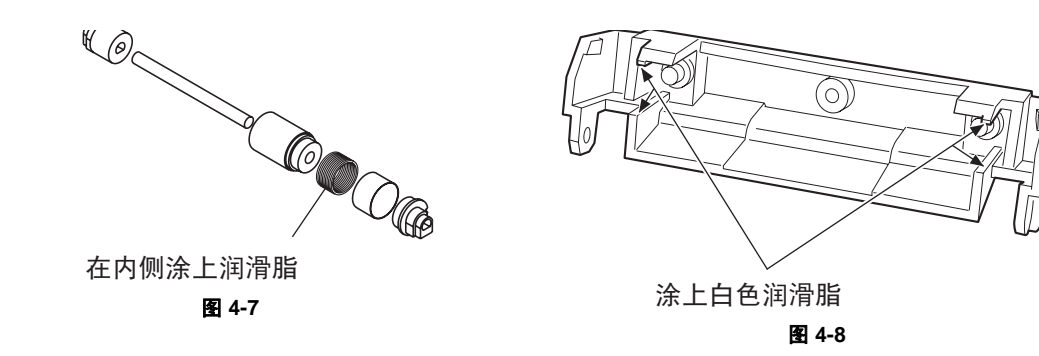

# 3.4 PM 套件

| 项目           | 部件名称      | 零部件名称               | 数量 |
|--------------|-----------|---------------------|----|
| DEV-KIT-2340 | 显影剂       | D-2320              | 1  |
|              | 感光鼓清洁刮板   | BL-2320D            | 1  |
|              | 感光鼓分离爪    | SCRAPER-371         | 2  |
|              | 回收刮片      | BLADE-REC           | 1  |
|              | 主充电电极栅网   | GRID-CH-M-371       | 1  |
|              | 针状电极      | СН-М                | 1  |
|              | 转印电极丝     | WIRE-CH-060-353-R   | 1  |
|              | 分离电极丝     | WIRE-CH-060-353-R   | 1  |
| FR-KIT-1640  | 臭氧过滤器     | FILTER-OZON-TRU-371 | 1  |
|              | 定影辊       | HR-1640-U           | 1  |
|              | 压力辊       | HR-1640-L           | 1  |
|              | 用于定影辊的分离爪 | SCRAPER-280         | 5  |
|              | 定影辊衬套     | BUSH-HR/RLR         | 2  |
| DF-KIT-3018  | 搓纸辊       | ASYS-ROL-FEED       | 1  |
|              | 供纸辊       | ASYS-ROL-FEED       | 1  |
|              | 分离辊       | ASYS-ROL-RET        | 1  |

# 3.5 夹具列表

|                           | 部件列表 |    |  |
|---------------------------|------|----|--|
| ΨЕ                        | 页码   | 项目 |  |
| 门开关夹具                     | 101  | 1  |  |
| 刷子                        | 101  | 2  |  |
| 磁穗刮刀 - 磁辊夹具               | 101  | 3  |  |
| 显影剂管                      | 101  | 4  |  |
| 皮带张力夹具                    | 101  | 6  |  |
| 高压变换器夹具                   | 101  | 7  |  |
| 下载夹具 (DLM 板)              | 102  | 1  |  |
| 下载夹具 2 (6 个 Flash ROM)    | 102  | 2  |  |
| 下载夹具 1 (2 个 Flash ROM)    | 102  | 3  |  |
| ROM writer 适配器 ( 用于 1881) | 102  | 4  |  |
| ROM writer 适配器 ( 用于 1931) | 102  | 5  |  |

# 3.6 润滑脂列表

|    |                         | 青件友物            | 춦르    | cto 98 | 部件列表 |     |
|----|-------------------------|-----------------|-------|--------|------|-----|
|    | <b>冲</b> 肩 <b>旭</b> 石称  | 委什石称            | 谷里    | 谷話     | 页码   | 项目  |
| SI | 硅油                      | ASM-SILICONE-1M | 100cc | 瓶      | 101  | 10  |
| L  | Launa 40                | OIL-LAUNA40-100 | 100cc | 油壶     | 101  | 11  |
| W2 | 白润滑脂 (Molykote HP-300)  | ASM-PG-HP300-S  | 100g  | 瓶      | 101  | 12A |
| W2 | 白润滑脂 (Molykote HP-300)  | GREASE-HP300-S  | 10g   | 瓶      | 101  | 12B |
| AV | Alvania No.2            | ASM-PG-ALV2     | 100g  | 管      | 101  | 13  |
| W1 | 白润滑脂 (Molykote X5-6020) | MOLYKOTE-100    | 100g  | 管      | 101  | 14  |
| FL | Floil (GE-334C)         | ASM-PG-GE334C-S | 20g   | 瓶      | 101  | 15  |

# 3.7 耗材保存与处理注意事项

# 3.7.1 保存 TOSHIBA 耗材的注意事项

#### 1) 墨粉 / 显影剂

墨粉和显影剂应保存在温度在 10°C 到 35°C 无凝露的环境中。运输过程中,应避免它们受到阳光的直接照射。

#### 2) 感光鼓

与墨粉和显影剂一样,感光鼓应保存温度在 10°C 到 35°C 的无凝露暗环境中。应避免将感光鼓置 于高湿或有化学品(或化学烟雾)的环境中。

#### 3) 感光鼓清洁刮板

应保存温度在 **10**°C 到 **35**°C 的地面平整的环境中,并且应避免受到高湿或化学品(或化学烟雾)的侵蚀。

#### 4) 定影辊 / 压力辊

应避免将这些辊置于高湿或有化学品(或化学烟雾)的环境中。

#### 5) 纸张

应避免将复印纸置于高湿的环境中。 在打开复印纸包装后,应将打开的纸包置于专门的复印纸保存袋。

# 3.7.2 感光鼓的检查与清洁

#### 1) 使用手套

如果感光鼓表面有指印或油迹,感光鼓的性能可能会下降,从而影响复印图像的质量。因此,不要 直接用手接触感光鼓的表面。

#### 2) 使用注意事项

由于感光鼓的表面非常敏感,所以在安装与移取它时应非常小心,以避免伤到它的表面。 在更换感光鼓时,须在它整个表面(包括未涂抹 OPC 的感光鼓的两端)上涂上拍粉(滑石粉)。更 换感光鼓后,必须将鼓计数器清零(设置模式 08-1150-0,3,6,7)。 上述的清洁工作可以在 PM 支持模式下进行。

注意:

- 使用拍粉的目的是为了减少感光鼓与清洁刮板之间的磨擦。如果不使用拍粉,可能会导致感光鼓与清洁刮板的损坏。
- 如果纸纤维粘到清洁刮板的边缘,可能会导致降低清洁刮板的效率,并有可能损坏清洁刮板和 感光鼓。当发现清洁刮板上有任何纤维时,一定要将之清除。

#### 3) 多功能数码复印机的安装和感光鼓的保存

应避免将设备安装在高温,高湿或有化学品/化学烟雾的环境中。 不能将感光鼓置于阳光直射到的位置或光线很强的位置(如窗户附近),否则感光鼓的敏感度就会下 降,并会在安装复印机后,不能立即复印出有足够浓度的图像。

#### 4) 清洁感光鼓

在进行周期性维护时,应用指定的清洁布清洁感光鼓的整个表面。应使用足够厚的清洁布 (如干软垫),以免手您的指尖或指甲无意间刮伤感光鼓。另外,在进行清洁工作之前,要取下手上的戒指和手表,以防它们对感光鼓造成意外的损伤。

不要使用酒精, 硒溶剂和其它有机溶液或硅油, 因为它们会损坏感光鼓。

#### 5) 感光鼓表面的刮痕

如果鼓表面的刮痕处露出了铝基层,那么在刮痕区域就不能形成复印图像。另外,这种刮痕还会造成清洁刮板损坏,因此有必要更换新鼓。

#### 6) 废感光鼓的收集

有关废感光鼓的回收与处理,我们建议您按当地相关的法规进行。

# 3.7.3 鼓清洁刮板与转印带清洁刮板的检查与清洁

## 1) 使用注意事项

- 注意以下事项因为清洁刮板的寿命取决于它边缘的状况。
- 不要让硬物撞击或摩擦刮板的边缘。
- 不要用布或软垫擦刮板边缘。
- 不要在刮板上留下油迹或指印等。
- 不要让刮板接触涂抹稀释剂类的溶剂。
- 不要让纸纤维或污物接触刮板边缘。
- 不要将刮板放在热源附近。

#### 2) 清洁要求

用一块泡了水并挤干的潮布清洁刮板边缘。

# 3.7.4 定影辊与压力辊的检查与清洁

#### 1) 使用注意事项

# - 定影辊 不要在定影辊上留下油迹或指印等。 不要让硬物撞击或摩擦定影辊,否则它可能会受到损坏,也有可能导致清洁不彻底。

- 压力辊

不要在压力辊上留下油迹或指印等。

- 2) 检查
  - 检查定影辊与压力辊上是否有污迹或损坏,并在必要时对它们进行清洁。
  - 检查分离导板和分离爪,并检查分离爪尖上是否有缺口。
  - 检查热电敏阻与压力辊的接触是否适当。
  - 检查墨粉图像的定影情况。
  - 检查入口导板与压力辊之间的间隙。
  - 检查定影带的输送是否正确。
- 3) 清洁要求

当定影带与压力辊变脏时,就会导致卡纸。如果发生这种情况,请用一块合适的布清洁它们的表面。 为了易于清洁,应在它们仍有余温的情况下清洁。

#### 注意:

注意不要用指甲或硬物刮擦定影带和压力辊表面因为它们容易损坏。不要在定影带和压力辊上使 用硅油。 3

# 4. 故障排除

- 4.1 与各错误代码有关的诊断与处理方法
- 4.1.1 纸张输送卡纸

## [E01] 纸张前端未到达出口传感器

# [E02] 纸张尾端未通过出口传感器

打开转印盖板。在输送通道中是否有纸?

↓ 是 → 将纸取出。

否

出口传感器是否工作?

(在测试模式下进行输入检查: 13-[04. SENSOR TEST])

| I                  | 否 <b>→</b> | 1) 检查出口传感器的连接器是否断开。          |
|--------------------|------------|------------------------------|
| I                  |            | 2) 检查 MAIN 板上的连接器 CN17 是否断开。 |
|                    |            | 3) 检查是否有连接器的插脚断开,或是否有线束断路。   |
| 1                  |            | 4) 检查 MAIN 板上的印刷电路是否出现短路或断路。 |
| I                  |            | 5) 更换出口传感器。                  |
| i                  |            | 6) 更换 MAIN 板。                |
| Ì                  |            |                              |
| I                  |            |                              |
| $\mathbf{\Lambda}$ |            |                              |

是

定位辊离合器工作吗?

(在测试模式下进行输出检查: 04-108/158)

|    | 否→<br> <br> <br> <br> | <ol> <li>1)检查定位辊离合器的连接器是否断开。</li> <li>2)检查 MAIN 板上的连接器 CN26 是否断开。</li> <li>3)检查是否有连接器的插脚断开,或是否有线束断路。</li> <li>4)检查 MAIN 板上的印刷电路是否出现短路或断路。</li> <li>5)更换定位辊离合器。</li> <li>6)更换 MAIN 板。</li> </ol> |  |
|----|-----------------------|----------------------------------------------------------------------------------------------------|--|
|    | l                     |                                                                                                    |  |
|    | $\checkmark$          |                                                                                                    |  |
| 是  |                       |                                                                                                    |  |
| 1) | 检查定位辊。                | 如有故障磨损,请进行更换。                                                                                                    |  |

2) 检查定位量是否合适。 (见 □ 第 2-5 页 "2.2.2 在定位辊处的纸张定位") 当定位量过大和过小时将出现错误代码 [E01]。

# [E03] 电源接通时纸张停留在设备内

<u>打开控制面板上闪烁的图像所对应的单元/区的盖板。在输送通道中是否有纸? (参考下表。)</u>

↓ 是 → 将纸取出。

否

卡纸区的传感器工作吗? (在测试模式下进行输入检查:参考下表。)

| <br> <br> <br> <br> <br> | 否 <b>→</b> | <ol> <li>检查传感器的连接器是否断开。</li> <li>检查 MAIN 板上的连接器是否断开。</li> <li>检查是否有连接器的插脚断开,或是否有线束断路。</li> <li>检查 MAIN 板上的印刷电路是否出现短路或断路。</li> <li>更换传感器。</li> <li>更换 MAIN 板。</li> </ol> |
|--------------------------|------------|----------------------------------------------------------------------------------------------------|
| 是                        |            |                                                                                                    |

更换 MAIN 板。

卡纸区、相应传感器和盖板之间的关系 (如果 PFU 中卡纸,检查 PFU 板。)

| 卡纸区 | 盖板      | 传感器       | 测试模式 / 输入检查          |
|-----|---------|-----------|----------------------|
| 定位区 | 转印盖板    | 定位传感器     | 13-[04. SENSOR TEST] |
| 出口区 | 转印盖板    | 出口传感器     | 13-[04. SENSOR TEST] |
| PFU | PFU 侧盖板 | PFU 供纸传感器 | 13-[04. SENSOR TEST] |

- [E21] 从 PFU 纸盒输送的纸张未到达定位传感器
- [E30] 从 PFP 上纸盒输送的纸张未到达定位传感器
- [E33] 从 PFP 下纸盒输送的纸张未到达定位传感器

打开转印盖板。纸张是否在定位传感器的前面?

↓ 是 → 将纸取出。

否

```
定位传感器是否工作?
```

(在测试模式下进行输入检查: 13-[04. SENSOR TEST]

| I            | 否 <b>→</b> | 1) 检查定位传感器的连接器是否断开。          |
|--------------|------------|------------------------------|
| 1            |            | 2) 检查 MAIN 板上的连接器 CN26 是否断开。 |
|              |            | 3) 检查是否有连接器的插脚断开,或是否有线束断路。   |
| 1            |            | 4) 检查 MAIN 板上的印刷电路是否出现短路或断路。 |
| 1            |            | 5) 更换定位传感器。                  |
| i            |            | 6) 更换 MAIN 板。                |
| i            |            | ,                            |
| $\mathbf{V}$ |            |                              |

是

**PFU** 输送离合器 (高速/低速)是否工作? (在测试模式下进行输出检查: 04-203, 205)

| I 否 → 1)     | 检查 PFU 输送离合器 (高速 / 低速)的连接器是否断开。 |
|--------------|---------------------------------|
| 2)           | 检查 MAIN 板上的连接器 CN4 是否断开。        |
| 3)           | 检查是否有连接器的插脚断开,或是否有线束断路。         |
| 4)           | 检查 MAIN 板上的印刷电路是否出现短路或断路。       |
| j 5)         | 更换 PFU 输送离合器 (高速 / 低速)。         |
| l 6)         | 更换 MAIN 板。                      |
|              |                                 |
|              |                                 |
| $\checkmark$ |                                 |
| 是            |                                 |

1) 检查纸源搓纸辊的状态,如有故障磨损,进行更换。

2) 检查输送辊。如有故障磨损,请进行更换。

# [E32] 从 PFP 上纸盒输送的纸张未到达 PFU 供纸传感器

# [E35] 从 PFP 下纸盒输送的纸张未到达 PFU 供纸传感器

<u>打开侧盖板。纸张是否在 PFU 供纸传感器的前面?</u>

↓ 是 → 将纸取出。

```
否
```

PFU 供纸传感器工作吗?

(在测试模式下进行输入检查: 13-[04. SENSOR TEST]

| I.                 | 否 <b>→</b> | 1) 检查 PFU 供纸传感器的连接器是否断开。     |
|--------------------|------------|------------------------------|
| 1                  |            | 2) 检查 MAIN 板上的连接器 CN4 是否断开。  |
|                    |            | 3) 检查是否有连接器的插脚断开,或是否有线束断路。   |
| i                  |            | 4) 检查 MAIN 板上的印刷电路是否出现短路或断路。 |
| i                  |            | 5) 更换 PUF 供纸传感器。             |
| I                  |            | 6) 更换 MAIN 板。                |
| I                  |            |                              |
| $\mathbf{\Lambda}$ |            |                              |

是

PFU 输送离合器 (高速/低速)是否工作?

(在测试模式下进行输出检查: 04-203, 205)

| 1            | 否 <b>→</b> | 1) 检查 PFU 输送离合器 (高速 / 低速)的连接器是否断开。 |
|--------------|------------|------------------------------------|
|              |            | 2) 检查 MAIN 板上的连接器 CN4 是否断开。        |
| 1            |            | 3) 检查是否有连接器的插脚断开,或是否有线束断路。         |
| 1            |            | 4) 检查 MAIN 板上的印刷电路是否出现短路或断路。       |
| i            |            | 5) 更换 PFU 输送离合器 (高速 / 低速)。         |
| I            |            | 6) 更换 MAIN 板。                      |
| I            |            |                                    |
| I            |            |                                    |
| $\checkmark$ |            |                                    |

是

PFP 输送辊离合器工作吗? (在测试模式下进行输出检查: 04-225)

|    | I 否→ 1       | )检查 PFP 输送离合器的连接器是否断开。                   |
|----|--------------|------------------------------------------|
|    | 2            | )检查 PFP 板上的连接器 CN241,CN242 和 CN244 是否断开。 |
|    | 3            | )检查 MAIN 板上的连接器 CN13 是否断开。               |
|    | 4            | )检查是否有连接器的插脚断开,或是否有线束断路。                 |
|    | j 5          | )检查 PFP 板和 MAIN 板的印刷电路是否出现短路或断路。         |
|    | I 6          | )更换 PFP 输送离合器。                           |
|    | 7            | )更换 PFP 板。                               |
|    | 8            | )更换 MAIN 板。                              |
|    | 1            |                                          |
|    | $\checkmark$ |                                          |
| 是  |              |                                          |
| 1) | 检查每种纸源的供     | 纸辊、分离辊和搓纸辊,如果有故障进行更换。                    |

2) 检查输送辊。如有故障磨损,请进行更换。

# [E36] 从 PFP 下纸盒输送的纸张未到达 PFP 上纸盒供纸传感器

<u>打开 PFP 侧盖板。纸张是否在 PFP 上纸盒供纸传感器的前面?</u>

↓ 是 → 将纸取出。

否

PFP 上供纸传感器工作吗?

(在测试模式下进行输入检查: 13-[04. SENSOR TEST])

| I            | 否 <b>→</b> | 1) 检查 PFP 上纸盒供纸传感器的连接器是否断开。          |
|--------------|------------|--------------------------------------|
|              |            | 2) 检查 PFP 板上的连接器 CN241 或 CN243 是否断开。 |
| I            |            | 3) 检查 MAIN 板上的连接器 CN13 是否断开。         |
| i            |            | 4) 检查是否有连接器的插脚断开,或是否有线束断路。           |
| I            |            | 5) 检查 PFP 板和 MAIN 板的印刷电路是否出现短路或断路。   |
| Ι            |            | 6) 更换 PFP 上纸盒供纸传感器。                  |
|              |            | 7) 更换 PFP 板。                         |
|              |            | 8) 更换 MAIN 板。                        |
| Ì            |            |                                      |
| İ            |            |                                      |
| $\checkmark$ |            |                                      |

是

PFP 输送辊离合器工作吗? (在测试模式下进行输出检查: 04-225)

|              | 否 <b>→</b> | <ol> <li>检查 PFP 输送离合器的连接器是否断开。</li> <li>检查 PFP 板上的连接器 CN241, CN242 和 CN244 是否断开。</li> <li>检查 MAIN 板上的连接器 CN13 是否断开。</li> <li>检查是否有连接器的插脚断开,或是否有线束断路。</li> <li>检查 PFP 板和 MAIN 板的印刷电路是否出现短路或断路。</li> <li>更换 PFP 输送离合器。</li> <li>更换 PFP 板。</li> <li>更换 MAIN 板。</li> </ol> |
|--------------|------------|----------------------------------------------------------------------------------------------------|
| $\checkmark$ |            |                                                                                                    |
| 是            |            |                                                                                                    |

1) 检查每种纸源的供纸辊、分离辊和搓纸辊,如果有故障进行更换。

2) 检查 PFP 输送辊。如有故障磨损,请进行更换。

# [E51] ADU 输送卡纸 (纸张未达到 ADU 传感器)

打开 ADU。纸张是否在 ADU 传感器的前面?

↓ 是 → 将纸取出。

否

## ADU 传感器工作吗?

(在测试模式下进行输入检查: 13-[04. SENSOR TEST])

| I            | 否 <b>→</b> | 1) 检查 ADU 板上的连接器 CN251 是否断开。       |
|--------------|------------|------------------------------------|
| ļ            |            | 2) 检查 MAIN 板上的连接器 CN13 是否断开。       |
|              |            | 3) 检查是否有连接器的插脚断开,或是否有线束断路。         |
| 1            |            | 4) 检查 ADU 板和 MAIN 板的印刷电路是否出现短路或断路。 |
| Ì            |            | 5) 更换 ADU 板。                       |
| i            |            | 6) 更换 MAIN 板。                      |
| I            |            |                                    |
| Ι            |            |                                    |
| $\mathbf{V}$ |            |                                    |
|              |            |                                    |

是

检查 ADU 中的辊. 如已磨损,更换上新辊。

# 4.1.2 卡纸

# [E11] ADU 卡纸

打开转印盖板。纸张是否在定位传感器的前面?

↓ 是→ 将纸取出。

```
否
```

定位传感器是否工作?

(在测试模式下进行输入检查: 13-[04. SENSOR TEST])

|              | 否 <b>→</b> | 1) | 检查定位传感器的连接器是否断开。          |
|--------------|------------|----|---------------------------|
| I            |            | 2) | 检查 MAIN 板上的连接器 CN26 是否断开。 |
|              |            | 3) | 检查是否有连接器的插脚断开,或是否有线束断路。   |
| 1            |            | 4) | 检查 MAIN 板上的印刷电路是否出现短路或断路。 |
| i            |            | 5) | 更换定位传感器。                  |
| i            |            | 6) | 更换 MAIN 板。                |
| I            |            |    |                           |
| $\checkmark$ |            |    |                           |
| 是            |            |    |                           |

检查 ADU 中的辊.如已磨损,更换上新辊。

#### [E12] 旁路卡纸

打开转印盖板。纸张是否在定位传感器的前面?

↓ 是 → 将纸取出。

否

定位传感器是否工作?

(在测试模式下进行输入检查: 13-[04. SENSOR TEST])

| I.           | 否 <b>→</b> | 1) 检查定位传感器的连接器是否断开。          |
|--------------|------------|------------------------------|
|              |            | 2) 检查 MAIN 板上的连接器 CN26 是否断开。 |
|              |            | 3) 检查是否有连接器的插脚断开,或是否有线束断路。   |
| 1            |            | 4) 检查 MAIN 板上的印刷电路是否出现短路或断路。 |
| i            |            | 5) 更换定位传感器。                  |
| i            |            | 6) 更换 MAIN 板。                |
| Ι            |            |                              |
| $\mathbf{V}$ |            |                              |

是

<u>旁路搓纸电磁铁工作吗?(在测试模式下进行输出检查:04-204)</u> <u>旁路供纸传感器工作吗?</u>

| (在测试模式下进行输入检查:13- | [04. SENSOR TEST]) |
|-------------------|--------------------|
|-------------------|--------------------|

| │ 否 → 1)检查旁路搓纸电磁铁与旁路供纠                  | 氏传感器的连接器是否断开。 |
|-----------------------------------------|---------------|
| <sup> </sup> 2) 检查 MAIN 板上的连接器 CN26     | 6 是否断开。       |
| 3) 检查是否有连接器的插脚断开,                       | 或是否有线束断路。     |
| 4) 检查 MAIN 板上的印刷电路是召                    | 昏出现短路或断路。     |
| 」<br>」      5) 更换旁路搓纸电磁铁和旁路供纠           | 氏传感器。         |
| 6) 更换 MAIN 板。                           |               |
| l i i i i i i i i i i i i i i i i i i i |               |
| l                                       |               |
| $\checkmark$                            |               |
| 是                                       |               |

检查旁路搓纸辊。如有故障磨损,请进行更换。

#### [E13] 纸盒卡纸 (纸张未达到定位传感器)

打开转印盖板。纸张是否在定位传感器的前面?

↓ 是→ 将纸取出。

否

<u>定位传感器是否工作?</u>

(在测试模式下进行输入检查: 13-[04. SENSOR TEST])

|                 |   | 1) 检查定位传感器的连接器是否断开。<br>2) 检查 MAIN 板上的连接器 CN26 是否断开。<br>3) 检查是否有连接器的插脚断开,或是否有线束断路。<br>4) 检查 MAIN 板上的印刷电路是否出现短路或断路。<br>5) 更换定位传感器。<br>3) 更换 MAIN 板 |
|-----------------|---|----------------------------------------------------------------------------------------------------|
|                 | ( | 6) 更换 MAIN 板。                                                                                                    |
| 1               |   |                                                                                                    |
| $\mathbf{\Psi}$ |   |                                                                                                    |

是

<u>搓纸电磁铁工作吗?</u>

(在测试模式下进行输出检查: 04-201)

| I            | 否 <b>→</b> | 1) 检查搓纸电磁铁的连接器是否断开。          |
|--------------|------------|------------------------------|
| 1            |            | 2) 检查 MAIN 板上的连接器 CN26 是否断开。 |
|              |            | 3) 检查是否有连接器的插脚断开,或是否有线束断路。   |
| 1            |            | 4) 检查 MAIN 板上的印刷电路是否出现短路或断路。 |
| 1            |            | 5) 更换搓纸电磁铁。                  |
| i            |            | 6) 更换 MAIN 板。                |
| i            |            | ,                            |
| $\mathbf{V}$ |            |                              |

是

检查纸盒搓纸辊。如有故障磨损,请进行更换。

# [E14] PFU 纸盒卡纸 (纸张未达到 PFU 供纸传感器)

打开侧盖板。PFU 供纸传感器的前面是否有纸?

↓ 是→ 将纸取出。

否

PFU 供纸传感器工作吗?

(在测试模式下进行输入检查: 13-[04. SENSOR TEST])

| 1                  | 否 <b>→</b> | 1) 检查 PFU 供纸传感器的连接器是否断开。     |
|--------------------|------------|------------------------------|
|                    |            | 2) 检查 MAIN 板上的连接器 CN4 是否断开。  |
| 1                  |            | 3) 检查是否有连接器的插脚断开,或是否有线束断路。   |
| i                  |            | 4) 检查 MAIN 板上的印刷电路是否出现短路或断路。 |
| i                  |            | 5) 更换 PFU 供纸传感器。             |
| I                  |            | 6) 更换 MAIN 板。                |
| I                  |            |                              |
| $\mathbf{\Lambda}$ |            |                              |

是

PFU 搓纸电磁铁工作吗?

(在测试模式下进行输出检查: 04-202)

| I            | 否 <b>→</b> | 1) 检查 PFU 搓纸电磁铁的连接器是否断开。     |
|--------------|------------|------------------------------|
| ļ            |            | 2) 检查 MAIN 板上的连接器 CN4 是否断开。  |
|              |            | 3) 检查是否有连接器的插脚断开,或是否有线束断路。   |
| 1            |            | 4) 检查 MAIN 板上的印刷电路是否出现短路或断路。 |
| i            |            | 5) 更换 PFU 搓纸电磁铁。             |
| I            |            | 6) 更换 MAIN 板。                |
| I            |            |                              |
| $\mathbf{V}$ |            |                              |

是

检查 PFU 纸盒搓纸辊。如有故障磨损,请进行更换。

4

# [E15] PFP 上纸盒卡纸 (纸张未到达 PFP 上纸盒供纸传感器)

<u>打开 PFP 侧盖板。纸张是否在 PFP 上纸盒供纸传感器的前面?</u>

↓ 是 → 将纸取出。

```
否
```

PFP 上供纸传感器工作吗?

(在测试模式下进行输入检查: 13-[04. SENSOR TEST])

| I            | 否 <b>→</b> | 1) 检查 PFP 上纸盒供纸传感器的连接器是否断开。                 |
|--------------|------------|---------------------------------------------|
| I            |            | 2) 检查 PFP 板上的连接器 CN241 或 CN243 是否断开。        |
|              |            | 3) 检查 MAIN 板上的连接器 CN13 是否断开。                |
|              |            | 4) 检查是否有连接器的插脚断开,或是否有线束断路。                  |
| I            |            | 5) 检查 PFP 板和 MAIN 板的印刷电路是否出现短路或断路。          |
|              |            | 6) 更换 PFP 上纸盒供纸传感器。                         |
| I            |            | 7) 更换 PFP 板。                                |
|              |            | 8) 更换 MAIN 板。                               |
| I            |            |                                             |
|              |            |                                             |
| $\mathbf{V}$ |            |                                             |
| 是            |            |                                             |
| PFP 上纸       | 盒供纸离       | 后合器工作吗?                                     |
| <u>(在测试标</u> | 莫式下进行      | <u> </u>                                    |
| I            | 否 <b>→</b> | 1) 检查 PFP 上纸盒供纸离合器的连接器是否断开。                 |
| I            |            | 2) 检查 PFP 板上的连接器 CN241、 CN242 和 CN247 是否断开。 |
|              |            | 3) 检查 MAIN 板上的连接器 CN13 是否断开。                |
|              |            | 4) 检查是否有连接器的插脚断开,或是否有线束断路。                  |
| I            |            | 5) 检查 PFP 板和 MAIN 板的印刷电路是否出现短路或断路。          |
|              |            | 6) 更换 PFP 上纸盒供纸离合器。                         |
| I            |            | 7) 更换 PFP 板。                                |
|              |            |                                             |

8) 更换 MAIN 板。

是

- - - →

检查 **PFP** 上纸盒供纸辊、分离辊与搓纸辊。 如已磨损,更换上新辊。

# [E16] PFP 下纸盒卡纸 (纸张未到达 PFP 下纸盒供纸传感器)

打开 PFP 侧盖板。纸张是否在 PFP 下纸盒供纸传感器的前面?

↓ 是 → 将纸取出。

```
否
```

PFP 下纸盒供纸传感器工作吗?

(在测试模式下进行输入检查: 13-[04. SENSOR TEST])

| │ 否 →<br>│<br>│<br>│<br>│<br>│<br>│ | <ol> <li>检查 PFP 下纸盒供纸传感器的连接器是否断开。</li> <li>检查 PFP 板上的连接器 CN241 或 CN243 是否断开。</li> <li>检查 MAIN 板上的连接器 CN13 是否断开。</li> <li>检查是否有连接器的插脚断开,或是否有线束断路。</li> <li>检查 PFP 板和 MAIN 板的印刷电路是否出现短路或断路。</li> <li>更换 PFP 下纸盒供纸传感器。</li> <li>更换 PFP 板。</li> <li>更换 MAIN 板。</li> </ol>         |
|-------------------------------------|----------------------------------------------------------------------------------------------------|
| 是                                   |                                                                                                    |
| PFP 下纸盒供纸】<br>( 在测试模式下进             | <u>离合器工作吗?</u><br>:行输出检查: 04-228)                                                                                                    |
| 否→<br> <br> <br> <br>               | <ol> <li>1) 检查 PFP 下纸盒供纸离合器的连接器是否断开。</li> <li>2) 检查 PFP 板上的连接器 CN241、 CN242 和 CN248 是否断开。</li> <li>3) 检查 MAIN 板上的连接器 CN13 是否断开。</li> <li>4) 检查是否有连接器的插脚断开,或是否有线束断路。</li> <li>5) 检查 PFP 板和 MAIN 板的印刷电路是否出现短路或断路。</li> <li>6) 更换 PFP 下纸盒供纸离合器。</li> <li>7) 更换 PFP 板。</li> </ol> |

- 。 8) 更换 MAIN 板。
- o) 史换 MAIN

是

Ì

- - - →

检查 **PFP** 下纸盒供纸辊、分离辊与搓纸辊。 如已磨损,更换上新辊。 4

# 4.1.3 盖板打开卡纸

# [E40] 复印时 ADU 盖板打开

<u>ADU 盖板打开吗?</u>

↓ 是 → 如果有纸卡住的话,将纸取出,然后合上该盖板。

否

| P                                            |
|----------------------------------------------|
| <u>电源单元正提供 24V 电压吗?</u>                      |
| <u>( 在测试模式下进行输入检查: 13-[04. SENSOR TEST])</u> |
| 占 否 → 1)检查 24V 电源的连接器是否断开。                   |
| 2) 检查 MAIN 板上的连接器 CN23 是否断开。                 |
| 3)检查是否有连接器的插脚断开,或是否有线束断路。                    |
| 4) 检查 MAIN 板上的印刷电路是否出现短路或断路。                 |
| ,<br>1      5) 更换 MAIN 板。                    |
|                                              |
| $\checkmark$                                 |
| 是                                            |
| 更换 MAIN 板。                                   |

#### [E41] 复印时前盖板打开

前盖板处于打开状态吗?

↓ 是 → 合上该盖板。

否

前盖板开合开关工作吗?

(在测试模式下进行输入检查: 13-[04. SENSOR TEST])

| I            | 否 <b>→</b> | 1) 检查前盖板开合开关的连接器是否断开?        |
|--------------|------------|------------------------------|
|              |            | 2) 检查 MAIN 板上的连接器 CN3 是否断开。  |
|              |            | 3) 检查是否有连接器的插脚断开,或是否有线束断路。   |
| I            |            | 4) 检查 MAIN 板上的印刷电路是否出现短路或断路。 |
| Ì            |            | 5) 更换前盖板开合开关。                |
| i            |            | 6) 更换 MAIN 板。                |
| 1            |            |                              |
| I            |            |                              |
| $\checkmark$ |            |                              |
|              |            |                              |

是

电源单元正提供 24V 电压吗?

| <u>(在测试模式下进行输入检查: 13-[04. SENSOR TEST])</u> |
|---------------------------------------------|
| Ⅰ   否 →   1) 检查 24V 电源的连接器是否断开。             |
| 2) 检查 MAIN 板上的连接器 CN23 是否断开。                |
| 3) 检查是否有连接器的插脚断开,或是否有线束断路。                  |
| 4) 检查 MAIN 板上的印刷电路是否出现短路或断路。                |
| 」    5) 更换 MAIN 板。                          |
| I                                           |
| $\checkmark$                                |
| 是                                           |
| 更换 MAIN 板。                                  |

#### [E42] 复印时 PFP 侧盖板打开

#### PFP 侧盖板处于打开状态吗?

↓ 是 → 如果有纸卡住的话,将纸取出,然后合上该盖板。

否

#### PFP 侧盖板开合开关工作吗?

## (在测试模式下进行输入检查: 13-[04. SENSORT TEST])

- T 否 → 1) 检查 PFP 侧盖板开 / 合开关的连接器是否断开? Т 2) 检查 PFP 板上的连接器 CN241 或 CN243 是否断开。 Т 3) 检查 MAIN 板上的连接器 CN13 是否断开。 T 4) 检查是否有连接器的插脚断开,或是否有线束断路。 I 5) 检查 PFP 板和 MAIN 板的印刷电路是否出现短路或断路。 T T 6) 更换 PFP 侧盖板开 / 合开关。 L 7) 更换 PFP 板。 Т 8) 更换 MAIN 板。 Т I T  $\mathbf{V}$ 是 1) 更换 PFP 板。
- 2) 更换 MAIN 板。

#### [E44] 复印时 PFU 盖板打开

PFU 盖板处于打开状态吗?

↓ 是 → 如果有纸卡住的话,将纸取出,然后合上该盖板。

否

PFU 盖板打开 / 关闭开关工作吗?

(在测试模式下进行输入检查: 13-[04. SENSOR TEST])

| I 否 →        | 1) 检查 PFU 盖板打开 / 关闭开关的连接器是否断开? |
|--------------|--------------------------------|
|              | 2) 检查 MAIN 板上的连接器 CN4 是否断开。    |
|              | 3) 检查是否有连接器的插脚断开,或是否有线束断路。     |
| I            | 4) 检查 MAIN 板上的印刷电路是否出现短路或断路。   |
| i            | 5)  更换 PFU 盖板打开 / 关闭开关。        |
| I            | 6) 更换 MAIN 板。                  |
| I            |                                |
| I            |                                |
| $\checkmark$ |                                |
| 是            |                                |
| 更换 MAIN 板。   |                                |

# 4.1.4 输送卡纸 (ADF)

#### [E71] 未到达原稿定位传感器造成卡纸

<u>搓纸辊、供纸辊与分离辊有污迹或已磨损吗?</u>

↓ 是 → 对它们进行清洁或更换。

否

原稿过度卷曲或折叠?

↓ 是 → 将原稿展平,然后将它重新放好。

否

原稿定位传感器是否工作?

(进行输入检查: 13-[04. SENSOR TEST])

|              | 否 <b>→</b> | <ol> <li>1)检查原稿定位传感器的连接器是否断开。</li> <li>2)检查 ADF 板上的连接器 CN74 是否断开。</li> <li>3)检查是否有连接器的插脚断开,或是否有线束断路。</li> <li>4)检查 ADF 板的印刷电路是否出现短路或断路。</li> <li>5)更换原稿定位传感器。</li> <li>6)更换 ADF 板。</li> </ol> |
|--------------|------------|----------------------------------------------------------------------------------------------------|
| $\mathbf{V}$ |            |                                                                                                    |
| 是            |            |                                                                                                    |
|              |            |                                                                                                    |

更换 ADF 板。

#### [E72] 原稿未到达读取传感器

定位辊和读取辊有污迹吗?

↓ 是→ 清洁辊。

否

<u>读取传感器是否工作?(进行输入检查: 13-[04. SENSOR TEST])</u>

| │ 否 →<br>│<br>│<br>│<br>│<br>│ | <ol> <li>检查读取传感器的连接器是否断开。</li> <li>检查 ADF 板上的连接器 CN75 是否断开。</li> <li>检查是否有连接器的插脚断开,或是否有线束断路。</li> <li>检查 ADF 板的印刷电路是否出现短路或断路。</li> <li>更换读取传感器。</li> <li>更换 ADF 板。</li> </ol> |
|--------------------------------|----------------------------------------------------------------------------------------------------|
| 是                              |                                                                                                    |
| 更换 ADF 板。                      |                                                                                                    |

## [E73] 原稿停留在出口传感器

出口辊是否被沾污?

↓ 是→ 清洁辊。

否

出口传感器是否工作? (进行输入检查: 13-[04. SENSOR TEST])

| I            | 否 <b>→</b> | 1) | 检查出口传感器的连接器是否断开。         |
|--------------|------------|----|--------------------------|
|              |            | 2) | 检查 ADF 板上的连接器 CN75 是否断开。 |
|              |            | 3) | 检查是否有连接器的插脚断开,或是否有线束断路。  |
| 1            |            | 4) | 检查 ADF 板的印刷电路是否出现短路或断路。  |
| 1            |            | 5) | 更换出口传感器。                 |
| İ            |            | 6) | 更换 ADF 板。                |
| Ì            |            |    |                          |
| $\checkmark$ |            |    |                          |
| $\mathbf{V}$ |            |    |                          |

是

更换 ADF 板。

#### [E74] 停留在反转传感器处卡纸 (RADF)

读取辊与反转辊有污迹吗?

↓ 是→ 清洁辊。

## 否

反转传感器工作吗?(进行输入检查: 13-[04. SENSOR TEST])

| I              | 否 <b>→</b> | 1) 检查反转传感器的连接器是否断开。                                                                                                 |
|----------------|------------|----------------------------------------------------------------------------------------------------|
| I              |            | 2) 检查 RADF 板上的连接器 CN4 是否断开。                                                                                         |
| <br> <br> <br> |            | <ol> <li>检查是否有连接器的插脚断开,或是否有线束断路。</li> <li>检查 RADF 板的印刷电路是否出现短路或断路。</li> <li>更换反转传感器。</li> <li>更换 RADF 板。</li> </ol> |
| I              |            |                                                                                                    |
| $\checkmark$   |            |                                                                                                    |

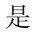

更换 RADF 板。

## [E86] ADF 取卡纸盖板打开

ADF 取卡纸盖板是否打开?

↓ 是 → 如果里面有原稿的话,将之取出,然后合上 ADF 取卡纸盖板。

否

ADF 取卡纸盖板开关是否工作?

(进行输入检查: 13-[04. SENSOR TEST])

| I                  | 否 <b>→</b> | 1) 检查 ADF 取卡纸盖板开关的连接器是否断开。  |
|--------------------|------------|-----------------------------|
| 1                  |            | 2) 检查 ADF 板上的连接器 CN75 是否断开。 |
|                    |            | 3)检查是否有连接器的插脚断开,或是否有线束断路。   |
| i                  |            | 4) 检查 ADF 板的印刷电路是否出现短路或断路。  |
| i                  |            | 5) 更换 ADF 取卡纸盖板开关。          |
| I                  |            | 6) 更换 ADF 板。                |
| I I                |            | ,<br>,                      |
| I                  |            |                             |
| $\mathbf{\Lambda}$ |            |                             |
|                    |            |                             |

是

更换 ADF 板。

#### [E87] ADF 打开卡纸

<u>ADF 是否打开?</u>

↓ 是 → 取出卡纸,然后关上 ADF。

否

ADF 打开 / 关闭传感器是否调整在指定范围内?

↓ 否 → 调整 ADF 打开 / 关闭传感器。

是

ADF 打开 / 关闭传感器工作吗?

(进行输入检查: 13-[04. SENSOR TEST])

| I 否 →        | 1) 检查 ADF 打开 / 关闭传感器的连接器是否断开。 |
|--------------|-------------------------------|
|              | 2) 检查 ADF 板上的连接器 CN74 是否断开。   |
|              | 3) 检查是否有连接器的插脚断开,或是否有线束断路。    |
|              | 4) 检查 ADF 板的印刷电路是否出现短路或断路。    |
| i            | 5) 更换 ADF 打开 / 关闭传感器。         |
| I            | 6) 更换 ADF 板。                  |
| I            |                               |
| I            |                               |
| $\checkmark$ |                               |
| 是            |                               |
| 更换 ADF 板。    |                               |

# 4.1.5 与驱动系统相关的维修请求

# [C01] 主电机异常

主电机是否工作? (在测试模式下进行输出检查: 04-101/151)

| I            | 否 <b>→</b> | 1) 检查主电机的连接器 CN1 是否断开。            |
|--------------|------------|-----------------------------------|
|              |            | 2) 检查 MAIN 板上的连接器 CN16 是否断开。      |
| 1            |            | 3) 检查是否有连接器的插脚断开,或是否有线束断路。        |
| Ì            |            | 4) 检查主电机板和 MAIN 板上的印刷电路是否出现短路或断路。 |
| i            |            | 5) 更换主电机。                         |
| 1            |            | 6) 更换 MAIN 板。                     |
| I            |            |                                   |
| $\mathbf{V}$ |            |                                   |

是

<u>主电机板上的 LED 灯亮且无闪烁?</u>

| <br> <br> <br> | 否 <b>→</b> | <ol> <li>检查是否有连接器的插脚断开,或是否有线束断路。</li> <li>检查主电机板和 MAIN 板上的印刷电路是否出现短路或断路。</li> <li>更换主电机。</li> <li>更换 MAIN 板。</li> </ol> |
|----------------|------------|----------------------------------------------------------------------------------------------------|
| Ì              |            |                                                                                                    |
| $\checkmark$   |            |                                                                                                    |

是

- 1) 检查 MAIN 板的 PLL 锁定信号 CN305-B8 插脚的输出是否总是低电平。
- 2) 检查 CPU 输入端子 IC24-12 的电压是否总是低电平。
- 3) 更换 MAIN 板。

4

# 4.1.6 与供纸系统相关的维修请求

## [C04] PFP 电机异常

PFP 电机工作吗? (在测试模式下进行输出检查: 04-109/159)

| I            | 否 <b>→</b> | 1) 检查 PFP 电机的信号线连接器 CN503 是否断开。           |
|--------------|------------|-------------------------------------------|
|              |            | 2) 检查 PFP 电机的电源线连接器 CN502 是否断开。           |
|              |            | 3) 检查 PFP 板上的连接器 CN246 是否断开。              |
| ì            |            | 4) 检查 PFP 板上的信号线连接器 CN241 是否断开。           |
| i            |            | 5) 检查 PFP 板上的电源线连接器 CN242 是否断开。           |
| Ι            |            | 6)  检查 MAIN 板上的连接器 CN13 是否断开。             |
| I            |            | 7) 检查是否有连接器的插脚断开,或是否有线束断路。                |
|              |            | 8) 检查 PFP 电机板、 PFP 板与 MAIN 板上的印刷电路是否出现短路或 |
| Ì            |            | 断路。                                       |
| i            |            | 9) 更换 PFP 电机。                             |
| T            |            | 10)更换 PFP 板。                              |
|              |            | 11)更换 MAIN 板。                             |
|              |            |                                           |
|              |            |                                           |
| i            |            |                                           |
| $\mathbf{V}$ |            |                                           |

是

PFP 电机线路板上的 LED 灯亮且不闪烁吗?

| I            | 否 <b>→</b> | 1) 检查是否有连接器的插脚断开,或是否有线束断路。                |
|--------------|------------|-------------------------------------------|
|              |            | 2) 检查 PFP 电机板、 PFP 板与 MAIN 板上的印刷电路是否出现短路或 |
|              |            | 断路。                                       |
|              |            | 3) 更换 PFP 电机。                             |
| I            |            | 4) 更换 PFP 板。                              |
| İ            |            | 5) 更换 MAIN 板。                             |
| $\mathbf{V}$ |            | ,                                         |

是

- 1) 检查 PFP 板的 PLL 锁定信号 CN246-8 的输出是否总是低电平。
- 2) 检查输入微电脑输入端子 IC5-17 的电压是否总是低电平。
- 3) 更换 PFP 板。
- 4) 更换 MAIN 板。

# [C15] PFP 上纸盒托盘异常

# [C16] PFP 下纸盒托盘异常

托盘是否能提升? (在测试模式下进行输出检查: 04-278/280)

| I            | 否 → | 1) 检查托盘提升电机的连接器是否断开。                        |
|--------------|-----|---------------------------------------------|
| I            |     | 2) 检查 PFP 板上的连接器 CN241, CN242 和 CN244 是否断开。 |
|              |     | 3) 检查 MAIN 板上的连接器 CN13 是否断开。                |
| 1            |     | 4) 检查是否有连接器的插脚断开,或是否有线束断路。                  |
| i            |     | 5) 检查 PFP 板和 MAIN 板的印刷电路是否出现短路或断路。          |
| i            |     | 6) 更换 PFP 板。                                |
| I.           |     | ,<br>7) 更换 MAIN 板。                          |
|              |     | ,                                           |
| 1            |     |                                             |
| $\checkmark$ |     |                                             |

是

托盘提升传感器是否工作?

(在测试模式下进行输入检查: 13-[04. SENSOR TEST])

| I            | 否 <b>→</b> | 1) 检查传感器的连接器是否断开。                          |
|--------------|------------|--------------------------------------------|
| I            |            | 2) 检查 PFP 板上的连接器 CN241,CN247 和 CN248 是否断开。 |
|              |            | 3) 检查 MAIN 板上的连接器 CN13 是否断开。               |
| 1            |            | 4) 检查狭缝是否已到传感器处。                           |
| i            |            | 5) 检查是否有连接器的插脚断开,或是否有线束断路。                 |
| İ            |            | 6) 检查 PFP 板和 MAIN 板的印刷电路是否出现短路或断路。         |
| Ι            |            | 7) 更换 PFP 板。                               |
| I            |            | 8) 更换 MAIN 板。                              |
| ļ            |            |                                            |
|              |            |                                            |
| $\mathbf{V}$ |            |                                            |
|              |            |                                            |

是

1) 检查 MAIN 板上的印刷电路是否出现短路或断路。

2) 更换 MAIN 板。

# 4.1.7 与扫描系统相关的维修请求

## [C26] 峰值检测错误

曝光灯亮吗? (在测试模式下进行输出检查: 04-267)

↓ 是 → 更换 CIS 单元。

否

- 1) 检查 CIS 单元的连接器是否断开。
- 2) 检查 MAIN 板上的连接器插脚 CN6 是否断开,或是否有线束短路或断路。
- 3) 检查 MAIN 板上的印刷电路是否出现短路或断路。
- 4) 更换 MAIN 板。
- 5) 更换 CIS 单元。

#### 警告

检查加热器时,应先切断电源并拔下插头。

在拔下插头后的较短时间内,定影单元及其零部件仍会有很高的温度,且其中的电容器仍然带电。 因此,在对定影单元进行检查时,应确保它已充分冷却。

#### [C41] 通电时热敏电阻或加热器异常

1. 检查热敏电阻

- (1) 检查连接器是否断开。
- (2) 检查中部、侧面和边缘热敏电阻与定影辊表面的接触是否正确。
- (3) 检查中部、侧面和边缘热敏电阻的线束是否断路。

#### <u>2. 检查加热器</u>

- (1) 检查加热器是否损坏。
- (2) 检查加热器的连接器是否断开。
- (3) 检查恒温器是否熔断。

#### <u>3. 检查 MAIN 板</u>

- (1) 检查连接器 CN17 是否断开。
- (2) 检查 MAIN 板上的印刷电路是否出现短路或断路。
- (3) 更换 MAIN 板。

<u>4. 状态计数器清零</u> 在维修好导致错误 [C41] 的故障后,请完成以下步骤:

- (1) 同时按下 [0] 和 [8] 打开电源。
- (2) 键入"400"并按下[设定]按钮。
- (3) 将状态计数器的当前值 "1" 或 "2" 改成 "0", 然后按下 [设定] (以取消 [C41])。
- (4) 切断并重新接通电源。确保复印机进入正常就绪状态。

#### [C44] 在异常判断后定影异常

1. 检查热敏电阻

- (1) 检查连接器是否断开。
- (2) 检查中部、侧面和边缘热敏电阻与定影辊表面的接触是否正确。
- (3) 检查中部、侧面和边缘热敏电阻的线束是否断路。

#### 2. 检查加热器

- (1) 检查加热器是否损坏。
- (2) 检查加热器的连接器是否断开。
- (3) 检查恒温器是否熔断。

#### <u>3. 检查 MAIN 板</u>

(1) 检查连接器 CN17 是否断开。

- (2) 检查 MAIN 板上的印刷电路是否出现短路或断路。
- (3) 更换 MAIN 板。

## 4. 检查开关调节器

(1) 检查连接器 CN108 是否断开。

#### 5. 状态计数器清零

在处理 [C44] 异常时,将状态计数器的当前值 (08-400) "5", "7"或 "9"改成 "0", 然后其它步骤同 [C41] 的处理步骤。

- \* 在以下情况中的状态计数器值如下。请分别将它们改成 "0"。
  - 在预热过程中出现的错误: ì5ì
  - 复印机就绪后出现的错误: ì7ì
  - 中部热敏电阻检测的温度等于或高于 230°C: ì9î
  - 侧端热敏电阻检测的温度等于或高于 230°C: ì9î
  - 边缘热敏电阻检测的温度等于或高于 230°C: 仅在复印过程中为 "9"。

#### [C45] 打印过程中的热敏电阻异常

1. 检查边缘热敏电阻

- (1) 检查连接器是否断开。
- (2) 检查边缘热敏电阻与定影辊表面的接触是否正确。
- (3) 检查边缘热敏电阻的线束是否断路。

#### <u>2. 检查 MAIN 板</u>

- (1) 检查连接器 CN17 是否断开。
- (2) 检查板上的印刷电路是否出现短路或断路。
- (3) 更换 MAIN 板。

<u>3. 状态计数器清零</u>

将状态计数器的当前值 (08-400) "6" 改成 "0"。

# 4.1.9 与 ADF 相关的维修请求

ADF (MR-2017) 和 RADF (MR-3019) 无维修请求。

# 4.1.10 与激光单元相关的维修请求

#### [CA1] 多棱镜电机异常

多棱镜电机是否运转?

|              | 否 <b>→</b> | <ol> <li>1) 检查 MAIN 板 (CN24) 和激光单元之间的线束的连接器是否断开。</li> <li>2) 检查线束是否断路或连接器插脚是否断开。</li> <li>3) 检查 MAIN 板上的印刷电路是否出现短路或断路。</li> <li>4) 更换激光单元。</li> <li>5) 更换 MAIN 板。</li> </ol> |
|--------------|------------|----------------------------------------------------------------------------------------------------|
|              |            |                                                                                                    |
| $\checkmark$ |            |                                                                                                    |
| 是            |            |                                                                                                    |

- 1) 检查 MAIN 板上的印刷电路是否出现短路或断路。
- 2) 更换 MAIN 板。

#### [CA2] 同步检测错误

MAIN 板 (CN21, CN22) 和激光单元之间的线束是否断路,连接器是否断开或者接触不良?

↓ 是 → 更换线束。连接断开的连接器。

否

- 1) 更换 MAIN 板。
- 2) 更换激光单元。

4

# 4.1.11 其它维修请求

## [C97] 高压变换器异常

- (1) 主充电电极安装是否可靠?
- (2) 检查高压电源接触点的弹簧是否变形。
- (3) 检查针状电极是否损坏或主充电电极栅网是否变形。
- (4) 检查针状电极或主充电电极栅网上是否有任何异物。
- (5) 转印 / 分离电极安装是否可靠?
- (6) 检查转印 / 分离电极是否受损或松开。
- (7) 检查是否有任何杂质粘在转印 / 分离电极上。

## [F14] 无效备份计数器

是否已更换 MAIN 板?

Ⅰ 是 → 在设置模式 (08-389)下将 SRAM 板的计数器值下载到 MAIN 板。
 ↓

否

#### 是否已更换 SRAM 板?

Ⅰ 是 → 在设置模式(08-388)下将 MAIN 板的计数器值下载到 SRAM 板。
 ↓

否

- 1) 检查 SRAM 板上的连接器 CN2 和 MAIN 板上的连接器 CN2 的连接是否牢固。
- 2) 更换 SRAM 板。
- 3) 更换 MAIN 板。

# 4.2 图像故障排除

1) 图像浓度 / 灰度平衡异常

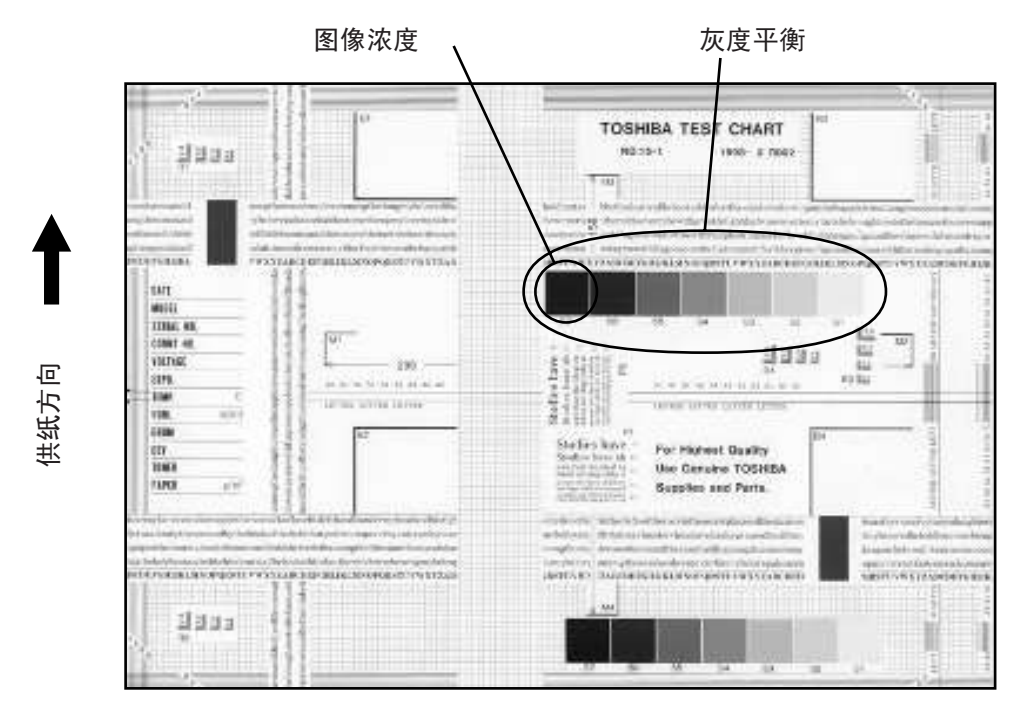

图 5-1

| 原因 / 部位   | 步骤 | 检查项目                                     | 措施                    |
|-----------|----|------------------------------------------|-----------------------|
| 浓度 / 灰度平衡 | 1  | 检查浓度 / 灰度平衡                              | 调整浓度。                 |
| 打印部分      | 2  | 检查测试打印图像 (13- [02. PRINT<br>TEST] -113)。 | 如果图像出现问题进入步骤 4。       |
| 扫描仪       | 3  | 检查原稿玻璃和 CIS 单元是否脏?                       | 进行清洁。                 |
| 打印图像      | 4  | 图像是否出现褪色?                                | 执行有关褪色图像的故障排除。        |
|           | 5  | 是否有底灰?                                   | 执行有关底灰的故障排除。          |
|           | 6  | 图像是否出现大斑点?                               | 执行有关图像出现大斑点的故障排<br>除。 |
|           | 7  | 图像转印是否正常?                                | 执行有关转印异常的故障排除。        |

# 2) 底灰

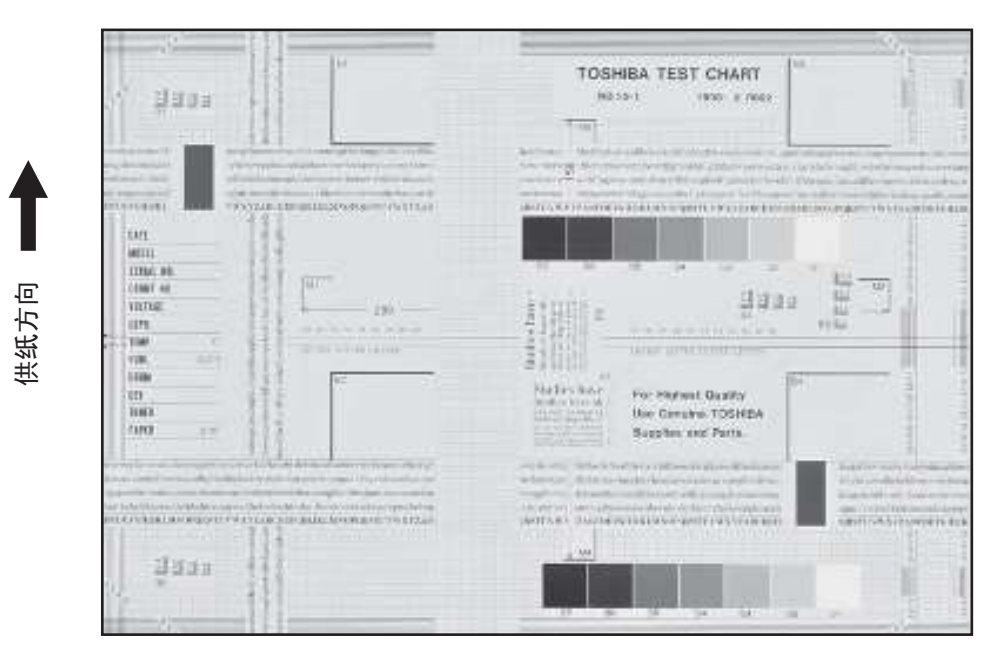

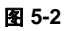

| 原因 / 部位               | 步骤 | 检查项目                                     | 措施                     |
|-----------------------|----|------------------------------------------|------------------------|
| 浓度再现                  | 1  | 检查图像浓度再现。                                | 调整浓度。                  |
| 背景再现                  | 2  | 检查背景再现。                                  | 对背景进行调整。               |
| 打印部分                  | 3  | 检查测试打印图像 (13- [02. PRINT<br>TEST] -113)。 | 如果图像出现问题进入步骤 4。        |
| 扫描仪                   | 4  | 检查原稿玻璃和 CIS 单元是否脏?                       | 进行清洁。                  |
| 自动墨粉供应                | 5  | 自动墨粉传感器正常吗?                              | 检查自动墨粉传感器的性能并进行调<br>整。 |
|                       | 6  | 加粉正常吗?                                   | 检查电机和电路。               |
| 高压变换器<br>(主充电电极/显影偏压) | 7  | 高压变换器输出是否有问题?                            | 调整输出或更换高压变换器。          |
| 显影单元                  | 8  | 感光鼓与显影剂之间的接触是否正<br>常?                    | 检查磁穗刮刀 - 磁辊间隙和极性。      |
| 显影剂/墨粉/感光鼓            | 9  | 是否采用了规定的显影剂,墨粉和感<br>光鼓?                  | 采用规定的显影剂、墨粉和感光鼓。       |
|                       | 10 | 显影剂和感光鼓是否已经达到其 PM<br>寿命?                 | 更换显影剂和感光鼓。             |
|                       | 11 | 墨粉盒存放环境温度是否为 35°C 以<br>下并无凝露?            | 采用存放在规定环境的墨粉盒。         |
| 感光鼓清洁刮板               | 12 | 感光鼓的清洁是否正常?                              | 检查感光鼓清洁刮板的压力。          |
| 墨粉积存                  | 13 | 墨粉是否堆积在显影单元的密封片<br>上?                    | 去除墨粉并清洁显影单元。           |

# 3) 莫尔波纹 / 缺乏清晰度

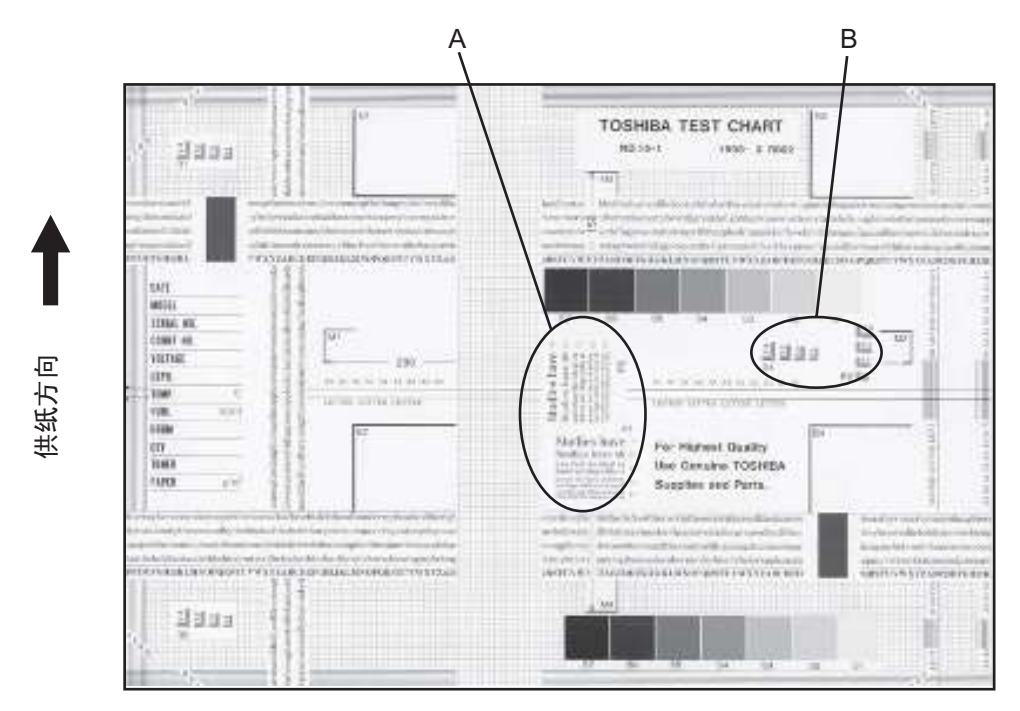

图 5-3

## 莫尔波纹

| 原因 / 部位 | 步骤 | 检查项目                                     | 措施                      |
|---------|----|------------------------------------------|-------------------------|
| 浓度再现    | 1  | 检查图像浓度再现。                                | 调整浓度。                   |
| 参数调整数值  | 2  | 检查图像处理参数。                                | 检查锐度调整值。                |
| 打印部分    | 3  | 检查测试打印图像 (13- [02. PRINT<br>TEST] -113)。 | 当出现错误时,执行相应的故障排除<br>步骤。 |

## 缺乏清晰度

| 原因 / 部位 | 步骤 | 检查项目                                     | 措施                                 |
|---------|----|------------------------------------------|------------------------------------|
| 浓度再现    | 1  | 检查图像浓度再现。                                | 调整浓度。                              |
| 参数调整数值  | 2  | 检查图像处理参数。                                | 检查锐度调整值。                           |
| 打印部分    | 3  | 检查测试打印图像 (13- [02. PRINT<br>TEST] -113)。 | 当出现错误时,执行相应的故障排除<br>步骤。            |
|         | 4  | 检查图像处理参数。                                | 检查图像中所圈的区域 A 和 B,在锐<br>度调整模式中改变锐度。 |

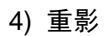

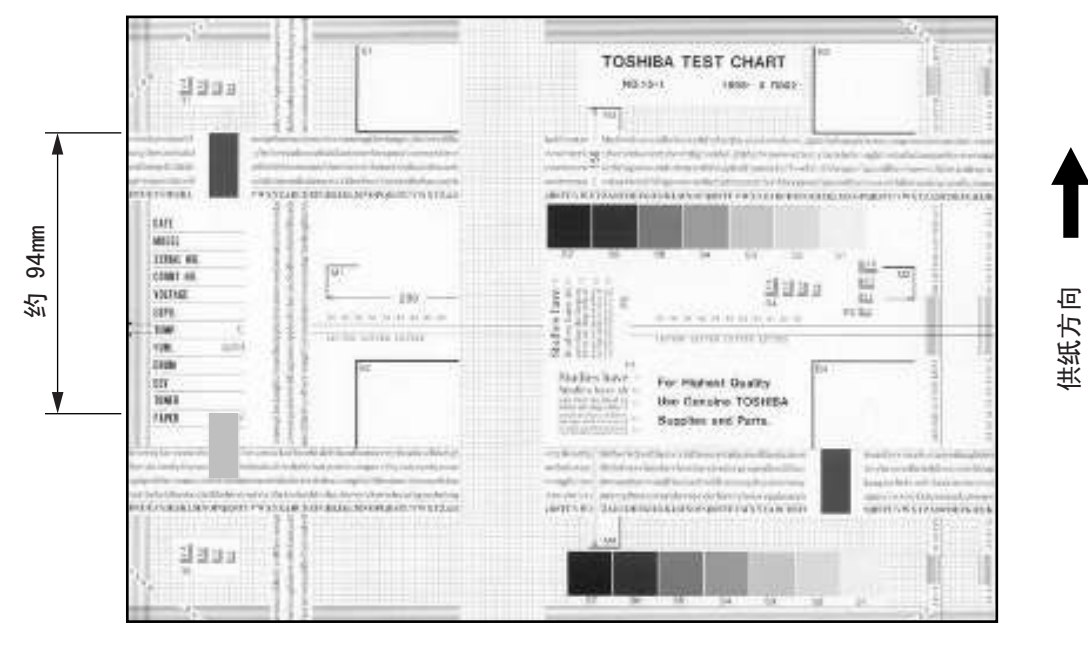

图 5-4

| 原因 / 部位 | 步骤 | 检查项目                              | 措施                                                          |
|---------|----|-----------------------------------|-------------------------------------------------------------|
| 浓度      | 1  | 浓度是否太高?                           | 调整浓度。                                                       |
| 定影单元    | 2  | 定影辊的压力是否正常?                       | 检查压力释放部件和压力机械。                                              |
|         | 3  | 热敏电阻与定影辊是否接触?                     | 使热敏电阻与定影辊接触。                                                |
|         | 4  | 定影辊表面是否有刮伤?                       | 更换定影辊。                                                      |
|         | 5  | 定影辊是否已经达到其 PM 寿命?                 | 更换定影辊。                                                      |
|         | 6  | 定影辊的设定温度是否正常?                     | 检查定影辊温度的调整值。<br>08-407, 410, 411, 450, 515, 516             |
| 纸张      | 7  | 是否选择合适的纸张类型?                      | 选择适当的纸张模式。                                                  |
|         | 8  | 对于各种类型的纸张,定影辊的设定<br>温度是否正常?       | 检查设定值并进行校正。<br>08-413, 437, 438, 451, 452, 453,<br>520, 521 |
|         | 9  | 是否使用推荐纸张?                         | 使用推荐纸张。                                                     |
| 显影剂     | 10 | 是否使用规定的显影剂?                       | 使用规定的显影剂。                                                   |
| 扫描仪     | 11 | 原稿玻璃(尤其是明暗校正板的位<br>置)和 CIS 单元是否脏? | 进行清洁。                                                       |

重影 (阴影图像在距深色图像约 94mm 处显示。)
# 5) 图像模糊

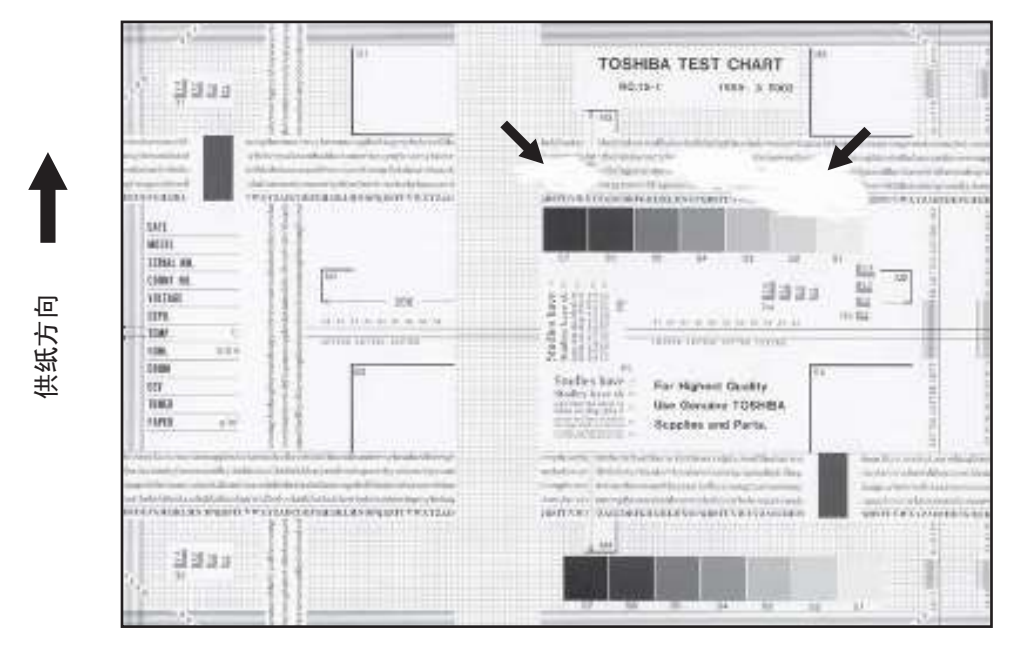

图 5-5

| 原因 / 部位 | 步骤 | 检查项目           | 措施                           |
|---------|----|----------------|------------------------------|
| 纸张      | 1  | 纸盒中的纸张是否受潮?    | 更换纸张。避免在潮湿位置存放纸<br>张。        |
| 扫描仪潮湿   | 2  | 扫描仪是否潮湿?       | 对其清洁。                        |
| 感光鼓     | 3  | 感光鼓表面是否湿或脏?    | 用干布擦感光鼓。<br>* 不要使用酒精或其它有机溶剂。 |
| 臭氧排放    | 4  | 臭氧排风扇运行是否正常?   | 检查连接器连接。<br>更换臭氧排风扇。         |
|         | 5  | 臭氧过滤器是否被污染或损坏? | 进行更换。                        |

#### 6) 定影不良

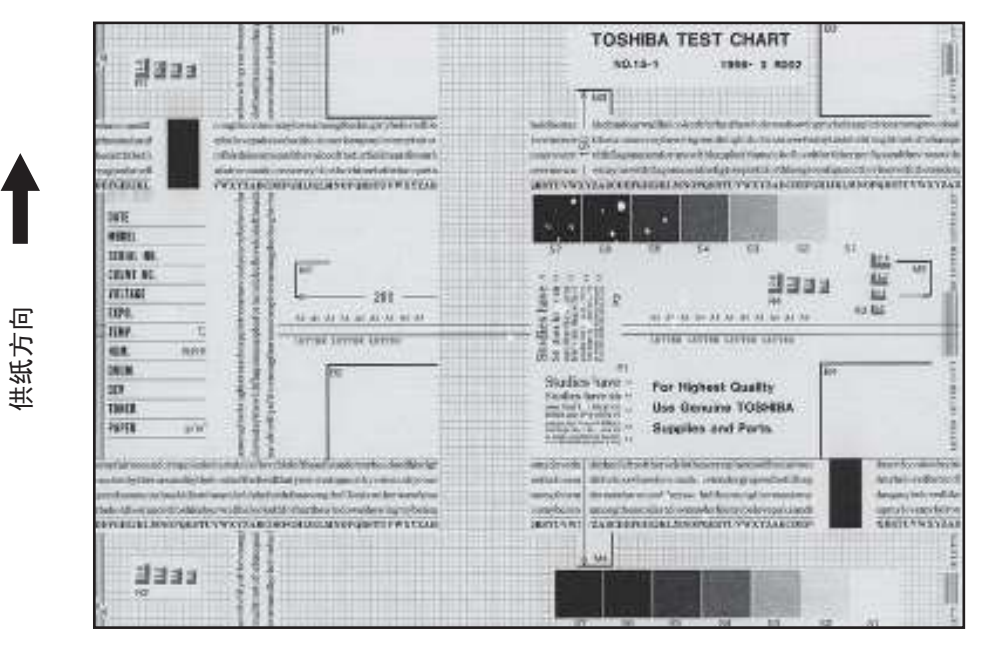

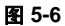

| 原因 / 部位          | 步骤 | 检查项目                        | 措施                                                          |
|------------------|----|-----------------------------|-------------------------------------------------------------|
| 加热器电源            | 1  | 检查连接器接触是否正常。                | 进行校正。                                                       |
|                  | 2  | 加热器是否短路或损坏?                 | 更换加热器。                                                      |
| 定影辊和压力辊之间的压<br>力 | 3  | 压力弹簧是否正常?                   | 检查和调整压力弹簧。                                                  |
| 定影辊温度            | 4  | 定影辊温度是否正常?                  | 检查设定值并进行校正。<br>08-407, 410, 411, 450, 515, 516              |
| 显影剂 / 墨粉         | 5  | 是否使用规定的显影剂和墨粉?              | 使用规定的显影剂。                                                   |
| 纸张               | 6  | 纸盒中的纸张是否受潮?                 | 避免在潮湿位置存放纸张。                                                |
|                  | 7  | 纸张类型是否与其模式相对应?              | 采用合适的纸张类型或选择合适的模<br>式。                                      |
|                  | 8  | 对于各种类型的纸张,定影辊的设定<br>温度是否正常? | 检查设定值并进行校正。<br>08-413, 437, 438, 451, 452, 453,<br>520, 521 |
|                  | 9  | 是否使用推荐纸张?                   | 使用推荐纸张。                                                     |

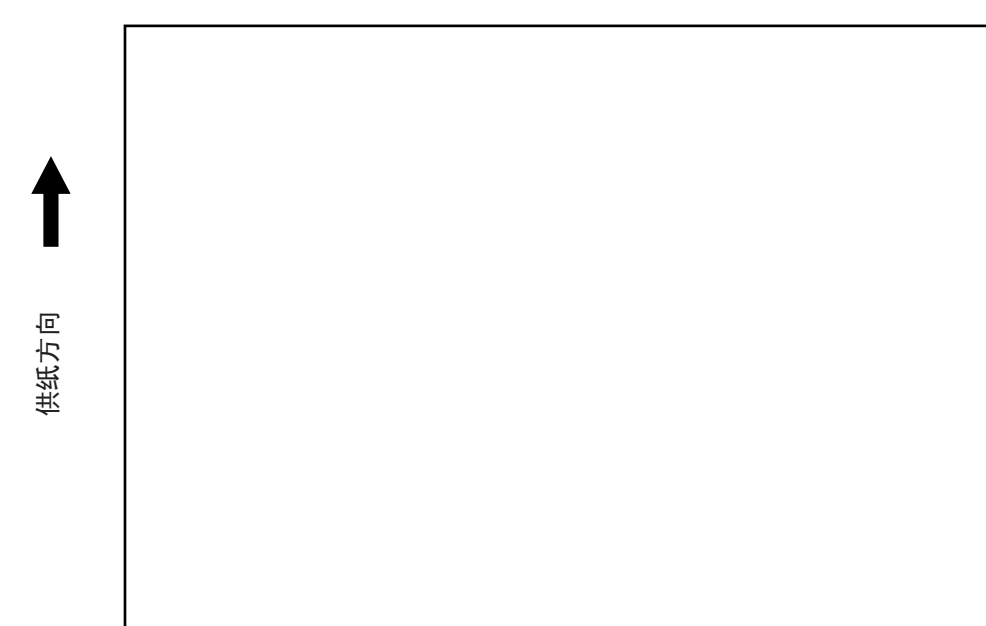

图 5-7

| 原因 / 部位                       | 步骤 | 检查项目                        | 措施                         |
|-------------------------------|----|-----------------------------|----------------------------|
| 转印电极丝                         | 1  | 转印电极丝是否断开?                  | 更换转印电极丝。                   |
| 高压变换器                         | 2  | 高压变换器输出是否有问题?               | 调整输出或更换高压变换器。              |
| (转印电极/显影偏压)                   | 3  | 高压线束连接器连接是否牢固? 线束<br>是否断路?  | 重新牢固连接线束。更换高压线束。           |
| 显影单元                          | 4  | 显影单元的安装是否正确?                | 检查和校正显影单元齿轮的啮合情<br>况。      |
|                               | 5  | 显影磁辊和混合器是否旋转?               | 检查和校正显影单元的驱动系统。            |
|                               | 6  | 显影剂的输送是否正常?                 | 清除显影剂中的异物。                 |
|                               | 7  | 磁穗是否出现相移?                   | 调整显影磁极位置。                  |
|                               | 8  | 磁穗刮刀定位是否正确?                 | 利用磁穗刮刀 - 磁辊间隙调整夹具进<br>行调整。 |
| 感光鼓                           | 9  | 感光鼓是否旋转?                    | 检查感光鼓的驱动系统。                |
| MAIN, LDR, SNS 板、CIS<br>单元和线束 | 10 | 连接器是否牢固连接?<br>板之间的线束是否存在断路? | 对连接器进行牢固连接。<br>更换线束。       |

4

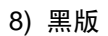

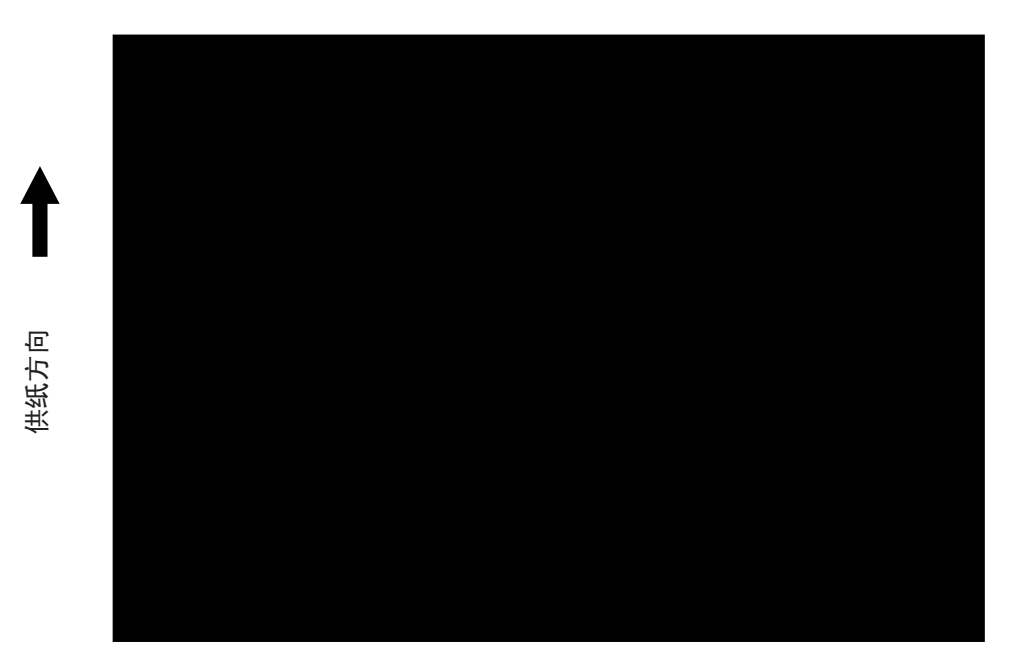

图 5-8

| 原因 / 部位                       | 步骤 | 检查项目                        | 措施                                                |
|-------------------------------|----|-----------------------------|---------------------------------------------------|
| 扫描仪                           | 1  | 曝光灯亮吗?                      | 检查连接器是否与 MAIN 板和 CIS 单<br>元端子接触。                  |
| 扫描仪和感光鼓潮湿                     | 2  | 扫描仪或感光鼓是否潮湿?                | 清洁 CIS 单元和感光鼓。<br>保持电源线 24 小时通电。<br>(用于带防潮加热器的型号) |
| 主充电电极                         | 3  | 主充电电极极的安装是否牢固?              | 牢固安装。                                             |
|                               | 4  | 针状电极是否断路?                   | 进行更换。                                             |
| 高压变换器                         | 5  | 高压变换器输出是否有问题?               | 调整输出或更换高压变换器。                                     |
| (土允电电侬)                       | 6  | 高压线束连接器连接是否牢固? 线束<br>是否断路?  | 重新牢固连接线束。更换高压线束。                                  |
| MAIN, LDR, SNS 板、CIS<br>单元和线束 | 7  | 连接器是否牢固连接?<br>板之间的线束是否存在断路? | 对连接器进行牢固连接。<br>更换线束。                              |

## 9) 白条 (在供纸方向)

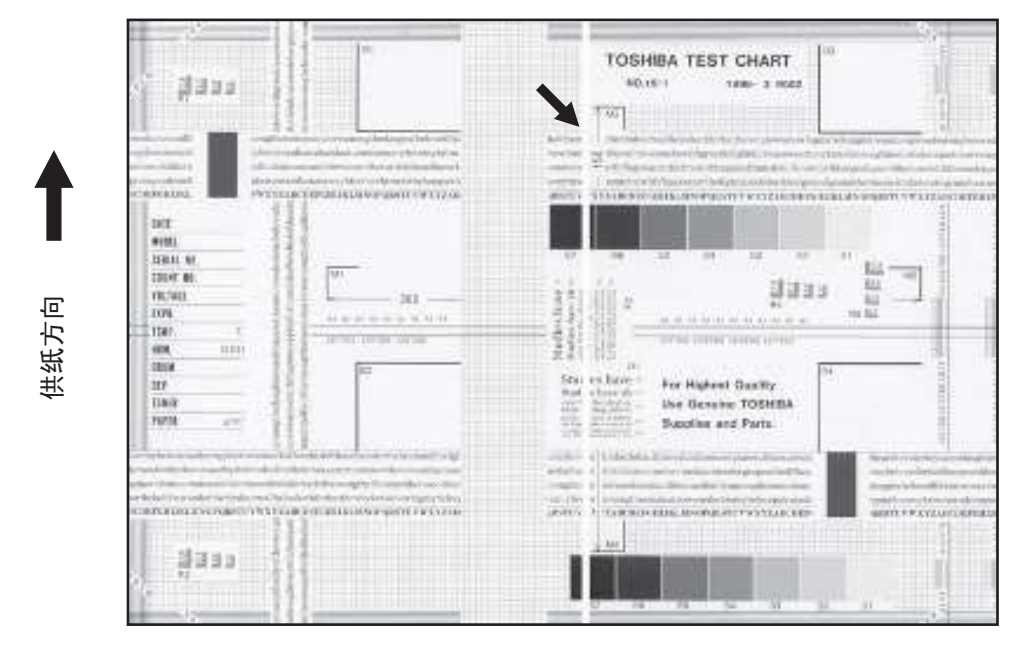

图 5-9

| 原因 / 部位 | 步骤 | 检查项目                            | 措施            |
|---------|----|---------------------------------|---------------|
| 激光单元    | 1  | 狭缝玻璃上是否有异物或沾污?                  | 清除异物或沾污。      |
| 主充电电极栅网 | 2  | 充电电极栅网上是否有异物或凝露?                | 清除异物。         |
| 转印电极丝   | 3  | 在转印电极丝上是否有异物或沾污?                | 清洁转印电极丝。      |
| 显影单元    | 4  | 显影剂是否正确输送?                      | 如果有异物需清除。     |
|         | 5  | 感光鼓密封片上是否有异物或凝露?                | 清除异物。         |
|         | 6  | 显影单元的上感光鼓密封片是否与感<br>光鼓接触?       | 校正密封片位置或对其更换。 |
| 感光鼓     | 7  | 鼓表面上是否有异物?                      | 更换感光鼓。        |
| 输送路径    | 8  | 纸张在分离之后进入定影区之前,墨<br>粉图像是否与异物接触? | 清除异物。         |
| 消电灯     | 9  | 消电灯中有个别不亮吗?                     | 更换消电灯。        |
| 扫描仪     | 10 | 原稿玻璃(尤其是明暗校正板的位置)和 CIS 单元是否脏?   | 进行清洁。         |
| 清洁器     | 11 | 清洁器支架上是否有异物与鼓接触?                | 清除异物。         |

# 10)白条 (与供纸方向成直角)

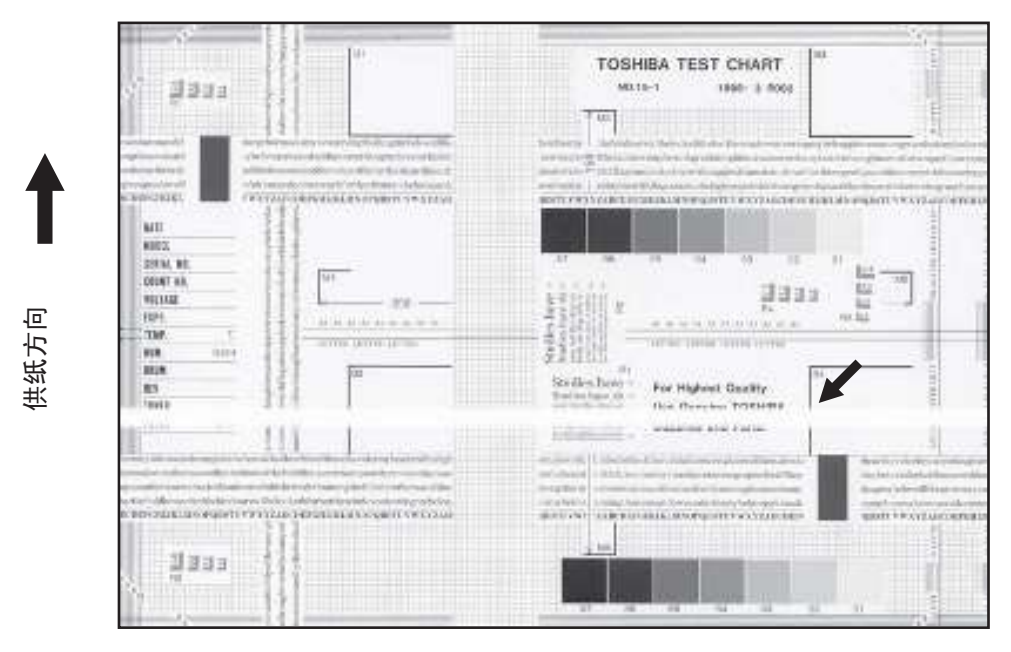

图 5-10

| 原因 / 部位                        | 步骤 | 检查项目                      | 措施                      |
|--------------------------------|----|---------------------------|-------------------------|
| 主充电电极                          | 1  | 电极上是否有异物?                 | 清除异物。                   |
|                                | 2  | 连接器与接线端子是否正确接触?           | 清洁或调整接线端子。              |
| 感光鼓                            | 3  | 鼓表面是否有异常?                 | 更换感光鼓。                  |
| 消电灯                            | 4  | 消电灯是否正常亮?                 | 更换消电灯或清洁接线端子。           |
| 显影单元                           | 5  | 显影磁辊是否正常运转?<br>磁辊表面是否有异常? | 检查显影单元的传动系统或清洁磁辊<br>表面。 |
| 驱动系统                           | 6  | 感光鼓和扫描仪是否抖动?              | 检查每个驱动系统。               |
| 高压变换器<br>(主充电电极/显影<br>偏压/转印电极) | 7  | 高压变换器输出是否有问题?             | 调整输出或更换高压变换器。           |
| 转印电极                           | 8  | 是否有异物,比如碎纸粘在转印电极<br>丝上?   | 清除电极丝上的异物。              |
| 供纸系统                           | 9  | 定位量正确吗?                   | 调整定位量。                  |

### 11)倾斜 (倾斜图像)

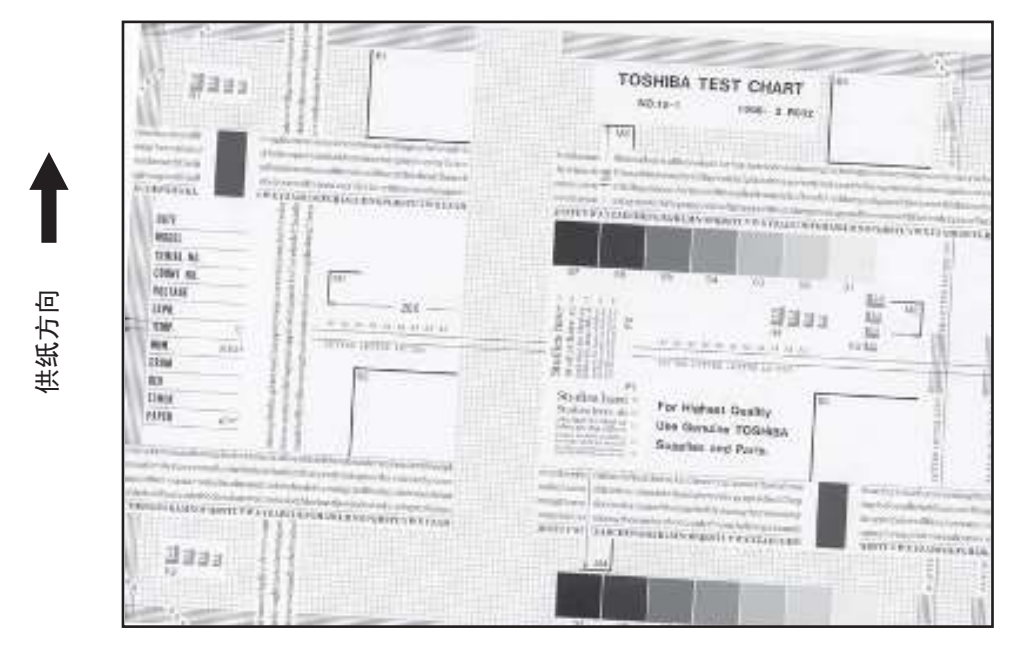

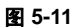

| 原因 / 部位       | 步骤 | 检查项目          | 措施                         |
|---------------|----|---------------|----------------------------|
| 纸盒            | 1  | 纸盒安装是否正确?     | 正确安装纸盒。                    |
|               | 2  | 纸盒中的纸张是否过多?   | 将纸张减少到 250 张以下。            |
|               | 3  | 纸角是否折叠?       | 更换纸张方向重新放置。                |
|               | 4  | 纸盒的侧导板是否正确安装? | 调节侧导板的位置。                  |
| 供纸辊           | 5  | 供纸辊表面是否弄脏?    | 使用酒精清洁辊表面,或更换辊。            |
| 辊             | 6  | 辊和轴是否安装稳当?    | 检查并上紧 E 型环、销、限位夹和固<br>定螺丝。 |
| 定位辊           | 7  | 弹簧是否从定位辊脱落?   | 正确安装弹簧。如果辊脏,进行清<br>洁。      |
| 定位前导板         | 8  | 定位前导板是否正确安装?  | 进行校正。                      |
| <b>CIS</b> 单元 | 9  | CIS 单元是否倾斜?   | 更换 CIS 壳体。                 |
| 供纸系统          | 10 | 定位量正确吗?       | 调整定位量。                     |

## 12)黑条 (供纸方向)

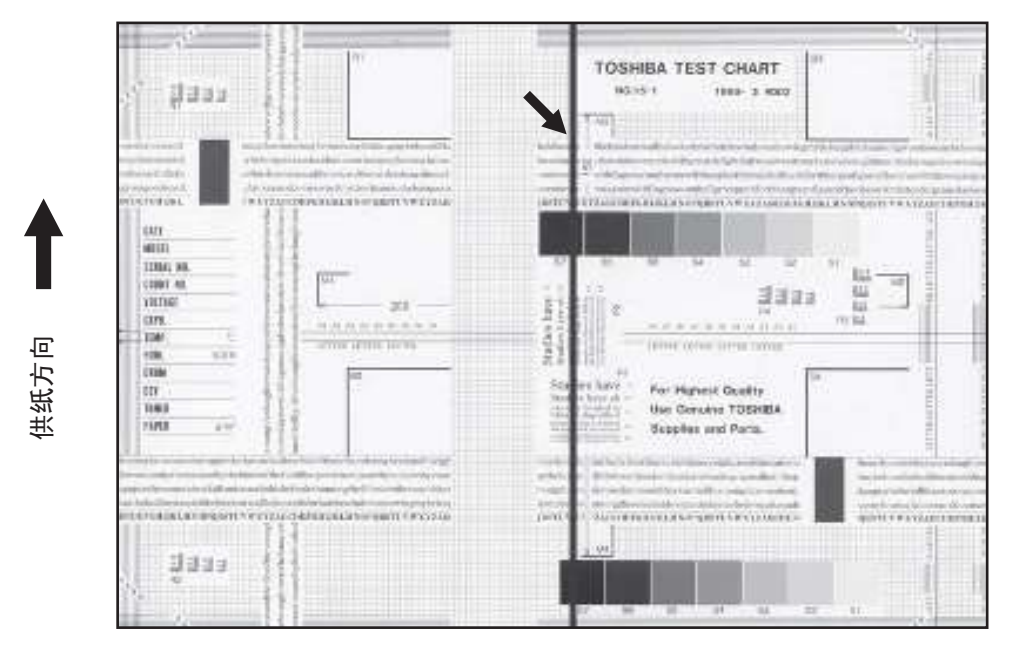

图 5-12

| 原因 / 部位 | 步骤 | 检查项目             | 措施            |
|---------|----|------------------|---------------|
| 明暗校正板   | 1  | 原稿玻璃上明暗校正板的部分是否有 | 对板进行清洁。       |
|         |    | 灰尘或沾污?           |               |
| 主充电电极   | 2  | 主充电电极上是否有异物?     | 清除异物。         |
|         | 3  | 主充电电极栅网是否脏或变形?   | 清洁或更换主充电电极栅网。 |
|         | 4  | 主充电电极上是否有异物?     | 清除异物。         |
|         | 5  | 针状电极是否脏污或变形?     | 清洁或更换针状电极。    |
|         | 6  | 主充电电极盒内是否有异物?    | 清除异物。         |
|         | 7  | 电极盒内是否脏?         | 清洁电极盒内部。      |
| 清洁器     | 8  | 清洁刮板边缘上是否有纸屑?    | 清洁或更换清洁刮板。    |
|         | 9  | 鼓清洁刮板运行是否正常?     | 检查鼓清洁刮板的加压情况。 |
|         | 10 | 墨粉回收是否有问题?       | 清洁墨粉回收螺旋杆。    |
| 定影单元    | 11 | 定影辊表面是否脏或损坏?     | 清洁或更换定影辊。     |
|         | 12 | 热敏电阻脏?           | 清洁热敏电阻。       |
| 感光鼓     | 13 | 鼓表面是否有划伤?        | 更换感光鼓。        |
| 激光单元    | 14 | 狭缝玻璃上是否有异物或沾污?   | 清除异物或灰尘。      |

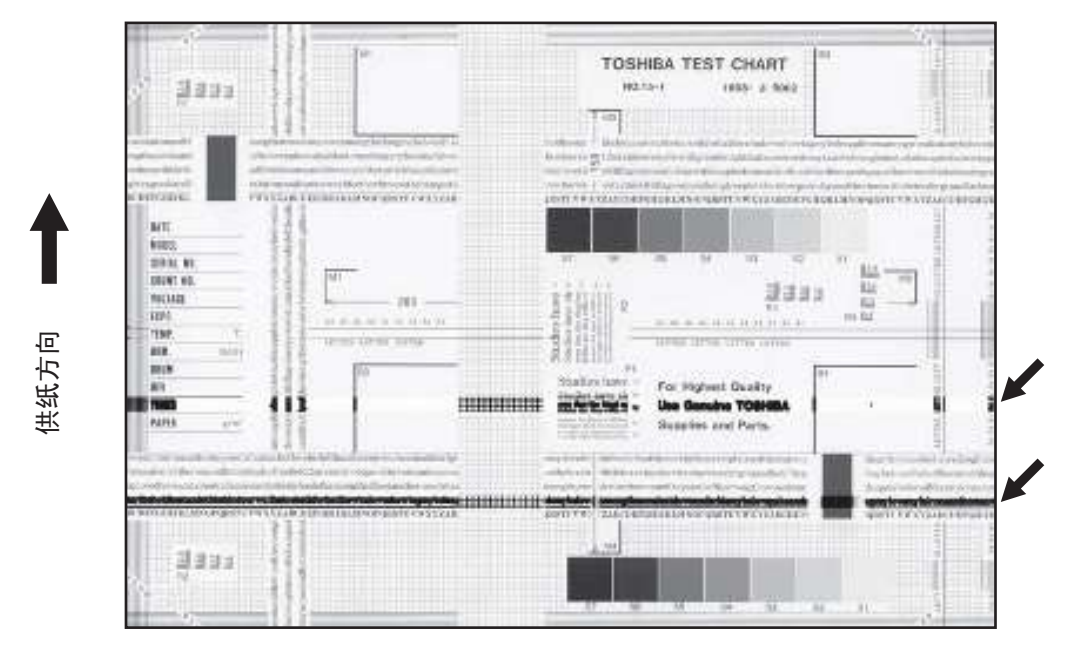

图 5-13

| 原因 / 部位                        | 步骤 | 检查项目                          | 措施                       |
|--------------------------------|----|-------------------------------|--------------------------|
| 主充电电极                          | 1  | 针状电极是否脏污或变形?                  | 清洁或更换针状电极。               |
| 定影单元                           | 2  | 定影辊、分离爪或热敏电阻是否弄<br>脏?         | 进行清洁。                    |
|                                | 3  | 用于压力辊的清洁辊是否达到 PM 寿<br>命?      | 将其更换。                    |
| 高压变换器<br>(主充电电极/显影<br>偏压/转印电极) | 4  | 高压变换器输出是否有问题?                 | 调整输出或更换高压变换器。            |
| 感光鼓                            | 5  | 鼓表面是否有深划伤?                    | 更换鼓,尤其在划伤深及到铝基上。         |
|                                | 6  | 鼓表面是否有细微划伤 (鼓麻点)?             | 检查并调整清洁刮板和回收刮片的接<br>触状况。 |
| 扫描仪                            | 7  | 原稿玻璃(尤其是明暗校正板的位置)和 CIS 单元是否脏? | 进行清洁。                    |

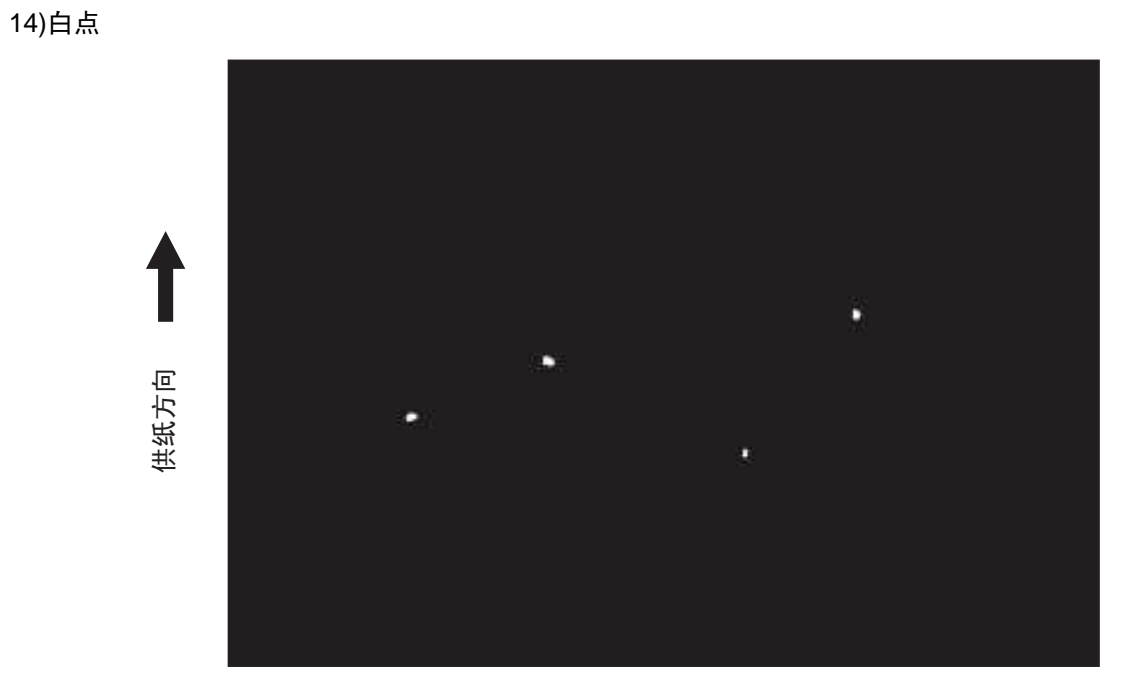

图 5-14

| 原因 / 部位                        | 步骤 | 检查项目                          | 措施                   |
|--------------------------------|----|-------------------------------|----------------------|
| 显影单元、                          | 1  | 显影剂的墨粉浓度是否合适?                 | 检查并校正自动墨粉传感器和加粉操     |
| 墨粉盒                            |    |                               | 作。<br>检查墨粉盒的墨粉量是否充足。 |
|                                | 2  | 磁穗刮刀 - 磁辊间隙是否合适?              | 调整间隙。                |
| 显影剂、墨粉、感光鼓                     | 3  | 是否采用了规定的显影剂,墨粉和感<br>光鼓?       | 采用规定的显影剂、墨粉和感光鼓。     |
|                                | 4  | 显影剂和感光鼓是否已经达到其 PM 寿命?         | 更换显影剂和感光鼓。           |
|                                | 5  | 墨粉盒存放环境温度是否为 35°C 以<br>下并无凝露? | 采用存放在规定环境的墨粉盒。       |
|                                | 6  | 鼓表面是否有凹痕?                     | 更换感光鼓。               |
|                                | 7  | 鼓上是否有膜形成?                     | 清洁或更换鼓。              |
| 主充电电极                          | 8  | 电极上是否有异物?                     | 对其清除。                |
|                                | 9  | 针状电极是否脏污或变形?                  | 清洁或更换针状电极。           |
| 高压变换器<br>(主充电电极/显影<br>偏压/转印电极) | 10 | 高压变换器输出是否有问题?                 | 调整输出或更换高压变换器。        |
| 转印/分离电极                        | 11 | 转印/分离电极是否有异物,比如纤<br>维。        | 清洁转印/分离电极。           |

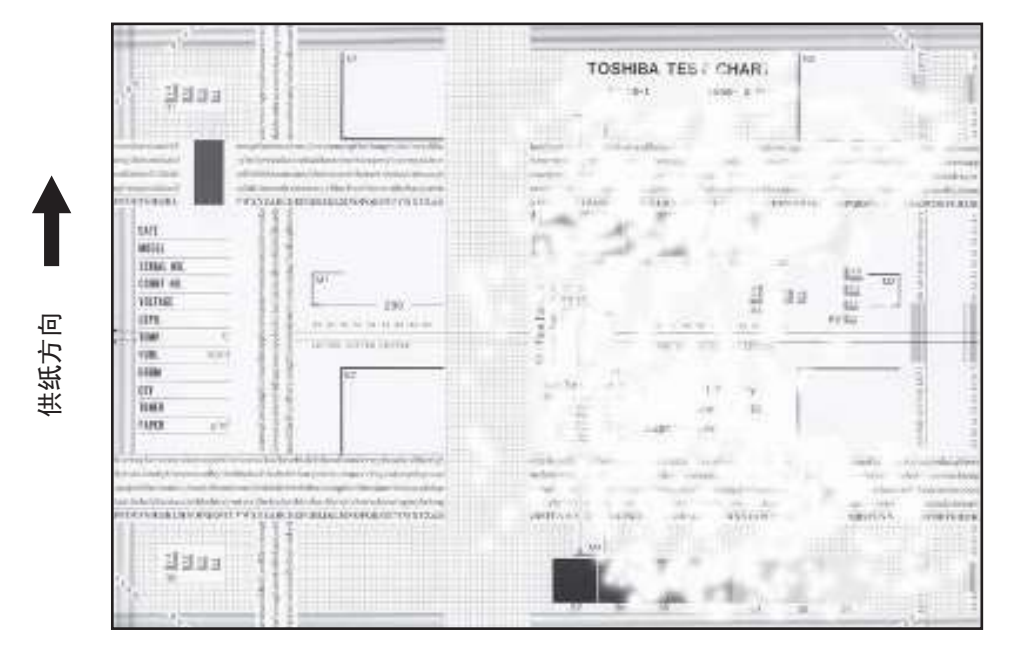

图 5-15

| 原因 / 部位         | 步骤 | 检查项目           | 措施                                                       |
|-----------------|----|----------------|----------------------------------------------------------|
| 纸张              | 1  | 纸盒中的纸张是否卷曲?    | 背面向上重新插入纸张或更换纸张                                          |
|                 | 2  | 纸盒中的纸张是否受潮?    | 避免在潮湿位置存放纸张。                                             |
|                 | 3  | 纸张类型是否与其模式相对应? | 选择纸张模式。                                                  |
|                 | 4  | 是否使用推荐纸张?      | 使用推荐纸张。                                                  |
| 转印电极            | 5  | 转印电极盒是否脏?      | 对其清洁。                                                    |
|                 | 6  | 转印电极丝是否脏?      | 清洁转印电极丝。                                                 |
| 定位辊             | 7  | 定位辊或辊本身是否有异常?  | 如果辊脏,进行清洁。若弹簧松动应<br>将其牢固安装。离合器如果有缺陷应<br>对其进行更换。调整辊的旋转速度。 |
| 高压变换器<br>(转印电极) | 8  | 高压变换器输出是否有问题?  | 调整输出或更换高压变换器。                                            |

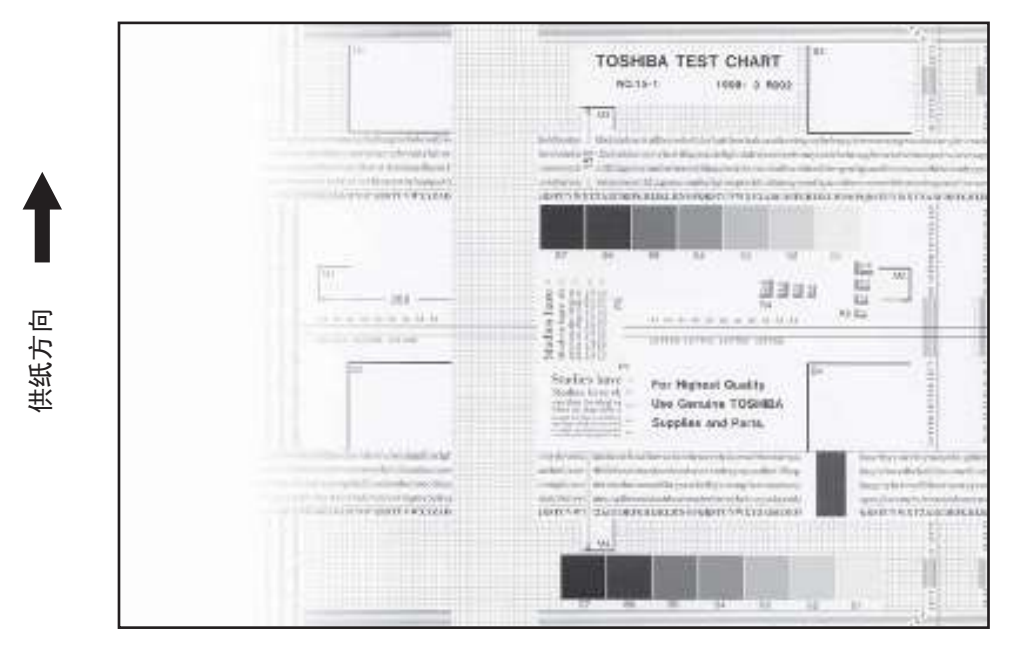

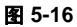

| 原因 / 部位 | 步骤 | 检查项目                          | 措施               |
|---------|----|-------------------------------|------------------|
| 主充电电极   | 1  | 主充电极是否脏?                      | 清洁或更换主充电极丝 / 栅网。 |
| 转印电极    | 2  | 转印电极是否脏?                      | 清洁转印电极。          |
|         | 3  | 转印电极丝是否脏?                     | 清洁转印电极丝。         |
| 激光单元    | 4  | 狭缝玻璃上有无异物或沾污?                 | 清除异物或沾污。         |
| 消电灯     | 5  | 消电灯线束连接器连接是否牢固?               | 重新牢固连接线束。        |
|         | 6  | 消电灯是否弄脏?                      | 进行清洁。            |
|         | 7  | 消电灯是否有个别不亮?                   | 更换消电灯。           |
| 显影单元    | 8  | 磁穗与鼓的接触是否正常?                  | 调整间隙。            |
|         | 9  | 显影磁辊压力机械是否运转正常?               | 检查该机构。           |
|         | 10 | 显影剂的输送是否正常?                   | 如有异物,将其清除。       |
| 扫描部分    | 11 | 稿台盖板或 ADF 是否打开?               | 合上稿台盖板或 ADF。     |
|         | 12 | 原稿玻璃(尤其是明暗校正板的位置)和 CIS 单元是否脏? | 进行清洁。            |

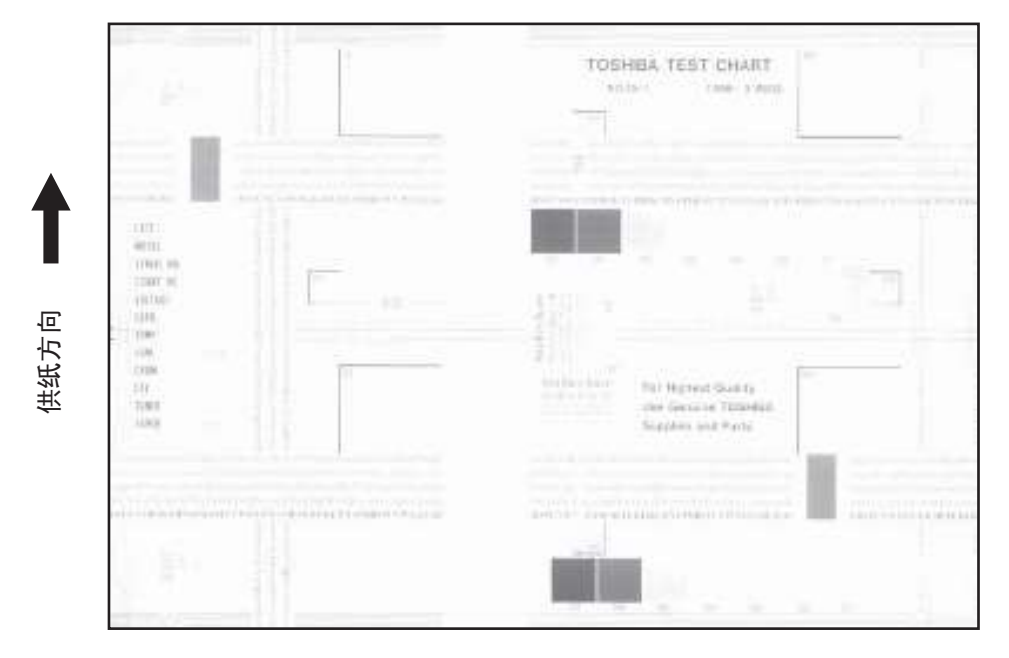

图 5-17

| 原因 / 部位   | 步骤 | 检查项目              | 措施                               |
|-----------|----|-------------------|----------------------------------|
| 墨粉空       | 1  | "加粉"符号是否在闪烁?      | 更换墨粉盒。                           |
| 自动墨粉传感器线路 | 2  | 墨粉盒内是否有足够的墨粉?     | 检查自动墨粉传感器线路功能。                   |
|           | 3  | 显影剂中墨粉浓度是否过低?     |                                  |
| 加粉电机      | 4  | 加粉电机是否运转正常?       | 检查电机驱动线路。                        |
| 墨粉盒       | 5  | 墨粉盒是否有问题?         | 更换墨粉盒。                           |
| 显影剂       | 6  | 显影剂是否达到其 PM 寿命?   | 更换显影剂。                           |
| 显影单元      | 7  | 磁穗与鼓的接触是否正常?      | 检查显影单元的安装。<br>检查磁種到刀-磁視间隙和极性     |
|           | 8  | 目影磁相压力机械具不行转工学?   | 位置磁德的为了磁枪的脉冲依任。                  |
| 十云山山招     | 9  | 业影慨批压力饥饿走百些将止带;   | 位旦该机构。<br>法法武再换针坐由据 / 十去由由据 / [] |
| 土儿电电极     | 5  | 主儿屯恢定口匹;          | 用石或更狭时状电极7 主光电电极侧<br>网。          |
| 感光鼓       | 10 | 鼓表面上是否形成膜?        | 清洁或更换鼓。                          |
|           | 11 | 感光鼓是否达到其 PM 寿命?   | 更换感光鼓。                           |
| 转印电极      | 12 | 转印电极丝是否断开?        | 更换转印电极丝。                         |
| 高压变换器     | 13 | 高压变换器设置是否正确?      | 调整高压变换器输出。                       |
|           | 14 | 高压线束连接器连接是否牢固? 线束 | 重新牢固连接线束。更换高压线束。                 |
|           |    | 是否断路?             |                                  |
| 消电灯       | 15 | 消电灯线束连接器连接是否牢固?   | 重新牢固连接线束。                        |

# 18)走纸方向上图像错位

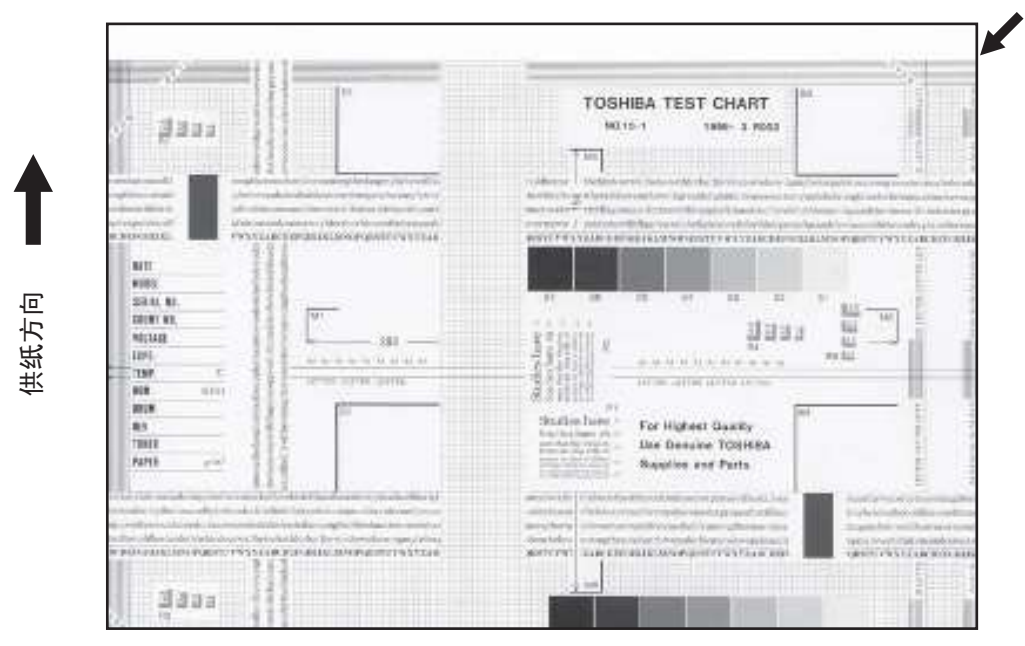

图 5-18

| 原因 / 部位   | 步骤 | 检查项目             | 措施                       |
|-----------|----|------------------|--------------------------|
| 扫描仪/打印机调整 | 1  | 打印图像是否出现同样的错位?   | 在调整模式下调整纸张前端的位置。         |
| 定位辊       | 2  | 定位辊是否弄脏,或弹簧是否松动? | 使用酒精清洁定位辊。<br>牢固安装弹簧。    |
|           | 3  | 定位辊是否正常运转?       | 若齿轮等部件未正确啮合,进行调整<br>或更换。 |
| 定位离合器     | 4  | 定位离合器是否正常工作?     | 检查定位离合器,必要时进行更换。         |
| 定位前导板     | 5  | 定位前导板安装是否正确?     | 正确安装导板。                  |
| 供纸系统      | 6  | 定位量正确吗?          | 调整定位量。                   |

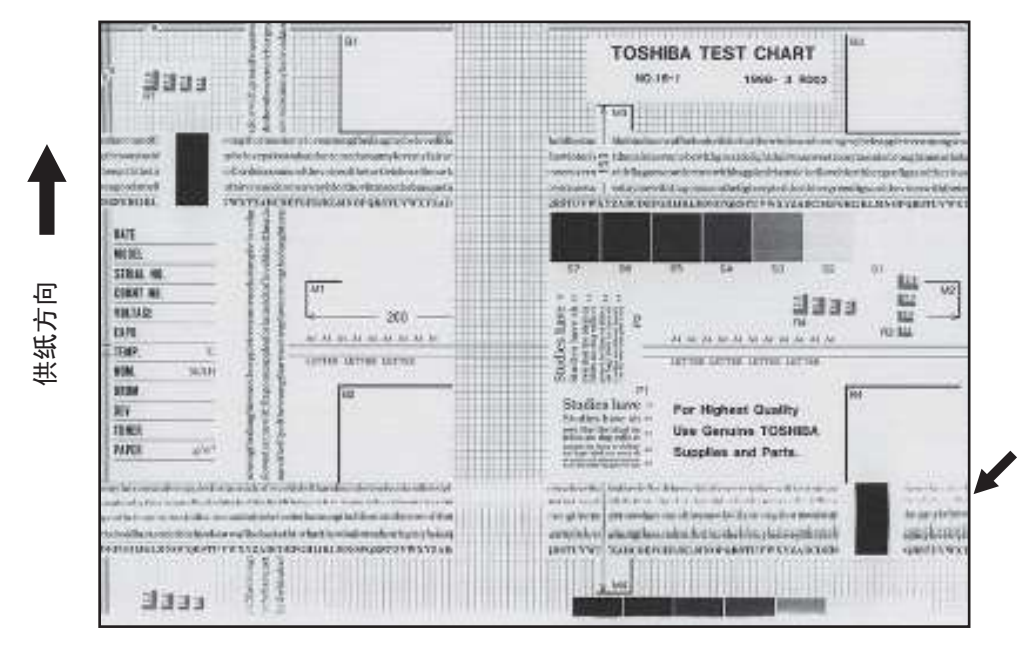

图 5-19

| 原因 / 部位 | 步骤 | 检查项目           | 措施                                  |
|---------|----|----------------|-------------------------------------|
| ó       | 1  | 鼓上墨粉图像是否正常?    | 如果正常,执行步骤2至4;如果不<br>正常,则执行步骤5及以下步骤。 |
| 定位辊     | 2  | 定位辊运转是否正常?     | 检查定位辊区及其弹簧的安装情况。                    |
| 定影辊和压力辊 | 3  | 定影辊和压力辊是否运转正常? | 检查定影辊区。<br>如果必要更换辊。                 |
| 感光鼓     | 4  | 鼓上面是否有划伤?      | 更换感光鼓。                              |
| 扫描架动作   | 5  | 扫描架支脚是否有问题?    | 进行更换。                               |
|         | 6  | 定时皮带的张力是否正常?   | 调整张力。                               |
|         | 7  | 扫描架驱动系统是否有问题?  | 检查扫描架驱动系统。                          |
| 扫描仪     | 8  | CIS 单元是否固定?    | 对其进行固定。                             |
| 感光鼓驱动系统 | 9  | 感光鼓驱动系统是否有问题?  | 检查感光鼓的驱动系统。<br>若有灰尘或划伤,进行清洁或更换。     |

### 20)清洁不良

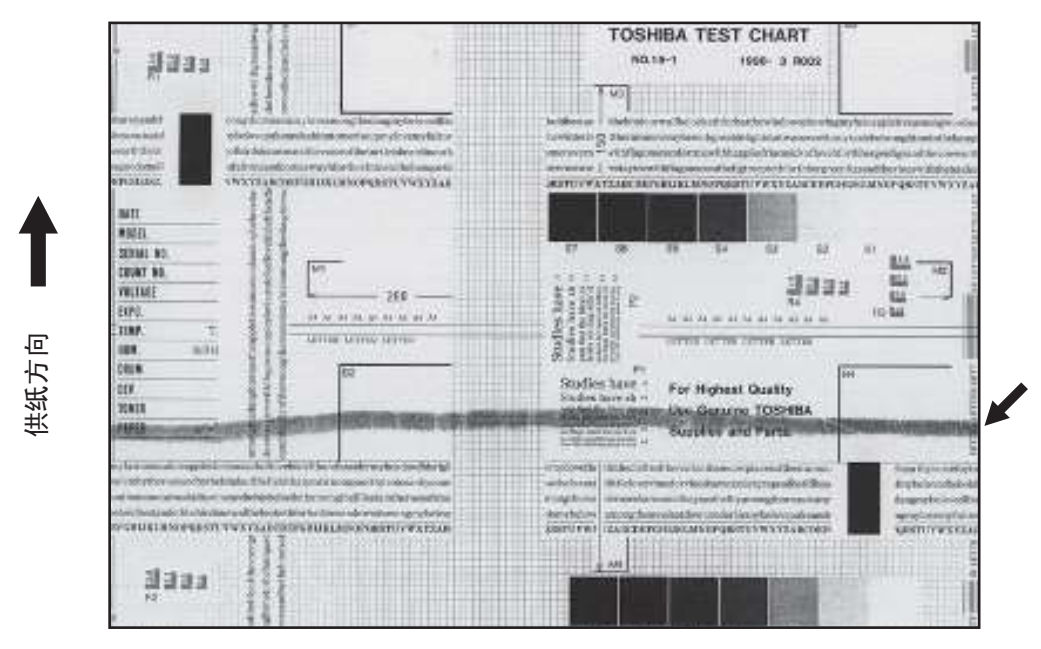

图 5-20

| 原因 / 部位 | 步骤 | 检查项目                       | 措施                                             |
|---------|----|----------------------------|------------------------------------------------|
| 显影剂     | 1  | 是否使用规定的显影剂?                | 使用规定的显影剂。                                      |
| 清洁器     | 2  | 清洁刮板与鼓的接触是否正常?             | 检查刮板。                                          |
|         | 3  | 清洁刮板是否上翻?                  | 更换刮板。<br>如果需要检查和更换鼓。                           |
| 墨粉回收螺旋杆 | 4  | 墨粉回收是否正常?                  | 清洁墨粉回收螺旋杆。<br>检查清洁刮板的压力。                       |
| 定影单元    | 5  | 清洁辊是否损坏或是否达到其 PM 寿命?       | 更换清洁辊。                                         |
|         | 6  | 定影辊上是否有划痕(图像上间距为<br>94mm)? | 更换定影辊。检查并调整温度控制线<br>路。                         |
|         | 7  | 定影辊是否已经达到其 PM 寿命?          | 更换定影辊。                                         |
|         | 8  | 定影辊的压力是否正常?                | 检查并调整压力机构。                                     |
|         | 9  | 定影辊的设定温度是否正常?              | 检查设定值并进行校正。<br>08-407, 410, 411, 450, 515, 516 |

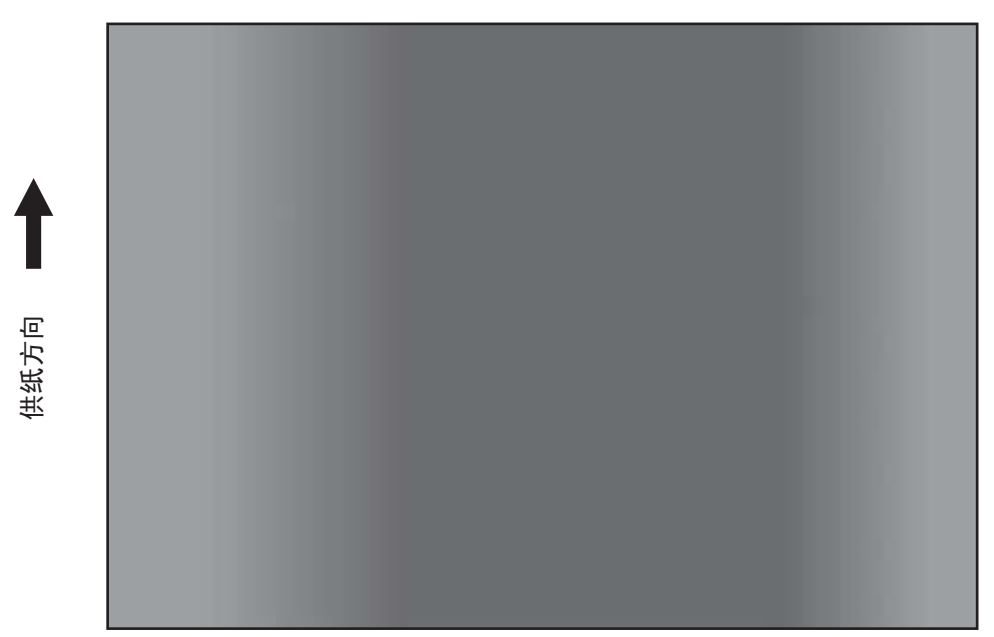

图 5-21

| 原因 / 部位 | 步骤 | 检查项目                          | 措施         |
|---------|----|-------------------------------|------------|
| 原稿玻璃    | 1  | 原稿玻璃是否弄脏?                     | 清洁原稿玻璃。    |
| 主充电电极   | 2  | 针状电极、主充电电极栅网和主充电<br>电极盒是否弄脏?  | 进行清洁或更换。   |
| 消电灯     | 3  | 消电灯是否弄脏?                      | 进行清洁。      |
|         | 4  | 消电灯是否有个别不亮?                   | 更换消电灯。     |
| 扫描仪     | 5  | 原稿玻璃(尤其是明暗校正板的位置)和 CIS 单元是否脏? | 进行清洁。      |
| 曝光灯     | 6  | CIS 单元质量是否降低?                 | 更换 CIS 单元。 |

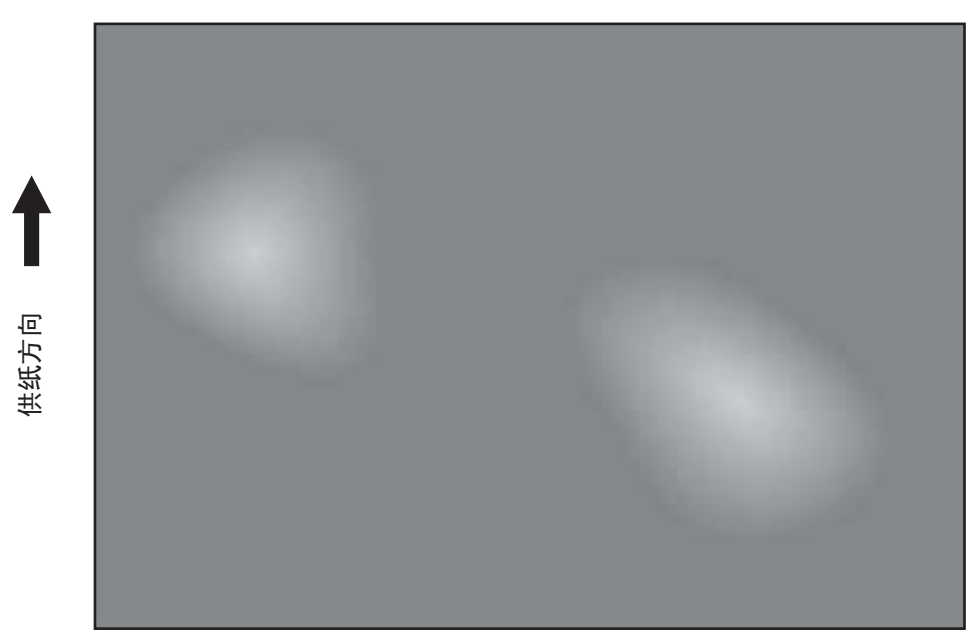

图 5-22

| 原因 / 部位         | 步骤 | 检查项目           | 措施              |
|-----------------|----|----------------|-----------------|
| 纸张              | 1  | 纸张类型是否与其模式相对应? | 检查纸张类型和模式。      |
|                 | 2  | 纸张是否太干?        | 更换纸张。           |
| 分离              | 3  | 分离电极的输出是否过高?   | 调整分离电极的输出。      |
| 转印              | 4  | 转印电极盒是否脏?      | 对其清洁。           |
|                 | 5  | 转印电极丝是否脏?      | 清洁转印电极丝。        |
| 高压变换器<br>(转印电极) | 6  | 高压变换器输出是否正常?   | 调整输出。如果必要更换变换器。 |

# 4.3 更换 PC 板

### 4.3.1 更换 MAIN 板

<< 更换 MAIN 板注意事项 >> MAIN 板更换时按照以下步骤和设置进行。

<更换 MAIN 板后 >

- (1) 将 SRAM 板安装到新的 MAIN 板 (从旧的 MAIN 板)。
- (2) [如果已安装扩展内存(GC-1240)] 将扩展内存(C-1240)安装到新的 MAIN 板 (从旧的 MAIN 板)。
- (3) 更新系统 ROM 的版本 (系统 Firmware、 OS 数据、 UI 数据)(这些 ROM 曾用于旧 MAIN 板)。
   \* 有关系统 ROM 更新的详细信息,见 □□ 第 5-1 页 "5. FIRMWARE 更新"。
- (4) 执行 08-389 (复制总计数器 /SRAM 板 →MAIN 板)来复位总计数器。
- (5) 更换 MAIN 板后,必须在稿台盖板或 ADF/RADF 关闭时执行 "05-310"。

# 4.3.2 更换 SRAM 板

<< 更换 SRAM 板注意事项 >>

SRAM 板更换时按照以下步骤和设置进行。 \*如果可以查看 SRAM 的调整值,先将它们在列表打印模式中打印出来,然后再更换 SRAM 板。

- (1) 将 MAIN 板从该设备上取下。
- (2) 将 SRAM 板 (包括锁紧杆座)该设备上取下。
- (3) 从 SRAM 板上拆下跳线插脚并松开锁紧杆座,然后将它们安装到新的 SRAM 板上。
- (4) 将新的 SRAM 板安装到主板上,然后将该主板安装到多功能数码复印机上。
- (5) 同时按下 [1]、 [3] 和 [\*] 时,打开电源。(RAM 清除)
- (6) 关闭电源,然后启动设置模式(08)。
- (7) 请执行 08-655 (重新设置 05/08 代码)。
- (8) 执行 08-388 (复制总计数器 /MAIN 板 → SRAM 板)来复位总计数器。
- (9) 同时按下 [1]、 [3] 和 [#] 时,打开电源。(RAM 清除)
- (10) 关闭电源。

- (11) 同时按下 [0] 和 [2] 时,打开电源。输入目的地代码,然后按下 [ENTER] 按钮。(参考 □ 第 1-99 页 "1.2.12 国家 / 地区代码"。)
  (目的地代码: NAD: 1, CND: 86,其他目的地: 44)
  对于安装了传真套件 (GD-1220)的复印机,需要输入与上述目的地代码不同的代码。详细内容 请参见 GD-1220 服务手册。
  \* 按下 [ENTER] 按钮后,等待直到复印机自动以常规模式启动,进入待机状态。
- (12) 关闭电源,然后启动设置模式(05)。
- (13) 设置调整值。 根据提前打印出来的列表设置下列代码的调整值。 (如果由于 SRAM 板损坏或任何其他原因导致调整值无法打印出来,则输入上一次维护时输出列 表上的值。如果没有列表,则输入默认值。) 05-201 (自动墨粉传感器自动校正) 05-205 (显影偏压 DC 输出调整) 05-210 (主充电电极栅网偏压输出调整) 05-220 (转印变压器 DC 输出调整 (高)) 05-221 (转印变压器 DC 输出调整 (中)) 05-222 (转印变压器 DC 输出调整 (低)) 05-233 (分离变压器 DC 输出调整 (高)) 05-234 (分离变压器 DC 输出调整 (中)) 05-235 (分离变压器 DC 输出调整 (低)) 05-305 (副扫描方向图像位置调整 (扫描仪部分)) 05-306 (主扫描方向图像位置调整 (扫描仪部分)) 05-340 (副扫描方向缩放倍率调整 (扫描仪部分)) 05-401 (主扫描方向缩放倍率调整 (打印)) 05-405 (主扫描方向缩放倍率调整 (复印)) 05-410 (主扫描激光写入起始位值调整 (复印)) 05-411 (主扫描激光写入起始位值调整 (打印)) 05-421 (副扫描方向缩放倍率调整) 05-440 (副扫描激光写入起始位值调整 (纸盒)) 05-442 (副扫描激光写入起始位值调整 (旁路供纸)) 05-430 (前端消边调整 (纸张前端的空白区域)) 05-431 (左侧消边调整(沿供纸方向的纸张左侧空白区域)) 05-432 (右侧消边调整 (沿供纸方向的纸张右侧空白区域)) 05-433 (尾部消边调整 (纸张尾端的空白区域)) 05-501 ("手动浓度"微调/中心值 (照片)) 05-503 ("手动浓度"微调/中心值 (文本/照片)) 05-504 ("手动浓度"微调/中心值 (文本)) 05-512 ("自动浓度"微调 (照片)) 05-514 ("自动浓度"微调 (文本/照片)) 05-515 ("自动浓度"微调 (文本)) 同样,设置在维修时已经改变了的调整值。
- (14) 更换 SRAM 板后,必须在稿台盖板或 ADF/RADF 关闭时执行 "05-310"。
- (15) 关闭电源,然后启动设置模式(08)。
- (16) 设定设置值。 根据提前打印出来的列表设定下列代码的设置值。

(如果由于 SRAM 板损坏或任何其他原因导致调整值无法打印出来,则输入上一次维护时输出列表上的值。如果没有列表,则输入默认值。)
08-252 (PM 计数器当前值显示)
08-1150\_0 (感光鼓 (当前输出页数))
08-1150\_3 (感光鼓 (当前驱动计数))
08-1150\_6 (感光鼓 (用于控制的当前输出页数))
08-1150\_7 (感光鼓 (用于控制的当前输出页数))
08-1200\_0 (显影剂 (当前输出页数))
08-1200\_3 (显影剂 (当前输出页数))
08-1200\_6 (显影剂 (用于控制的当前输出页数))
08-1200\_7 (显影剂 (用于控制的当前驱动计数))
同样,设置在维修时已经改变了的调整值。

- (17) 检查 08-203 (线性调整模式)的设置值应为 "0" (出厂值)。若该值为 "1" (线性),将其改为 "0"。
- (18) 以常规模式启动复印机,并设置时间和日期。

# 5. FIRMWARE 更新

当用户要对上述 Firmware 进行更新或由于 Firmware 的某些缺陷而导致多功能数码复印机进入不了工作 状态时,用户可通过下列方式更新 Firmware。

- 通过下载夹具更新 □□ 第 5-1 页 "5.1 通过下载夹具更新 Firmware"
- 通过连接的 PC 更新 □□ 第 5-10 页 "5.2 采用 TOSHIBA Viewer 对 Firmware 进行更新"
- 通过 USB 存储设备进行更新 (安装了 GA-1190 时)
   □□ 第 5-14 页 "5.3 用 USB 存储装置进行 Firmware 更新 (已安装 GA-1190 时)"

# 5.1 通过下载夹具更新 Firmware

对于本机型,可通过专用连接器与下载夹具连接,再接通电源来自动更新 Firmware。

| Firmware | 存储于                          | 下载夹具                                                        |
|----------|------------------------------|-------------------------------------------------------------|
| 系统 ROM   | 主 PC 板<br>(MAIN 板)           | PWA-DWNLD-350-JIG1(16 MB)<br>或<br>PWA-DWNLD-350-JIG2(48 MB) |
| 控制器 ROM  | GA-1190 控制 PC 板<br>(GA-1190) | PWA-DWNLD-350-JIG2(48 MB)                                   |
| ADF ROM  | ADF 控制 PC 板<br>(MR-2017)     |                                                             |
| RADF ROM | RADF 控制 PC 板<br>(MR-3019)    |                                                             |

#### PWA-DWNLD-350-JIG

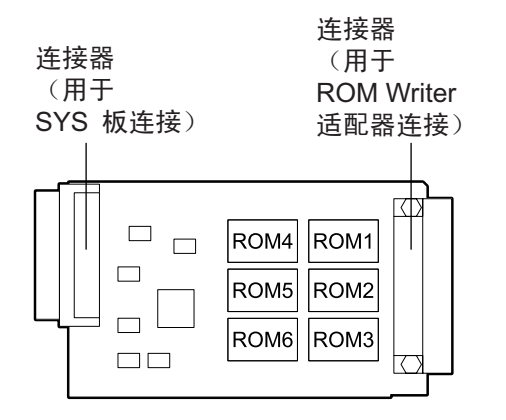

图 6-1 夹具板: PWA-DWNLD-350-JIG2(48 MB)

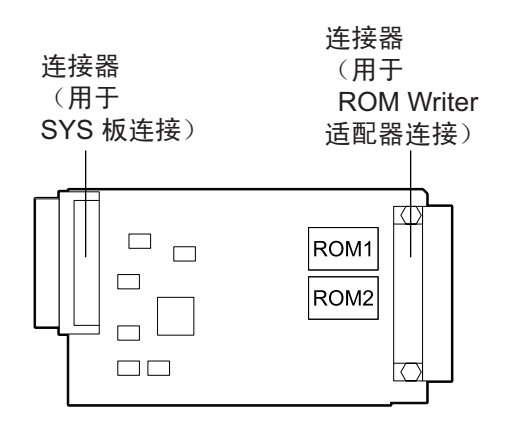

图 6-2 夹具板: PWA-DWNLD-350-JIG1(16 MB)

# 重要:

• 下载夹具 (PWA-DWNLD-350-JIG)有两种类型,每种类型具有不同的 ROM 容量。

| 下载夹具                       | ROM 容量   |
|----------------------------|----------|
| PWA-DWNLD-350-JIG2 (48 MB) | 8 MB x 6 |
| PWA-DWNLD-350-JIG1 (16 MB) | 8 MB x 2 |

• 下载夹具 (PWA-DWNLD-350-JIG) 是 Flash ROM 直接安装在板上的夹具。因此将数据写到 这些 Flash ROM 上时需要 ROM Writer 适配器 (PWA-DL-ADP-350)。有关数据写入,请参 考以下章节。

🚇 第 5-7 页 "5.1.2 将数据写入下载夹具 (PWA-DWNLD-350-JIG)"

#### K-PWA-DLM-320

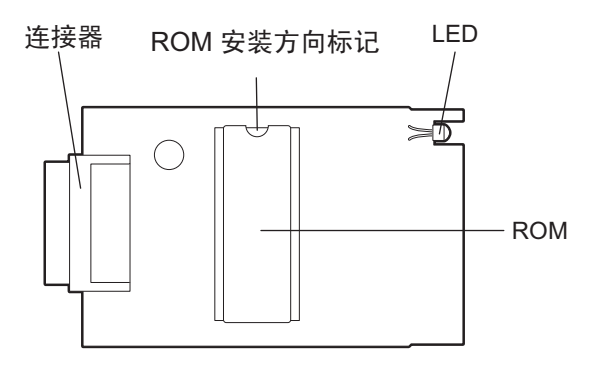

图 6-3 夹具板: K-PWA-DLM-320

#### 重要:

注意 ROM 的方向。

# 5.1.1 PWA-DWNLD-350-JIG

#### [A] 更新步骤

重要:

- 在安装和移除下载夹具前应切断电源。
- 在更新期间不要切断电源。否则数据会受到损坏并且不能正常运行。

<更新系统 ROM>

- (1) 将数据写入下载夹具。□□ 第 5-7 页 "5.1.2 将数据写入下载夹具 (PWA-DWNLD-350-JIG)"
- (2) 关闭多功能数码复印机。
- (3) 取下连接器盖板。

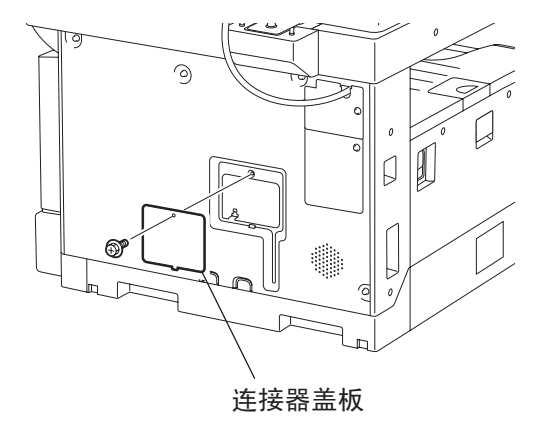

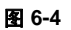

(4) 用 MAIN 板上的连接器 (CN1)连接下载夹具。

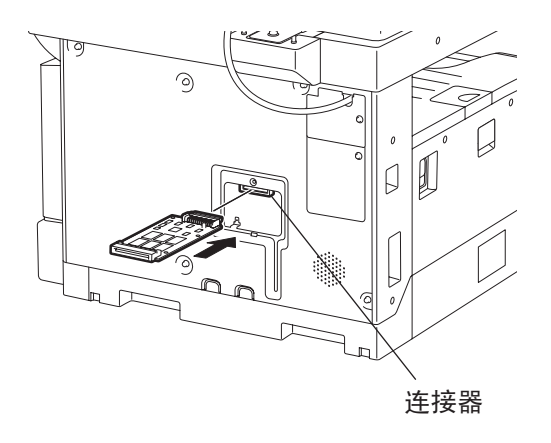

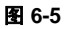

注意:

如果使用了扩展键盘(GJ-1040),必须在断开 TELBOOK PC 板和连接器并且接好下载夹具之后进行更新。

5

(5) 打开电源。

下载自动开始, LCD 屏幕上显示过程状态。

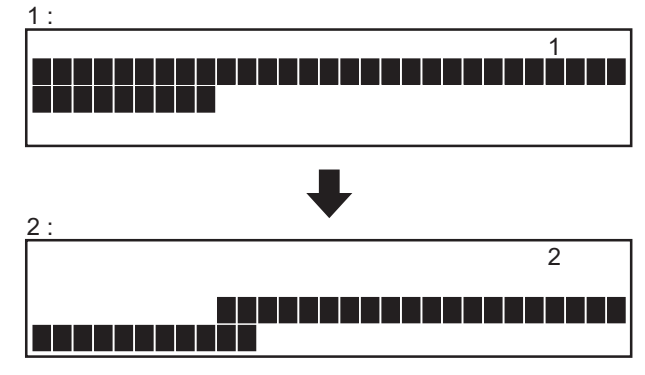

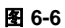

(6) 更新正确完成后, LCD 闪烁。

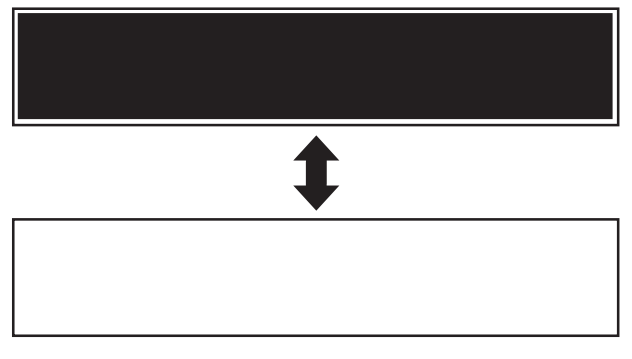

图 6-7

如果出现错误,则屏幕上会出现以下出错信息,更新被中断。切断电源,然后检查以下项目。在确认和清除故障后,重新从头开始启动更新。

- 下载夹具连接是否正确?
- 更新数据是否正确写入到下载夹具?
- 下载夹具和复印机运行是否正常?

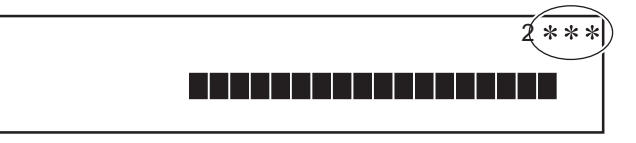

图 6-8

(7) 关闭电源,移除下载夹具并安装连接器盖板。

< 更新控制器 ROM (GA-1190)>

- (1) 将需要更新的 ROM 数据写入下载夹具。□□ 第 5-7 页 "5.1.2 将数据写入下载夹具 (PWA-DWNLD-350-JIG)"
- (2) 关闭多功能数码复印机。
- (3) 取下盖板。

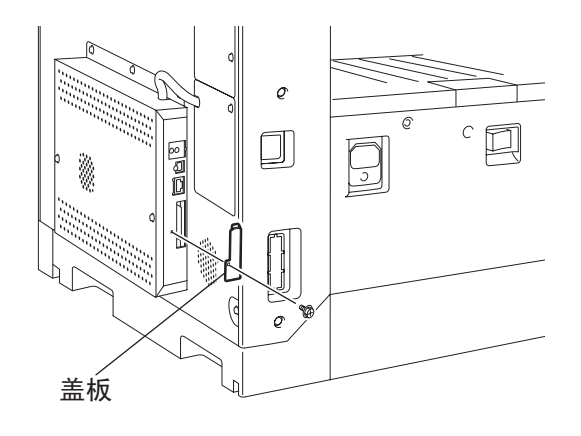

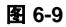

(4) 用 GA-1190 控制线路板上的夹具连接器连接下载夹具。

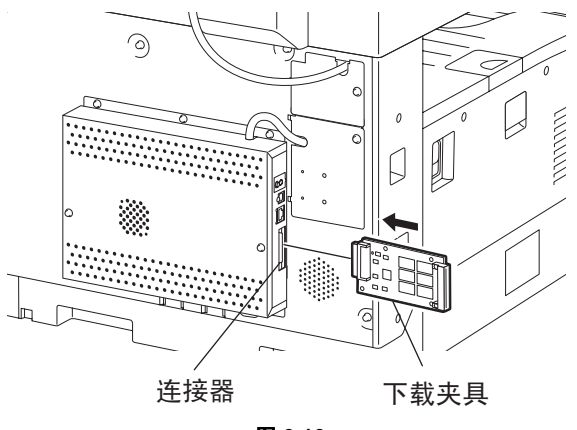

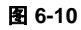

- (5) 同时按下数字键 [8] 和 [9] 打开电源。 开始自动更新,下载夹具上的指示灯亮。
- (6) 当正确完成更新后,下载夹具上的 LED (LED 7) 闪烁。 LED 在更新开始后约 4 分钟内开始闪烁。 如果指示灯在 5 分钟内不开始闪烁,则可判断更新失败。在这种情况下,应先切断电源并检查下 列项目。然后清除故障,从头开始更新。
  - 下载夹具连接是否正确?
  - ROM 是否正确安装到下载夹具?
  - 更新数据是否正确写入到下载夹具的 ROM 上?
  - 下载夹具和复印机运行是否正常?
- (7) 关闭电源,移除下载夹具并安装盖板。

### [B] 更新数据的确认

在更新完成后,在设置模式(08)下检查每个数据版本以确认数据被正确更新。

< 更新系统 ROM> 08-900: 系统 ROM 版本 08-921: FROM 内部程序版本 08-922: 功能表数据版本 08-923: 语言数据版本

<更新控制器 ROM>

08-1952: 控制器 ROM 版本

# 5.1.2 将数据写入下载夹具 (PWA-DWNLD-350-JIG)

下载夹具(PWA-DWNLD-350-JIG)是 Flash ROM 直接安装在板上的夹具。需要使用 ROM writer 适配器 (PWA-DL-ADP-350)将数据写入到上述 Flash ROM 上。通过 ROM writer 适配器将下载夹具和 ROM writer 连接并写入数据。

有关数据写入步骤,请参见每个 ROM writer 的说明书,下载步骤或其他资料。

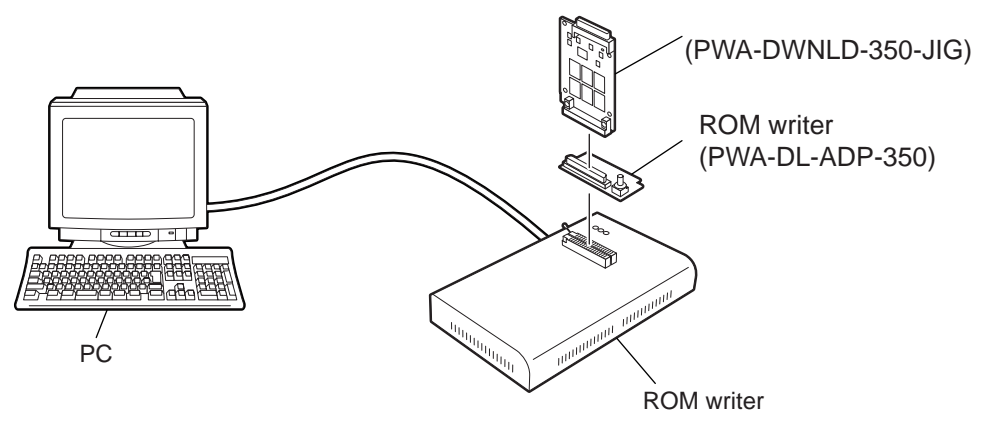

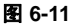

#### 注意:

ROM writer 适配器有两种类型。应根据 ROM writer 的用途采用正确类型。ROM writer 可采用的 适配器类型可通过夹具板上所注明的型号名称得到确认。在进行连接前一定要确认适配器适合所 要使用的 ROM writer。如果采用了不正确的适配器进行连接, ROM writer 在应用中会判断它不 正确,从而不能执行数据写入。ROM writer 和适配器可行组合方式如下:

| ROM Writer                                   | ROM writer 适配器      |
|----------------------------------------------|---------------------|
| Minato Electronics MODEL 1881XP              | PWA-DL-ADP-350-1881 |
| ( 或同类产品 )                                    | ( 型号 1881)          |
| Minato Electronics MODEL 1893/1895/1931/1940 | PWA-DL-ADP-350-1931 |
| ( 或同类产品 )                                    | (型号 1931)           |

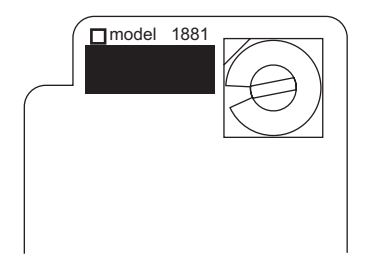

图 6-12 PWA-DL-ADP-350-1881

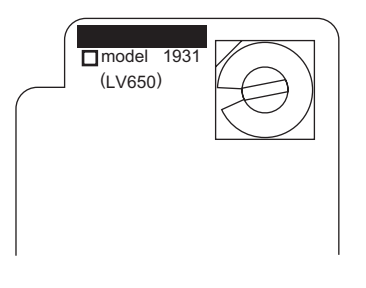

图 6-13 PWA-DL-ADP-350-1931

#### [A] 写入数据时的注意事项

- 设定写入电压 (VID) 为 3.3V。
- 在写入数据时,将地址从0设置为3FFFFF。如果不设置,数据将无法正确写入。
- 通过切换适配器上的旋转开关选择下载夹具将要写入数据的 Flash ROM。必须根据将要写入的数据 (文件) 切换适配器上的旋转开关。

| 系统 ROM |            |           |
|--------|------------|-----------|
| 旋转开关   | 文件名        | Flash ROM |
| 1      | rom_H. bin | ROM1      |
| 2      | N/A        | ROM2      |
| 3      | N/A        | ROM3      |
| 4      | N/A        | ROM4      |
| 5      | N/A        | ROM5      |
| 6      | N/A        | ROM6      |

| 控制器 ROM |                |           |
|---------|----------------|-----------|
| 旋转开关    | 文件名            | Flash ROM |
| 1       | firmImage0.bin | ROM1      |
| 2       | firmImage1.bin | ROM2      |
| 3       | firmImage2.bin | ROM3      |
| 4       | firmImage3.bin | ROM4      |
| 5       | N/A            | ROM5      |
| 6       | N/A            | ROM6      |

注意:

不要混淆不同的 ROM 版本,因为尽管 ROM 版本不同,但文件名是相同的。

# 5.1.3 K-PWA-DLM-320

可通过连接下载夹具与 ADF 控制 PC 板或者 RADF 控制 PC 板,然后打开多功能数码复印机的电源自 动更新 Firmware。

<步骤>

- (1) 关闭多功能数码复印机的电源,然后取下 ADF 或者 RADF 后盖板。
- (2) 用 PC 板上的连接器 (CN81)连接下载夹具。
- (3) 同时按下 [0] 和 [8] 打开电源。 (开始清除数据)
- (4) 在清除数据时,下载夹具上的 LED 亮起。当正确完成数据清除后,下载夹具上的指示灯慢慢闪烁 (以约 0.8 秒的间隔)。如果指示灯快速闪烁 (以约 0.1 秒的间隔),则可判断清除失败。
- (5) 切断多功能数码复印机的电源,然后移除下载夹具。
- (6) 安装 ADF 或者 RADF 后盖板。
  - \* 如果清除数据失败,关闭电源后重复该步骤。

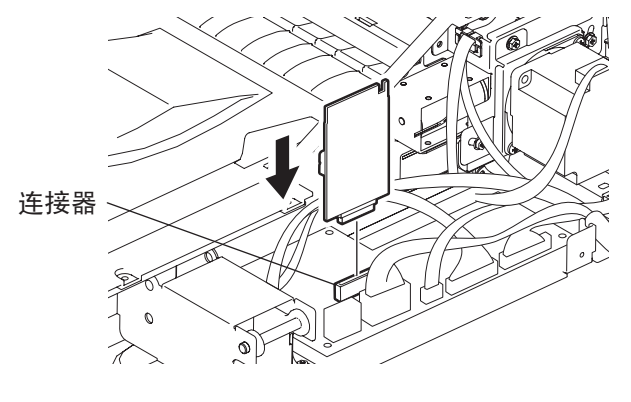

图 6-14

注意:

打印输出 "FUNCTION LIST",以确认 ADF 或 RADF 的 Firmware 版本。 □ 第 1-95 页 "1.2.10 功能 (卡纸计数器 ROM 版本)"

# 5.2 采用 TOSHIBA Viewer 对 Firmware 进行更新

可通过 TOSHIBA Viewer 从与该多功能数码复印机相连的 PC 机上下载 Firmware,进行更新。

- 重要:
  - 下载的数据应存储于存放 TOSHIBA Viewer 程序的驱动盘中。
     如果选择将下载数据存放于不同的驱动盘 (包括软盘或另一台联网 PC 机上的驱动盘),可能
     无法进行正常下载。
  - 数据更新期间不要切断多功能数码复印机或 PC 机电源。
     否则数据可能会受到损坏,导致机器不能正常运行。
- 1) 启动 TOSHIBA Viewer, 然后在显示的主欢迎菜单上点击 [Setup] 按钮。

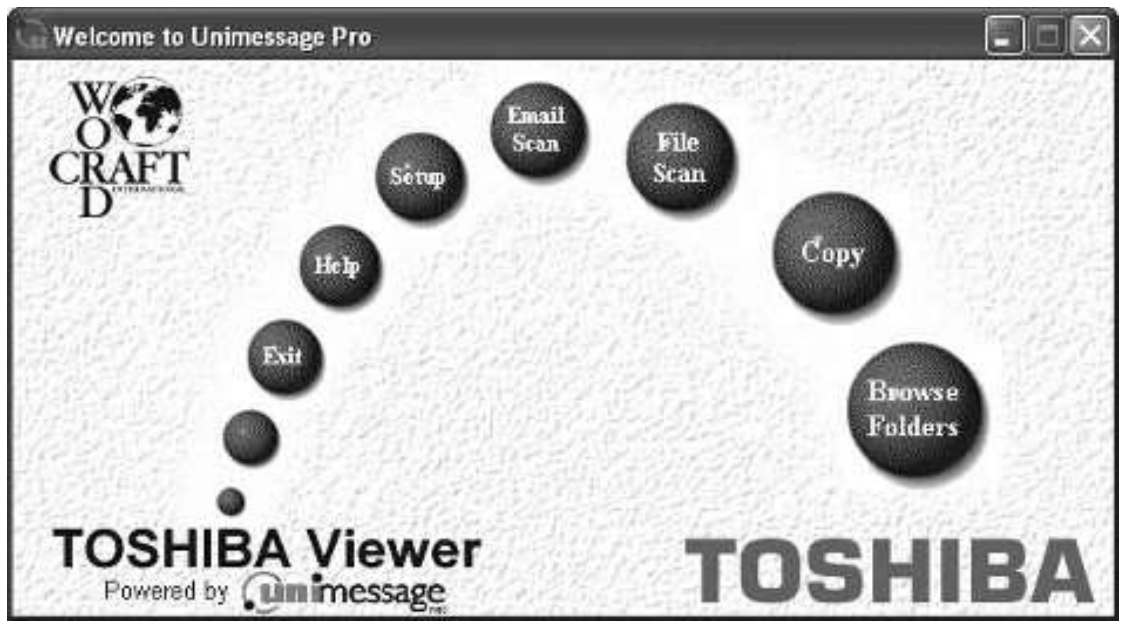

显示 Toshiba Setup 画面。

2) 双击 "Data sources" 栏中的 [Download (main board)]。

| )ata sources                                                                                                    | Current settings                |
|----------------------------------------------------------------------------------------------------|---------------------------------|
| TOSHIBA     Tig Initial Setup     Tig Initial Setup     Tig Default Setup     Tig Access Codes     Tig Maintenance Data     Tig Terminal Configuration     Tig Identification Data     Tig Download (main board)     Tig Add settings file |                                 |
|                                                                                                    | Write Settings Cancel Part Help |

显示 Service setting 对话框。

# 3) 输入密码 "TSBSERVICE"。

| Service setting |            | × |
|-----------------|------------|---|
| Enter password: | E113335999 | _ |
|                 | OK Cancel  |   |

# 4) 点击 [OK] 按钮。

显示 Download firmware update 对话框。

5) 选择要下载的 Firmware 文件。

|                 | File names |        |
|-----------------|------------|--------|
| NAME IN FLOOR   | 1          | Bicere |
| i Xili IZ Bask2 | 1          | Buss   |
| 1000 17 Eask 3  | -          | Biowe  |

点击 [Browse] 按钮,选择要下载的文件。 已选择的文件显示在 File 字段中。

| 1993                | File naniez         |        |
|---------------------|---------------------|--------|
| NAME AND A CONTRACT | D/Crivetocover ++ix | Валики |
| 1000 F Bak2         | C. C. Wetwood 2000  | Bues   |
| Sala 17 Back 3      | E VZawyocow cos     | Biowe  |

#### 注意:

- 下载左侧复选框被勾选的文件。
- 应存放于各库的文件类型如下。
   根据各库应存放数据类型选择文件。
   Bank 1: 程序数据
   Bank 2: 功能数据
   Bank 3: 语言数据
- 如果选择的文件不适合该库,则显示以下信息。
   请选择正确的文件。

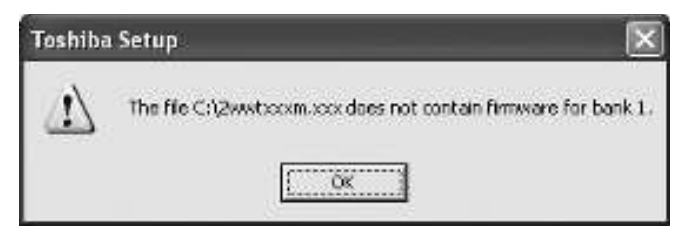

### 6) 点击 [OK] 按钮。

开始下载,显示正在下载的文件。

Download firmware update

Downloading firmware file C:\1wwtxxxm.xxx ...

注意:

- 下载数据 (同时下载 3 个文件时) 约需 15 到 20 分钟。
- 下载时复印机被自动重设。

下载完毕时,显示如下对话框。

| Toshiba | Setup                       | ×               |
|---------|-----------------------------|-----------------|
|         | The firmware has been updat | ed successfully |

7) 点击 [OK] 按钮。

# 5.3 用 USB 存储装置进行 Firmware 更新 (已安装 GA-1190 时)

对于该复印机,可通过把存有 Firmware 数据的 USB 存储装置连接到 GA-1190 控制 PC 板上的 USB 接口,接通电源来对 Firmware 进行更新。

采用这种方法可以更新的 Firmware 类型见下表。

| Firmware | 存储于                                 | 型号指定文件夹名称 | 子文件夹名称    | 数据文件名称                                                                         |
|----------|-------------------------------------|-----------|-----------|--------------------------------------------------------------------------------|
| 系统 ROM   | 主 PC 板                              |           | 0)/0, 110 | cjH_prog.dgb                                                                   |
| 功能数据     | (MAIN 板)                            |           | SYS_JIG   | cjH_func.dgb                                                                   |
| 语言数据     |                                     | 165_205   |           | cjH_lang.dgb                                                                   |
| 控制器 ROM  | GA-1190 control<br>线路板<br>(GA-1190) |           | CON_JIG   | lang.img<br>rom.img<br>rom2.img<br>sysfirm.tz<br>uiw.img<br>vxWorks.st_rom.bin |

#### 重要:

- 只有符合下列条件的 USB 存储装置才可以用来进行更新。请注意采用上述以外的装置进行更 新不能确保质量。
  - 带 Flash 存储器的组合式 USB 存储装置(直接与 USB 端口连接),容量为 64 MB 到 512
     MB 之间(或 1 GB)。
  - 符合下列 USB-IF (USB Implementers Forum) 规定标准的 USB 存储装置:

| 穿级编号 <b>:</b>  | 8 (=08h) ( 大容量存储等级 ) |
|----------------|----------------------|
| さんち / オノ / 白 日 | 0 ( 00L) (000L 仕协人人住 |

子等级编号: 6 (=06h) (SCSI 传输命令集)

- 协议编号: 80 (=50h) ( 仅为成批 )
- \* 大多数通用的 USB 存储装置负荷上面的规定,可以用来更新。但是,对该多功能彩色 数码复印机和多功能数码复印机的操作不能得到保证,因为这些装置的大部分内容都是 基于 PC 使用环境(Windows 或 Macintosh)来开发的。因此,在采购装置时一定要充 分确认所购装置可以在该机器上进行操作。
- 用于更新的数据文件 (子文件夹)储存在型号指定文件夹中。
   不可更改型号指定文件夹名称,因为当为 USB 存储装置中储存的多种型号进行数据文件更新时,该名称用于鉴别数据文件。
- 将型号指定文件夹储存在 USB 存储装置的根目录下。
- 符合 USB 1.1 和 USB 2.0 的 USB 存储装置可用来更新。但是,在使用符合 USB 2.0 的装置 时,更新按照 USB 1.1 的速度进行。
- 不要采用 Flash 存储器之外的存储装置 (例如, USB 连接类型记忆卡读取器、 CD/DVD 驱动器或硬盘)进行更新,因为这样会得不到保障。

#### [A] 更新步骤

#### 重要:

- USB 存储装置的文件系统应按照 FAT 格式进行格式化。按照 FAT32 或 NTFS 格式进行格式化 的装置不能操作。文件系统属性可在 Windows 的资源管理器等软件中进行确认。
- 在更新期间不要切断电源。否则数据会受到损坏并且不能正常运行。
- (1) 将 USB 存储装置与 PC 连接,并写入存储了数据文件的型号指定文件夹和子文件夹。
  - 在写数据之前确认型号指定文件夹名称、子文件夹名称和数据文件名称。 (二) 第 5-14 页 "5.3 用 USB 存储装置进行 Firmware 更新 (已安装 GA-1190 时)").
  - USB 存储装置的文件系统应按照 FAT 格式进行格式化。
  - Windows 95 和 NT 不支持 USB。如采用这些操作系统,则数据无法写入装置。
- (2) 关闭多功能数码复印机。
- (3) 取下盖板。

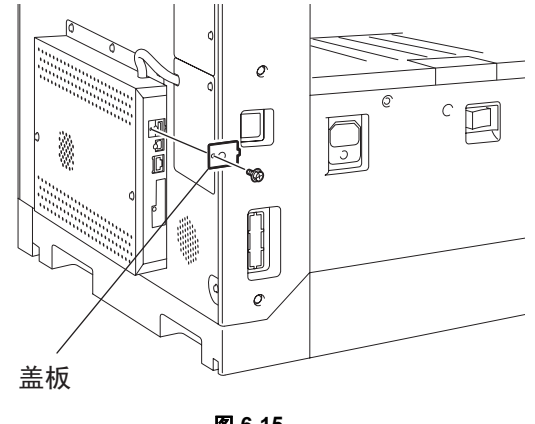

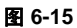

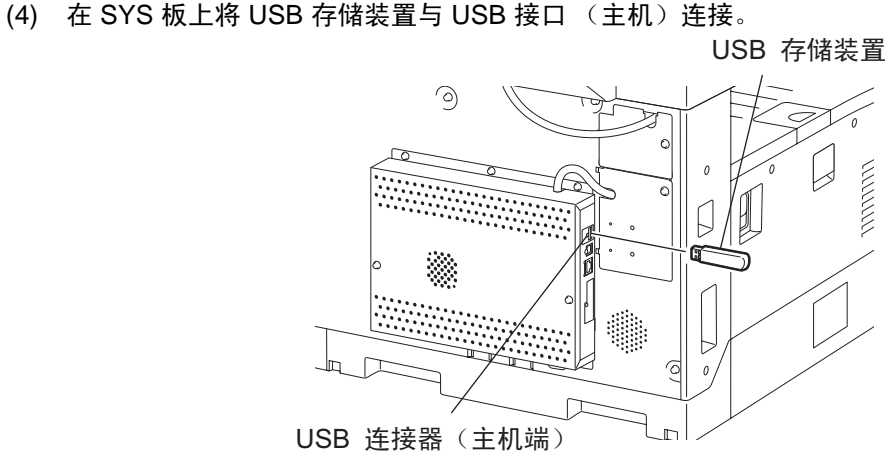

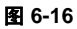

注意:

如果使用扫描仪升级套件 (GA-1200),必须在断开"加密狗"与 USB 连接器 (主机),并且 接好 USB 存储设备以后进行更新。

(5) 同时按下数字键 [4] 和 [9] 打开电源。 要更新的项目在 20 秒之内被高亮显示,然后开始更新。 在要更新的项目旁边显示"install",然后是"wait"。

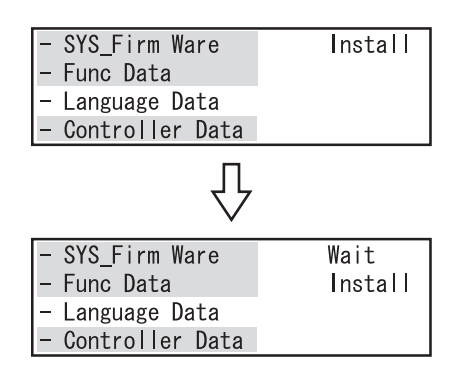

图 6-17

#### 注意:

要更新的项目 (高亮项目) 根据写入 USB 存储装置的数据类型而有所不同。 每个项目只有在所需的每个数据文件被写入 USB 存储装置后才会显示。

| 话日            | 状态        |         |                                                                                |  |
|---------------|-----------|---------|--------------------------------------------------------------------------------|--|
| 坝日            | 型号指定文件夹名称 | 子文件夹名称  | 数据文件名称                                                                         |  |
| SYS_Firm Ware |           | 0.40    | cjH_prog.dgb                                                                   |  |
| 功能数据          |           | SYS_JIG | cjH_func.dgb                                                                   |  |
| 语言数据          | 165_205   |         | cjH_lang.dgb                                                                   |  |
| 控制器数据         |           | CON_JIG | lang.img<br>rom.img<br>rom2.img<br>sysfirm.tz<br>uiw.img<br>vxWorks.st_rom.bin |  |

如果未能在 30 秒之内正确识别 USB 存储设备,项目将不会高亮。此时,切断多功能数码复印机 的电源,正确连接设备,然后重复从第 5 步开始的步骤。

| - Func Data<br>- Language Data<br>- Controller Data | - | SYS_Firm Ware   |
|-----------------------------------------------------|---|-----------------|
| - Language Data<br>- Controller Data                | - | Func Data       |
| - Controller Data                                   | - | Language Data   |
|                                                     | _ | Controller Data |

| 图 ( | 6-18 |  |
|-----|------|--|
|-----|------|--|

(6) 更新正确完成后,在所有高亮项目旁边将显示 "Complete"。

| – SY | S_Firm Ware   | Complete |
|------|---------------|----------|
| – Fu | nc Data       | Complete |
| - La | nguage Data   |          |
| - Co | ntroller Data | Complete |

图 6-19

注意:

完成所有项目 (SYS\_Firm Ware/ 功能数据 / 语言数据 / 控制器数据)的更新大约需要 8 分钟。

(7) 关闭电源,移除 USB 存储装置并安装盖板。

### [B] 更新数据的确认

在更新完成后,在设置模式(08)下检查每个数据版本以确认数据被正确更新。

< 更新系统 ROM> 08-900: 系统 ROM 版本 08-921: FROM 内部程序版本 08-922: 功能表数据版本 08-923: 语言数据版本

< 更新控制器 ROM> 08-1952: 控制器 ROM 版本

# 6. 电源单元

## 6.1 输出通道

以下为6种主开关线路的输出通道。

1) +5V

|    | +5V:          | CN104 Pin 3<br>输出至 MAIN 板                                    |
|----|---------------|--------------------------------------------------------------|
|    | +5V:          | CN112 Pin 3 和 4<br>输出到 PFC 板, ADU (通过 PFC 板), PFP (通过 PFC 板) |
|    | +5VB:         | CN104 Pin 8<br>输出至 FUS 板                                     |
|    | +5VB:         | CN104 Pin 9 和 10<br>输出至 MAIN 板                               |
| 2) | +12V<br>+12V: | <b>CN110 Pin 3</b><br>输出至传真单元                                |
| 3) | -12V<br>-12V: | CN104 Pin 2<br>输出至控制面板 (通过 MAIN 板)                           |
|    | -12V:         | <b>CN110 Pin 2</b><br>输出至传真单元                                |
| 4) | +24V<br>+24V: | CN104 Pin 19 和 20<br>输出至 MAIN 板、 PFU (通过 MAIN 板)             |

+24V: CN112 Pin 1 和 2 输出到 PFC 板, ADU (通过 PFC 板), PFP (通过 PFC 板)

+24VDF: CN104 Pin 17 和 18 输出至 RADF/ADF (通过 MAIN 板)

以下为盖板开关线路的一种输出通道。

## 1) +24V

+24VCOV-OFF: CN104 Pin 23 和 24 输出至 MAIN 板

# 6.2 保险丝

| 当由湄副保险94线船时         | 通过下表确认每部分于是党   |
|---------------------|----------------|
| <u>当电你町休险丝</u> 炕双门, | 迪瓦下衣佣扒母即刀 九开市。 |

| 电压          | 板 / 单元 | 部件        |      | 保险丝类型     |
|-------------|--------|-----------|------|-----------|
| +24V        | MAIN 板 | 扫描电机      | M1   | F203 : 4A |
|             |        | 多棱镜电机     | M4   | -         |
|             |        | 开关调节器冷却风扇 | M6   | -         |
|             |        | 定位离合器     | CLT1 |           |
|             |        | 搓纸电磁铁     | SOL1 |           |
|             |        | 旁路搓纸电磁铁   | SOL2 |           |
|             |        | 接触图像传感器单元 | CIS  |           |
|             | PFC 板  | 出口电机      | M7   |           |
|             | ADU 板  | ADU 电机    | M8   | -         |
|             | PFU    |           | +    | -         |
|             | PFP    |           |      | -         |
| +24VDF      | ADF    |           |      | F202 : 4A |
| +24VCOV-OFF | MAIN 板 | 加粉电机      | M2   | F201 : 4A |
|             |        | 主电机       | M3   |           |
|             |        | 排风扇       | M5   |           |
|             |        | 自动墨粉传感器   | S6   |           |
|             |        | 消电灯       | ERS  |           |
|             | 投币控制器  |           |      |           |

6.3 电源单元配置

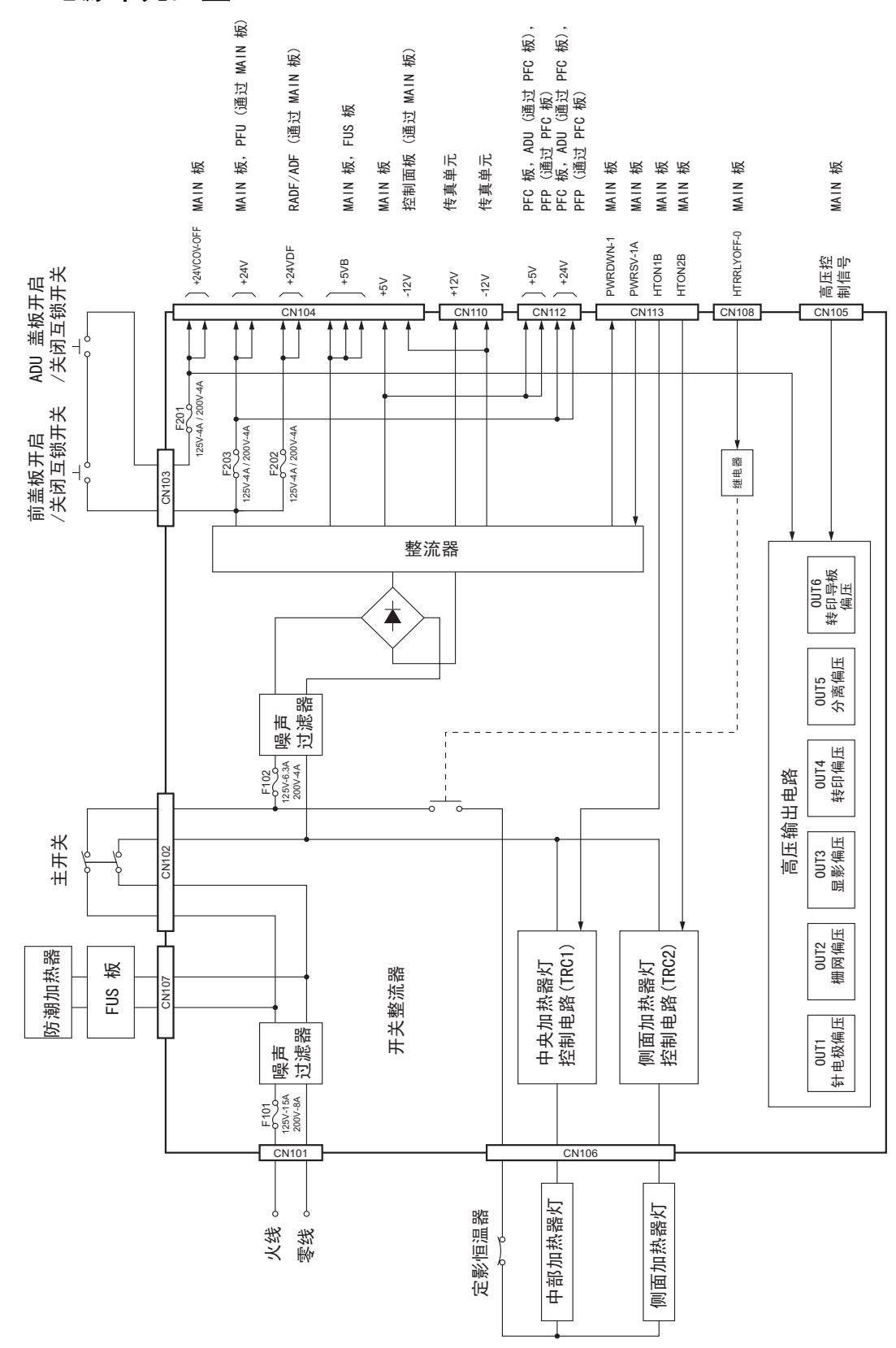

# 7. 线束连接图

# 7.1 交流线束

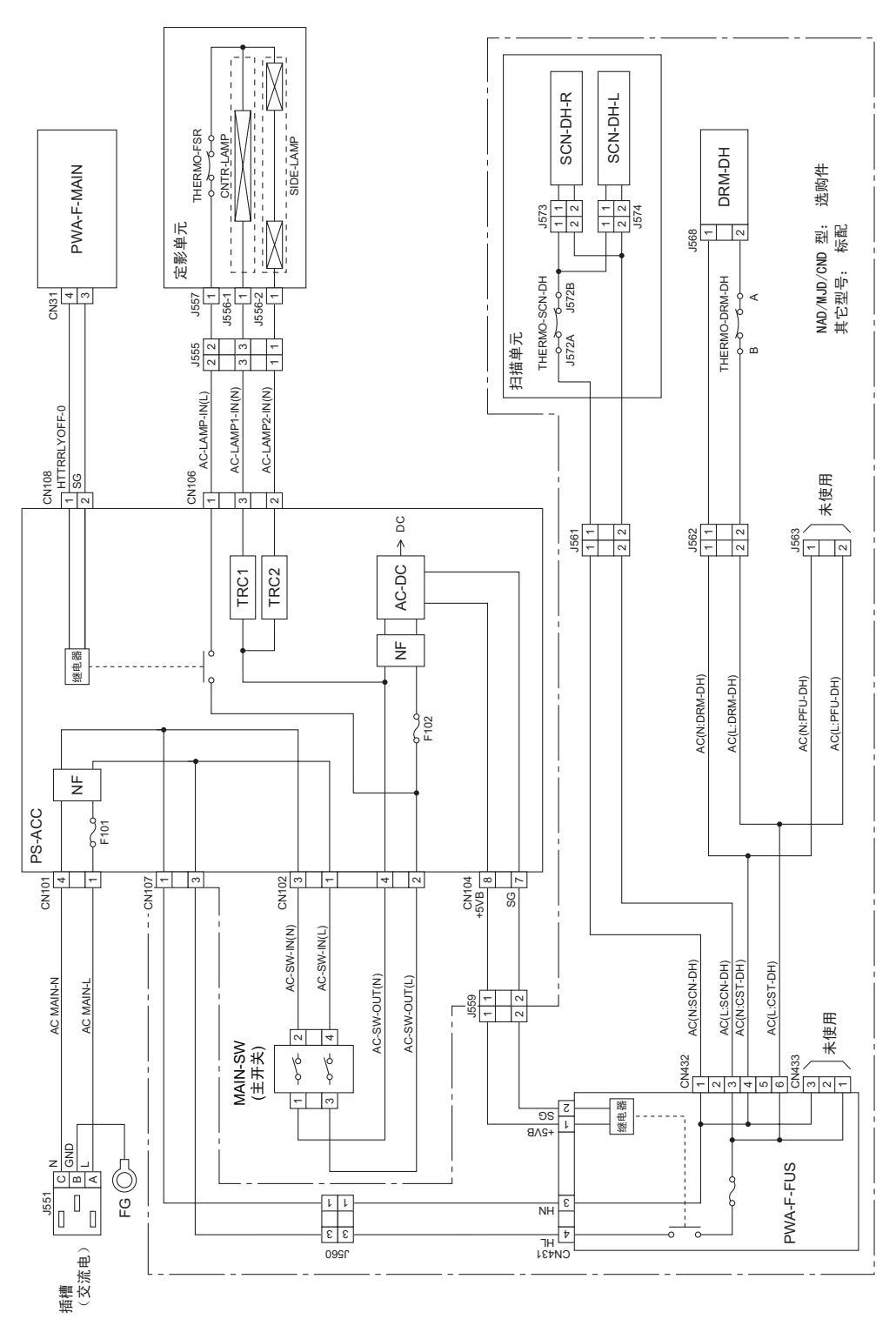

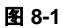

7

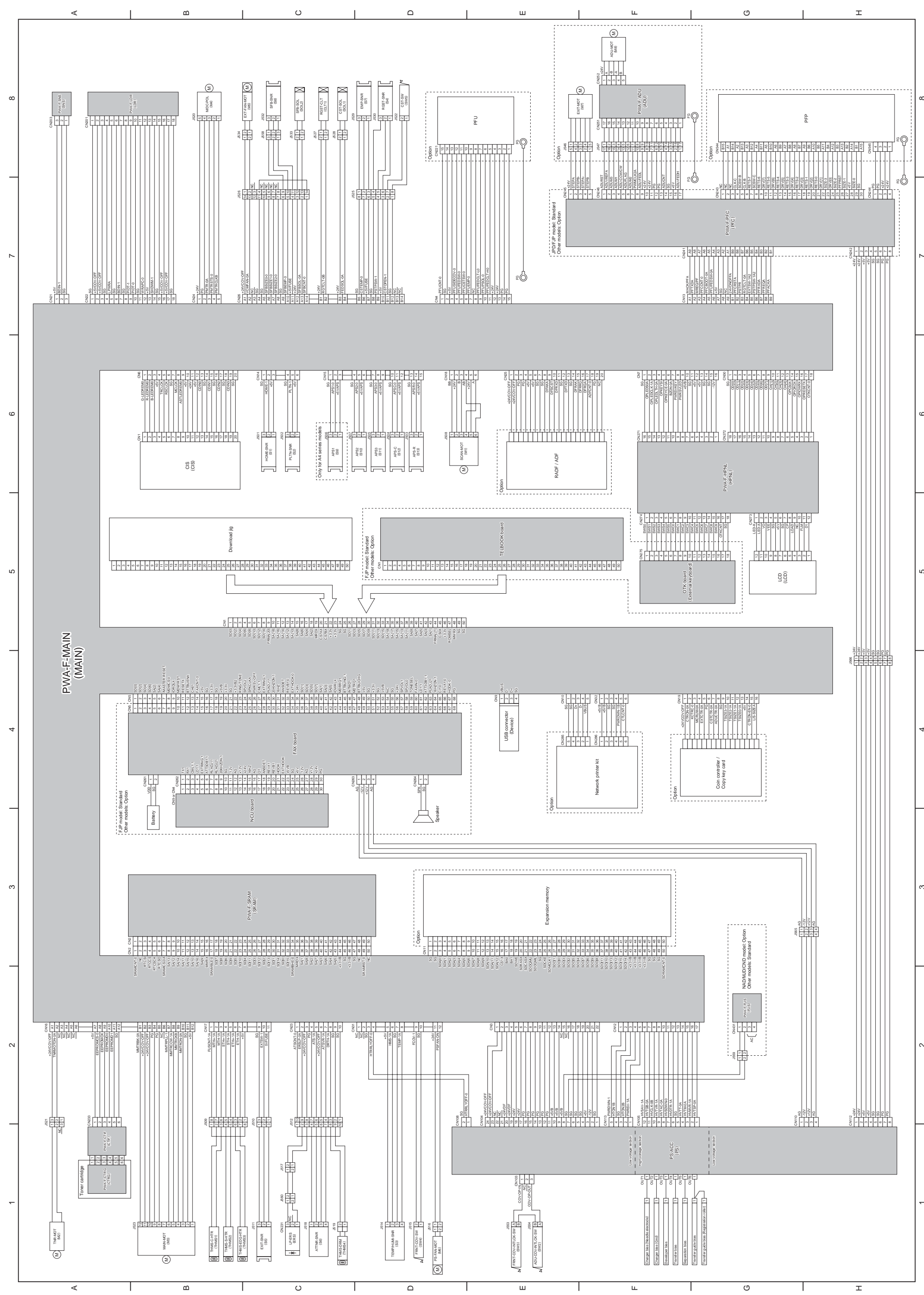

7.3 电子部件分布图

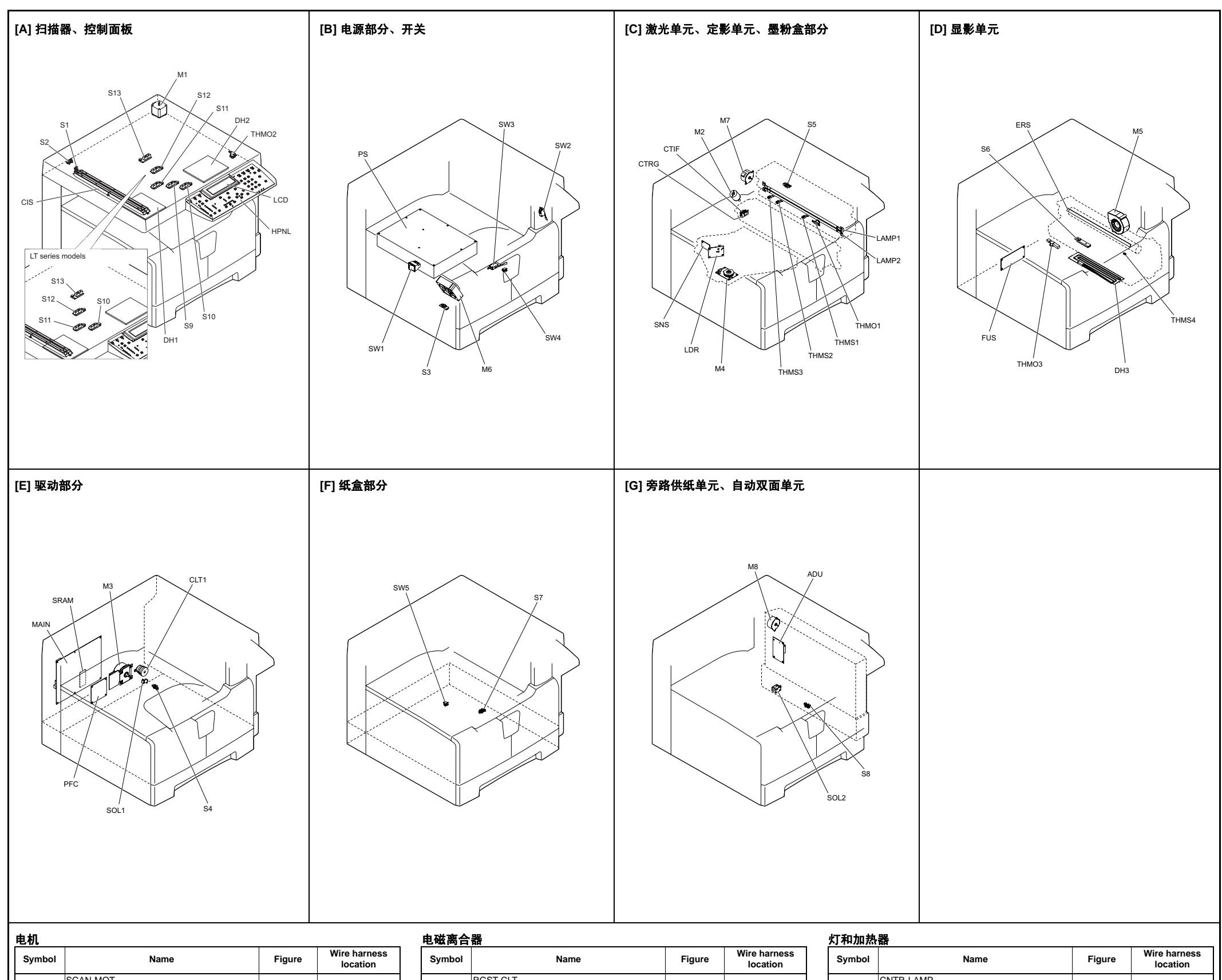

| Symbol | Name                                          | Figure | location |
|--------|-----------------------------------------------|--------|----------|
| M1     | SCAN-MOT<br>Scan motor                        | [A]    | 6-D      |
| M2     | TNR-MOT<br>Toner motor                        | [C]    | 1-A      |
| M3     | MAIN-MOT<br>Main motor                        | [E]    | 1-B      |
| M4     | M/DC-POL<br>Polygonal motor                   | [C]    | 8-B      |
| M5     | EXT-FAN-MOT<br>Exhaust fan                    | [D]    | 8-C      |
| M6     | PS-FAN-MOT<br>Switching regulator cooling fan | [B]    | 1-D      |
| M7     | EXIT-MOT<br>Exit motor<br>* Option            | [C]    | 8-F      |
| M8     | ADU-MOT<br>ADU motor<br>* Option              | [G]    | 8-F      |

| Symbol | Name                                                                                            | Figure | Wire harness<br>location |
|--------|-------------------------------------------------------------------------------------------------|--------|--------------------------|
| S1     | HOME-SNR<br>CIS home position sensor                                                            | [A]    | 6-C                      |
| S2     | PLTN-SNR<br>Platen sensor                                                                       | [A]    | 6-C                      |
| S3     | TEMP/HUMI-SNR<br>Temperature/humidity sensor                                                    | [B]    | 1-D                      |
| S4     | RGST-SNR<br>Registration sensor                                                                 | [B]    | 8-D                      |
| S5     | EXIT-SNR<br>Exit sensor                                                                         | [E]    | 1-C                      |
| S6     | ATTNR-SNR<br>Auto-toner sensor                                                                  | [C]    | 1-C                      |
| S7     | EMP-SNR<br>Paper empty sensor                                                                   | [D]    | 8-D                      |
| S8     | SFB-SNR<br>Bypass paper sensor                                                                  | [G]    | 8-C                      |
| S9-13  | APS 1-3, APS-C, APS-R<br>Automatic original detection sensor<br>* S9: only for A4 series models | [A]    | 6-C<br>6-D               |
| SW1    | MAIN-SW<br>Main switch                                                                          | [B]    | AC wire harness          |
| SW2    | ADU-COV-INTLCK-SW<br>ADU cover opening/closing interlock switch                                 | [B]    | 1-E<br>AC wire harness   |
| SW3    | FRNT-COV-INTLCK-SW<br>Front cover opening/closing interlock switch                              | [B]    | 1-E<br>AC wire harness   |
| SW4    | FRNT-COV-SW<br>Front cover opening/closing switch                                               | [B]    | 1-D                      |
| SW5    | CST-SW<br>Drawer detection switch                                                               | [F]    | 8-D                      |

| Symbol | Name                            | Figure | location |
|--------|---------------------------------|--------|----------|
| CLT1   | RGST-CLT<br>Registration clutch | (E)    | 8-C      |

#### 电磁铁

| Symbol | Name                              | Figure | Wire harness<br>location |
|--------|-----------------------------------|--------|--------------------------|
| SOL1   | CST-SOL<br>Pickup solenoid        | [E]    | 8-C                      |
| SOL2   | SFB-SOL<br>Bypass pickup solenoid | [G]    | 8-C                      |

## 线路板

| Symbol | Name                                                                                                    | Figure | Wire harness<br>location |
|--------|----------------------------------------------------------------------------------------------------|--------|--------------------------|
| MAIN   | PWA-F-MAIN<br>Main PC board (MAIN board)                                                                              | [E]    | 4-A                      |
| SRAM   | PWA-F-SRAM<br>SRAM PC board (SRAM board)                                                                              | [E]    | 3-C                      |
| LDR    | PWA-F-LDR<br>Laser driving PC board (LDR board)                                                                       | [C]    | 8-B                      |
| SNS    | PWA-F-SNS<br>H-sync signal detection PC board (SNS board)                                                             | [C]    | 8-A                      |
| HPNL   | PWA-F-HPNL<br>Control panel PC board-H (HPNL board)                                                                   | [A]    | 6-G                      |
| CTIF   | PWA-F-CTIF<br>Toner cartridge interface PC board (CTIF<br>board)                                                      | [C]    | 1-A                      |
| CTRG   | PWA-F-CTRG<br>Toner cartridge PC board (CTRG board)                                                                   | [C]    | 1-A                      |
| FUS    | PWA-F-FUS<br>Fuse PC board (FUS board)<br>* Optional for NAD/MJD/CND model, standard<br>for other models              | [D]    | 2-G<br>AC wire harness   |
| PFC    | PWA-F-PFC<br>Paper feed controller PC board (PFC board)<br>* Standard for JPD/FJP model, optional for<br>other models | [E]    | 7-G                      |
| ADU    | PWA-F-ADU<br>ADU driving PC board (ADU board)<br>* Option                                                             | [G]    | 8-F<br>AC wire harness   |

| Symbol | Name                                                                                                    | Figure | Wire harness<br>location |
|--------|----------------------------------------------------------------------------------------------------|--------|--------------------------|
| LAMP1  | CNTR-LAMP<br>Center heater lamp                                                                           | [C]    | AC wire harness          |
| LAMP2  | SIDE-LAMP<br>Side heater lamp                                                                             | [C]    | AC wire harness          |
| ERS    | LP-ERS<br>Discharge LED                                                                                   | [D]    | 1-C                      |
| DH1    | SCN-DH-L<br>Scanner damp heater (Left)<br>* Optional for NAD/MJD/CND model, standard<br>for other models  | [A]    | AC wire harness          |
| DH2    | SCN-DH-R<br>Scanner damp heater (Right)<br>* Optional for NAD/MJD/CND model, standard<br>for other models | [A]    | AC wire harness          |
| DH3    | DRM-DH<br>Drum damp heater<br>* Optional for NAD/MJD/CND model, standard<br>for other models              | [D]    | AC wire harness          |

# Symbol Name Figure Wire harness location THMS1 THMS-C-HTR Center thermistor [C] 1-B THMS2 THMS-S-HTR Side thermistor [C] 1-B

| THMS3            | THMS-EDG-HTR<br>Edge thermistor                                                                                   | [C]               | 1-B                                  |
|------------------|----------------------------------------------------------------------------------------------------|-------------------|--------------------------------------|
| THMS4            | THMS-DRM<br>Drum thermistor                                                                                       | [D]               | 1-C                                  |
| THMO1            | THERMO-FSR<br>Fuser thermostat                                                                                    | [C]               | AC wire harness                      |
| THMO2            | THERMO-SCN-DH<br>Scanner damp heater thermostat<br>* Optional for NAD/MJD/CND model, standard<br>for other models | [A]               | AC wire harness                      |
| THMO3            | THERMO-DRM-DH<br>Drum damp heater thermostat<br>* Optional for NAD/MJD/CND model, standard<br>for other models    | [D]               | AC wire harness                      |
| 其他               |                                                                                                    |                   |                                      |
| Symbol           | Name                                                                                                    | Figure            | Wire harness<br>location             |
|                  |                                                                                                    |                   |                                      |
| CIS              | CIS<br>Contact image sensor unit                                                                                  | [A]               | 6-B                                  |
| CIS<br>PS        | CIS<br>Contact image sensor unit<br>PS-ACC<br>Switching regulator                                                 | [A]<br>[B]        | 6-B<br>1-F<br>AC wire harness        |
| CIS<br>PS<br>LCD | CIS<br>Contact image sensor unit<br>PS-ACC<br>Switching regulator<br>LCD<br>LCD panel                             | [A]<br>[B]<br>[A] | 6-B<br>1-F<br>AC wire harness<br>5-G |

# **TOSHIBA**

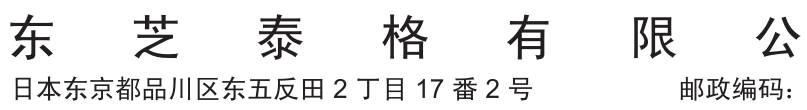

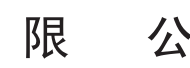

邮政编码: 141-8664